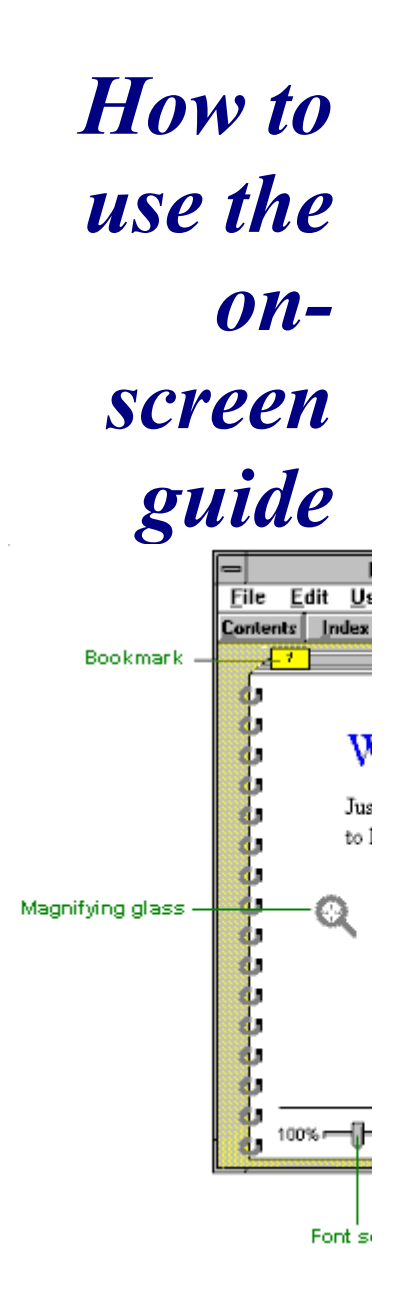

# **I** Setting Up Your Finances

Chapter 1:Working with accounts and data filesChapter 2:Setting up categories and classes

\_\_\_\_\_ 1 Working with accounts and data files

> The difference between an account and a data file

<u>Setting up</u> additional Quicken accounts

Selecting an account to use

Editing account information

Deleting an account

Backing up your Quicken Files

Restoring a Quicken file

## The

difference between an account and a data file

{ew Generally, if youc use Quicken toVE track the finances

- RM of a single person
- or household, ON
- you'll need only T1,
- DB one data file. In it,
- B00 create all the
- 3, accounts (such as
- 'tip. bank accounts, deposit accounts, bm
- credit card
- p, 7, accounts, and
- 1\_1 loans) that you

,1'} want to keep track of. The data file also contains a list of categories, transactions, and other information that is shared by all the accounts in the file. When you first start Quicken, it creates the file QDATA.QDT and helps you to set up your first account. This section explains how to add accounts to your file.

## Setting up additional Quicken accounts

With Quicken, you can create up to 64 related accounts in a single Quicken file. The steps to set up additional accounts are basically the same as those you followed to set up your first Quicken account.

| {ew | 1 | lf you have  |
|-----|---|--------------|
| С   |   | more than    |
| VE  |   | one file, be |

| RM<br>ON<br>T1,<br>DB<br>B00<br>3,                                                                                                    | sure to open<br>the one you<br>want before<br>setting up<br>the new<br>account.                                                                                                    |
|----------------------------------------------------------------------------------------------------|----------------------------------------------------------------------------------------------------|
| rer.<br>bm<br>p,<br>7,<br>1_2<br>,1'}<br>{ew<br>c<br>VE<br>RM<br>ON<br>T1,<br>DB<br>B00<br>3,<br>ref.<br>bm<br>p,<br>7,<br>1_3<br>,1'} | When you set<br>up a new<br>account,<br>Quicken adds<br>it to the<br>Quicken file<br>that you have<br>open. In most<br>cases, you'll<br>want to set<br>up all your<br>accounts in<br>the same file<br>so you can<br>create<br>reports based<br>on data from<br>all of them.<br>Many users<br>never need<br>more than<br>one file.<br>However, in<br>some cases<br>you might<br>want<br>separate<br>Quicken files. |
| {ew<br>c<br>VE<br>RM<br>ON<br>T1,<br>DB<br>B00<br>3,<br>ref.<br>bm<br>p,<br>7,<br>1_4<br>,1'}                                          | <ul> <li>2 From the Activities menu, choose Create New Account.</li> <li>{ewc VERMONT1, DBB001, 'acctype.bmp, 40'}</li> <li>2 (Optional)</li> </ul>                                                                                                    |
|                                                                                                    | 3 (Optional)<br>Select the<br>Guide Me<br>checkbox.                                                                                                    |

Quicken will help you set up your first account by interviewing you about the account information step by step.

4 Click the type of account to create.

Note: To set up a liability account to track an amoritised loan such as a house mortgage, see Chapter 11 Tracking loans and mortgages".T hat chapter explains how Quicken sets up a liability account for you as part of setting up the loan.

5 If you selected the Guide Me checkbox, complete the interview.

> Otherwise, in the Create Account window.

#### {ewc VERMONT1, DBB001, `acentd2.bmp, 65'}

To learn more about how to use Quicken to track tax information, see <u>Chapter</u> 20, *Preparing* 

#### <u>your income</u> <u>tax return</u>.

| {ewc V                                                     | ERMONT1,LINE, '0,1,0,0,0,100,30,2                                                                      | 0}                                                                   |
|------------------------------------------------------------|----------------------------------------------------------------------------------------------------|----------------------------------------------------------------------|
| A<br>cc<br>o<br>u<br>nt<br>ty<br>pe                        | Enter this<br>in the<br>Balance<br>field                                                               | Ent<br>er<br>this<br>in<br>the<br>Dat<br>e                           |
|                                                            |                                                                                                    | fiel<br>d                                                            |
| (eve V<br>C<br>ur<br>re<br>nt<br>or<br>D<br>ep<br>os<br>it | ERMONTI,LINE, 0,1,0,0,0,003,0,2<br>The ending<br>balance<br>shown on<br>your last<br>bank<br>statement | The<br>date<br>of<br>your<br>last<br>ban<br>k<br>stat<br>eme         |
| C<br>as<br>h                                               | The<br>amount of<br>cash you<br>have on<br>hand                                                        | nt<br>Tod<br>ay's<br>date                                            |
| Cr<br>ed<br>it<br>ca<br>rd                                 | The<br>balance<br>due shown<br>on your last<br>credit card<br>statement                                | The<br>date<br>of<br>your<br>last<br>cred<br>it<br>stat<br>eme<br>nt |
| As<br>se<br>t<br>Li<br>ab<br>ilit<br>y                     | The current<br>value of the<br>asset<br>The current<br>principal<br>amount<br>owed on<br>the loan      | Tod<br>ay's<br>date<br>Tod<br>ay's<br>date                           |
| In<br>ve<br>st<br>m<br>en<br>t<br>(ewe V                   | Not<br>applicable                                                                                      | Not<br>appl<br>icab<br>le                                            |
| {ew<br>c<br>VE<br>RM                                       | 6 Enter of<br>informa<br>in the C<br>Accoun                                                            | ther<br>tion<br>reate<br>t                                           |

| window.<br>To track a<br>savings goal, see<br><u>"Creating a savings</u><br><u>goal" in Chapter 23</u> .<br>To enter<br>additional information<br>about the account for<br>your own benefit (for<br>example, the account<br>number or interest<br>rate), click Info. Fill in<br>the boxes of the<br>Additional Account<br>Information window<br>and click OK to close<br>the window. |
|----------------------------------------------------------------------------------------------------|
| 7 Click OK.                                                                                                    |
| <ul> <li>8 (Optional) If<br/>this is a<br/>liability<br/>account,<br/>Quicken<br/>asks if you<br/>would like to<br/>set up an<br/>amortised<br/>loan.</li> <li>If you click<br/>Yes, be sure<br/>to read<br/><u>Chapter 11,<br/>Tracking</u><br/><u>loans and</u><br/><u>mortages</u>.</li> </ul>                                                                                    |
|                                                                                                    |

creates the new account.

# Selecting an account to

## use

| {ew | You can work with |
|-----|-------------------|
| С   | many accounts at  |
| VE  | the same time by  |
| RM  | opening multiple  |
| ON  | account windows   |
| T1, | on your desktop.  |
| DB  | There are three   |
| B00 | ways to display   |
|     |                   |

the Account list: • From the Lists menu, choose Account, or Click the • Accts (Accounts) icon on the iconbar, or Press Ctrl+A • The Account list contains information about the accounts in the open file. It shows the name, type, description, number of transactions in each account, and the ending balance for each account. If you have cheques to be printed, the Account list also displays a tick 🖌 in the Chqs column for that account. There are four ways to access the account you want to use: To open an • account, choose it from the Account list. The currency symbols in the Balance column appear only if you have set up accounts of different currencies. {ewc VERMONT1, DBB001,

1,

`ac

ctbt

n.b

mp,

6'}

`acclist.bmp, 60'}

• If the account is already open, click on it to make it active.

{ewc VERMONT1, DBB001, `account2.bmp, 68'}

• If the account is already open, but obscured by other windows, choose the account name from the Window menu.

#### {ewc VERMONT1, DBB001,

`account3.bmp, 38'}

• If another account's window is already open, click on the button at the bottom of the register to select the account you want to open.

{ewc VERMONT1, DBB001, `acctsel.bmp, 60'}

## Editing account information

After setting up and using an account, you can still change many of its characteristics. You can make the following changes to an existing account: ٠ Rename a Quicken account Change its description or other information Say whether 

or not it should track Value Added Tax Change its

 Change its currency (this should never be necessary

unless you set the account up with the wrong currency initially) Change the • credit limit for a credit card account • Change the opening balance Change the account type The first five of these changes can be made from the Edit Account Informa-tion window. 1 From the press Lists menu, . Ctrl+A choose Account. 2 In the Account list window. select the account you want to edit. 3 Click Edit. press Ctrl+E {ewc VERMONT1, DBB001, 'editacc.bmp, 65'} 4 Change the {ew account С VE name or RM description. ON If you change T1, the name of DB an account. B00 Quicken 3, automatically 'tip. updates any bm transactions р, 7, linked to this account 1\_7 through ,**1'**} transfers to show the new name.

Or

Or

- If you change the account's currency, all the figures in the account remain the same. (Quicken does not try to convert the figures according to the current exchange rate.)
- 5 (Optional) If this is a credit card account, change the credit limit and click OK.
- 6 (Optional) Click Info to change the additional information about the account, then return to the Edit Account Information window.
- {ew 7 Click OK.

| С   | Quicken       |
|-----|---------------|
| VE  |               |
| RM  | makes any     |
|     | changes to    |
|     | the account   |
| 11, | information   |
| DB  | information   |
| POO | and updates   |
| БОО | the name of   |
| 3,  | the ecount    |
| tin | the account   |
| up. | in the        |
| DM  | Account list  |
| D.  | Account list  |
| 7   | and in the    |
| 1,  | category list |
| 1_8 | outogory not. |
|     |               |

,1'}

Changing the opening

### balance

| It's important to  |
|--------------------|
| enter the correct  |
| opening balance    |
| for an account     |
| when you set it    |
| up. If you need to |
| change the         |
| opening balance    |
| after the account  |
| is set up, you can |
| go directly to the |
| Opening Balance    |
| transaction in the |
| register and       |
| change the date    |
| or amount of the   |
| transaction. Enter |
| the revised        |
| opening balance    |
| into the deposit   |
| column over the    |
| previous amount.   |
| The next time you  |
|                    |
| account, Quicken   |
| displays an        |
| difference         |
| umerence.          |
|                    |
|                    |
|                    |
|                    |

## Changing the account from one type to another

For example, you might want to turn {ew С VE a bank account RM into a credit card ON account. It's T1, important to enter the correct DB B00 account type 3, when you are setting up the ref. bm account. However, p, 7, 1\_1 1,1' if you want to change the type of the account, you need to export the

} old account transactions to a QIF (Quicken Interchange Format) file, set up a new account, and then import transactions from the QIF file into the new account.

# Deleting an account

Deleting an account from the Account list permanently removes all of that account's records from your file. Once you delete an account, there is no way to recover it. Be certain you want to delete an account before doing so. We recommend that you make a backup copy of your file before deleting accounts. See the next section, "Backing up your Quicken Files".

Or press Ctrl+A 1 From the Lists menu, choose Account.

2 Select the account you want to delete in the Account list.

Or 3 Click Delete. press Ctrl+D

Quicken warns that

|                                             |   | you are about<br>to<br>permanently<br>remove this<br>account. If<br>Quicken<br>deletes the<br>account, it<br>also deletes<br>the account<br>name from<br>the Category<br>field of any<br>transfer<br>transactions. |
|---------------------------------------------|---|----------------------------------------------------------------------------------------------------|
| {ew<br>C<br>VE<br>RM<br>ON<br>T1,<br>DB     | 4 | Type YES<br>and click OK<br>if you are<br>certain you<br>want to<br>delete the<br>account.                                                                                                    |
| B00<br>3,<br>'tip.<br>bm<br>p,<br>7,<br>1_1 |   | Quicken<br>permanently<br>removes the<br>account from<br>your file.                                                                                                    |

## Backing up your Quicken Files

| {ew  | It's always a good   |
|------|----------------------|
| С    | idea to back up      |
| VE   | your work each       |
| RM   | time you use         |
| ON   | Quicken. Backing     |
| T1,  | up is important      |
| DB   | because, if you      |
| B00  | accidentally lose    |
| 1,   | data, you can use    |
| `ico | the copy of the file |
| nba  | stored on the        |
| ck.  | backup disk.         |
| bm   | You'll notico        |
| p,   | Quickop              |
| 8'}  | QUICKEII             |
|      |                      |

{ew prompting you to С back up your VE current file when you exit. We RM ON recommend that T1, you let Quicken do DB it. If you would like B00 to turn the automatic backup 3, `ref. feature off see the bm instructions in р, 7, Help. 1\_1 3,1' } {ew Important: When you back С VE up your work, RM use a separate ON floppy disk, even T1, if you have DB plenty of space B00 on your hard 3, disk. Hard disks `ref. can fail. The first bm time you make a p, backup copy, 7, 1\_1 you should have two sets of blank, formatted 4,1' disks on hand } before you begin. For subsequent backups, alternate between the two sets of backup disks. Or 1 From the press File menu, Ctrl+B choose Backup. 2 Insert your backup disk. 3 Choose whether you want to

whether you want to backup the file that you have open now or

# select a different one.

{ewc VERMONT1, DBB001, `bakdrive.bmp, 52}

4 Select the drive that you'd like to back up to and click OK.

> If you open your file from a disk each time, you won't be able to backup to the same drive that you have your data disk in.

5 If you chose to select a different file, click the name of the file in the Back Up Quicken File window and click OK.

{ewc VERMONT1, DBB001, `backsel.bmp, 57}

- 6 If necessary, type the drive and directory name in the Backup directory window and click OK.
- 7 If the file is larger than the space available on the disk, select the backup

option you want, replace the backup disk with another disk, and then click OK.

- 8 When Quicken tells you that the File backed up successfully , click OK and remove the backup disk.
- 9 Repeat steps 1 to 7 to make a second backup copy.

Once you've made a backup copy of your file, update it at least once a month. Alternate between two sets of disks each time you back up.

# Restoring a Quicken file

If your hard disk ever fails, you'll need to restore your files from your backup disk. In this event, first reinstall Quicken; then restore your files as described below. If you need to move a Quicken file from one computer to another, use Quicken's Restore command.

#### Caution: When

you restore the file that is currently open on your desktop from a backup file, Quicken overwrites your current Quicken file with the file stored on the backup disk. Be aware that you will lose any changes you have made to your file since the backup was made.

- 1 Insert the backup disk containing the file you want to restore.
- 2 From the File menu, choose Restore.
- 3 Select the drive containing the backup disk from the Drives drop-down list.

| {ew   | 4 | In the       |
|-------|---|--------------|
| С     |   | Restore      |
| VE    |   | Quicken File |
| RM    |   | window,      |
| ON    |   | click the    |
| T1,   |   | filename to  |
| DB    |   | restore so   |
| B00   |   | that it      |
| 3,    |   | appears in   |
| 'tip. |   | the File     |
| bm    |   | Name box.    |
| p,    |   | Make sure    |
| Ϊ,    |   | the filename |
| 1_1   |   | is shown in  |
| 5,1   |   | the File     |
| }     |   | Name box.    |
|       |   |              |

{ewc VERMONT1, DBB001, `restore.bmp, 65'}

- 5 Click OK.
- 6 If you are restoring the current file, click OK to overwrite it.
- 7 Click OK when Quicken tells you that the file has been restored successfully

•

2 Setting up catego ries and classes

About categories

Setting up categories and subcategories

<u>Changing and</u> <u>deleting categories</u>

Moving and merging categories in the list

<u>Reporting on</u> <u>transactions with a</u> <u>specific category</u>

<u>Using</u> <u>supercategories</u>

About classes

Setting up classes and subclasses

# About categories

Quicken categories are flexible and easy to use. You can

name your categories using words, numbers or characters in any combination. You can set up categories before you enter your records or you can set them up as you are entering transactions. You can enter categories in some or all of your transactions. For home use, you might have expense categories for expenses such as groceries, mortgage interest paid, gardening and household bills. Your income categories might include items such as salary, bonuses, interest income and dividends. The You can also compl categorise different parts of lists the same Quick transaction with en's multiple category stand names. Categorising one home and transaction with busin multiple ess categories or categ classes is called " ories are in splitting" a Help. transaction. (For Press example, if you and write a cheque for then £220 at a click department store, Searc you may not spend the entire Type "home amount on one categ item. A split ories

ete

of

ard

F1

h.

transaction allows "busin vou to track more specifically where categ the money went: ories and £17 on books, press £139 on clothing Enter. and £64 on household products.) To save you time, Quicken comes with standard lists of categories already set up, for either home or business use. Whether you want to modify the standard Quicken list of categories or start from scratch, think about what questions you would like Quicken reports and graphs to answer. If you are tracking your home finances, you probably want reports and graphs to tell you: How much you spend each month on food, mortgage interest, further education or charity. These items are your expense categories. How much • you receive each month in salary and bonuses, dividends, interest income or rent from investment properties. These items are your income categories. In addition to running

useful reports

or

ess

and graphs, when you categorise your transactions, you can: Prepare for {ew your tax returns by С printing a report that VE gives you the exact RM figures for each line ON of your tax return. T1, DB **B00** 3, `ref. bm p, 7, 2\_1 ,1'} Set up {ew budget amounts for С each category and VE quickly compare your RM actual expenses with ON your budget amounts Τ1, by creating a budget DB report or budget B00 variance graph. 3, `ref. bm p, 7, 2\_2 ,1'}.

## Setting up categories and subcategories

Quicken maintains a category list that includes the names of all the categories in the current Quicken file. Whenever you set up a new category, Quicken adds it to the list.

You can set up your category names before you enter transactions or you can set them up as you enter transactions. Whenever you type a new category name in a transaction, Quicken offers to set up the new category and add it to the list. You can set up all

your categories on one level or in a hierarchy with parent categories and subcategories. Subcategories offer an additional level of detail. It's up to you if you want to use one category called "Utilities" for all your domestic bills, or if you want to have subcategories under "Utilities" called "Electricity," "Gas" "Telephone," "Water" and so on.

Or press Ctrl+C 1

From the Lists menu, choose Category & Transfer.

Income categories appear first, followed by expense categories and transfers.

These are typical

expense categories in a Category & Transfer list Users outside the UK: Your categories may look slightly different from the ones shown here. {ewc VERMONT1, DBB001, catlist7.bmp, 65'} The shares investment income and expense categories, which all begin with an underline (for example, Accrued Int), appear on your category list automatically as soon as you add a shares investment account. See <u>"Setting up a</u> <u>normal</u> shares investment account" in Chapter 13. 2 **Click New.** 

То

print

this

list, press Ctrl+P

Or

press Ctrl+N

> Quicken displays the Set Up Category window.

3 Enter

information in the Set Up Category window.

{ewc VERMONT1, DBB001, `setupcat.bmp, 65'}

4 Click OK to add the category name to the list.

## Changing and deleting categories

When you change a category name, Quicken automatically changes all transactions categorised with the old name.

## Changing categories

- Or press Ctrl+C 1 From the Lists menu, choose Category & Transfer. 2 Select the category
  - category you want to change.
- Or 3 Click Edit. press Ctrl+E
  - {ew Quicken c displays the VE Edit
  - RM Categories
  - ON window.
  - T1,<br/>DB<br/>B00<br/>3,4Make any<br/>changes you<br/>want to the<br/>category

`tip. bm information.

- p, 7, 2\_3 ,1'}
- 5 **Click OK to** record the changed category information.

### Deleting categories

- 1 From the Lists menu, choose Category & Transfer.
- 2 Select the category you want to delete.
- Or 3 Click Delete. press Ctrl+D

#### 4 Click OK.

Quicken deletes the category from the list and erases it from the Category field of any transactions to which it has been assigned. Don't delete a category name as a step in changing it. See "Moving and merging categories in the list" below instead. When you

delete a subcategory, Quicken deletes it from the category list and reassigns transactions currently applied to it to the parent category. Quicken won't let you delete a category that has subcategorie s. You need to promote the subcategorie s to categories or move the subcategorie s under another category before you can delete the category.

## Moving and merging categories in the list

After working with Quicken a while, you may want to move categories in the list. You can change a category into a subcategory, change a subcategory into a category or move a subcategory from one category to another. When you change the name or level of a category, Quicken automatically changes the name in each of the transactions that you've categorised with the old name.

### Changing (demoting) a category into a subcategory

- Or 1 From the press Ctrl+C Lists menu, choose Category & Transfer.
  - 2 Select the category you want to demote.

Or 3 Click Edit. press Ctrl+E

- 4 Click Subcategory Of.
- 5 Pull down the Subcategory Of list and select the name of the parent category you want to assign the subcategory to.
- 6 Click OK to record the changed category information.

Changing (promoting) a

### subcategory into a category

- 1 From the Lists menu, choose Category & Transfer.
- 2 Select the subcategory you want to promote.
- 3 Click Edit.

Quicken displays the Edit Category window with the current category information for the category you selected.

- 4 Click Income or Expense.
- 5 Click OK to record the changed category information.
- Moving a subcategory from one category to another
- 1 From the Lists menu, choose Category & Transfer.
- 2 Select the subcategory you want to move.
- 3 Click Edit.

Quicken

- displays the Edit Category window with the current category information for the selected subcategory. {ew 4 Pull down the С VE Subcategory RM Of list and ON select the T1. name of the DB category or B00 subcategory 3, to which you `tip. want to bm assign the р, 7, selected subcategory 2\_4 ,1'} .
  - 5 Click OK to record the changed category information.

## Merging two categories

If you start off using two similar categories, and then later decide you only need one of them, don't just delete one. Instead, merge the categories.

For example, this Category & Transfer list has categories called "Home Repair" and "Household." If you want to merge these categories into one category called "Household," first change "Home Repair" into a subcategory under "Household."

{ewc VERMONT1, DBB001, `catlist4.bmp, 60'}

| {ew     | 1 | Change the  |
|---------|---|-------------|
| С       |   | category    |
| VE      |   | you don't   |
| RM      |   | want into a |
| ON      |   | subcategory |
| T1,     |   | of the      |
| DB      |   | category    |
| B00     |   | you want to |
| 3.      |   | keep.       |
| `ref.   |   | •           |
| bm      |   |             |
| D.      |   |             |
| 7.      |   |             |
| 2 5     |   |             |
| .1'}    |   |             |
| · · · J |   |             |

{ewc VERMONT1, DBB001, `catlist5.bmp, 55'}

- 2 Select the subcategory name and click Delete.
- 3 Click Yes to confirm the merge.

Quicken deletes the subcategory name from the category list and reassigns its transactions to the parent category.

Reporting on transactions with a specific

## category

You can create a QuickReport that lists all transactions, in all your accounts in the current file, using a specific category.

For example, you can quickly list your expenses in a certain area. You can see what you have spent on car maintenance this year or what your mortgage interest payments amount to.

Or you can check whether you're using a category at all, to help you decide whether you should delete the category.

#### {ew The Category С QuickReport is a

- VE small section of an
- RM itemised category ON
- report, and is T1, quicker to create
- DB when you are
- B00 interested in only
- one category. If 3,
- you want a ref.
- detailed report on bm
- all your spending р, 7,
- broken down by
- 26 category, create
- ,1'} an itemised category report instead.

Or 1 Display the press Category & Ctrl+C **Transfer list** (from the Lists menu, choose

Category &

Transfer).

- 2 Select the category you want to report on.
- 3 Click Report.
- 4 To close the report, click Close on the report button bar.

{ewc VERMONT1, DBB001,

`catrepct.bmp, 55'}

Initially, the report covers all transactions in your Quicken file, but you can limit the date range or accounts included by customising the report. To do this, click the Customise button, and see the description given in <u>"Changing</u> report options" in Chapter 16.

{ewc VERMONT1, DBB001, `catrep.bmp, 55'}

# Using supercategorie

#### S

{ew Quicken lets you group categories С VE together into RM supercategories ON which you can use T1, in your budget, DB and in budget B00 reports, to get a 3, more simplified ref. picture of your bm budget.

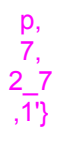

You can set up supercategories from the Category & Transfer list, or from Budgeting.

## Setting up supercategorie

S

c 2 Click Super.

{ewc VER MO

NT1, DBB

002, `supe

`supe rbtn.

bmp,

10'}

{ewc VERMONT1, DBB001, `cgrp01.bmp, 65'}

3 Click New to set up a new supercatego ry.

> Enter a name for the supercategor y and then click OK.

4 In the Manage Supercatego ries window, assign categories to supercatego ries.
Select a category or categories in the left-hand list, select a supercategor y in the righthand list, and then click Assign to assign those categories to that supercategor y.

#### 5 Click Done.

Now you can use these supercategori es in your budget and budget reports.

### **About classes**

You can use classes to specify where, to what or to whom your transactions apply. Classes do not replace categories. Rather, classes complement categories by adding a second dimension to reports, graphs and budgets.

Your use of classes can be as simple or as intricate as your finances require. You can classify transactions, categorise them, or both. You can use just one class or many.

You might want to

use classes in situations like these:

If you use • your personal current account for business as well as personal expenses, you can identify business transactions with the class name Business. lf you • manage properties, you can identify transactions by property name or address. In that way, six different electricity bills could be marked clearly as utility expenses applying to six different properties. If you work • with multiple clients, you can identify transactions by client name. Then you could report separately on the income and expenses related to each client. {ewc VERMONT1,LINE, `0,1,0,0,0,75,0,20} Use Exampl classes es to

specify {ewc VERMONT1,LINE, `0,1,0,0,0,75,0,20} Who the Your transactio clients n is for Your sales staff (for tracking commis sions) You or your spouse Where Sales regions: the transactio East vs. n applies West Propert

names: Oak Street VS. North Avenue Security What the transactio names n is for (in an asset account ) Job or project names (for job costing) Busines s use (for tax reasons ) {ewc VERMONT1,LINE, `0,1,0,0,0,75,0,20} It's helpful to use Quicken for a while before you begin to use classes. For you create reports based on classes, class information. does not provide a classes. Using classes for business: If you have a small business.

example, when you'll find there may be times when you want reports based on categories, other times when you want reports and other times when you want a report that includes both category and Because people use classes in so many different ways, Quicken preset list of

- {ew
- С
- VE
- RM
- ON **Quicken classes**

T1. can help you bill DB expenses to **B00** clients, track actual costs 3. ref. versus bm estimates, p, segregate income and 7, 2\_8 expenses by ,1'} rental property, and track expenses by job, project or department. If you set up and use classes for each property, client, job, department and so forth, you can create a report showing your income and expenses for each individual class.

## Setting up classes and subclasses

You can set up class names before you enter transactions, or as you go. When you type a new class name in a transaction, Quicken lets you set up the class there and then.

Quicken displays class names in the Class List, which is shared by all the accounts in the file. You cannot change a class into a category, or vice versa.

|                                                                                                    | Usir<br>lets<br>refir<br>repo<br>sub-<br>simp<br>clas<br>eac<br>wan<br>with<br>The<br>clas<br>tran<br>regi<br>colo<br>sep-<br>from | ng subclasses<br>you further<br>ne your<br>orts. To use<br>classes,<br>ply set up a<br>as name for<br>h item you<br>it to track<br>in a class.<br>n, when you<br>isify a<br>saction in the<br>ster, enter a<br>on (:) to<br>arate the class<br>in the subclass. |
|----------------------------------------------------------------------------------------------------|----------------------------------------------------------------------------------------------------|----------------------------------------------------------------------------------------------------|
| Or<br>press<br>Ctrl+L                                                                                      | 1                                                                                                    | From the<br>Lists menu,<br>choose<br>Class.                                                                                                    |
| You<br>can<br>print<br>the<br>Class<br>list.<br>Open<br>the<br>list<br>and<br>then<br>press<br>Ctrl +<br>P | {ew<br>DBI<br>`clas                                                                                                    | c VERMONT1,<br>3001,<br>ss01.bmp, 55'}                                                                                                    |
| Or<br>press<br>Ctrl+N                                                                                      | 2                                                                                                    | To set up a<br>new class,<br>click New.                                                                                                    |
|                                                                                                    | {ew<br>DBI<br>`clas                                                                                                    | c VERMONT1,<br>3001,<br>ss02.bmp, 40'}                                                                                                    |
| {ew<br>c<br>VE                                                                                             | 3                                                                                                    | Enter a<br>name in the<br>Name box.                                                                                                    |
| KM<br>ON<br>T1,<br>DB<br>B00<br>3,<br>`tip.<br>bm                                                          | 4                                                                                                    | (Optional)<br>Enter a<br>description<br>of the class<br>in the<br>Description<br>box.                                                                                                    |
| p,<br>7,<br>2_9                                                                                            | 5                                                                                                    | Click OK to<br>add the<br>class name                                                                                                    |

to the list.

,1'}

#### Reporting on transactions with a specific class

You can create a QuickReport on a specific class just as you can for a category. With the class selected in the Class list, click Report. Quicken creates a QuickReport that lists all transactions, in all accounts in the current file, that use the selected class.

# **II** Entering Your Transactions

- Chapter 3: Using the transaction register
- Chapter 4: Writing cheques
- Chapter 5: Printing cheques
- Chapter 6: Memorising transactions
- Chapter 7: Balancing your account
- Chapter 8: Scheduling with the Quicken Financial Calendar

3 Using the transac tion register

About the register

Adding transactions to the register

<u>Using drop-down lists</u> and QuickFill™ for fast entry

Assigning categories to transactions

Transferring money between accounts

Assigning classes to transactions

Splitting transactions

Entering a pay cheque

Entering a foreign currency in the register

Viewing the register

Reporting on a payee

Revising transactions

Printing the register

Changing register options

### About the

## register

The transaction register is at the heart of the Quicken program. It's a record of all activity that affects your account balance, and looks a bit like the statements you receive from your bank.

Each Quicken account has a register associated with it. This chapter describes using the transaction register for bank accounts. But the basic steps for working in all Quicken account registers are the same.

## Adding transactions to the register

When you set up a Quicken bank account for the first time, you find yourself in the Register window. Use the register to record all transactions, except cheques you plan to print from Quicken.

(If you plan to print cheques from Quicken, enter them at the Write Cheques window, not the Register window. When you create a cheque in the Write Cheques window, Quicken automatically adds that transaction to your register.)

*Transactions* are any items that affect the balance in your account. Common transactions include:

• Cheques written by hand

Cash

dispenser transactions

Deposits

Standing

orders Card payments debited directly from your account (for example, using the "Switch" card)

• Bank service charges

1 In the Account list, select the bank account you want to work with and click Open.

{ewc VERM ONT1, DBB00 2, `ricon.bm p, 8'}

If you are already working with the account, choose Use Register from the Activities menu, or click the Register icon on the iconbar. Quicken opens the transaction register for the account you used last and places the insertion point (the cursor) in an empty transaction at the end of the

register.

2 Enter information about the new transaction into each field.

{ewc {ewc VERMONT1, VER DBB001, `r-MON enter.bmp, 65'} T1, DBB0 03, `helpi con.b mp, 9, 3\_1,1' } {ewc A "field" is a **VER** space for a MON particular item of information. Τ1, DBB0 "Enter" means 03, type the `ref.b information in mp, a field and 7, then press 3\_2,1' Tab. The insertion point moves forward to the next field. (If you prefer to press Enter instead of Tab to move from field to field, you can change your General Options settings.) Quicken offers shortcuts to make it easy to enter information. The shortcuts are described "Using dropdown lists and QuickFill™ for

fast entry" later

in this chapter.

3 When you have finished entering the transaction, click Record to record it as a permanent part of your records.

> Each time you record a transaction, Quicken sorts it in the register first by date and then by cheque number and recalculates all subsequent balances.

The buttons in the Register window make it easy for you to enter transactions:

{ewc VERMONT1, DBB001, `rregis1.bmp, 65'}

{ewc VERMONT1, DBB001, `rregis2.bmp, 65'}

> Quicken's automatic sorting keeps your records in order no matter when you enter transactions. For example, suppose the date at the end of the register is 27/5/94 and you want to enter a cash dispenser withdrawal made on

10/5/94. When you enter the transaction at the end of the register and click Record, Quicken automatically moves the transaction to where it belongs chronologically

If you prefer, you can enter the transaction in the correct register position yourself by clicking the Insert button.

## Using dropdown lists and QuickFill<sup>TM</sup> for fast entry

Quicken helps you enter a transaction as quickly as possible.

#### **Drop-down lists:**

When you Tab to the Chq No, Payee or Category field, a list drops down that you can select from. Just click on an item from the list to enter it in the register field.

If the lists do not drop down automatically, click the drop-down button to see them. If you cannot see the drop-down button when you click in a field, you want to make the lists drop down automatically, or if you'd like to turn them off, see "Changing the way QuickFill works" later in this chapter.

{ewc VERMONT1, DBB001, `rcatpop.bmp, 62'}

Or press If a list isn't dropped Alt+Dow down, you can still n arrow, or click select an entry from the right the list by using the mouse + and - keys on the button. numeric keypad (or use Ctrl+Up Arrow or Ctrl+Down Arrow) to move through the list entries. Or, drop down the list manually by clicking the drop-down button. (For the Chq No field, press Alt+Down Arrow.) Click the button a second time to make the list disappear.

#### QuickFill:

Alternatively, begin typing the item's name. A feature called QuickFill fills in the entire item as you type the beginning letters. Press Tab to accept it and move on to the next field. For example, if you type cha in the Category field, Quicken fills in Charity.

{ewc VERMONT1, DBB001, `rcats2.bmp, 62'} If the first few characters you type match the beginning of more than one category name, QuickFill enters the first category that begins with the letters you typed. Keep typing until QuickFill enters the correct category. Then press Tab to accept the entry.

QuickFill also fills in subcategory names or classes if you use these.

{ewc VERMONT1, DBB001, `regqkfl3.bmp, 62'}

#### Using QuickFill in the Payee Field

In the Payee field, QuickFill does even more for you. You'll notice that the payee drop-down list contains complete transaction details. As you type the name of a payee, QuickFill offers to complete the whole transaction. (You won't see this work until you already have a few transactions in the register.) For example, if you've just eaten at the Red Sky Cafe for the second time this month, when you start to type "Red ... " in the Payee field, Quicken selects the previous transaction

in the drop-down list. Just Tab to duplicate the whole transaction, and change the amount if necessary.

{ewc VERMONT1, DBB001, `rfill1.bmp, 65'}

{ewc VERMONT1, DBB001, `rfill2.bmp, 65'}

QuickFill also recalls information in the Chq No field. If the transaction is memorised with a cheque number. QuickFill recalls it with the next available cheque number. If the transaction is memorised with other information in the Chq No field, QuickFill recalls that information if it is appropriate to the account.

#### Managing the items in your drop-down lists

**Payee field:** The payee drop-down list contains your memorised transactions.

Press Ctrl+T.

If the list of memorised transactions is too big, you can delete items from the Memorised Transaction list.

> Chq No field: You can add your own items to the Chq No drop-down list. Click in the Chq No field

with the right mouse button and click <NEW> with the left mouse button. To delete an item you've added, click <EDIT> and then Delete.

Category field: To change your list of categories, choose Category & Transfer from the Lists menu, as shown in the illustration of the <u>Category and</u> <u>Transfer List in</u> <u>Chapter 2</u>.

#### Special Dropdown lists

The Date, Payment and Deposit fields have special dropdown features. Just click the drop-down button to use them:

{ewc VERMONT1, DBB001, `rdates.bmp, 65'}

You can also press these keys to enter dates quickly:

+ next day

- previous day

t Today

m beginning of the Month

h end of the montH

y beginning of the Year

r end of the yeaR

## Assigning

## categories to transactions

Use categories to identify exactly where your income comes from and where your expenses go. It's important to categorise your transactions so that Quicken can use the category information to create reports and graphs about your income and expenses. (See "About categories" in Chapter 2 for an introduction to categories.) {ewc Quicken provides VER standard home and MON business categories T1, for you to use, but DBB0 you can modify 03, them or create your `ref.b own. mp,

<sup>mp,</sup> You can enter a 3\_3,1 category name in } the Category field by:

• Selecting it from the Category drop-down list in the register.

• Typing it in the Category field. QuickFill helps you complete the category name. If you type a category name that isn't already in the category list, Quicken lets you set up a new category.

• Choosing it from the Category & Transfer list (from the Lists menu, choose Category & Transfer, select a category, and click Use or press Enter).

#### {ewc VERMONT1, DBB001, `rcateg.bmp, 55'}

| {ewc<br>VER<br>MON<br>T1,<br>DBB0<br>03,<br>`ref.b<br>mp,<br>7,                | Quicken<br>reminds you to<br>enter a<br>category<br>whenever you<br>attempt to<br>record an<br>uncategorised<br>transaction.                                                                                                    |
|--------------------------------------------------------------------------------|----------------------------------------------------------------------------------------------------|
| 3_4,1"<br>}                                                                    | If you don't<br>categorise<br>transactions,<br>Quicken<br>assigns the<br>label " Other"<br>to these<br>amounts in<br>reports and "<br>Uncategorised"<br>to these<br>amounts in<br>graphs.                                                                                                    |
| {ewc<br>VER<br>MON<br>T1,<br>DBB0<br>03,<br>`ref.b<br>mp,<br>7,<br>3_5,1'<br>} | To find which<br>transactions<br>are<br>uncategorised,<br>create a<br>transaction<br>report (listed<br>under Other in<br>the Reports<br>menu)<br>restricted to<br>transactions<br>with no<br>category. (In<br>the Customise<br>Report<br>window, select<br>Categories and<br>exclude all<br>categories.)<br>You can now |
|                                                                                | each<br>transaction                                                                                                    |

(double-click the transaction in the report) to go to the register and assign a category. You will also see "Other" appear in reports when you don't subcategorise transactions of a given category consistently. For example, if you typically subcategorise transactions with the category Household such as Household:Gro ceries, all transactions with the category Household that do not have a subcategory will be grouped as Household -Other in Reports. In addition to

entering a category, you can use the Category field in the register for other types of entry:

{ewc VERMONT1,LINE, 0,1,0,0,0,100,30,20}

#### You can put these items in the Category field (ewc VERMONTI,LINE, 0,1,0,0,0,100,30,20)

- CI With classes, you can
- as define a transaction
- se even more specifically
- s than with a category
- alone. Some Quicken

users benefit from using classes; others find that categories are all they need to track their finances. To decide whether classes can help you, see <u>"About classes" in</u> <u>Chapter 2</u>.

Tr You can choose the an name of another sfe Quicken account from rs the Category & Transfer list to transfer money to that account. For example, you can withdraw money from your savings account and have Quicken automatically transfer the amount as a deposit to your current account.

#### {ewc VERMONT1,LINE, `0,1,0,0,0,100,30,20}

#### Entering subcategories

If you want to use subcategories to further break down the information in reports and graphs, enter the parent category, type a colon (:), and then type the subcategory. For example, Utilities:Water.

## Transferring money between accounts

You can use account transfers for many types of transactions. When you set up a new account, Quicken adds the new account name to the Account list and to the Category & Transfer list so you can select the account for transfers.

Transfers can record these and other common transactions:

• Movement of funds from a current account to a savings account

 Cash advances from your credit card account to your current account
Loan payments from a current account into a liability account that tracks your loan balance

# Recording a transfer transaction

When you record the transaction in the source account, Quicken automatically creates a parallel transaction in the destination account. If the source transaction is a payment or decrease, the destination transaction is a deposit or increase

{ewc You can enter VER transfer MON transactions in two T1, ways: using the DBB0 transfer form, or 02, using the register. `xferb ut.bm p,

#### 10'}

To transfer money from one account to another, click the Transfer button from the register, complete the form, and then click OK.

{ewc VERMONT1, DBB001, `rtrans.bmp, 62'}

Quicken enters the name of the transfer account in the Category field, and creates a parallel transaction in the other account.

{ewc VERMONT1, DBB001, `r-tran.bmp, 68'}

#### OR

Record the transfer directly in the register:

Or press 1 Ctrl+N Start a new transaction in the Register or Write Cheques window.

> Or select an existing transaction to change it into a transfer.

- 2 Enter all the information for the transaction as usual, except in the Category field.
- 3 Go to the Category field. If you know the name of the account you

| want to<br>transfer to,<br>start typing<br>the name of<br>the account in<br>the Category<br>field.                                                                                                    |
|----------------------------------------------------------------------------------------------------|
| QuickFill<br>enters the<br>name of the<br>account and<br>will put<br>brackets<br>around it to<br>show it's a<br>transfer. Skip<br>to step 4.                                                                                                    |
| If you're not<br>sure of the<br>name of the<br>account you<br>want to<br>transfer to,<br>click the drop-<br>down button to<br>display the list<br>of categories.<br>Scroll to the<br>end of the list,<br>where all<br>account names<br>are listed, and<br>click the<br>transfer<br>account name<br>to enter it in<br>the Category<br>field. |
| {ewc VERMONT1,                                                                                                    |

Or press Ctrl+C

#### DBB001, `rcatdrp.bmp, 65'}

4 Click Record to record the transfer transaction.

> Quicken records the transaction in your register and creates a parallel transaction in

the other account for that amount. You cannot include a transfer and a category in the same Category field. A transfer is simply a movement of funds between one account and another. For example, every month you and your spouse each transfer £1,000 from your personal current accounts to your joint current account to cover household expenses. In the register of your personal current account, you would enter [Joint Account] in the Category field. You can enter a transfer for part of the total amount of a transaction by using splits. For example, in a mortgage payment, the mortgage amount of the transaction is transferred to a liability account, and the mortgage interest part of

{ewc VER MON T1, DBB0 03, `ref.b mp, 7, 3\_6,1' the transaction is assigned to an expense category. You can include class information with transfer information in the Category field. For example, if you pay for an antique table from a current account and you want to record the purchase in an asset account called "Personal Assets," you would enter [Personal Assets]/Antiqu es in the Category field.

#### Transferring money to a savings goal

{ewc You can set up VER savings goals to MON keep track of T1, money you're DBB0 saving for a 03, particular purpose. `ref.b Then, use transfers mp, to contribute to 7, goals from the 3\_7,1'register.

Click Transfer in the register. Then, select your savings goal in the To field, and enter the date and amount.

Changing a transaction that includes a

#### transfer

When you change a transaction that includes a transfer to or from another account, the transaction created by the transfer also changes in some cases:

• If you delete the transaction, Quicken deletes it from both accounts.

• If you change the date or amount of the transaction, the information changes in both accounts. But, if you change the transaction description, cheque number, memo or cleared status, the information changes only in the account you're currently in.

• If you rename an account, Quicken updates every occurrence of the name in transfers.

• If a transfer was made in a split transaction, you can change it only from the original transaction. You cannot change it from the account that received the transfer.

#### Going to a transfer transaction

You can go directly from a transaction that includes a transfer to the parallel transaction in another account. Go To Transfer is useful when you want to see the transaction created

by a transfer. Use it also when you want to make a change to a transfer that originated in a split transaction (you can change such transfers only in the split line item of the original transaction). 1 In the Register window, select the transaction that includes the transfer information. (Or in the Write Cheques window, display the cheque containing the transfer information.) Or press 2 From the Edit Ctri+X menu, choose Go To Transfer. Quicken displays the

register for the transfer account and selects the parallel transfer transaction.

If the transaction you are starting from is split and contains transfers to more than one account, you must click Splits first to open the split and click anywhere on the line containing the name of the transfer.

## Assigning classes to transactions

In addition to using categories to organise your transactions, you can specify classes to further group the transactions.

{ewc You can enter an VER existing class name MON in the Category field T1, by choosing it from DBB0the Class list or by 03, typing it after a `ref.b category in the mp, Category field. (You 7, can also assign a 3\_8,1'class to a } transaction without assigning a category to the transaction.)

#### Choosing a class from the Class list

- 1 Click after the category in the Category field of the transaction you want to classify.
- Or press 2 From the Ctrl+L Lists menu, choose Class.
  - 3 Double-click the class name in the list to paste it after a category.

#### Typing a class in the Category field

- 1 Click after the category in the Category field of the transaction you want to classify.
- As soon 2 Type a as you forward slash type a (/). forward slash, Quicken 3 **Begin typing** the class recognis es that name in the you are **Category field** entering and continue a class. until QuickFill enters the correct class.
- In this {ewc VERMONT1, example, DBB001, `rthe category class.bmp, 65'} is "Repairs " and the class is "Oak Street."

## Entering subclasses

If you are using subclasses to further refine the information in reports, graphs or budgets, enter a colon (:) after the class to separate the main class from the subclass: Repairs/Oak Street:Flat1.

## Changing and deleting classes

{ewc The general VER procedure to

MON change or delete a T1, class is the same DBB0 as that to change or 03, delete a category. `ref.b The only difference mp, is that you start by 7, choosing Class 3\_9,1'from the Lists } menu.

## Splitting transactions

Sometimes you need to assign more than one category to one transaction. For example, a cheque to a large department store might cover clothing, office supplies and home furnishings. This section describes how to "split" a transaction by categorising it with more than one category name; you can split a transaction with multiple transfers or multiple classes in the same way.

#### Filling in a split transaction

When you fill in a split transaction, you enter category names and amounts to identify each line of the split. You can enter this information when you first record a transaction, or you can add it later.

1 Select the

transaction you want to split, or move to a blank transaction.

2 Enter the total amount of the transaction in either the Payment or the Deposit field.

> If you don't know the total amount, leave the amount field blank. Quicken adds up the amounts for you as you fill in the splits and displays it in the Splits Total field.

Or press 3 Click Splits. Ctrl+S

> Quicken copies any information already entered in the Category, Payment or Deposit field of the transaction to the first line of the split.

- 4 If the first Category field of the split does not contain a category, enter a category.
- 5 (Optional) Enter a memo in the first Memo field.
- 6 In the first amount field,

#### enter the amount to be assigned to the first category.

If an amount is already displayed, you can type right over it.

Quicken subtracts the amount you entered from the total amount for the transaction and displays the remainder in the next Amount field. In this way, Quicken helps you to account for the total amount of the transaction. Instead of an amount, you can enter a percentage of the total amount that you entered in the register. For example, type 35% and press Tab, and Quicken calculates 35% of the total and fills in the figure for you. (This works only if you entered an amount in the register before

7 Continue to add categories

opening the Splits window.)

and amounts until you have added one categorised line for each part of the transaction.

The transaction in this example is split between two subcategories of the category "Entertainment ..."

#### {ewc VERMONT1, DBB001, `rsplits.bmp, 65'}

You can add up to 30 lines in one split transaction (or up to 15 if you are tracking VAT in this account).

#### 8 Click OK to close the Splits window.

The If you didn't options enter an depend amount in the on what register (in the type of account Payment or you are Deposit field) using. before opening For example, the Splits in a window, credit Quicken asks card you if the total account amount should you see the be recorded as options a payment or Charge as a deposit. and Payment {ewc VERMONT1, DBB001, 'rcash account, splito.bmp, 40'} you see Spend and Receive.

9 Click Payment or Deposit and click OK.

> Quicken inserts the total amount in the Payment or Deposit field in the register.

#### 10 Click Record to record the split transaction.

If you did enter an amount in the register before opening the Splits window, Quicken makes sure your split figures add up, as described next.

#### Making sure your split amounts add up

As you enter amounts in the Splits window, Quicken helps you with the arithmetic by putting the remainder on the next free line. It can sometimes happen, though, that the total of the amounts in the Splits window does not equal the figure in the register. For example, you might delete a Splits line, or change the total amount in the register. Quicken keeps a check on

your figures at the bottom of the Splits window.

{ewc VERMONT1, DBB001, `rsplit3.bmp, 62'}

When your figures add up, the Remainder line shows 0.00.

If your split amounts don't add up to the register figure (the "transaction total") when you click OK, Quicken displays another window asking you what you want to do about it. You can have Quicken adjust the total in the register or add the remainder to the Splits window.

If you see this window, choose one of the options by clicking it and click OK.

You see a similar window, though with somewhat different options, if you change the figure in the register for a split transaction.

## Entering a pay cheque

You can use a split transaction to enter the details of your pay cheque. Although you can just enter the net
pay in the register if you prefer, entering all the deductions in the Splits window gives you more accurate reports and lets you see what taxes you are paying.

- 1 In a blank transaction in your register, enter "Pay cheque" in the Payee field.
- 2 Click Splits.
- 3 Enter the category Salary in the first Category field and enter the gross amount of the cheque in the Amount field.

The gross amount is your pay before any deductions are made.

4 Enter the deductions from your pay on the following lines as negative amounts. Assign them to the expense categories and subcategories Tax:Income Tax and Tax:Nat Ins.

> Enter one deduction on each line. You may also have

deductions for items such as private medical insurance and pension contributions. Set up new expense categories for these as needed. When you've entered all the deductions, check the amount in the Splits Total field at the bottom of the window. It should equal the net amount of your cheque, which is the amount you actually receive. {ewc VERMONT1, pay cheque DBB001, `regpaych.bmp, 65'} from one period to the next, you can the split without amounts memoris transacti describe <u>"Memori</u> zing and recalling transacti <u>ons</u>" in Chapter 6). When you transacti on, open the split and fill

If your

varies

set up

, then

e the

on (as

d in

recall the

pay

in the amounts .

5

- Click OK to close the split, and select Deposit as the transaction type.
- 6 Click Record to record the transaction.

### Entering a foreign currency in the register

Quicken allows you to enter amounts in your transaction register in any currency you like. For example, in a pounds sterling bank account, you can enter a foreign currency amount such as DM75, or SFr54.50. Quicken instantly converts the amount to pounds and pence. You'll like this feature if you travel a lot. Whenever you write cheques or use your credit card abroad, come home and let Quicken show you how much you really spent.

To be able to convert currencies for you, Quicken contains a list of currencies and their relative exchange rates. You can

update the exchange rates in this list, and add new currencies to the list, as often as you like. {ewc Foreign currency VER accounts: MON If you hold foreign T1, currency accounts DBB0 at your bank, or if you have accounts 03, in another country, `ref.b create a foreign mp, currency account 7, instead to track 3\_10, those currencies. 1'} The example Entering a s in this section foreign assume currency in your your home currency transaction is pounds register sterling. But the After reading same through the basic applies procedure below, if you continue reading to are based in learn about the Australia shortcut method. or any other 1 In a country. transaction in Quicken your register, converts the move to the foreign Payment or currency Deposit field. amount into whateve 2 Type the foreign r currency currency your amount, but register do not leave uses. the Payment field or click Record. Or press 3 From the Ctrl+K. Lists menu, choose Currency. 4 From the

Currency list,

select the foreign currency you are entering at the register and click Use.

{ewc VERMONT1, DBB001, `rforn2.bmp, 60'}

{ewc VERMONT1, DBB001, `rforn1.bmp, 60'}

> Quicken converts the amount you entered into the register's usual currency and displays it in the register. Note that Quicken also writes two pieces of information in the transaction to tell you what has occurred (see the following diagram).

#### {ewc VERMONT1, DBB001, `rforn3.bmp, 65'}

| {ewc   | Don't forget     |
|--------|------------------|
| VER    | that the         |
| MON    | amount now       |
| T1,    | displayed in     |
| DBB0   | your register is |
| 03,    | only an          |
| `ref.b | estimate of the  |
| mp,    | actual amount    |
| 7,     | recorded at      |
| 3_11,  | your bank. The   |
| 1'}    | Chq No field     |
|        | contains "Est."  |
|        | to remind you    |
|        | of this. When    |
|        | you receive      |
|        | your bank        |
|        | statement, you   |
|        | should return    |

to this transaction and edit the payment or deposit to show the correct amount; at the same time, delete the word "Est." from the Chq No field.

Of course, the more accurate the exchange rates in your Currency list, the more accurate Quicken's automatic conversion will be.

### Speeding up entry of foreign currency amounts

Quicken also offers a shortcut for entering foreign currency amounts in your register. All you need do is type the shortcut key associated with the currency, as described below.

### {ewc {ewc VERMONT1, VER DBB001, MON `forlist.bmp, 50'} T1, DBB0 03, `ref.b mp, 7, 3\_12, 1'} 1 In your transaction

register, move to the Payment or Deposit field.

2 Type the foreign currency amount, and then type the shortcut key associated with that currency.

> For example, using the shortcut key M from the Currency list shown here, you could enter DM165 by typing 165m. Quicken instantly converts the amount into the usual currency of the register.

# Viewing the register

You can view the register line by line to find specific transactions at any time. You can also condense the register to 1-Line display to view more transactions than you can see in 2-Line display.

### Scrolling through the register

Use the scroll bar to move through the Register window

and locate specific transactions quickly. When you drag the scroll box in the scroll bar, you'll see a date and cheque number appear and change as you scroll. These represent the date of the transaction, and its cheque number.

#### {ewc VERMONT1, DBB001, `quckscrl.bmp, 65'}

You can also use keyboard shortcuts to move through the register transaction by transaction, or page by page, or to jump directly to the first or last transaction.

### Condensing the register

When the register opens, it displays each transaction on two lines. You can double the number of transactions you can see at once in a window by clicking the 1-Line Display checkbox.

#### {ewc VERMONT1, DBB001, `linmod2.bmp, 65'}

Use 1-Line display when you want to scan many transactions quickly. Transactions in the register are condensed onto one line.

The active transaction remains

selected when you switch the display.

The Memo field is not displayed, so you can't enter (or see) any memos.

{ewc VERMONT1, DBB001, `linmod1.bmp, 65'}

### Resizing the register

To resize a register to see more transactions, point to any corner of the Register window to change the mouse pointer into a twoheaded arrow. Then drag the corner out to make the window larger.

To maximise a register (that is, to enlarge it to the maximum size that can be displayed), click the up button ({ewc VERMONT1, DBB001, `triup.bmp, 2'}) in the upper right corner of the Register window. To return it to its former size, click the double arrow button ({ewc VERMONT1, DBB001, `2tri.bmp, 2'})

If you work with some accounts more frequently than with others, you might shrink those accounts to icons positioned at the bottom of the Quicken window. Click the down button ({ewc VERMONT1, DBB001, `tridown.bmp, 2'}) in the upper right corner of the Register window. To display the register again, all you have to do is double-click the minimised icon.

#### {ewc VERMONT1, DBB001, `regicons.bmp, 50'}

When you quit Quicken and return, Quicken remembers and opens up to ten of the last registers that you had open or minimised to icons.

# Finding a specific transaction

Quicken's Find command locates specific transactions in the Register or Write Cheques window. You can find a transaction even if you don't know all the information contained in the transaction.

You might want to find a cheque with a specific number or payee. In an investment account register, you can search for securities and actions.

{ewc 1 Click Find on VER the register MON buttonbar T1, DBB0 02, `findb tn.bm p, 10'}

> {ewc VERMONT1, DBB001, `find1x.bmp, 65'}

- 2 Type the word, phrase or amount you want to find in the Find box.
- 3 (Optional) Choose a field name from the Search dropdown list.

Find can search all fields for the text or amount you want to find. But if you know which field contains the text or amount, you can speed up the search by looking only in that field.

(Optional) {ewc 4 VER Choose a MON search T1, criterion from DBB0 the Match If 03, drop-down `helpi con.b 5 mp, 9, 3\_12

a,1'}

list. (Optional) Clear the Search Backwards checkbox to search from the beginning of the register down instead of from the bottom up.

## 6 Click Find to begin the search.

Quicken selects the first match it finds or tells you that it cannot find a match.

OR

click Find All to generate a list of transactions from all of your accounts that match.

7 If you want to continue finding items, click Find.

> If you have finished with the search, close the Find window.

{ewc VER MON T1, DBB0 03, `tip.b mp, 7,

3\_12

b,1'}

Quicken stops searching when it reaches the last transaction in the register (or the first transaction for backward searches) and asks whether you want to continue the search from the beginning of the register or from the end of the register. Click Yes or No.

## Finding and replacing items

1 From the Edit menu, choose Find/Replace.

- 2 Enter Find information and then click Find All.
- 3 Mark the transactions you want to replace.
- 4 Select a field from the Replace dropdown list and enter new information in the With field.
- 5 Click Replace to replace the field you chose with the new information in the marked transactions.

To replace the Category or Amount field in a split transaction, you must first select Show Matches in Splits, and then select the matching split item.

{ewc VERMONT1, DBB001, `r-rplc.bmp, 65'}

# Reporting on a payee

At the click of a button, Quicken can show you a quick listing of all transactions in your register with a specific payee. For example, you can view all payments to a garage. Or you can check how much your phone bills are costing this year.

- 1 Select a transaction containing the payee you want to report on. {ewc 2 **Click Report** VER on the MON Register T1, buttonbar. DBB0 Quicken 02, displays the `repbt report. The n.bm report covers р, 10'} the current year up to today. {ewc Or select a VER transaction MON from the earlier T1, year and click DBB0 Report: the 03, report then `ref.b covers the mp, start of the 7, selected year 3\_13, up to today. 1'} (If you select a postdated transaction, the report covers transactions up to the end of the year.) 3 To close the report and
  - return to the register, click Close on the report buttonbar.

{ewc {ewc VERMONT1, VER DBB001, `r-MON rep12.bmp, 65'} T1, DBB0

03. `ref.b mp, 7, 3\_14, 1'} {ewc To get a report VER MON T1, DBB0 03, `ref.b mp, 7, 3\_15, 1'} all

of the entire register (for all years), select the blank transaction at the end of the register and click Report. You can also create a list of transactions, in all your accounts, that use a specific category. To do this, select a category from the Category & Transfer list and click Report.

### Revising transactions

This section explains how to correct mistakes and void and delete transactions. You can edit any transaction in the register. When you finish recording changes to transactions, Quicken recalculates all subsequent balances if necessary.

Correcting mistakes

Or press To correct a single Alt+Back mistake you make space while you are editing a field, choose Undo from the Edit menu.

{ewc To restore an entire VER transaction to the MON way it was before T1, you started to DBB0change it, click the 03, Restore button at `ref.b the bottom of the mp, window. 7

7, 3\_16, When you leave a 1, transaction, Quicken asks you

1'} Quicken asks you to confirm any changes you made and then saves them.

{ewc The only item in the VER register you cannot MON change by editing is T1, the Balance DBB0 column. If you need 03, to change the `ref.b balance while mp, reconciling your 7, account, do so by 3\_17, adding an adjusting 1'} payment or deposit in the register or by have Quicken adjust the difference for you.

> Changing a reconciled (cleared) transaction affects future reconciliations. Quicken lets you know if you are about to change a reconciled transaction and asks you to confirm the change.

> Your ability to change transactions after they are entered or even reconciled gives

you complete control of your finances. However, if you think you need to protect your data from accidental or unauthorised changes, Quicken has two kinds of passwords: {ewc A File VER password requires MON T1 users to enter a password before DBB0 opening a file. T1. 03, `ref.b mp, 7, 3\_18, 1'} A Transaction {ewc password protects VER transactions prior t MON specified date. T1. DBB0 03, `ref.b mp, 7, 3\_19, 1'}

### Voiding a transaction

From time to time you might need to void a transaction. By marking a printed or handwritten cheque as void instead of just deleting it, you'll keep an accurate record of each numbered cheque.

When Quicken voids a transaction, it:

• Inserts the word *void* before the payee name

Marks the transaction as reconciled with an x, so it doesn't interfere with reconciling
 Removes the

amount from the transaction and split window

1 Select the cheque or other transaction you want to void.

> If the cheque was one you wrote by hand and have not yet entered in the register, enter the date and cheque number in a new transaction before selecting the transaction.

- Or press 2 Ctrl+V From the Edit menu, choose Void Transaction.
  - 3 Click Record to record the transaction.

### Deleting a transaction

{ewc Once you delete a
VER transaction and
MON confirm the
T1, deletion, Quicken
DBB0 can't recover it. Be
03, sure you really want
`ref.b to delete a
mp, transaction before
7, doing so. To protect
3\_20, previous
1'} transactions from
accidental change
or deletion, assign a

Transaction

#### password to them.

| Or press 1<br>Ctrl+D | Select the transaction |
|----------------------|------------------------|
|                      | you want to<br>delete. |

2 Click Delete {ewc on the VERM register ONT1, buttonbar. DBB00 2, Quicken asks 'delbtn. bmp, 10'} Delete the Current Transaction?''

#### 3 Click Yes to delete the transaction.

Quicken removes the transaction from the register and recalculates all subsequent balances. If the transaction is a transfer, Quicken also deletes it from the other account.

### Categorising uncategorised transactions

- 1 From the Activities menu, choose Recategorise.
- 2 Leave the Search Category field blank and then click Find All.

Quicken displays a list of uncategorised transactions. {ewc VERMONT1, DBB001, `rrecat.bmp, 65'}

3 Complete the Recategorise window and then click Replace.

## Printing the register

{ewc You can print all or VER some of the MON transactions in a T1, register. You can DBB0 specify a time 03, period of a day, a `ref.b week, a month, a mp, year or more so you 7, will have a printed 3\_21, record of the period 1'} of time covered.

> The register is printed using the same fonts as for printed reports. It makes no difference to the printout whether the register is currently in 1-Line or 2-Line display.

- 1 Open the register you want to print.
- Or press 2 Ctrl+P Print Register.
  - 3 Enter information in the Print Register window and click Print.

{ewc VERMONT1, DBB001, `rprint1.bmp, 65'}

4 Enter information in

#### the second window and click Print.

{ewc VERMONT1, DBB001, `rprint2.bmp, 65'}

## Changing register options

# Changing the register colours and font

Quicken offers a wide range of colours and fonts for displaying the registers. You can change them to your liking.

- 1 Changing the colours
- 2 Click Options on the register buttonbar.

{ewc 3 Click Colours.

ONT1, **4** DBB00 2, `clourbt n.bmp, 10'}

Choose the colour you want for each type of Quicken account and click OK.

Each of Quicken's six types of accounts can be diplayed in a different colour.

{ewc VERMONT1, DBB001, `rcolour.bmp, 65'}

### Changing the font

When you choose a different font, you'll see all registers and lists (for example, the Category &

Transfer list) displayed in that font.

- 1 Click Options on the register buttonbar.
- 2 Click Fonts.

| {ewc 3   | Choose the     |
|----------|----------------|
| VERM     | font you want  |
| ONT1,    | for all        |
| DBB00    | for all        |
| 2,       | Quicken        |
| `fontbtn | registers, and |
| .bmp,    |                |
| 10'}     | CIICK OIX.     |

{ewc VERMONT1, DBB001, `r-font.bmp, 65'}

### Changing the way QuickFill works

Quicken's automatic entry features together are called "QuickFill." They work in the Register, Write Cheques and Splits windows. When you first install Quicken, all of the QuickFill features are turned on, but you can turn QuickFill features on or off to work the way you like.

- 1 Click Options on the register buttonbar.
- 2 Click the QuickFill tab.

This illustration shows the options that Quicken selects at installation. If you have upgraded from a previous version of Quicken your settings may be dfifferent.

To turn on an option, select a checkbox by clicking in it.

To turn off an option, clear the checkbox by clicking in it.

#### {ewc VERMONT1, DBB001, `rdispop.bmp, 55'}

3 Click the options you want to change, and then click OK.

{ewc VERMONT1,LINE, `0,1,0,0,0,100,20,20} QuickFiQuicken does Ш this if the option options is turned on {ewc VERMONT1,LINE, 0,1,0,0,0,100,20,20} AutomatMemorises each new transaction ic Memori you enter for a sation new payee (except Of New investment Transac transactions) and tions adds it to the Memorised Transaction list (see "Automatically memorising transactions" in Chapter 6). AutomatFills in each field ic in a transaction as Completyou type it. Works ion of with cheque Fields number (Chq No

> field in register), payee, category, subcategory, class, subclass, security names, investment action and transfer account names.

AutomatRecalls a ic Recallmemorised or previously entered of Transac transaction when tions you press Tab to leave the Payee field. Opens the drop-Drop down list when Down Lists you place the Automatinsertion point in a ically field. (If you like to see the drop-down list sometimes, but find it gets in your way when it appears in every transaction, try using "Buttons On QuickFill Fields" instead.) **Buttons Places buttons** On beside fields that QuickFil QuickFill can be I Fields used in. When you click the button, the drop-down list appears. Drop Drops down all Down lists when you lists withclick with the right right mouse button. mouse Click in the field button. you'd like to see a list in and click the right mouse button. This option is always on. Auto Memorises every Memori new transaction to se to the calendar list of the memorised Calendatransactions. See r list "Displaying memorised transactions on the Calendar list" in Chapter 6. {ewc VERMONT1,LINE, `0,1,0,0,0,100,20,20}

### Changing display options

You can change many of Quicken's settings from the General Options window.

- 1 Click Options from the register buttonbar.
- 2 Click the Display tab.

This illustration shows the settings that are selected when Quicken is installed.

If a checkbox is selected, the option is turned on.

If a checkbox is cleared, the option is turned off.

Click in a checkbox to select or clear it.

#### {ewc VERMONT1, DBB001, `rprefs3.bmp, 58'}

3 Click the options you want to change, and then click OK.

{ewc VERMONT1,LINE, `0,1,0,0,0,100,20,20}

Display Quicken does options this when the option is selected

(every VERMONTILLINE: 0.1.00.0.100.20.20) Show Displays the Account account selector Selector buttons at the bottom of the register window.

Show Displays the Descript description bar ion Bar with the names of the register fields at the top of the register.

Date In Displays the date First column first and Column the Chq No

column second. Clear this checkbox to display the Chq No column first. Memo Displays the before memo first and Categor then the category. Clear this у checkbox to display the category first. Colour Displays the Shading Register window with colour shading in each transaction. A different colour is used for each account type. To change the colours, go to the Choose Register Colours window as described in "Changing the register colours and font". Colours See <u>Changing the</u> and register colours Fonts and font". {ewc VERMONT1,LINE, 0,1,0,0,0,100,20,20}

### Changing other register options

You can change miscellaneous register settings from the Register Options window.

- 1 Click Options on the register buttonbar.
- 2 Click the Miscellaneou s tab.

{ewc VERMONT1, DBB001, `rmiscop.bmp, 55'}

> This illustration shows the settings that are selected

when Quicken is installed.

If a checkbox is selected, the option is turned on.

If a checkbox is cleared, the option is turned off.

Click in a checkbox to select or clear it.

3 Click the options you want to change, and then click OK.

{ewc VERMONT1,LINE, 0,1,0,0,0,100,20,20} **Miscell Quicken does** aneous this when the options option is selected {ewc VERMONT1,LINE, `0,1,0,0,0,100,20,20} Date Displays dates in a Style DD/MM/YY (day/month/year) format. Or, select MM/DD/YY to display the month first. Uses the Enter Enter Key key as well as the Moves Tab key to move Betwee between fields in n Fields any account register and the Write Cheques window. You'll probably want to turn this option on if you are accustomed to using Quicken for DOS. Beep Beeps after When recording, Recordi deleting, or ng and memorising a Memori transaction, or sing memorising a report. Opens only one Use a Single register window at

Registera time. If you window switch to another account, Quicken changes the open register window to that account. Prompts you to Warn Before enter a category Recordi for the transaction that you are ng Uncategrecording if you orised haven't already Transac entered one. This tions helps you remember to categorise all your transactions for more complete reports, graphs, and budgets. RequestRequires you to Confirm confirm any ation changes made to Before a transaction or list Change before going to a new transaction or s a new window. Warn Warns you if you When attempt to record a Recordi transaction with a ng Out date for a different of Date year. Transac tions {ewc VERMONT1,LINE, 0,1,0,0,0,100,20,20}

# 4 Writing cheque

### S

<u>About Quicken</u> <u>cheques</u>

Filling in a cheque

Reviewing cheques you've written

Writing postdated cheques

Changing cheque options

## About Quicken cheques

Having Quicken prepare your cheques is a great convenience. If you print cheques, you avoid the duplicate work of writing cheques and then recording them in Quicken . You will save hours of valuable time, avoid clerical errors and give your cheques a very professional look.

For information about how to order different kinds of Intuit cheques, consult the cheques brochure in your Quicken package or see <u>Appendix B,</u> <u>Ordering Intuit</u> <u>cheques and other</u> <u>supplies</u>.

## Filling in a cheque

Use the Write Cheques window to enter cheques that you plan to print with Quicken. Enter other transactions, such as cheques that you've already written by hand, deposits or bank fees, in the transaction register. When you record a cheque in the Write Cheques window, Quicken adds it automatically to the transaction register.

You can write cheques in any Quicken "bank" account, which could be your current account or a deposit account. You may choose to write and print cheques as bills arrive or at regular intervals: weekly, biweekly or monthly.

#### Or press 1 Ctrl+W Activities menu, choose Write Cheques.

Quicken displays the Write Cheques window, which looks just like one of your paper cheques. 2 (Optional) Change the selected date.

{ewc VERMONT1, DBB001, `wrtchqs.bmp, 65'}

3 Enter the payee name as you want it to appear on the cheque

> When you view this cheque later in the transaction register, the payee information appears in the Payee field.

4 Enter the amount of the cheque (after the currency symbol).

For users outside the UK: You can customi se the currency units on your cheques to suit 5 any country in the world (for example, so they show Australia n dollars). See "Setting internati onal options" <u>in</u> Appendi <u>x A</u>.

When you tab from the amount line, Quicken automatically spells out the amount of the cheque on the next line. If you plan to post the

cheque in an Intuit window envelope, enter the payee name and postal address in the Address box.

You can use up to five lines (press Enter to start a new line). Press the Quote key ( ' ) to copy the payee name here.

- 6 (Optional) Enter a note on the Memo line.
- 7 Enter a category on the Category line.

Enter categories, splits or transfers in the same way as you do in the transaction register. If you use Intuit voucher cheques, Quicken prints up to 16 lines of split information on the perforated voucher attachment. (If you write a single cheque that covers 20 invoices, Quicken prints the first 16 invoice numbers and the amount to be applied to each invoice on the voucher attachment.)

VAT users: If you are tracking VAT in this account, Quicken prints the first 8 lines (not 16) of split information on the voucher cheque.

{ewc VERMONT1, DBB001, `wrtchqs2.bmp, 55'}

8 When you have finished writing the cheque, click **Record to** save it as a permanent part of your records. When you record a cheque, Quicken enters the information on the cheque into your register. The Write Cheques window does not display a cheque number. Intuit cheques are prenumbered because most banks require prenumbered cheques for the purposes of stopping payment. Quicken inserts the correct cheque number in the transaction register when it prints the cheque. Until the cheques print, Quicken displays Print in the Chq No field of the transaction register.

Reviewing cheques

### you've written

Once you've written and recorded your cheques, you can review them before printing either by scrolling through the Write Cheques window or by reviewing them in the register. After you've already printed a cheque, you cannot review it in the Write Cheques window. You can review printed cheques only in the register.

You can add to, change, delete or void any cheque in the Write Cheques window in exactly the same way as you edit transactions in the register. When you finish changing a transaction, Quicken recalculates all subsequent balances if necessary.

Or press 1 Ctrl+R Activities menu, choose Register.

> The Register window displays cheques and other transactions by date, and it also shows the information written on the cheques

except for the Address field. Unprinted cheques appear in the register with Print in the Chq No field. After you print the cheque, Quicken replaces Print with the actual cheque number.

### {ewc VERMONT1, DBB001, `

### wrtchqs3.bmp, 60'}

| {ewc 2                                                                                  | Scroll                                                                                                    |
|-----------------------------------------------------------------------------------------|----------------------------------------------------------------------------------------------------|
| VER                                                                                     | through the                                                                                                    |
| MON                                                                                     | register.                                                                                                    |
| 11,<br>DBB0<br>03,<br>`tip.b<br>mp,<br>7,<br>4_1,1'<br>}                                | You can also<br>drag the scroll<br>box to search<br>by date, or use<br>the Find<br>command to<br>locate the<br>transaction you<br>want. (See<br><u>"Finding a</u><br><u>specific</u><br><u>transaction" in</u><br><u>Chapter 3</u> .) |
| {ewc <b>3</b><br>VER<br>MON<br>T1,<br>DBB0<br>03,<br>`ref.b<br>mp,<br>7,<br>4_2,1'<br>} | As you review<br>cheques in<br>the<br>transaction<br>register, you<br>can delete or<br>change them<br>in any way<br>you like.<br>Changes you<br>make to an<br>unprinted<br>cheque will<br>appear on the<br>printed<br>cheque          |
| Or press 4                                                                              | Click on the                                                                                                    |
| Ctrl+W                                                                                  | Write                                                                                                    |

Cheques window to return to it.

### Writing postdated cheques

By postdating, you can schedule cheques for future payment. You can also forecast how much money you need in the coming weeks. Later, when you print cheques, you can have Quicken print cheques dated up to a specific date. Except for changing the date, writing postdated cheques is the same as writing normal cheques with Quicken. (Caution: don't post your postdated cheques!)

| {ewc 1 | In the Write   |
|--------|----------------|
| VER    | Cheques        |
| MON    | window,        |
| T1,    | change the     |
| DBB0   | current date   |
| 03,    | to the date in |
| `ref.b | the future     |
| mp,    | when you       |
| 7,     | want to print  |
| 4_3,1' | the cheque.    |
| }      | Complete the   |

- 2 Complete the cheque as described in <u>"Filling in a</u> cheque".
- 3 Click Record to save the cheque.
  - When you have
postdated cheques in your account, Quicken calculates a Current Balance and an Ending Balance and displays them both at the bottom of the Write Cheques window.

### {ewc VERMONT1, DBB001, `

wrtchqs4.bmp, 65'}

| {ewc   | Quicken's       |
|--------|-----------------|
| VER    | Billminder and  |
| MON    | Reminder        |
| T1,    | features can    |
| DBB0   | remind you to   |
| 03,    | print postdated |
| `ref.b | cheques and     |
| mp,    | other           |
| 7,     | scheduled       |
| 4_4,1' | transactions up |
| }      | to 30 days      |
|        | before their    |
|        | scheduled       |
|        | dates. These    |
|        | reminders help  |
|        | you pay bills   |
|        | on time if you  |

don't use Quicken every day.

# Changing cheque options

You can change cheque, QuickFill and miscellaneous options from the Write Cheques window.

In addition to the preferences described here, you can specify how your currency should be spelled on your cheques. See <u>"Setting</u> <u>international</u> <u>options" in</u> <u>Appendix A</u>.

- 1 Click Options in the Write Cheques window.
- 2 Click the Cheques tab.

These settings are selected when Quicken is installed. To turn on an option, select a checkbox by clicking it.

{ewc VERMONT1, DBB001, `prefchck.bmp, 60'}

3 Click the options you want to change, then click OK.

{ewc VERMONT1,LINE, 0,1,0,0,0,100,30,20} Cheque Quicken does options this when the option is selected {ewc VERMONT1,LINE, 0,1,0,0,0,100,30,20} Printed Prints dates on Date cheques in the Style style that you select here. Print Prints categories Categor from a split ies on transaction on Voucher the perforated Cheque attachment of a s

voucher cheque. (See <u>"Splitting</u> <u>transactions" in</u> <u>Chapter 3</u> for more information.)

Warn if Displays a a warning Cheque message if you Number enter a cheque is Re- number that is

already entered in the transaction used register. Change Changes the Date of date of your Cheque cheques to the current date s to Date when you print When them instead of Printed the date you entered when you wrote them. Artwork Displays artwork in the Write on Cheque Cheques Entry window. Select Screen an artwork choice from the drop-down list. This artwork will not show when you print. {ewc VERMONT1,LINE, `0,1,0,0,0,100,30,20}

# 5 Printin g cheque s

About printing cheques Preparing to print cheques Printing cheques

<u>Cheque printing</u> problems and solutions

# About printing cheques

When you print cheques with Quicken, you use special personalised cheques designed to work with Quicken. In the UK and Australia, you can order these cheques from Intuit. Intuit makes cheques for continuousfeed printers and page-oriented printers.

{ew You can print c cheques as soon

VE as you've written RM them, or you can wait and print ON them at another T1. DB time. For example, B00 you can enter 3, cheques in the Write Cheques `ref. window at various bm times throughout p, 7, 5\_1 the month, but wait and print them only once or ,1'} twice each month. If you have not entered the cheque details yet, see "Filling in a cheque" in Chapter 4. {ew You can print cheques from the С VE register, as RM described in the ON following sections, or you can click T1, DB Cheques to Print B00 in Quicken Reminders when 3, `ref. you start Quicken. bm p, 7, 5\_2 ,1'} {ew When you order С personalised Intuit VE cheques, Intuit RM prints your name, ON address, account T1, number, bank DB name, cheque B00 numbers and all the information 3, ref. required by financial bm р, 7, 5\_3 institutions on your cheques. Intuit guarantees ,1'} that where your present cheques are being accepted, Intuit's printed cheques

will also be accepted Intuit cheques are {ew economical and С VE come in a variety RM of styles for ON Windows-T1, compatible printers. All Intuit DB B00 cheques fit the 3, special Intuit `ref. window envelopes, with bm the payee's р, 7, address appearing 5\_4 in the window, ,1'} eliminating the need to address envelopes. {ew You can also customise the way С VE your cheques are RM displayed on ON screen and T1, printed. DB B00 3, `ref. bm p, 7, 5\_5 ,1'} Australian users: Please see the information pamphlet included in your Quicken package for details of how to order cheques in Australia. If you don't live in the UK or in Australia: Intuit regrets that we cannot supply you directly with cheques or envelopes. This is because of the diversity of laws regarding

acceptable cheque

styles in each country. We recommend that you arrange for a local printer in your country to supply you with cheques. Then see "Setting **international** options" in Appendix A to read how to define the currency wording on your printed cheques.

# Preparing to print cheques

This section explains how to set up to print cheques on either a continuous-feed (also known as tractor-feed or dot matrix) printer or a laser, inkjet, Postscript or other page-oriented printer (including a dot matrix printer that has a paper tray). Set up your ٠ {ew cheque printer. С Load the ۰ VE cheques in printer RM just as you would ON any printer paper. T1, If this is the ٠ DB first time you've B00 printed an Intuit 3, cheque, print a `ref. sample cheque to bm make sure the р, alignment is 7, correct. 5 7 **Print your** ۰ ,1'} cheques. Examine the {ew ۰ cheques to make С VE sure they've all

printed correctly. RM ON Τ1, DB **B00** 3, `ref. bm p, 7, 5\_7 a,1' } {ew С VE RM ON Τ1, DB **B00** 3, `ref. bm p, 7, 5\_8 ,1'}

# Setting up your printer

Before you print any cheques from a Quicken account, you need to select the printer you're going to use to print cheques.

1 From the File menu, choose Printer Setup and then choose Cheque Printer Setup.

{ewc VERMONT1, DBB001, `prchqse.bmp, 65'}

2 Select the

#### printer you want to use from the Printer dropdown list.

If the printer you want to use is not listed, use the Windows Control Panel to install the printer driver for your printer. See your Microsoft Windows User's Guide for instructions on installing a printer.

3 Select Autodetect in the Paper Feed drop-down list.

> Quicken automatically detects whether your printer is continuousfeed or pageoriented. But, you can force Quicken to use one or the other by selecting that option in the Paper Feed drop-down list.

4 Select the style of cheque you will be printing in the Cheque Style drop down list.

### 5 Select your cheque vintage.

Choose Original Vintage if you still use old style UK cheques or if you use Australian style cheques. You can also choose New Vintage for new style UK cheques or US original for American cheques.

6 (Optional) Click Font to select a different font type, style or size for the printed type on your cheques, then click OK.

{ewc VERMONT1, DBB001, `prchqfon.bmp, 55'}

| {ew   | 7 | (Optional)<br>Click |
|-------|---|---------------------|
| VE    |   | Settings to         |
| RM    |   | change the          |
| ON    |   | paper               |
| T1,   |   | source, then        |
| DB    |   | click OK            |
| B00   |   | when you've         |
| 3,    |   | finished.           |
| `ref. | 8 | Click OK to         |
| bm    | · | save vour           |
| р,    |   | Setup.              |
| 7,    |   |                     |
| 5_9   |   |                     |
| ,1'}  |   |                     |

Now you are

ready to print a sample cheque.

# Printing a sample cheque to adjust alignment

Quicken lets you print sample cheques to make sure the cheques are properly aligned in the printer before you print your actual cheques. If you need to make adjustments, you can print sample cheques and use the alignment feature until your printing looks right.

Your Quicken package includes sample cheques for continuous feed printers.

To practise printing with the sample cheques in your page oriented printer, separate the cheques into pages of three cheques. Completely remove the tractor strips at the sides of each page.

- 1 Make sure your printer is turned on and online.
- 2 If you haven't already inserted the

cheques in your printer, insert them as you would any other paper.

- 3 From the File menu, select Printer Setup.
- 4 Choose Cheque Printer Setup.
- 5 If your printer name does not appear in the Printer box, see <u>"Preparing</u> to print cheques".
- 6 From the Cheque Printer Setup window, click Align.

Depending upon what type of printer you have selected, you will see one of these two windows.

{ewc VERMONT1, DBB001, `prchqcor.bmp, 45'}

{ewc VERMONT1, DBB001, `prchqaln.bmp, 35'}

> If you have a pageoriented printer, skip ahead to <u>"Fine</u> <u>alignment</u>

with the Cheque Printer Alignment window" to print a sample cheque. If you have a continuousfeed printer, use the Coarse alignment feature described next.

# Using the Coarse alignment feature

Follow these steps to print a sample cheque on a continuous feed printer.

- 1 Click Coarse and Quicken will display a message about not adjusting your printer.
- 2 Click OK to print a sample cheque.
- 3 Without moving the cheque in the printer, look at the pointer line that printed in the middle of the cheque and note the position number that the arrows

### point to.

{ewc VERMONT1, DBB001, `samplech.bmp, 45'}

4

In the Pointer Line Position box, type the closest position number pointed to by the arrows on the printed cheque.

{ewc VERMONT1, DBB001, `prchqnum.bmp, 50'}

5 Click OK.

If necessary, Quicken advances the cheques, and prints another sample.

6 Enter the new pointer line position number and click OK.

> If necessary, Quicken repeats these steps until the cheque is in the correct position.

7 When the cheque is positioned correctly, you'll see the Please Note Position window.

> {ewc VERMONT1,

# DBB001, `prchqnot.bmp , 35'}

| Printe 8<br>rs with "Autol<br>oad": Even<br>if your printe<br>r has an "autol<br>oad"<br>featur e you<br>will<br>still<br>need<br>to go<br>throu<br>gb the | 8 | Visually line<br>up part of<br>your printer,<br>such as the<br>sprocket<br>cover or<br>print head,<br>with one of<br>the position<br>numbers at<br>the edge of<br>the cheque.<br>Make a note<br>of this spot<br>on the<br>printer. |
|----------------------------------------------------------------------------------------------------|---|----------------------------------------------------------------------------------------------------|
| align                                                                                                    |   | _                                                                                                    |
| ment                                                                                                    |   | From now on,                                                                                                    |
| proce                                                                                                    |   | use this spot                                                                                                    |
| ss<br>usina                                                                                                    |   | on the printer                                                                                                    |
| a                                                                                                    |   | as an                                                                                                    |
| visual                                                                                                    |   | alignment                                                                                                    |
| descri                                                                                                    |   |                                                                                                    |
| bed                                                                                                    |   |                                                                                                    |
| here.                                                                                                    |   | cheques                                                                                                    |
|                                                                                                    |   | time you                                                                                                    |
|                                                                                                    |   | insert them in                                                                                                    |
|                                                                                                    |   | vour printer                                                                                                    |
|                                                                                                    |   | so vou won't                                                                                                    |
|                                                                                                    |   | have to test                                                                                                    |
|                                                                                                    |   | your cheque                                                                                                    |
|                                                                                                    |   | alignment                                                                                                    |
|                                                                                                    |   | again by                                                                                                    |
|                                                                                                    |   | printing more                                                                                                    |
|                                                                                                    |   | sample                                                                                                    |
|                                                                                                    |   | cheques.                                                                                                    |
|                                                                                                    |   |                                                                                                    |
|                                                                                                    |   | ready to print                                                                                                    |
|                                                                                                    |   | Vour                                                                                                    |
|                                                                                                    |   | cheques. Go                                                                                                    |
|                                                                                                    |   | to "Printina                                                                                                    |
|                                                                                                    |   | cheques".                                                                                                    |
|                                                                                                    |   |                                                                                                    |
|                                                                                                    |   | make<br>additional                                                                                                    |
|                                                                                                    |   | adjustments,                                                                                                    |
|                                                                                                    |   | click Fine                                                                                                    |
|                                                                                                    |   | Align in the                                                                                                    |
|                                                                                                    |   | Please Note                                                                                                    |
|                                                                                                    |   | Position                                                                                                    |

window and skip to <u>step 3</u> of "Fine <u>alignment</u> with the <u>Cheque</u> <u>Printer</u> <u>Alignment</u> window" next.

# Fine alignment with the Cheque Printer Alignment window

| {ew   | This method of     |
|-------|--------------------|
| c     | adjustment is      |
| VE    | available for both |
| RM    | page-oriented and  |
| ON    | continuous-feed    |
| T1,   | printers. If you   |
| DB    | have a             |
| B00   | continuous-feed or |
| 3,    | tractor feed       |
| `ref. | printer, we        |
| bm    | recommend that     |
| p,    | you first make a   |
| 7,    | coarse             |
| 5_1   | adjustment.        |
| 0,1'  |                    |
| }     |                    |

- 1 Click Align in the Cheque Printer Setup window.
- 2 If you are using a pageoriented printer select the number of cheques you are inserting.

If you are using a

continuousfeed printer, click Fine.

{ewc VERMONT1, DBB001, `prchqalm.bmp, 55'}

3 Click Print Sample in the Fine Alignment window.

> Quicken prints the sample cheque with a small alignment grid on it.

4 Examine the alignment grid Quicken printed on the cheque.

• Check the horizontal alignment. Is the text too far to the left or right?

• Check the vertical alignment. Is the text too high or too low?

• If the text is not within the alignment grid area, check to be sure your paper is feeding correctly through your printer.

5 You can adjust the printed amount up, down, left or right to align it correctly with the amount line on your cheque.

{ewc VERMONT1, DBB001, `prchqfin.bmp, 48'}

|                          | You can also<br>enter<br>numbers in<br>the Vertical                                              |
|--------------------------|--------------------------------------------------------------------------------------------------|
|                          | and<br>Horizontal<br>adjustment<br>boxes                                                         |
|                          | instead of<br>clicking the<br>arrow                                                              |
|                          | this table as<br>a guide on<br>what to enter.                                                    |
| ewe VERMO<br>Pro<br>ble  | Solution                                                                                         |
| m                        |                                                                                                  |
| ewe VERMO<br>The<br>text | Decrease the<br>number in                                                                        |
| print<br>s               | the <b>Vertical</b><br>field. For                                                                |
| high                     | the text is printing 2                                                                           |
|                          | squares <sup>a</sup><br>(0.2 <sup>°</sup> ) too<br>high, enter -<br>20 in the<br>Vertical field. |
| The<br>text              | Increase the number in the Vertical                                                              |
| s<br>too                 | field. For<br>example, if                                                                        |
| IOW.                     | printing 1 1/2<br>squares<br>(0.15 <sup>°°</sup> ) too                                           |
|                          | low, enter <b>15</b><br>in the<br><b>Vertical</b> field.                                         |
| The<br>text<br>print     | Increase the<br>number in<br>the                                                                 |
| s<br>too<br>far          | Horizontal<br>field. For<br>example, if                                                          |
| to<br>the<br>left.       | the text is<br>printing 1/2<br>square                                                            |
|                          | (0.05 <sup>°°</sup> ) too<br>far to the left,<br>enter <b>5</b> in the<br><b>Horizontal</b>      |
|                          |                                                                                                  |

field. Decrease the The text number in print the Horizontal s too field. For far example, if to the text is the printing 1 right square (0.1") too far to the right, enter -10 in the Horizontal field. {ewc VERMONT1,LINE,`0,1,0,0,0,75,0,20} Squares refer to a. the 0.1" squares on the alignment grid. For continuousfeed printers, if the printing is off the alignment grid to the left or right, slide the paper clamps on your printer to correct the problem. You can use the **Printer Alignment** window for changes of less than 0.25 inch on continuous-feed printers. When 6 **Click Print** Sample to chang test whether you have ment, corrected Quick the alignment shifts problem. Saving by the Cheques: If same amou you have trouble getting canno cheques to print correctly chang and you have run out of the sample cheques that came with

you

e the

align

en

all text

nt.

t

You

e the

spaci

ng of

indivi dual

#### colum Quicken, print ns. sample cheques on blank paper. After printing a sample, place it on top of the real cheque and hold them both up to the light to see if the text printed correctly. You 7 Did your can cheque print return OK? to the Align Chequ es windo the w to set up your other align ments at any time.

If you are satisfied with alignment, click OK. Quicken saves the horizontal and vertical alignment adjustments. If you are using a pageoriented printer, you have finished

aligning this particular orientation of cheques. You can now set alignments for any remaining cases or quit aligning by clicking OK.

### OR

If you would like to make further adjustments repeat steps <u>3 through 7</u> under "Using the Coarse

alignment feature".

# Printing cheques

1

When you have set up your printer and made sure your cheques are properly aligned in your printer, as described in the previous section, you can print your cheques in just a few easy steps.

> If you haven't already inserted the cheques in your printer, insert them as you would any paper.

If you are using a pageoriented printer, insert one full page of cheques in the paper tray in the same way as you would insert letterhead.

If you need to print a partial first page of cheques instead of a full page, see <u>"Printing a</u> <u>partial first</u> <u>page of</u> <u>cheques</u>". A partial page means that the last time

- you printed standard cheques, you may have printed only one or two cheques instead of all three cheques on the final page, and now you are starting to print with that leftover page. (Voucher cheques only come one to a page.)
- 2 Make sure your printer is turned on and is online.
- 3 Open the account you want to print cheques from.

You feed cheques into your printer in the same way as you feed envelopes. Consult your printer manual to find out which of these three basic positions the printer manufacturer recommends for loading evelopes in the envelope feeder or cassette.

If your

cheques print upside down or on the wrong side, reverse the way you load the cheques into the envelope feeder.

### {ewc VERMONT1, DBB001, `prchqsel.bmp, 65'}

4 From the File menu, choose Print Cheques.

5

- If the number in the First Cheque Number box is not the same as the number of the first cheque in your printer, enter the number of the first cheque in your printer.
- 6 Select the cheques you want to print from the Print box.

{ewc VERMONT1, DBB001, `prchqse2.bmp, 55'}

7 If you chose Selected Cheques, mark each cheque you want to print.

{ewc VERMONT1, DBB001, `prchqse3.bmp, 60'}

- 8 Click Done to close this window.
- 9 Click Print in the next Select Cheques to Print window.
- 10 Make sure the correct cheque style is selected in the Cheque Style dropdown list.

Intuit cheques come in two styles: standard and voucher. Voucher cheques have an additional voucher attached to allow room for more descriptive memos or an itemised breakdown of payment.

- 11 Make sure that the correct Cheque Vintage has been selected.
- 12 If you are printing to a pageoriented printer, show Quicken how many cheques are on the first

page of cheques you are inserting into the printer by clicking the correspondi ng icon. Three (a full page) is the usual setting. If your first page has only one or two of the original three cheques left on it, see "Printing a partial first page of cheques" for information about printing a partial first page of cheques. If you are printing on voucher cheques, you don't need to select an icon. lf you {ewc VERMONT1, need DBB001, `prchqwin.bmp, 65'} print less than a page three chequ <u>"Printi</u> <u>ng a</u> partial <u>first</u> page <u>chequ</u> <u>es"</u> in next sectio

to

full

of

es, see

of

the

n of

this chapt er.

### 13 Click OK in the Print Cheques window to print your cheques.

If you see a message that says Quicken cannot support your font selection, click OK to print your cheques using the default printer font (usually Courier).

### 14 Did your cheques print OK?

### {ewc VERMONT1, DBB001, `prchqok.bmp, 65'}

If the cheques printed correctly, click OK. You have finished printing.

### OR

If any of the cheques did not print correctly, type the number of the first cheque that did not print correctly and click OK. Examine your printer to see if the cheques jammed or the printer ran out of cheques. If the text on the cheques in your printer is not aligned correctly, you may need to adjust the cheque printing settings. See "Printing a sample\_ cheque to adjust alignment".

# Printing a partial first page of cheques

If you use standard cheques in your pageoriented printer, you'll sometimes find that a *partial page* of one or two blank cheques remains after you have finished printing. You can easily use that partial first page the next time you print cheques.

You can print partial pages of standard cheques, but not voucher cheques, since they come one per page only.

1 Before you start printing, turn on your printer but don't load your cheques yet.

2 From the File menu, choose Printer Setup and then choose Cheque Printer Setup.

3

Select one of the Partial Page Printing Style icons to show Quicken how you insert envelopes (and cheques) into your printer and click OK. You feed cheques into your printer in the same way as you feed envelopes. Consult your printer manual to find out which of these three basic positions the printer manufacturer recommends for loading envelopes in the envelope feeder or cassette. Before you insert your cheques into the envelope

feeder you need to

know: The type of envelope feeder your printer has (Left, Centred or Portrait) If you should insert the cheque face up or face down If you should insert the left edge, right edge, top or bottom of the cheque into the printer first.

> You feed cheques into your printer in the same way as you feed envelopes. Consult your printer manual to find out which of these three basic positions the printer manufacturer recommends for loading envelopes in the envelope cassette or feeder.

{ewc VERMONT1, DBB001, `prchqpar.bmp, 65'}

- 4 From the File menu, choose Print Cheques.
- 5 Be sure the first cheque number is the same as the first cheque on your partial page of cheques.
- 6 Select the

cheques you want to print in the Print box.

- 7 Click Print.
- 8 Choose the Cheques on First Page icon:

• Click One if your first page has one cheque on it.

• Click Two if your first page has two cheques on it.

### {ewc VERMONT1, DBB001,

9

`prchqpge.bmp, 35'}

Load the one or two cheques in your envelope feeder or cassette as pictured in the partialsheet icon you selected.

If your printer requires that you load letterhead face down (as the HP LaserJet IIP printer does, for example), load your cheques that way. Look in your printer manual if you aren't sure.

- 10 Click Print to start printing the cheques.
- 11 Did your cheques print OK?

If your cheques printed correctly, click OK.

### OR

If the cheques look as though they printed too high or low, or too far to the left or right, see <u>"Fine</u> alignment with the <u>Cheque</u> Printer Alignment window" and then reprint your cheques.

# Reprinting Cheques

With Quicken, you can easily reprint any cheque at any time for any reason. You can also fill in any number of copies in the Print Cheques window to print multiple copies of cheques.

- 1 In the register, select the transaction for the cheque you want to reprint.
- 2 Select the cheque number and type Print over the

#### cheque number.

(If you have QuickFill turned on, all you have to type is P.)

Quicken replaces the cheque number with Print in the Chq No field and considers the cheque unprinted.

{ewc VERMONT1, DBB001, `prchqre.bmp, 62'}

- 3 Click Record.
- 4 Print the cheque as usual, paying special attention to entering the correct first cheque number.

# Cheque printing problems and solutions

This section describes some common cheque printing problems and their solutions. If you continue to have problems, see your printer manual or call Intuit's technical

# support group (see <u>Appendix C</u>).

| {ewc VERMONT1,LIN | E,'0,1,0,0,0,100,10,20}                                        |                             |  |
|-------------------|----------------------------------------------------------------|-----------------------------|--|
| {ewc<br>VER       | Problem                                                        | Printer<br>doesn't<br>print |  |
| MON<br>T1,<br>DBB | Solution                                                       | Check<br>your<br>equipm     |  |
| 002,<br>`c2       |                                                                | ent.                        |  |
| laser.<br>bmp,    | • Make sure<br>your printer is turned<br>on and is online      |                             |  |
| 25'}              | <ul> <li>Make sure</li> </ul>                                  |                             |  |
|                   | the cable connection                                           |                             |  |
|                   | between the printer<br>and the computer is<br>secure.          |                             |  |
|                   | From the File                                                  |                             |  |
|                   | menu, choose Printer                                           |                             |  |
|                   | Cheque Printer Setup.                                          |                             |  |
|                   | Make sure that the                                             |                             |  |
|                   | selected.                                                      |                             |  |
|                   | Check the                                                      |                             |  |
|                   | Windows Print<br>Manager and delete<br>any stalled print jobs. |                             |  |
|                   |                                                                |                             |  |
| ewc VERMONTI,LIN  | Problem                                                        | All text                    |  |
| {ewc              |                                                                | prints                      |  |
| MON               |                                                                | too high                    |  |
| Τ1,               |                                                                | low on                      |  |
| DBB               |                                                                | cheque                      |  |
| 00∠,<br>`p88-     | Solution                                                       | S.                          |  |
| 1.bm              | Solution                                                       | "Printin                    |  |
| p,                |                                                                | ga                          |  |
| 25'}              |                                                                | sample                      |  |
|                   |                                                                | to                          |  |
|                   |                                                                | adjust                      |  |
|                   |                                                                | nt".                        |  |
| {ewc VERMONT1,LIN | E,'0,1,0,0,0,100,10,20'}                                       |                             |  |
| {ewc              | Problem                                                        | All text                    |  |
| VER               |                                                                | too far                     |  |
| T1                |                                                                | left or                     |  |
| DBB               |                                                                | right on                    |  |
| 002,              |                                                                | cheque                      |  |
| `p88-<br>2 hm     | 0                                                              | S.                          |  |
| 2.011<br>D.       | Solution                                                       | if text                     |  |
| 25'}              |                                                                | continu                     |  |
|                   |                                                                | ous-                        |  |

feed cheque s prints too far left or right, repositi on cheque s horizont ally. lf an adjustment of over 1/4" is needed, move cheques to the right or left manually, moving the paper clamps as necessary. For smaller ۰ adjustments see <u>"Fine</u> alignment with the Cheque Printer Alignment window". If text on pageoriented cheque s prints too far left or right, you need to adjust the Horizon tal setting in the Cheque Printer Alignme nt window. See <u>"Fine</u> ۰ alignment with the Cheque Printer Alignment window". {ewc VERMONT1,LINE, 0,1,0,0,0,100,10,20'} Problem Text {ewc fields VER are MON position T1, ed DBB incorrec 002, tly `p8.b relative to each mp, other. 25'}

Solution Check that you have set up cheque printing for the correct country, cheque style and vintage. Quicke n repositi ons the text fields dependi ng on what choices you make here. See "Setting up your printer".

{ewc VERMONT1,LINE,'0,1,0,0,0,100,10,20'}

Changing the settings for your printer driver

- 1 From the File menu, choose Printer Setup and then choose Cheque Printer Setup.
- 2 Make sure the printer you want to use is selected in the Printer drop-down list.
- 3 Click the Settings button.

Windows displays the printer driver window for your printer. The options you see on your screen may be different from the settings illustrated in this section depending on the type of printer you are using.

These are the settings for the printer driver of a pageoriented printer.

{ewc VERMONT1, DBB001, `prcsetup.bmp, 65'}
## 

## transactio

## ns

About memorised transactions

Memorising and recalling transactions

<u>Using your</u> <u>Memorised</u> <u>Transaction list</u>

Memorising a split transaction with percentages

## About memorised transactions

Memorising a transaction lets you enter the details of a transaction once, so you can recall it the next time you want to enter it.

While QuickFill also recalls the details of previously entered transactions, there may be some situations where you want to memorise a transaction instead of using QuickFill. For example:

 If you often write more than one type of transaction to the same payee, you can memorise several transactions with the same payee but with different payment details.

• You can memorise a transaction with the amount split according to percentages, so that, for example, two people contribute the same relative amounts to a phone bill.

If you want to • Instru set up transaction ctions groups for fast entry for addin of several g an transactions, as icon described in <u>"Setting</u> to the up groups of iconb ar are transactions" in in Chapter 8, you need Help, to memorise the press F1, transactions first. type • You can put "icons icons for your most " and frequently used select "Add transactions and an transaction groups on icon the iconbar to make to the transaction entry iconb more convenient. For ar". example, if you {ewc withdraw cash from a VER cash dispenser MO regularly, you might NT1, DBB want to set up an icon 002, on the iconbar for that `uset transaction. xbtn. bmp, 6}

## Memorising and recalling transactions

You can follow the next procedures to have Quicken memorise any transaction in the Register or Write Cheques windows.

QuickFill will recall any memorised transaction automatically as soon as you type the first letters of the payee's name. (QuickFill looks for the payee in the Memorised Transaction list.)

- If you turn off {ew
- С automatic recall in
- VE your QuickFill
- RM preferences you
- ON can still recall a
- T1, memorised
- DB transaction in the
- B00 Register or Write
- 3, Cheques window by selecting it
- ref. from the
- bm Memorised
- р, 7,
- Transaction list as described in
- 6\_1 ,1'} "Recalling a
  - memorised transaction manually" later in this chapter.

#### Memorising an existing transaction

If the 1 transaction is already in the register,

| select it in |
|--------------|
| the register |
| or scroll to |
| the          |
| transaction  |
| in the Write |
| Cheques      |
| window       |

Or press Ctrl+M 2

From the Edit menu, choose Memorise Transaction.

Quicken tells you the transaction is about to be memorised.

If you did not record an amount for the transaction, Quicken memorises the transaction as a payment type.

3 Click OK.

Quicken memorises all the information in the transaction except the date and the cheque number.

#### Memorising a

#### new

1

#### transaction

Or press Ctrl+T From the Lists menu, choose Memorised Transaction.

To set up a memorised

|                                                                                                    |                              | investment<br>transaction,<br>choose<br>Memorised<br>Investment<br>Trans.                                                                                                    |
|----------------------------------------------------------------------------------------------------|------------------------------|----------------------------------------------------------------------------------------------------|
| Or                                                                                                    | 2                            | Click New.                                                                                                    |
| press<br>Ctrl+N                                                                                        | 3                            | In the Type<br>drop-down<br>list, select<br>the type of<br>transaction<br>to<br>memorise                                                                                                    |
|                                                                                                    | {ewo<br>DBE<br>`crea<br>65'} | c VERMONT1,<br>3001,<br>atmem.bmp,                                                                                                    |
| {ew<br>c<br>VE<br>RM<br>ON<br>T1,<br>DB<br>B00<br>3,<br>`tip.<br>bm<br>p,<br>7,<br>6_2                 | 4                            | Enter<br>transaction<br>information<br>in each box<br>as if you<br>were<br>entering the<br>transaction<br>in the<br>register.<br>(Optional)<br>Click Splits<br>to fill out a<br>split             |
| ,1'}<br>{ew<br>c<br>VE<br>RM<br>ON<br>T1,<br>DB<br>B00<br>3,<br>`ref.<br>bm<br>p,<br>7,<br>6_3<br>,1'} | c                            | transaction.<br>If you run a<br>business and<br>want to<br>include VAT<br>amounts in<br>the split<br>transaction,<br>select the<br>Splits Use<br>VAT<br>checkbox<br>before<br>clicking<br>Splits. |
|                                                                                                    | 6                            | (Optional)<br>Click<br>Address if<br>this is a                                                                                                    |

cheque to be printed, and enter the address.

7 Click OK to add the new memorised transaction to the list.

#### Automatically memorising transactions

| {ew<br>c<br>VE<br>PM | You can have<br>Quicken<br>automatically |
|----------------------|------------------------------------------|
| ON                   | new transaction                          |
| T1                   | vou enter (excent                        |
| DB                   | shares investment                        |
| B00                  | transactions). To                        |
| 3.                   | do this, turn on the                     |
| `ref.                | Automatic                                |
| bm                   | Memorisation Of                          |
| p,                   | New Transactions                         |
| 7,                   | setting in your                          |
| 6_4                  | register options.                        |
| ,1'}                 | When you enter a                         |
|                      | new payee (who is                        |
|                      | Not already in the                       |
|                      | Transaction list)                        |
|                      | Quicken adds the                         |
|                      | pavee to the list                        |
|                      | when you record                          |
|                      | the transaction.                         |
|                      | After vou have                           |
|                      | entered                                  |
|                      | transactions for                         |
|                      | several months                           |
|                      | with automatic                           |
|                      | memorisation                             |
|                      | turned on, you                           |
|                      | may want to turn                         |
|                      | on this reature.                         |
|                      | wost or your                             |
|                      | transactions will                        |
|                      | he memorised hv                          |
|                      | then.                                    |
|                      |                                          |

The Memorised Transaction list can hold about 2.000 transactions. If the Memorised Transaction list becomes half-full, Quicken tells you it is turning off automatic memorisation. Your list fills up like this only if you don't usually make payments to the same payee more than once or twice. If this is the case, automatic memorisation is not much of a benefit to you anyway, so you should consider turning it off.

#### Recalling a memorised transaction manually

1 Scroll to the bottom of the Register or Write Cheques window to select a new transaction.

> Or, in the register, click Edit on the register button bar and select New Transaction.

(If you do not select a new transaction, Quicken will overwrite the currently selected transaction.) Or press

Ctrl+T

2

From the Lists menu, choose Memorised Transaction.

For shares investment accounts, choose Memorised Investment Trans.

- 3 Double click the memorised transaction you want.
- 4 (Optional) Review the transaction and make any changes or additions you want.

If the transaction is locked, any changes you make do not affect the transaction in the Memorised Transaction list unless you rememorise the transaction in the register.

5 Click Record to record the transaction as usual.

Using your Memorised Transaction list From the Lists menu, choose Memorised Transaction.

After you've memorised a few transactions, your Memorised Transaction list may look like this:

{ewc VERMONT1, DBB001, `memtrans.bmp, 65'}

You can group memorised transactions together for easier recall. See <u>"Setting up groups</u> <u>of transactions" in</u> <u>Chapter 8</u>.

You can print the Memorised Transaction list. Open the list. From the File menu, choose Print List (or press Ctrl+P).

#### Locking memorised transactions

*Lock* a memorised transaction to preserve its information in the list whenever you recall it and make changes.

For example, suppose you create a memorised transaction for a £40 cash dispenser withdrawal. When you start typing dispenser withdrawal in the register, QuickFill fills in the rest of the transaction. Then, instead of recording the transaction as it is, you choose to change the amount to £60. If the memorised transaction is locked, the amount remains £40 the next time you recall that transaction. If the memorised transaction is unlocked, the amount changes to £60 the next time you recall that transaction. Transactions that you memorise manually are locked by default. If you upgraded from an earlier version of Quicken, all your previously memorised transactions are also locked. Transactions that are memorised automatically are unlocked. To change the locked status of any transaction,

click in the Lck column. Displaying memorised transactions on the

Calendar list

{ew Memorised

- transactions that С
- VE are marked in the
- RM Cal column in the
- Memorised ON
- T1, Transaction list
- DB will be displayed
- B00 in the list of
- transactions next 3,
- `ref. to the Financial
- bm Calendar. To
- minimise the size р, 7,
- of the Calendar
- 6\_5 list, unmark
- transactions by ,1'} clicking in the Cal column.

#### **Reporting on** a memorised transaction

{ewc VERMONT1, DBB001, `memtrep2.bmp, 65'}

#### **Changing a** memorised transaction

There are two ways of changing the details of a locked memorised transaction:

Through the Memorised Transaction list

#### Or

From the • Lists menu, choose press Ctrl+T Memorised Transaction. Select the transaction you want to change and click Edit . Quicken displays the Edit Memorised

Transaction window.

| {ew | If the         |
|-----|----------------|
| С   | transaction is |
| VE  | an amortised   |
| RM  | payment that   |
| ON  | you            |

T1, memorised DB when setting B00 up a loan, 3, you see the `ref. Set Up Loan bm Payment p, 7, 6\_6 window instead. ,1'}

 In the register. Recall the memorised transaction into the register, make the changes you want, and then press Ctrl+M to rememorise the transaction in the list.

> To change an unlocked memorised transaction, recall it in the register and make the changes you want. The transaction will be memorised automatically when you click Record.

#### Deleting a memorised transaction

From the Lists menu, choose Memorised Transaction.

Or S press tr Ctrl+D W

Select the transaction you want to delete and click Delete.

## Memorising a split

## transaction with

#### percentages

Quicken offers two ways to split amounts according to percentages. For example, two people may have agreed always to split their phone bill 60%:40%.

The first way is simply to type, for example, 60% in the Amount field on the first line of the <u>Splits window,</u> <u>as described in</u> <u>Chapter 3</u>, and then to type 40% on the second

line. (Be sure you entered the total amount in the register before opening the split.)

The second way is to memorise a split transaction, but with the different amounts saved as percentages of the total, as described next. The next time you recall the transaction, you enter the total amount and Quicken calculates how much each person owes.

Setting up a split transaction

#### using percentages

Whenever you memorise a split transaction, you can memorise the split amounts either as fixed amounts or as percentages of the total.

If you already have an existing transaction in your register that has the split amounts entered in the correct proportion, select it and go to step 5. Otherwise, set up the first such transaction as follows.

- 1 In the **Register or** the Write Cheques window, enter the payee name and then enter the total transaction amount in the Payment or Deposit field.
- 2 Click Splits.
- 3 In the Splits window, enter the amounts for this first transaction.

You can let Quicken calculate the amounts if you want. For example, in

| In this<br>exam<br>ple,<br>£75<br>was<br>entere<br>d in<br>the<br>regist<br>er as<br>the<br>total<br>amou<br>nt of<br>the<br>bill. | {ewo<br>DBE<br>`mei<br>48'} | the Amount<br>field on the<br>first line type<br>60% to have<br>Quicken<br>calculate<br>60% of the<br>total. On the<br>second line,<br>type 40%.<br>c VERMONT1,<br>3001,<br>mperc1.bmp, |
|----------------------------------------------------------------------------------------------------|-----------------------------|----------------------------------------------------------------------------------------------------|
|                                                                                                    | 4                           | Click OK to<br>close the<br>split.                                                                                                    |
| Or<br>press<br>Ctrl+M                                                                                                    | 5                           | From the<br>Edit menu,<br>choose<br>Memorise<br>Transaction.                                                                                                    |
|                                                                                                    |                             | Quicken asks<br>if you want to<br>memorise<br>splits as<br>percentages.                                                                                                    |
|                                                                                                    | 6                           | Click Yes.                                                                                                    |
|                                                                                                    | 7                           | Click OK to<br>memorise<br>the<br>transaction.                                                                                                    |
|                                                                                                    | 8                           | Click Record<br>to record the<br>transaction.                                                                                                    |
|                                                                                                    |                             | In the<br>Memorised<br>Transaction<br>list, Quicken<br>shows %SPL<br>in the Type<br>column.                                                                                             |

#### Recalling a memorised transaction with percentages

- 1 Start with a blank transaction in the register or display a blank cheque in the Write Cheques window.
- 2 Start typing the payee name in the transaction and press Tab to recall the transaction from the list.

Or press Ctrl+T If QuickFill is not turned on or you want to recall the transaction manually, choose Memorised Transaction from the Lists menu, select the transaction, and click Use.

#### {ewc VERMONT1, DBB001, `memperc3.bmp, 60'}

Quicken asks you to enter the total transaction amount.

3 Enter the

total amount you want Quicken to divide into the percentages stored in the split transaction, and click OK. Quicken enters a transaction for the amount you specify, with the amount split according to the percentages stored in the memorised transaction. {ewc VERMONT1, DBB001, `memperc5.bmp, 60'}

In this

Splits

windo

w, Quick

en calcul ates the actual amou nts on the basis of the perce ntage s stored in the memo rised transa ction.

4 Click Record to record the transaction.

# . 7 Balanc ing your accoun

## t

How Quicken helps you balance your account

Balancing your account for the first time

Starting reconciliation

Marking cleared transactions

Completing reconciliation

Correcting differences

Having Quicken adjust for differences

<u>Updating your</u> <u>previously reconciled</u> <u>balance</u>

Catching up if you skipped balancing your account

Adding earlier transactions to Quicken

How Quicken

### helps you balance your account

The goal of reconciling is to bring your Quicken records into balance with your bank records. Quicken allows you to reconcile to the degree of accuracy that you want. You can track down every penny if you prefer, but Quicken does not require it. When your bank statement arrives, follow the basic steps listed here to balance or "reconcile" your account. Quicken reconciles one statement at a time. If you have accumulated two or more statements that need reconciling. start with the earliest statement and reconcile each one individually. If this is the {e first time you've wc reconciled the bank VE account, check to see if you need to R enter more Μ transactions or ON update your T1, opening balance. DB **B0** 

03,

| `ref        |                                  |
|-------------|----------------------------------|
| .b          |                                  |
| mp          |                                  |
| , 7,        |                                  |
| 7_1         |                                  |
| $,\Gamma\}$ | • Start                          |
| {e          | reconciling by                   |
| wc          | entering information             |
| VE          | from your current                |
| K           | bank Statement.                  |
|             |                                  |
| T1          |                                  |
| DB          |                                  |
| B0          |                                  |
| 03,         |                                  |
| `ref        |                                  |
| .b          |                                  |
| mp          |                                  |
| ,7,         |                                  |
| /_2         |                                  |
| ,1 }        | Mark the                         |
| {e          | transactions that                |
| wc          | have cleared your                |
|             | Reconcile window.                |
| K<br>M      |                                  |
| ON          |                                  |
| T1.         |                                  |
| DB          |                                  |
| B0          |                                  |
| 03,         |                                  |
| `ref        |                                  |
| .b          |                                  |
| mp          |                                  |
| , /,<br>7 3 |                                  |
| (1)         |                                  |
| ,* )<br>(   | Compare the                      |
| {e          | totals of cleared                |
| WC<br>VF    | items in the<br>Reconcile window |
| R           | with those on your               |
| M           | bank statement.                  |
| ON          |                                  |
| T1,         |                                  |

DB B0 03, `ref .b mp ,7, 7\_4 ,1'} • (Optional) Create and print a reconciliation report.

### Balancing your account for the first time

The first time you balance your account may take some extra time. After you find the point where Quicken and the bank agree on the amount of money in your account, reconciling your account each month should be easier. Before you can reconcile your accounts accurately, you need to do two things:

1 Enter all uncleared transactions in your account.

> For bank accounts, these are all transactions that have not cleared the

bank or shown up on previous bank statements.

In most cases you'll be reminded to enter all uncleared transactions because the transactions appear on the bank statement when you're trying to reconcile. You can also enter these transactions in the register as you find them during reconciliation.

2 Update your opening balance to reflect the amount that was actually in your account when you began using Quicken with that account.

> You can correct the amount of the Opening Balance transaction in your transaction register to match the ending balance from the last bank statement you received

before you started using Quicken. Or Quicken can create an opening balance adjustment at the end of your first reconciliation.

{ewc VERMONT1, DBB001, `bal\_proc.bmp, 65'}

# Starting reconciliatio

#### n

Your first step in reconciling your account is to enter some information from your bank statement.

If the balance shown on your bank statement is different from Quicken's balance for the account, do not assume that the bank balance is current. You've probably entered transactions into Quicken after the bank prepared your statement. You may also have cheques or other transactions from earlier months that have not yet cleared the bank. Be sure to enter these transactions in the register now if you have not already done so.

- 1 Select the account you want to reconcile.
- 2 From the Activities menu, choose Reconcile.

{ewc VERMONT1, DBB001, 'balance1.bmp, 55'}

3

Compare the opening balance amount from your bank statement with the amount in the Bank Statement Opening Balance box. Your bank statement might call this amount the "beginning" or "previous" balance. If this is the first time you are reconciling this account, the amount in the Bank Statement Opening Balance box is the same amount that you entered

from your previous bank statement when you set up this account.

For example, if you started using Quicken in April and your latest bank statement was dated March 31, the ending balance amount from the March 31 statement is the same amount in the Opening Balance transaction in your Quicken register and the same amount in the Bank Statement Opening Balance box in this window. If this is not the first time you have reconciled this account, the amount in the Bank Statement Opening Balance box represents the total of all reconciled transactions in the transaction register. In the register, all reconciled transactions are marked with an x in the Clr (Cleared) column, just

|                                                                  |   | like your<br>Opening<br>Balance<br>transaction.                                                                                                    |
|------------------------------------------------------------------|---|----------------------------------------------------------------------------------------------------|
| <pre>{e wc VE R M ON T1, DB B0 03, `ref .b mp ,7, 7_6 ,1'}</pre> | 4 | If the<br>amount in<br>the Bank<br>Statement<br>Opening<br>Balance box<br>does not<br>match the<br>opening<br>balance<br>shown on<br>your bank<br>statement<br>for this<br>account,<br>correct the<br>Quicken<br>amount by<br>entering the<br>opening<br>balance<br>from the<br>bank<br>statement. |
|                                                                  |   | creates an<br>opening<br>balance<br>difference<br>that you will<br>need to<br>resolve later.                                                                                                    |
| <pre>{e wc VE R M ON T1, DB B0 03, `ref .b mp , 7, 7_7</pre>     | 5 | Find the<br>ending<br>balance on<br>your bank<br>statement<br>and enter it<br>in the Bank<br>Statement<br>Ending<br>Balance box<br>in the<br>Reconcile<br>Bank<br>Statement<br>window.                                                                                                    |

,1'}

6

Your bank statement might call this amount the "current" balance.

If any service charges are listed on your bank statement and you haven't already entered them in your Quicken register, enter the total amount in the Service Charge box, and then enter the date of the service charge in the Date box.

7 Enter a category for the Service Charge amount.

> Quicken remembers the category you use (such as Bank Chrg) and inserts it in the Category field the next time you reconcile.

8 If your statement shows interest

|                                                                                                    |    | earned for<br>your bank<br>account and<br>you haven't<br>entered it in<br>your<br>Quicken<br>register,<br>enter the<br>amount in<br>the Interest<br>Earned box,<br>and then<br>enter the<br>date when<br>the interest<br>was earned<br>in the Date<br>box. |
|----------------------------------------------------------------------------------------------------|----|----------------------------------------------------------------------------------------------------|
| If you<br>click<br>Cance<br>I in<br>the<br>Recon<br>cile<br>Bank<br>State<br>ment<br>windo<br>w, the<br>Servic<br>e<br>Charg<br>e and<br>Intere<br>st<br>Earne<br>d transa<br>ctions<br>remai<br>n in<br>the<br>regist<br>enter<br>them<br>again<br>when<br>you<br>return<br>to<br>recon<br>cile. | 9  | Enter a<br>category for<br>the Interest<br>Earned<br>amount.                                                                                                    |
|                                                                                                    |    | Quicken<br>remembers<br>the category<br>you use<br>(such as Int<br>Inc) and<br>inserts it in<br>the Category<br>field the next<br>time you<br>reconcile.                                                                                                   |
|                                                                                                    | 10 | When<br>you've<br>finished<br>filling in the<br>Reconcile<br>Bank<br>Statement<br>window,<br>click OK.                                                                                                    |
|                                                                                                    |    | Quicken adds<br>the Service<br>Charge and<br>Interest<br>Earned<br>transactions<br>to the register<br>and displays<br>the Reconcile                                                                                                    |

Bank Statement window.

### Marking cleared transactions

Your next step is to mark all cleared transactions. A cleared transaction is one that has been processed by the bank and is listed on your bank statement. The **Reconcile Bank** Statement window contains a list of the uncleared transactions in your Quicken account, separated into payments and deposits.

1 Compare the transactions listed on your bank statement with those listed in the Reconcile Bank Statement window.

> Look for each transaction shown in the list of uncleared transactions that is also listed on your bank statement. If you turn the option to sort by date off,

|                                                                   |              | Quicken sorts<br>the<br>transactions<br>by cheque<br>number.                                                                                                    |
|-------------------------------------------------------------------|--------------|----------------------------------------------------------------------------------------------------|
|                                                                   |              | transaction<br>amount<br>matches the<br>amount listed<br>on the bank<br>statement.                                                                                                    |
|                                                                   | 2            | If you find a<br>transaction<br>in the<br>Reconcile<br>Bank<br>Account<br>window that<br>matches a<br>transaction<br>on the bank<br>statement,<br>mark the<br>transaction<br>as cleared.                                                                                                    |
| <pre>{e wc VE R M ON T1, DB B0 03, `tip .b mp , 7, 7_8 ,1'}</pre> | {ew          | Click the<br>transaction to<br>mark it. Once<br>you've<br>marked a<br>transaction<br>as cleared, a<br>tick appears<br>in the Clr<br>(Cleared)<br>column of the<br>Reconcile<br>Bank Account<br>window and<br>the Cleared<br>Balance is<br>updated. To<br>unmark a<br>transaction,<br>click the<br>transaction<br>again. |
|                                                                   | DBI<br>`bala | 3001,<br>ance2.bmp, 65'}                                                                                                    |

3 If you find a

transaction on your bank statement that is not in the list of uncleared transactions , enter it in the register now. Click New to move to the blank transaction at the end of register. Enter the date and other information for the missing transaction. Click Record • to record the transaction. Add any • other missing transactions to the register now. Close the • Register window or choose Reconcile from the Activities menu to return to the list of items you are marking. Mark the transaction as cleared. 4 Similarly, if you find transactions that contain incorrect amounts or other errors, correct them now in the transaction register. Select the transaction and click Edit. Quicken displays the register and selects the transaction you wish to change.

{ewc VERMONT1, DBB001, `balance3.bmp, 65'}

Correct the error in the register.
 Click Record to record the change.
 Close the register window or choose Reconcile from the Activities menu to return to the list of items you are marking.
 Mark the

Mark the transaction as cleared.

## **Completing** reconciliatio

#### n

When you've finished marking off cleared transactions, look at the difference amount in the Reconcile Bank Statement window. Compare the amount with the three situations described below.

Result 1: The Difference amount is zero and there is no **Opening Balance** Difference displayed above the Cleared Balance (see the next illustration) Result 2: The • Difference amount is not zero (see the third following illustration) Result 3: The Difference amount is zero and there is an **Opening Balance** Difference (see the fourth illustration

below)

{ewc VERMONT1, DBB001, 'balance4.bmp, 55'} When you successfully complete balancing your account, Quicken asks if you would like to create а reconciliation report. You can create a reconciliation report at any other time too: from the Activities menu, choose Reconcile, and then click Report. 'balance7.bmp, 55'} You have two options when your account doesn't balance: Find the difference between your transaction register and the bank statement and correct it. See "Correcting differences

{ewc VERMONT1, DBB001, `reconrpt.bmp, 55'}

{ewc VERMONT1, DBB001,

next.

#### OR

{ewc VER Have Quicken

| MO    | modify your   |
|-------|---------------|
| MO    |               |
| NT1   | Quicken       |
| DDD   | balance to    |
| DBB   | agree with    |
| 003,  | the bank's by |
| `ref. | recording an  |
| bmp.  | adjustment    |
| 7     | transaction.  |
| 7_9,  |               |
| 1'}   |               |
|       |               |

{ewc VERMONT1, DBB001, `balanc-1.bmp, 55'}

# **Correcting** differences

You can find the differences between your Quicken account and the bank statement in a systematic way.

#### Finding a problem with the number of items

Count the number of withdrawal items on your bank statement and compare that number with the number of "cheques, debits" items you've marked in the Reconcile Bank Account window. Count the number of deposit items listed on your bank statement and compare that number with the total number of "deposits, credits" items marked off

in the Reconcile Bank Account window.

Debits include cheques, cash withdrawals, standing order payments, transfers out of the account, and service charges and fees.

Credits include direct deposits, transfers into the account, and interest earned.

{ewc VERMONT1, DBB001, `balanc-2.bmp, 65'}

If you know the problem is the number of Payments and Cheques, look only at payment transactions; if you know the problem is the number of Deposits, look only at deposit transactions. If the count does not agree, you may have a problem with the number of Payments and Cheques or Deposits marked as cleared. Check to see if: You missed recording an item in the transaction register. You missed • marking an item as cleared. • You mistakenly marked an item as cleared.

 You entered any transactions twice.
 You entered a deposit as a

payment or a payment as a deposit.

Caution: The bank may summarise transactions that you've listed separately in your register. For example, if you made several deposits on a single day, the bank might indicate the total sum of deposits for that day rather than listing each deposit separately. Similarly, you may summarise transactions in your register, such as bank charges, that the bank itemises. Some statements list interest earned separately; some list service charges separately.

#### Finding a problem with the total amount of items

If there's no problem with the number of items marked as cleared, compare the amount of the "cheques, debits" total in the Reconcile Bank Account window with the amount of debits or "withdrawals" shown on your bank statement. If the totals do not agree, you know
you have a problem with the amount of debits. Compare the amount of the "deposits, credits" total in the Reconcile Bank Account window with the amount of credits shown on your bank statement. If the totals do not agree, you know you have a problem with the amount of credits. If you know the problem is the amount of debits, look only at payment transactions; if you know the problem is the amount of credits, look only at deposit transactions. You may have recorded all items, but typed an amount incorrectly. Compare all amounts shown in the list of cleared transactions with the amounts shown on your statement. If you find an incorrect amount. return to the transaction in the Register window (doubleclick it) and correct the amount (then return to the Reconcile Bank Account window).

The bank may have made a mistake by processing a transaction for a different amount than you wrote it for. Adjust the balance by entering a transaction (or let Quicken make the adjustment for you as described in the following section, "Having Quicken adjust for differences".) Then contact your bank. The bank will make an adjustment that will appear on your next statement. Because this adjustment will appear as an already cleared item in the transaction register, your account will be off by the same amount at the end of the next reconciliation. Have Quicken make another adjustment when you finish reconciling the next statement.

# Having Quicken adjust for differences

You might decide to ignore the difference between your transaction register and the bank statement. Ignoring the difference is appropriate if the amount is small and you feel it is not worth your time to track it down. Even though you decide to ignore the difference, you'll want to have Quicken enter a balance adjustment for the amount of the difference. That way you'll be starting with accurate totals the next time you reconcile your account.

1 Click Done in the Reconcile Bank Account window.

If there is an Opening Balance Difference amount to resolve, Quicken first asks "Would you like Quicken to create an adjustment of this amount to make your totals agree with the bank statement?" Click Yes if you want Quicken to enter an adjustment transaction and

resolve the discrepancy for you.

## OR

 Click No to complete reconciliation without adjusting for the Opening Balance Difference. Do this if you want to resolve the discrepancy yourself.

OR

• Click Cancel to return to reconciliation.

2 Adjust the balance or continue to resolve the differences.

If there is a Difference amount to resolve (resulting from transactions in the current statement period), Quicken tells you the amount of the discrepancy. Click Adjust Balance if you want Quicken to record an adjustment transaction in the register equal to the difference between your cleared items and the bank

statement. You can delete the adjustment transaction later if you find the error that resulted in the difference.

if you want to return

**Click Cancel** 

to the Reconcile Bank Account window and track down the difference.

# Updating your previously reconciled balance

If the opening balance from your bank statement is different from the amount Quicken expected as your previously reconciled balance, you need to account for the difference so that Quicken can reconcile your account accurately.

The previously reconciled balance might differ for one of these reasons:

You are balancing your Quicken account for the first time. Quicken uses the amount of the **Opening Balance** transaction in your transaction register as the Bank Statement **Opening Balance** in the Reconcile Bank Statement window. When you set up the Quicken account, you may have entered a balance that was different

from the actual amount in your bank account. There are probably transactions missing from your Quicken account that affect the balance. See <u>"Balancing your</u> <u>account for the</u> <u>first time"</u> earlier in this chapter.

### OR

You were using Quicken and reconciling your bank account, and then you started recording earlier transactions in Quicken. For example, say it's July. You started recording transactions in May and subsequently reconciled your account for May and June. Then you went back and recorded transactions starting in January so that you could create reports based on the full year's transactions. After entering these earlier items, you noticed that the ending balance in the transaction register was incorrect. So you updated the date and amount of the original Opening Balance transaction that

Quicken recorded in the register when you set up your account in May. In this case, see <u>"Adding</u> <u>earlier</u> <u>transactions to</u> <u>Quicken</u>".

## OR

You have started reconciling with a current bank statement, but you have not reconciled each of the previous months' statements. You should reconcile one month at a time. starting with the earliest month. However, if you have skipped several months and don't want to balance each bank statement, See "Catching up if you skipped balancing your account" next.

## OR

You have inadvertently changed or deleted a previously reconciled transaction. Quicken always asks you to confirm a change to a previously reconciled transaction. If you have already ruled out other possible errors (see "Completing reconciliation"

earlier in this chapter), you probably should continue with reconciliation and have Quicken record an adjustment transaction when reconciliation is complete.

# Catching up if you skipped balancing your account

In some circumstances, you need to enter transactions that have already cleared the bank, or mark transactions as previously cleared. This is different from marking off transactions as cleared while you are reconciling. You can approach reconciliation in two ways: the recommended, best way and the second-best way.

If you have used Quicken for a number of months and have just decided that you want to reconcile, you might not want to go back and reconcile your Quicken account against the bank statements for each of the previous months.

For example, if you are starting to reconcile with your June bank statement after entering transactions in Quicken since January of the same year:

## The best way to catch up

Follo w the

steps

in

<u>"Starti</u> Balance each ng month separately, recon <u>ciliati</u> starting with your <u>on",</u> contin earliest (January) statement and ue with continue through the to your most steps recent (June) in statement. <u>"Marki</u> ng cleare The secondd best way to <u>transa</u> **ctions** catch up ¨, and then Balance all the in <u>"Com</u> unreconciled bank pletin statements at the g same time. Your recon records may not <u>ciliati</u> be as accurate as <u>on''</u> for they would be if each you reconciled month each month before separately. The startin g to second-best recon method follows. cile the 1 From the state Activities ment menu, for the next choose month

> 2 In the Bank Statement Ending **Balance box** of the Reconcile

Reconcile.

|                                                                    |   | Bank<br>Statement<br>window,<br>enter the<br>ending<br>balance<br>from the<br>most current<br>bank<br>statement<br>and click<br>OK.                                                         |
|--------------------------------------------------------------------|---|----------------------------------------------------------------------------------------------------|
|                                                                    |   | The ending<br>balance from<br>the current<br>bank<br>statement is<br>June in this<br>example.                                                                                               |
| <pre>{e wc VE R M ON T1, DB B0 03, `ref .b mp ,7, 7_1 0,1' }</pre> | 3 | In the main<br>Reconcile<br>window,<br>mark the<br>transactions<br>shown on all<br>the bank<br>statements<br>for the<br>period<br>covered by<br>your<br>Quicken<br>transaction<br>register. |
| {e<br>wc                                                           | 4 | Finish<br>reconciling.                                                                                                    |
| VE<br>R<br>M<br>ON<br>T1,<br>DB<br>B0<br>03,<br>`ref<br>.b         |   | If there is a<br>Difference<br>amount, you<br>or your bank<br>may have<br>made an<br>error at an<br>earlier date. If<br>the difference<br>is fairly small,<br>you can have<br>Quicken       |

mp , 7, 7\_1 1,1' enter an adjustment transaction when it completes the reconciliation. Then your records will match the next time you reconcile your account. If the difference is large and you cannot account for it, you may want to ask your bank to determine which balance is accurate.

# Adding earlier transactions to Quicken

If you've used Quicken to record and reconcile transactions, you may want to add earlier transactions to your Quicken bank account so you can create more comprehensive reports, graphs and budgets. Follow these steps to maintain an accurate reconciled balance.

In this example, assume that you

started entering transactions in June. When you set up the Quicken bank account, you used the ending balance from your May statement as the opening balance. You've already reconciled your June bank statement. Now you want to go back and add transactions starting on January 1.

- 1 Make a note of the ending balance in your Quicken register before you begin to enter earlier transactions
- 2 Change the date and amount of the Opening Balance transaction in the Quicken register to reflect the opening balance on the first date for which you are about to enter transactions .

For best results, enter the beginning balance from

the first bank statement you want to reconcile. Suppose your opening balance transaction is now dated June 1 and is in the amount of £450. Your January bank statement, which covers the period from December 14 to January 15, shows a beginning balance of £210. So. change the date of the Opening Balance transaction in the register to December 14 and the amount to £210. Enter all the earlier transactions starting January 1 in your register, just as you would enter any current transaction. Don't worry

3

about any transactions that occurred in the period between the beginning date of the January bank statement

(December 14) and the first date for which you entered transactions (January 1). You'll take care of those transactions when you update the reconciled balance in step 5. 4 When you have finished entering transactions , the ending balance in the register should be the same as it was when you started. If the balance is not the same, you have made an error. You'll fix any errors in the next step. **Reconcile all** {e 5 the wc transactions VE that you entered for previous ON months (January to T1, May). DB Balance each **B0** month 03, separately, `ref starting with .b your earliest mp (January) statement , 7, 7\_1 6 Now you 2,1' can go on

R

Μ

}\_\_

and reconcile for the current month (June).

The total of reconciled transactions in your register now includes all the transactions that appeared on your bank statements from January to June.

8 • **Sched** uling with the Quicke n Financ ial Calend *ar*<sup>TM</sup>

> How Quicken helps you schedule

> Setting up standing orders and direct debits

Paying scheduled transactions ahead of time

Setting up groups of transactions

Viewing your Financial Calendar

Viewing the account balances graph

Scheduling a

transaction on the Financial Calendar

<u>Recording</u> <u>transactions in your</u> <u>register</u>

Adding notes to your Financial Calendar

Using Quicken Reminders and Billminder

## How Quicken helps you schedule

Think of the expenses and deposits coming up that you already know about. You may know that you will be paid towards the end of each month, that you have to pay rent at the start of each month, that the car needs a service soon. You know there's a trip you need to plan for, although it's still a couple of months off.

Quicken has a month-by-month Financial Calendar you can use to keep track of all these known transactions. It looks just like the calendar on your wall. On Quicken's Financial Calendar, you can mark one-off transactions such as a car service or holiday, and you can also mark recurring transactions like your rent, pay cheque and any standing orders you have set up at your bank.

### {ewc VERMONT1, DBB001, `plintro.bmp, 65'}

Note: If you use a standing order to make an amortised payment for a loan or mortgage, set this up through the View Loans window instead see <u>"Setting up a loan" in Chapter 11</u>.

If you define a scheduled transaction to be a recurring transaction, Quicken will regularly enter it in your register on the scheduled days, saving you time. If the transaction is a bill to be paid, Quicken now gives you a reminder that it needs to be paid. For standing orders, you've put your recordkeeping on autopilot. If you use Quicken to print cheques, Quicken creates the new cheques in the Write Cheques window ready for you to print them out.

# Setting up standing orders and direct debits

You may have set up standing orders and direct debits at your bank to pay bills that occur regularly. You can use scheduled transactions to set these up in Quicken too, so that Quicken automatically writes the payments into your transaction register at the same time as your bank is paying the bills. Standing orders authorise your bank to transfer a fixed amount from

R your account to

{e

wc

VE

- M somebody else's ON account at regular
- T1 intervals. People
- T1, Intervals. Peop DB typically set up
- B0 standing orders to
- B0 pay rent or car 03, lease payments.
- 03, lease payments. Tref Direct debits are
- .b similar, except that
- you give the
- mp payee the
- , 7, authority to decide
- 8\_1 how much should
- ,1'} be paid each time.

You can set up standing orders and direct debits in Quicken either on the Financial Calendar or in the Scheduled Transaction list as described below.

For each standing order or direct debit, define the payment in Quicken as follows.

- 1 From the Lists menu, choose Scheduled Transaction.
- 2 Click New.

3 Fill in the fields of the Create Scheduled Transaction / Standing Order window.

> When you've finished making entries, your window may look something like the one shown here.

{ewc VERMONT1, DBB001, `plcalsca.bmp, 65'}

{ewc VERMONT1, DBB001, `plcalscb.bmp, 65'}

> If you want to break down the payment into several parts, click Splits to open a split transaction just as you do in the register.

You might want to enter

transactions a few days in advance, to remind you and give you time to send the bills off. To do this, when you set up a scheduled transaction, enter a number in the Days in Advance field: Quicken enters the transaction in the register that many days before the next payment date. The transaction is then entered as a postdated transaction. lts transaction date doesn't change as a result of being entered in advance. For example, the scheduled transaction example above is dated 5/1/95, but Quicken enters it in the register on August 6, because it was set up to be recorded three days in advance.

{e 4 Click OK to

| wc<br>VE<br>R                                                                                                    | set up the<br>scheduled<br>transaction.                                                                                                    |
|----------------------------------------------------------------------------------------------------|----------------------------------------------------------------------------------------------------|
| VE<br>R<br>M<br>ON<br>T1,<br>DB<br>B0<br>03,<br>`ref<br>.b<br>mp<br>,7,<br>8_2<br>,1'}<br>Choos<br>e<br>Sched<br>uled<br>Trans<br>action<br>from<br>the<br>Lists<br>menu. | scheduled<br>transaction.<br>The new<br>transaction is<br>added to your<br>Scheduled<br>Transaction<br>list. You can<br>change the<br>details of a<br>scheduled<br>transaction at<br>any time by<br>selecting that<br>transaction in<br>the list and<br>clicking Edit.<br>As each<br>payment is<br>due to be<br>recorded in<br>your<br>transaction<br>register,<br>Quicken<br>creates the<br>entry when<br>you start<br>Quicken. (If<br>the first<br>payment is<br>due now,<br>open the<br>Scheduled<br>Transaction<br>list and click<br>Pay.) If you<br>selected<br>"Prompt<br>before<br>entering"<br>from the<br>Register<br>Entry drop-<br>down list in<br>the Create<br>Scheduled<br>Transaction<br>window,<br>Quicken asks<br>you to<br>confirm<br>before it |
|                                                                                                    | enters the                                                                                                    |

transaction. If you selected Automaticall y enter," Quicken enters the transaction in the register without notifying you. If you aren't sure which Register Entry option to use, select "Prompt before entering." This allows you to check the details of the transaction and change them if necessary before Quicken records the transaction in your register.

# Filling in the direct debit amount

If your direct debit amount varies with each payment, you have two choices in Quicken when you set up the direct debit. You can either leave the amount blank or enter an estimate of what the payment will be. Entering an estimate will help you see what your upcoming bills could be. In either

case, when your bank statement arrives you need to go into the transaction register and enter the correct amount.

## Recording standing order deposits

You can also use scheduled transactions to record amounts you regularly receive. For example, if you are a landlord and receive rent money by standing order, define the standing order exactly as described previously, but select Deposit in the Type box at the Create Scheduled Transaction/ Standing Order window. If you receive your pay cheque by electronic transfer, you can schedule this in Quicken too. Again, select Deposit in the Type box at the Create Scheduled Transaction/ Standing Order window. If you want, you can break the pay cheque down into detailed amounts using a split transaction, as

shown in the example in <u>Chapter 3, Using</u> the transaction register. Click Splits at the Create Scheduled Transaction... window to open a split.

## Viewing your Scheduled Transaction list

From the Lists menu, choose Scheduled Transaction.

Your Scheduled Transaction list shows all the future payments and deposits you have defined.

- {e You might find this
- WC list particularly
- VE useful for
- checking what
- R standing orders
- M and direct debits
- ON you have set up in
- T1, Quicken.
- DB With the
- B0 Scheduled
- 03. Transactions list
- displayed, you can
- schedule new
- .b transactions, edit
- mp or delete
- , 7, transactions, or
- 8\_3 Pay Now, just as you can on the
- ,<sup>1</sup>} Financial
  - Calendar.

Click new to create a new scheduled transaction group.

{ewc VERMONT1, DBB001,

`plsclist.bmp, 65'}

You don't need to delete an item from the Scheduled Transaction list just to deactivate it. If you think you might need the scheduled transaction again, edit the scheduled transaction and enter 0 in the No. of payments box. Quicken will not record any more transactions in your register until you enter a new number in this box, though the item remains in your Scheduled Transaction list.

## Paying scheduled transactions ahead of time

You may sometimes want to record a scheduled transaction earlier than the date you originally scheduled. For example, you planned to have your car serviced next week but did it today instead. From the Lists menu, choose Scheduled Transaction.

1 Select the scheduled transaction and click Pay.

2

The Record Scheduled Transaction window appears. Check the details and click Record. Quicken enters the transaction in your register immediately, with the Next Scheduled date unless you changed the date. For a one-off transaction, Quicken removes the transaction from the list. If you set up the scheduled transaction as a cheque to write in Quicken, you can now print the cheque. When you become familiar with the Financial Calendar. described later in this chapter, you may prefer to use the Pay Now function through the Financial Calendar instead.

# Setting up groups of transactions

You may find that you are paying a group of bills regularly at the same time. For example, at the start of each month you pay your phone bill, electricity bill and car payment. Instead of setting up each payment separately as a recurring scheduled transaction, you can group them together into a recurring transaction group. This cleans up your Scheduled Transaction list, as the group appears as just one item in the list. Note: When a group is lf you due to be have recorded, Quicken used enters each earlier transaction in the versio group into your n of transaction Quick register. If you necessary, you can can then go into still the register and use edit each any transa transaction ction separately. group s you A transaction must set up be memorised before you can your include it in a earlier versio group for automatic entry.

an

en,

in

n.

If you include an {e unlocked wc transaction, VE Quicken will R automatically lock Μ it for you so that you won't ON overwrite it T1, accidentally. DB However, you can **B0** unlock it later if 03, you wish. `ref Set up a .b transaction group mp from the Scheduled , 7, Transaction list by 8 4 assigning ,1'} memorised transactions to it. {e You can have up wc to twelve VE transaction R groups. Μ 1 From the ON Lists menu, T1, choose Scheduled DB Transaction. **B0** 03, 2 **Click New.** `ref 3 Select an .b account from the mp Account , 7, drop-down 8\_5 list.  $,\bar{1'}\}$ All

transactions in the group are entered into the same account.

- 4 Click Group.
- 5 Select whether this is a regular or shares investment transaction group.

- Unless all the transactions in the group were memorised in a shares investment account, select "Regular."
- 6 Enter a group name.

The group name can be a descriptive name such as "Utility bills" or "Quarterly payments."

7 Fill in the other information in the Create Transaction Group window.

> Select a register entry and frequency option.

8 Click OK.

The Assign Transactions to Group window appears. This window lists all of your memorised transactions.

9 Mark the transactions you want to include in this group.

> Each transaction in this list can belong to

### only one group.

### {ewc VERMONT1, DBB001, `plgroup2.bmp, 65'}

{e

wc

VE

R

Μ

ON

T1,

DB

**B0** 

03.

.b

mp

, 7,

8 6

,1'}

#### If you want to create printable cheques by recalling a transaction group, be sure that Chq appears in the Type column for those memorised `ref transactions when you are assigning them to a transaction group. Quicken reads Chq as "printable cheque." Printable cheques appear in the transaction register with

Print in the Chq No field. To change the type of a memorised transaction, edit the transaction in the Memorised Transaction list.

10 When you have finished assigning transactions to the group, click Done.

The group is listed as a single item in vour Scheduled Transaction list. The amount is not shown, because there are several transactions in the group with different amounts. To enter a group of transactions ahead of the

ahead of the scheduled time, select the group in the Scheduled Transaction list and click Pay.

## Changing and deleting transaction groups

You can edit a transaction group at any time. Click Edit at the Scheduled Transaction list to change the schedule details, assign new transactions or remove transactions from the group. You can also display the Memorised Transaction list and edit a memorised transaction at any time, even if it

belongs to a transaction group.

**Caution**: If you delete a memorised transaction from the Memorised Transaction list, Quicken automatically removes it from the transaction group.

If you delete a transaction group (by clicking Delete at the Scheduled Transaction list), the memorised transactions included in the group remain in the Memorised Transaction list.

# Viewing your Financial Calendar

Quicken's Financial Calendar is a visual planning tool that shows you what lies ahead.

1 From the Activities menu, choose Financial Calendar, or click the Calendar icon on Quicken's iconbar.

{ewc VERMONT1, DBB001, `plcal1.bmp, 65'}

{e Today's date wc is shown in a different

| VE<br>R<br>M<br>ON<br>T1,<br>DB<br>B0<br>03,<br>`tip<br>.b<br>mp<br>, 7,                           | colour (or<br>shade).<br>The Financial<br>Calendar<br>displays all<br>transactions<br>for the<br>selected<br>accounts,<br>which may<br>be:                                                                                                    |
|----------------------------------------------------------------------------------------------------|----------------------------------------------------------------------------------------------------|
| {e<br>wc<br>VE<br>R<br>M<br>ON<br>T1,<br>DB<br>B0<br>03,<br>`ref<br>.b<br>mp<br>,7,<br>8_8<br>,1'} | <ul> <li>All past<br/>transactions already<br/>in your registers.</li> <li>Single<br/>scheduled<br/>transactions you<br/>know are coming up<br/>soon (these are<br/>marked with "1x").<br/>Enter these as a<br/>reminder of upcoming<br/>bills.</li> <li>Recurring<br/>scheduled<br/>transactions like your<br/>standing orders.<br/>Enter these to save<br/>time entering<br/>transactions in your<br/>register.</li> <li>Register<br/>transactions,<br/>displayed in<br/>black, are<br/>already in<br/>your register.<br/>Scheduled<br/>transactions<br/>are displayed<br/>in blue until<br/>they have<br/>been<br/>recorded.<br/>When you<br/>drag <new><br/>to a day in<br/>the Calendar,<br/>you can</new></li> </ul> |

create either a scheduled or a register transaction. You can enter scheduled transactions from the Scheduled Transaction list, as described previously in this chapter, or directly on the Financial Calendar, as described next. Enter one-off transactions as a reminder of upcoming bills. Also schedule all your recurring transactions (salary cheque, mortgage, car payments, insurance, and so on) to save time entering transactions in your register. Transactions scheduled on your Financial Calendar ahead of today aren't yet entered in your register. You can view them only on the Financial Calendar or in the

To print the calen dar, press Ctrl+P. blue to black in the Financial Calendar. (However, if you have entered any future transactions directly into your register as postdated transactions, these also show up on the Financial Calendar, marked in black.)

Scheduled Transaction list. As they become due, Quicken enters them for you in the register and changes them from

To see more information about the transactions, double-click on the date box.

## Selecting accounts to view

You can select which accounts you want to view. The Financial Calendar and the account balances graph reflect information only for the selected accounts. If you don't see a
transaction in the list to the right of the Financial Calendar that you know is in one of your registers, it may be because that account has not been selected.

- 1 Click the Options button in the Financial Calendar button bar.
- 2 Mark the accounts to include and then click OK.

To mark or unmark an account, click it in the list.

## Viewing the account balances graph

To display a graph of the balances of your selected accounts, click View and then select Show Account Graph.

{ewc VERMONT1, DBB001, `plgraph.bmp, 65'}

- The graph shows {e
- actual account wc
- balances plus VE
- postdated and R scheduled
- Μ transactions. Past
- balances are
- ON shown in yellow,
- T1, the current date is
- DB in green, and
- **B0** future projected
- 03, balances are in

blue. `ref .b mp , 7, 8 9 ,1'} Press The account Ctrl+K balances graph is to always displayed view in the home the Curre currency. Any ncy foreign currency List. account balances are converted at the rate recorded in the Currency list.

> Note: If you are upgrading from Quicken 3 for Windows, your forecast data and worksheet have been moved to Forecasting.

# Scheduling a transaction on the Financial Calendar

To the right of the {e Financial wc Calendar is a list VE of transactions R made up of Μ memorised transactions that ON are marked to be T1, included in the DB Calendar. **B0** If this list gets too 03, big, you can hide `ref selected .b transactions. mp , 7, 8 1

- 0,1' }
- 1 Select the month you'd like to schedule for.

Click the Prev or Next buttons to change the month.

2 Move the mouse pointer over the list of transactions on the right.

{ewc VERMONT1, DBB001, `plcalsc2.bmp, 30'}

3

Click on the transaction you want to schedule and hold the left mouse button down as you move the pointer to the scheduling day on the Financial Calendar. To create a new transaction that isn't listed, click on <NEW> and drag that to the scheduling day instead. (Or doubleclick on the day and click New, as described in the next section.)

{ewc VERMONT1, DBB001, `plcalsc3.bmp, 30'}

- 4 With the pointer over the day, release the mouse button.
- 5 Complete the Drag and Drop Transaction window.

{ewc VERMONT1, DBB001, `plsched1.bmp, 65'}

#### 6 Click OK.

{ewc VERMONT1, DBB001, `plcalsc5.bmp, 30'}

| {e          | Each time      |
|-------------|----------------|
| we          | you start      |
| VE          | Quicken, it    |
| V L<br>D    | checks for     |
| K           | any            |
| М           | transactions   |
| ON          | that are due   |
| T1.         | that day.      |
| DR          | (This may be   |
|             | ahead of the   |
| BU          | actual         |
| 03,         | scheduled      |
| `ref        | date if you    |
| .b          | entered a      |
| mn          | number in the  |
| 7           | Days In        |
| , /,<br>0 1 | Advance        |
| 8_1         | field.) For    |
| 1,1'        | eacn           |
| }           | transaction    |
|             | that is due,   |
|             |                |
|             | records the    |
|             | transaction in |
|             | your register  |
|             | ite colour in  |
|             | the Einancial  |
|             | Colondar If    |
|             |                |
|             | you specilied  |

Prompt Before Entering for the transaction, Quicken Reminders lists the transaction. If you set up the transaction as a cheque to write in Quicken, you can now print the cheque. Often, the transaction you scheduled on your Financial Calendar contains only an estimated amount. You may schedule estimated amounts to remind yourself of bills to pay, or to help you plan your finances ahead of time. In these cases, select Prompt Before Entering for the transaction, so that you can enter the actual amount before the transaction is recorded in your register.

## **Checking or** changing your scheduled transactions

1

To check on the transactions for a particular day, doubleclick on that day (or click the right mouse button).

> Quicken displays a list of all the transactions scheduled for that day.

#### {ewc VERMONT1, DBB001,

`plcalsc6.bmp, 45'}

2 This list window gives you complete control over your scheduled transactions

• To set up a • new scheduled transaction for this day, click New.

- To check on •
- {e the details of a
- wc scheduled
- transaction, select the VE
- transaction and click R
- Edit. At the Edit Μ
- Scheduled ON
- Transaction window, T1,
- you can change any of the details. To
- DB reschedule a
- **B**0 transaction for a
- 03, different date, for
- `ref example, change the

.b mp , 7, 8\_1 2,1'

}

{e

wc

VE

R

Μ

ON

T1,

**B0** 

03.

`ref

.b

mp

transaction immediately, click

Pay Now.

Next Payment Date.

If you are investigating past transactions already in your register, you see the Edit Register Transaction window instead. which lets you edit the transaction details just as you would edit the transaction in the register. To delete a scheduled transaction, select the transaction and click Delete. The transaction is removed from your Financial Calendar. If the transaction was a recurring one, all future transactions are removed also. If you are • investigating past transactions, you can click the Register button to go to the transaction in the register. In this way, you might like to use your Financial Calendar as a DB starting place for viewing and editing your registers. To pay the •

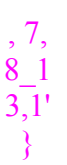

# Recording transactions in your register

Although the Financial Calendar is useful for scheduling upcoming transactions, you can also use it to enter transactions straight into your register. You can use the Calendar as your primary data entry method, instead of using the registers.

When you enter a register transaction in the Financial Calendar, Quicken immediately enters the transaction into your register as well as displaying it on the Financial Calendar.

Drag a transaction to the Calendar. Quicken opens the Drag and Drop Transaction window

{ewc VERMONT1, DBB001, `plcalsc4.bmp, 65'}

# Adding notes to your Financial Calendar

In addition to scheduling transactions on your Financial Calendar, you can add notes. Just as you might write "Visit Granny" or "Check price of Guinness stock on the calendar on your wall, you can stick notes on your Quicken Financial Calendar too.You can choose from nine different colours to colour code your notes.

- 1 Select a day on your Financial Calendar by clicking the date box.
- 2 Click Note on the Financial Calendar button bar.

Quicken opens a notepad for you to write any text you want.

{ewc VERMONT1, DBB001, `plclnote.bmp, 45'}

3 Write your note and then click Save. The note is marked on your Financial Calendar by a little coloured square in the date box.

{ewc VERMONT1, DBB001, `plcalno2.bmp, 55'}

> You can use the colours to code your notes for importance, business subjects, financial vs. social, or any other system you want to use.

> Quicken Reminders display the notes for this week when you start Quicken. See the next section for more information.

# Using Quicken Reminders and Billminder

The Financial Calendar gives you useful reminders to pay your bills when you start Quicken. Billminder™ and Reminder are two

other features that can remind you even earlierwhen you start your computer, when you start Windows, or when you start Quicken. Quicken {e Reminders let you wc know if you have VE cheques or R scheduled Μ transactions due ON in other files or Investment T1. reminders due. DB If you have any **B**0 calender notes, 03, cheques to print, `ref scheduled .b transactions that are due. or mp investment , 7, reminders, you'll 8 1 see the Quicken 4,1' Reminders } window whether you are running Billminder or not. {ewc VERMONT1, DBB001, `plcalrem.bmp, 65'} {ewc VERMONT1, DBB001, `iconmndr.bmp, 58'} For Billminder to work, you must have selected the option to Install Billminder when you installed Quicken. (If you used Express Installation, Billminder is already installed

to appear whenever you start Windows.) If you didn't install

Billminder and

want to install it now, you can insert these commands to run Billminder in your AUTOEXEC.BAT or your WIN.INI file: To see Billminder when you start your computer: In AUTOEXEC.BAT, enter PATHNAME\ **BILLMNDW.EXE** PATHNAME /P (For example, c:\ quickenw\ billmndw.exe c:\ quickenw /p) When you include the /P at the end of the command. Billminder messages remain displayed on the screen until you press Enter, before executing any other items in your AUTOEXEC. BAT file. OR • To see Billminder when you

•

run Windows: In WIN.INI, enter LOAD=PATHNAME\ **BILLMNDW.EXE** (For example, load=c:\quickenw\ billmndw.exe)

> Remember to shutdown and restart your computer after you have made

these changes.

Once installed into your system, Billminder automatically checks all your Quicken files for upcoming bills each time you start your computer. If Billminder finds cheques to print, scheduled transactions or transaction groups due or shares investment reminders due, it displays a window.

## When scheduled transactions become due

When you start Quicken or click Scheduled Transactions in the Quicken Reminders window, the Scheduled Transactions Due window appears:

Quicken displays the date, description, account, and amount of each scheduled transaction.

{ewc VERMONT1,

#### DBB001,

`pltxsdue.bmp, 65'}

Mark transactions and then:

• Click Record to record them in your register. If a transaction was set up as Only Once, Quicken removes it from the Scheduled Transaction list when you record it.

#### OR

• Click Edit to edit the transaction information.

#### OR

• Click Delete to skip the transaction for this occurrence only.

#### OR

 Click Done if you don't want to record the transactions now. You will be reminded again if you click Scheduled Transactions Due in Quicken Reminders, or wait until the next time you start Quicken.

## Confirming the transaction

#### entry

Depending on what you entered in the Register Entry field at the Create Scheduled Transaction/Standi ng Order window, Quicken may ask you to confirm first that it should enter the transaction.

| {ewc VERMONT1,LINE                                 | ;`0,1,0,0,0,75,0,20}                                                                                                    |
|----------------------------------------------------|----------------------------------------------------------------------------------------------------|
| lf you<br>entere<br>d this<br>in the<br>Regist     | Quicken<br>does<br>this:                                                                                                    |
| er<br>Entry<br>field:<br>(ewe VERMONTI,LINE        | ;'0,1,0,0,0,75,0,20}                                                                                                    |
| Automa<br>tically<br>enter<br>w/o<br>prompti<br>ng | you start<br>Quicken<br>(or open<br>the<br>Quicken<br>file),<br>Quicken<br>enters<br>and<br>records<br>the<br>schedule<br>d<br>transactio<br>n                                                                                                    |
|                                                    | automatic<br>ally,<br>without<br>notifying<br>you. If<br>you go<br>into the<br>transactio<br>n register,<br>you will<br>see it<br>there.                                                                                                    |
| Prompt<br>before<br>enter                          | When<br>you start<br>Quicken<br>(or open<br>the<br>Quicken<br>file),<br>Quicken<br>displays<br>the<br>details of<br>the<br>transactio<br>n and<br>asks you<br>to confirm<br>that<br>Quicken<br>should<br>enter it in<br>the<br>register.<br>You can |

change the details before Quicken enters it in the register.

If you aren't sure which Register Entry option to choose when you schedule transactions, choose Prompt Before Entering. This option displays the Scheduled **Transactions Due** window when you start Quicken. You can check the details of the transaction and change them if necessary before Quicken records the transaction.

## When you have cheques to print

When you click {e Cheques to Print wc in the Quicken VE Reminders R window, the Print Μ Cheques window ON appears. T1, If you have more DB than one account with cheques to **B0** print, Quicken first 03, asks you to select `ref the account to .b print from. mp , 7, 8 1 5,1' }

## Changing Reminders Options

- 1 From the Activities menu, choose Reminders and then click Options.
- 2 Click the turn on Billminder checkbox if it isn't already turned on.

{ewc VERMONT1, DBB001, `prefbllm.bmp, 60'}

3 Enter the number of business days in advance that you want Quicken to remind you of upcoming bills, and then click OK.

| {ewc VERMONT1,LINE,`0,1,0,0,0,75,0,20} |                                  |  |
|----------------------------------------|----------------------------------|--|
| lf you                                 | Set<br>busine                    |  |
| Quicken:                               | ss<br>days in<br>advanc<br>e to: |  |
| {ewc VERMONT1,LINE,`0                  | ,1,0,0,0,75,0,20}                |  |
| Daily<br>(except<br>weekend<br>s)      | 0 days                           |  |
| At least<br>every<br>other day         | 1 day                            |  |
| At least<br>once<br>every<br>three     | 2 days                           |  |

| days                                   |                    |
|----------------------------------------|--------------------|
| At least<br>weekly                     | 5 days             |
| At least<br>once<br>every two<br>weeks | 10 days            |
| At least<br>once a<br>month            | 30 days            |
| (ewe vERMONTI,LINE,                    | 0,1,0,0,0,75,0,20} |

# **III** Working With Accounts

- Chapter 9: Tracking credit card transactions
- Chapter 10: Tracking cash transactions
- Chapter 11: Tracking loans and mortgages
- Chapter 12: Tracking assets and liabilities
- Chapter 13: Tracking shares investments
- Chapter 14: Advanced investments tracking
- Chapter 15: Tracking foreign currency accounts

9 Tracki ng credit card transa ctions

When to use Quicken credit card accounts

Tracking credit card transactions in a current account

<u>Tracking credit card</u> <u>transactions in a</u> <u>credit card account</u>

Updating credit card accounts

## When to use Quicken credit card accounts

Credit card accounts are useful if you want detailed records of your credit card transactions or if you pay your credit card charges over time. Use the following information to determine the best way to use Quicken to track your credit card transactions and payments.

| {ewc VERMONT1,LINE, 0,1,0,0,0,100,20,20}                                                                                                    |                                                   |                                                                                                    |
|----------------------------------------------------------------------------------------------------|---------------------------------------------------|----------------------------------------------------------------------------------------------------|
| Cre<br>dit<br>hab<br>its                                                                                                    | A<br>cc<br>o<br>u<br>nt<br>to<br>us<br>e          | Actions to<br>take                                                                                                    |
| You<br>usu<br>ally<br>pay<br>your<br>cred<br>it<br>card<br>bills<br>in<br>full,<br>and<br>you<br>wan<br>t to<br>kee<br>p<br>reco<br>rds<br>of<br>only<br>a<br>few<br>indi<br>vidu<br>al<br>cred<br>it<br>card<br>bills<br>in<br>full,<br>and<br>you<br>vor<br>cred<br>card<br>bills<br>in<br>full,<br>and<br>you<br>vor<br>cred<br>t<br>to<br>card<br>bills<br>in<br>full,<br>and<br>you<br>vor<br>cred<br>t<br>to<br>card<br>bills<br>in<br>full,<br>and<br>you<br>vor<br>cred<br>t<br>to<br>card<br>bills<br>in<br>full,<br>and<br>you<br>vor<br>cred<br>to<br>card<br>bills<br>in<br>full,<br>and<br>to<br>cred<br>to<br>card<br>to<br>card<br>to<br>co<br>to<br>card<br>to<br>card<br>to<br>card<br>to<br>card<br>to<br>card<br>to<br>card<br>to<br>card<br>to<br>to<br>card<br>to<br>card<br>to<br>c<br>to<br>card<br>to<br>card<br>to<br>card<br>to<br>card<br>to<br>card<br>to<br>card<br>to<br>card<br>to<br>to<br>to<br>card<br>to<br>to<br>to<br>to<br>to<br>to<br>to<br>to<br>t<br>to<br>t<br>t<br>to<br>to | C<br>ur<br>re<br>nt<br>ac<br>co<br>un<br>t        | Record the<br>cheque that<br>pays the bill<br>in your<br>Quicken<br>current<br>account. Split<br>the<br>transaction to<br>categorise<br>particular<br>credit card<br>charges or<br>groups of<br>charges. See<br><u>"Tracking<br/>credit card</u><br><u>transactions</u><br>in a current<br><u>account</u> ". This<br>is the fastest<br>way to<br>handle credit<br>cards.<br>However, this<br>method<br>doesn't track<br>your<br>outstanding<br>credit card<br>balance. |
| You<br>pay<br>your<br>cred<br>it<br>card<br>bills<br>over<br>time                                                                                                    | Cr<br>ed<br>it<br>ca<br>rd<br>ac<br>co<br>un<br>t | In each credit<br>card account,<br>enter only<br>those<br>transactions<br>you want to<br>keep a<br>record of.<br>(Use your                                                                                                    |

| ,<br>and<br>you<br>wan<br>t to<br>kee<br>p<br>reco<br>rds<br>of<br>som<br>e<br>(but<br>not<br>all)<br>cred<br>it<br>card<br>tran<br>sact<br>ions                                                               |                                                   | charge slips,<br>or your<br>monthly<br>credit card<br>statement.)<br>Create one<br>transaction<br>covering all<br>the charges<br>you don't<br>want to take<br>the time to<br>enter. This<br>lets you keep<br>detailed<br>records of<br>selected<br>transactions<br>without<br>entering<br>every credit<br>card<br>transaction.                                                                                                    |
|----------------------------------------------------------------------------------------------------|---------------------------------------------------|----------------------------------------------------------------------------------------------------|
| You<br>wan<br>t to<br>kee<br>p a<br>reco<br>rd of<br>ever<br>y<br>cred<br>it<br>card<br>tran<br>sact<br>ion<br>and<br>kno<br>w<br>your<br>outs<br>tand<br>it<br>card<br>bala<br>nce<br>at<br>all<br>time<br>s. | Cr<br>ed<br>it<br>ca<br>rd<br>ac<br>co<br>un<br>t | Enter each<br>credit card<br>transaction in<br>the account<br>from your<br>charge slips<br>as you make<br>purchases<br>throughout<br>the month.<br>The credit<br>card register<br>shows your<br>card balance<br>and the<br>available<br>credit<br>remaining on<br>the card. Use<br>Quicken to<br>update your<br>credit card<br>statement<br>and pay your<br>bill. See<br><u>"Reconciling</u><br><u>credit card</u><br><u>accounts"</u> . |

{ewc VERMONT1,LINE,`0,1,0,0,0,100,20,20}

Tracking credit card

## transactions in a current account

The next example shows you how to track credit card expenses in your Quicken current account. With this method, you keep track of some or all of your credit card purchases by entering multiple categories in a split transaction when you write a cheque to pay your bill.

Suppose your credit card statement shows two new transactions: one for clothing and one for gifts. There is also a finance charge.

1 Enter the payment in either the Write Cheques or Register window.

> Fill in everything but the category information.

#### 2 Click Splits.

The total amount of the cheque appears in the first line of the split.

{e 3 Categorise

- the first line wc with the VE category R Gifts, press Μ tab twice ON and type the T1, amount you spent on DB gifts over **B0** the total 03, amount. `ref 4 Categorise .b the second mp line with the , 7, category **Clothing and** 9 1 enter the  $,\overline{l'}\}$ amount you spent on clothing.
  - 5 Press tab and categorise the third line as Finance Charge and enter the amount.

You may need to set up the category Finance charges.

#### {ewc VERMONT1, DBB001, `crdsplt1.bmp, 65'}

Quicken includes the expenses for gifts, clothing and finance charges when you create any report or graph based on categories. You can classify credit

card

- transactions with classes as well as categorise them with income and expense categories. For example, if you use a credit card for both business and personal expenses, you might want to use a class called Business to identify those charges.
- 6 Click OK to close the split window and click Record to record the transaction.
- 7 If the total in the Splits window differs from the amount entered in step 1, click Adj. Tot. Then click OK to use the Splits Total.

Tracking credit card transactions in a credit card account

> A Quicken credit card account is very similar to a

Quicken current account. If you've used a Quicken current account, you already know most of what you'll need to use a credit card account. Set up the • {e credit card account. wc VE R Μ ON T1, DB **B**0 03, `ref .b mp , 7, 9\_2 ,Ī'} Save your {e transaction slips wc when you use your credit card to pay VE for an item, and R enter the Μ transactions as they ON occur throughout T1, the month. DB **B0** 03, `ref .b mp , 7, 9\_3 ,Ī'} Update your • {e account with the wc credit card VE statement. R Μ

#### ON T1, DB **B0** 03, `ref .b mp , 7, 9 4 ,1'} Pay your {e credit card bill. wc VE R Μ ON T1, DB **B0** 03, `ref .b mp , 7, 9\_5 ,1'}

## Entering credit card transactions

To enter transactions in the credit card register, choose one of the following methods: • Save your transaction slips when you pay for an item by credit card and enter the transactions as they occur throughout the month.

This method provides you

with your current credit card balance at all times. It also lets you double-check your charges against those listed on your credit card statement. Wait until you ٠ receive your monthly statement and enter the transactions from the statement. If you don't need to know your balance throughout the month, this method is easy to use. You can also enter some or all of the transactions. • Create transfers between the credit card account and other Quicken accounts. You use transfers to track the movement of money from your current account to your credit card account (bill payments, for example), or from your credit card account to your current account (overdraft protection through your credit card account, for example). To open the

register for a credit card account, open the Account list and doubleaccount name. Instead of the Payment and Deposit columns of the transaction register, the credit card register has Charge and Payment columns. Use the Charge column for amounts you have charged, finance charges, and other fees. Use the Payment column to record bill payments or a credit to your account.

click the

{ewc VERMONT1, DBB001, `credent.bmp, 65'}

# Updating credit card accounts

There are two steps to updating a credit card account. First, reconcile your credit card statement like you reconcile your current account against your bank statement. You mark transactions as cleared, and enter any missing transactions you want to keep a record of. Reconcile one monthly statement at a time, starting with the oldest statement first. The second step is to then pay your bill.

### Reconciling credit card accounts

Reconcile your credit card account each month with your credit card statement. This lets you:

• Record a single adjustment transaction that covers all the charges that you choose not to record individually.

• Record a transaction for any finance charges to your credit card account.

• Record any credit card payment.

- 1 Open the credit card account.
- 2 From the Activities menu, choose Pay Credit Card Bill.
- 3 Complete the information in the Credit Card Statement Information window.

{ewc VERMONT1, DBB001, `credinfo.bmp, 65'}

4 Click OK.

5 Reconcile your credit card statement in the same way that you reconcile a bank statement for a Quicken current account.

- $e = \{ewc VERMONT1, e \}$
- wc DBB001,
- VE `credpay.bmp, 65'}
- V L
- R
- Μ
- ON
- T1,
- DB
- **B0**
- 03,
- `tip
- .b
- mp
- , 7,
- 9\_6
- ,Ī'}
- 6 If you find

transactions listed on your statement that are missing from the list of uncleared items, you can enter

# them now in the register.

Click New to go to the register and

- enter the missing transactions. (Or, if you prefer, Quicken can lump these new charges into a single adjustment transaction when you finish reconciling.)
- 7 When you have finished marking items as cleared, check the Difference amount.

If the Difference amount is zero, click Done and make the credit card payment. See "Paying credit card bills" next.

If the Difference amount is not zero, see <u>the</u> <u>Result 2</u> <u>illustration in</u> <u>Chapter 7</u>.

# Paying credit card bills

As the final step in reconciling your credit card statement, Quicken can write a cheque to print or record a handwritten cheque in the transaction register.

{ewc VERMONT1, DBB001, `credpymt.bmp, 50'}

- 1 Select the name of the
  - current account you plan to write the cheque from.
- 2 Specify whether you are planning to print the cheque with Quicken or write it manually.
- 3 Click OK to enter the payment and the transfer information in the Write Cheques or Register window.

After Quicken records the payment, it selects the payment transaction in the Write Cheques window or the transaction register.

4 Complete the transaction and click Record.

> Quicken remembers the payment information

and uses it the next time you make a payment on this credit card. . 10 Tracki ng cash transa ctions

When to use Quicken cash accounts

Handling cash in your current account

Setting up and using cash accounts

Updating your cash balance

## When to use Quicken cash accounts

Cash accounts are useful if you want to keep detailed records of most cash transactions you make. If you prefer to use cash instead of cheques or credit cards, you'll find setting up a separate cash account lets you easily track what you spend. Just save your cash

receipts and enter them in the transac-tion register for your cash account. You'll also find cash accounts useful if you are often paid in cash. Businesses can use cash accounts to track petty cash. On the other hand, many people want to track only a few treating the rest as

cash transactions, miscellaneous expenses. If that's true for you, don't set up a separate cash account. Instead, enter the information in the transaction register for your bank account, as explained in the next section. Both methods allow you to categorise your cash expenses so that you can include them in reports, graphs and budgets. The method you choose depends on how much detail you want about your cash spending. Neither method requires you to account for every penny.

Handling cash in your current
### account

If you want to track only a few cash expenditures, you don't need to set up a separate cash account. Instead, record cash withdrawals (cheques or cash dispenser) in your Quicken bank account. Categorise these transactions with a general category such as Cash Expenses. When you have important cash purchases that you would like to track more specifically, you can itemise these expenses in a split transaction.

### Categorising insignificant cash expenses

1 Open your current account.

Or press Ctrl+N 2

Go to a blank transaction.

- 3 If this is a withdrawal from a cash dispenser, you can choose "Cash D." in the Chq No column.
- 4 In the Payee column, enter the

name of the place you have spent the cash or the bank where you made the withdrawal.

- 5 Enter the amount of the expense or cash withdrawal.
- {e 6 Categorise
- wc the transaction
- VE with a
- R general
- M category like
- ON Cash
- T1, Expenses or Cash
- DB Withdrawal.
- B0 03, 7 Click Record
  - to record the transaction.
- .b mp

`ref

- , 7,
- 10
- 1,1'
- }

### Categorising important cash expenses

When you categorise cash expenses in your bank account, Quicken includes them whenever you create reports and graphs.

Suppose you give £100 in cash to a charity, and spend £45 in cash for dinner in a restaurant. You want to categorise the first amount as "Charity" and the second as "Dining."

1

Select a cash withdrawal in the register of your current account that gives you enough cash to cover the cash expenses that you want to record.

> Pick any one dated on or around the date of the cash expenses.

- 2 Click Splits.
- 3 Categorise the first line of the split transaction as Charity and type 100 over the transaction total indicated on the first line.
- 4 Categorise the second line as Dining and enter 45 in the Amount field.

{ewc VERMONT1, DBB001, `cashpl2.bmp, 55'}

5 Click OK to close the Splits window. 6 Click Record to record the transaction.

### Setting up and using cash accounts

Use a cash account if you want to keep records of most or all of the cash transactions you make. If you need to keep records of only a few cash expenditures, see "Handling cash in your current account". • Set up a cash account. See "Setting up additional Quicken accounts" in Chapter 1, to set up a new account. Open the • account. Select the account from the Account list. Enter transactions in the cash account. See "Entering transactions in a cash account" next. From time to • time, update the value of the account. By updating, you can keep this account accurate even if you do not enter every single cash transaction. See "Updating your cash balance".

### Entering transactions in a cash account

Save the cash receipts and other records of your cash transactions and enter each one as a separate transaction. If one receipt covers several items that you want to keep track of individually, you can split the transaction. Also enter transactions for cash received when you're paid in cash or given cash, or when you cash a cheque without depositing it in another account. To review entering transactions in a register, see "Adding transactions to the register" in Chapter 3. The basic steps for entering transactions are the same for all account types. If you enter transactions for most or all of the cash you spend, you can add icons to the iconbar to make recording your most common transactions more

{e Create transfer transactions when you withdraw cash

convenient.

or make a deposit VE less cash from a R bank account. Μ You don't have to ON enter transactions T1, for all the cash DB you've spent. **B0** However, you 03, should have transactions that `ref show all the cash .b you've received, mp either directly or , 7, by recording 10 transfer 3,1' transactions for cash withdrawals } or advances from your other accounts.

> {ewc VERMONT1, DBB001, `waletreg.bmp, 65'}

### Updating your cash balance

The Update Account Balance feature saves you from having to enter every cash transaction. You enter only those cash transactions you want to track in the register. When you update your cash balance, Quicken handles all the other expenditures for you by entering one adjustment transaction for the remaining amount of miscellaneous cash expenses.

1 Open the cash account by choosing it from the Account list.

2 From the Activities menu, choose Update Balances and then choose Update Cash Balance.

{ewc VERMONT1, DBB001, `cashbal.bmp, 45'}

3 Enter the amount of cash you currently have on hand.

> Quicken compares this amount with the current balance in the account. Note that you are not entering the amount of the adjustment here, but rather the ending balance of your cash account.

- 4 Enter a category if you want Quicken to categorise the adjustment transaction.
- 5 Click OK.

Quicken

creates the balance adjustment transaction in the register . . 11 Tracking loans and mortgage

## S

Tracking loan amortisation

Setting up a loan

Handling different types of loans

Making a loan payment

Reporting on your year-to-date loan interest

<u>Changing the details</u> of a loan

**Remortgaging** 

Tracking an endowment mortgage

### Tracking loan amortisation

Use Quicken to keep a close watch on your loans, such as your mortgage or your car payments. Quicken automatically tracks the amortisation of a loan, showing you how much interest you are paying, how much of the principal you have left to pay off, and how long your payment schedule has left to run.

Quicken can handle many different aspects of a loan, including mortgages that compound interest annually, variable interest rates, and negative amortisation. You can even track payments you receive for a loan.

Endowment mortgages: If your house mortgage is of the endowment type (either endowment linked or pension linked), no amortisation takes place. For advice on tracking an endowment mortgage within Quicken, skip to "Tracking an endowment mortgage".

Amortisation is the gradual reduction of a loan by periodically paying off the principal and interest. "Repayment" type mortgages operate in this way. Although each total payment is the same, the split between principal and interest changes. Interest

may be recalculated monthly or annually depending on the type of loan.

For example, if you make a steady payment of £1,000 each month, you will pay a little less interest with each payment:

| (ewe VERMONT1 LINE 10.1.0.0.0.75.0.20) |                  |              |  |
|----------------------------------------|------------------|--------------|--|
| Pay                                    | Prin             | Interest     |  |
| me                                     | cipa             |              |  |
| nt                                     | I                |              |  |
| {ewc VERMO                             | NT1,LINE,`0,1,0, | 0,0,75,0,20} |  |
| 1                                      | £67<br>1 21      | £328.<br>79  |  |
|                                        | 1.21             | 15           |  |
| 2                                      | £67              | £324.        |  |
|                                        | 5.69             | 31           |  |
| 3                                      | £68              | £319.        |  |
|                                        | 0.19             | 81           |  |
| 4                                      | £68              | £315.        |  |
|                                        | 4.72             | 28           |  |
| 5                                      | £68              | £310.        |  |
|                                        | 9.29             | 71           |  |
| 6                                      | £69              | £306.        |  |
|                                        | 3.88             | 12           |  |
| 7                                      | £69              | £301.        |  |
|                                        | 8.51             | 49           |  |
| etc.                                   | etc.             | etc.         |  |

{ewc VERMONT1,LINE,`0,1,0,0,0,75,0,20}

Eventually, the interest part of the payments falls towards zero, and your loan is paid off.

For loans that compound interest annually, the interest part of the payment remains the same until the next compounding date each year.

For each of your loans, Quicken calculates a

schedule of payments like the one above, including the principal/interest split. If the interest rate changes, or you prepay part of the principal, or you remortgage, Quicken immediately recalculates the schedule. With your loan set up, Quicken automates the entry of payment transactions. You can set up your loan payments as a memorised transaction or as a scheduled transaction (as a standing order). When you enter a loan payment in your current account register, Quicken calculates and fills in the principal and interest automatically, and updates your payment schedule. If you want to {e work out "what if" wc scenarios with VE your loan, you R may find it quicker Μ to use the Loan Planner instead, ON as described in T1. "Calculating loan DB payments and **B0** principals" in 03, Chapter 22. `ref .b mp

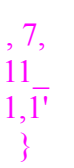

# Setting up a loan

When you set up a loan in Quicken, Quicken creates a liability or asset account (depending on whether you are borrowing or lending) to track the principal remaining on the loan.

Endowment mortgages: Turn to <u>"Tracking an</u> <u>endowment</u> <u>mortgage"</u> to see how to set up your endowment mortgage in Quicken.

Using an existing principal account: If you have already set up a loan account without using the Set Up Loan feature, see <u>"Setting up an</u> <u>existing loan".</u>

**Upgraders:** Quicken sets up an account for you. If you used Quicken's amortisation feature in version 2 or earlier but did not set up an account to track the principal, you may have noticed that Quicken set up the account for you when you used your new version for the first

|                                                                                                    | time.<br>enter<br>open<br>and o<br>balar<br>to th<br>state<br>You s<br>to ch<br>by cl<br>Loan<br>list in<br>Loan | Quicken<br>red the<br>bing balance<br>current<br>nce according<br>e amortised<br>e of your loan.<br>should be able<br>boose this loan<br>licking the<br>h drop-down<br>n the View<br>hs window. |
|----------------------------------------------------------------------------------------------------|----------------------------------------------------------------------------------------------------|----------------------------------------------------------------------------------------------------|
|                                                                                                    | The<br>here<br>straig<br>repa<br>mort<br>custo<br>own<br>loan<br>throu<br>secti<br>diffe                         | examples<br>show a<br>ghtforward<br>yment house<br>gage. To<br>omise for your<br>particular<br>, browse<br>ugh the<br>ion <u>"Handling</u><br>rent types of<br><u>s</u> ".                      |
| {e<br>wc<br>VE<br>R<br>M<br>ON<br>T1,<br>DB<br>B0<br>03,<br>`ref<br>.b<br>mp<br>, 7,<br>11_<br>2,1' | 1                                                                                                    | From the<br>Activities<br>menu,<br>choose<br>Loans.<br>You see the<br>View Loans<br>window. This<br>is your main<br>information<br>window for all<br>your loans.                                |
| }                                                                                                   | 2                                                                                                    | Click the<br>New button<br>in the upper<br>left corner of<br>the window                                                                                                    |

to set up a new loan.

{ewc VERMONT1, DBB001, `lo-

#### new.bmp, 50'}

3 Fill in the loan account information and click OK.

{ewc VERMONT1, DBB001, `loacct.bmp, 55'}

4

Enter information in the Set Up Loan window and click OK.

This example shows a 20year mortgage for £100,000 that was taken out on 5/6/90. The current balance (on 12/2/95) was £92,953.15.

#### {ewc VERMONT1, DBB001, `losetup.bmp, 65'}

There are three common scenarios for setting up a loan:

• Setting up a brand-new bank loan. In this case, enter the loan amount in the Original Balance box, and leave the Current Balance blank. Quicken inserts today's date as the opening date of the loan, but you can change it if necessary.

Setting up

{e

an existing bank wc loan without VE entering all R previous loan payments into Μ Quicken. Enter the ON Original Balance of T1, the loan and the DB Opening Date on which you first took **B0** out the loan. Also 03, enter the amount of `ref principal remaining .b today in the Current mp Balance box. (Your lender should be able , 7, to provide you with 11 this figure.) 3,1'

}

Setting up • an existing bank loan and entering a complete record of all previous payments in Quicken. You must complete this loan setup procedure, and then enter all previous payments in your current account. However, we do not recommend such a detailed setup, as Quicken's payment schedule works perfectly well without historical data.

> Quicken displays the Set Up Loan Payment window. In this window, you enter details of the loan payments you make (or collect).

{ewc VERMONT1, DBB001, `lopaymt.bmp, 65'}

| {e<br>wc<br>VF                                                                   | 5 | Enter the<br>payment<br>details.                                                                                                    |
|----------------------------------------------------------------------------------|---|----------------------------------------------------------------------------------------------------|
| R<br>M<br>ON<br>T1,<br>DB<br>B0<br>03,<br>`ref<br>.b<br>mp<br>,7,<br>11_<br>4,1' |   | If your loan<br>has a<br>variable<br>interest rate,<br>enter the<br>current rate.<br>You can<br>change the<br>rate in<br>Quicken<br>whenever<br>your interest<br>rate changes                                                                                                    |
| <pre>} {e wc VE R M ON T1, DB B0 03, `ref .b mp ,7, 11_ 5,1' }</pre>             |   | Using the<br>interest rate<br>and the<br>information<br>you entered<br>in the Set Up<br>Loan window,<br>Quicken<br>calculates<br>how much<br>your regular<br>payments<br>should be<br>(principal<br>plus interest).<br>You can<br>change the<br>actual<br>payment<br>amount each<br>time you<br>enter a<br>payment. |
|                                                                                  |   | You can<br>change the<br>regular<br>payment<br>amount in<br>this window,<br>but, if you do,<br>Quicken<br>recalculates<br>the length of<br>the loan.                                                                                                    |

(Adjusting it a few pence up or down should make no difference to the length of the loan.)

6

(Optional) To include other payment items with your regular mortgage payments, such as your household insurance premium or **MIRAS**, click Split and enter the details of these items. Then click OK to return to the Set Up Loan Payment window. Anything you enter in the Splits window will be included in the transaction written into your register. If you claim mortgage interest relief at source (known in the UK as MIRAS), enter the monthly relief amount as a negative figure and give it a category

|                  | such as<br>Tax:MIRAS.<br>When<br>Quicken<br>writes the<br>transaction in<br>your register,<br>the total<br>payment<br>amount is<br>reduced<br>appropriately. |
|------------------|----------------------------------------------------------------------------------------------------|
| {e               | {ewc VERMONT1,                                                                                                    |
| wc               | DBB001, `lo-                                                                                                    |
| VE               | split.bmp, 55'}                                                                                                    |
| R                |                                                                                                    |
| Μ                |                                                                                                    |
| ON               |                                                                                                    |
| T1,              |                                                                                                    |
| DB               |                                                                                                    |
| <b>B0</b>        |                                                                                                    |
| 03,              |                                                                                                    |
| `ref             |                                                                                                    |
| .b               |                                                                                                    |
| mp               |                                                                                                    |
| , <sup>7</sup> , |                                                                                                    |
|                  |                                                                                                    |
| 0,1              |                                                                                                    |
| 3                |                                                                                                    |
|                  | 7 Enter<br>transaction<br>information<br>in the Set Up<br>Loan<br>Payment                                                                                    |
|                  | window.                                                                                                    |
|                  | These are                                                                                                    |

> These are the transaction details that Quicken will write into your register.

(Optional) Click 8 Method of Pmt to specify the method by which Quicken should enter the payment transaction in your register.

Unless you change the setting, Quicken sets up the payment as a memorised transaction. If you have set up a standing order to make loan payments, choosing Scheduled Transaction can save you time entering transactions.

### {ewc VERMONT1, DBB001, `losched.bmp, 65'}

| 6            | It you specify        |
|--------------|-----------------------|
| {e           | Scheduled             |
| wc           | Transaction, Quicken  |
| VE           | will automatically    |
| R            | enter the payment     |
| M            | transaction in your   |
|              | register (or in the   |
| UN           | Write Cheques         |
| T1,          | window if you entered |
| DB           | Chq as the            |
| B0           | transaction Type). It |
| 03           | knows when to do      |
| 0 <i>5</i> , | this from the Next    |
| rei          | Payment Date and      |
| .b           | the Periods Per Year  |
| mp           | that you've already   |
| . 7.         | entered. This is a    |
| 11           | great time-saver,     |
| 7 11         | especially if you     |
| 7,1          | make your loan        |
| }            | payments through a    |
|              | standing order set up |
|              | at your bank.         |
|              | Fill in the           |

Fill in the lower part of

| <pre>{e wc VE R M ON T1, DB B0 03, `ref .b mp ,7, 11_ 8,1' }</pre> | Mer<br>Tran<br>it in<br>in the<br>you<br>pay | the window<br>too for a<br>scheduled<br>transaction.<br>If you specify<br>femorised<br>ransaction, you can<br>hanually recall the<br>ransaction and enter<br>in your register (or<br>the Write Cheques<br>vindow) whenever<br>ou make the<br>ayment. |  |
|--------------------------------------------------------------------|----------------------------------------------|----------------------------------------------------------------------------------------------------|--|
|                                                                    | 9                                            | Click OK to<br>return to the<br>Set Up Loan<br>Payment<br>window.                                                                                                    |  |
|                                                                    | 10                                           | (Optional)<br>Click Pay<br>Now if you<br>want to<br>enter the<br>first<br>payment in<br>your<br>transaction<br>register<br>now.                                                                                                    |  |

After you specify the account to enter the payment transaction in, Quicken opens the register with the transaction selected. Click in the View Loans window to see your loan payment schedule.

11 From the Set Up Loan Payment window, click OK to return to the View Loans window.

> (From the loan information you have entered, Quicken now calculates what your current balance (remaining principal) should be, and lets you make an adjusting entry if it differs from what you entered.) Your loan is set up and your View Loans

Loans window should now look something like this one.

This example shows a loan named "149, St.David."

The upper payment window shows the payments already made on this loan. (Quicken gets this information from the transactions in your principal account.)

### {ewc VERMONT1, DBB001, `lolist.bmp, 65'}

Each time you make a loan payment (or deposit) in your current account register, Quicken updates the past and future payment schedules shown in the two payment windows.

### Handling different types of loans

Quicken can handle many different types of loan. For example, you can use Quicken to track variable-rate loans. In this section, you'll find guidelines for setting up several different types of loan. Refer to these guidelines as you follow the procedure under "Setting up a loan". If your loan involves several different features

(for example, a variable-rate loan with negative amortisation). follow all of the guidelines that apply. "Setting up • an existing loan" • <u>"Balloon</u> payments and nonamortised loans" "Negative • amortisation" "Zero-interest • loans" "Loans for • which you receive payments"

## Setting up an existing loan

If you have set up a loan account without using the loan setup feature (that is you've been entering payments for the loan by copying the principal and interest amounts from your loan statement into the split transaction of the payment, and tracking the principal in a liability or asset account), you can use your existing principal account in the loan setup by choosing the existing account name from the **Existing Account** drop-down list in the Set Up Loan Account window.

Quicken will use the ending balance of your principal account as the current loan balance on which it bases its amortisation calculations. Be sure that, in your principal account register, the ending balance and the date of the last transaction correctly reflect your most recent payment. Check the Original Balance of Loan field and the Original Length of Loan field in the Set Up Loan window to make sure this information is correct.

# Variable-rate loans

A variable-rate loan has an interest rate that may change during the life of the loan. When the rate changes, the scheduled payment amount also changes. When you set up your loan in Quicken, enter the current interest rate. Whenever the rate changes, change the rate in Quicken. You can do this in either of two ways. If the rate change is effective today, before your next payment date enter a new Current Interest

Rate in the Set Up Loan Payment window. You can access this window: From the • View Loans window by clicking Payment. From the • Select the Memorised paym Transaction list if you ent set up the payment transa as a memorised ction and transaction. click Edit. From the Select ۰ Scheduled the paym Transaction list if you ent set up the payment transa as a scheduled ction and transaction. click Edit. Alternatively, you can program a rate change in Quicken on some other date as follows: 1 From the Activities menu, choose Loans. 2 In the View Loans window, click Rates. Quicken displays a history of loan rate changes. 3 In the Loan Rate Changes window, click New. 4

4 Enter the new interest

### rate and the effective date, and click OK.

The {ewc VERMONT1, Loan DBB001, `lo-Rate rates.bmp, 50'} Chang es windo w lists the histor y of your intere st rates as they chang e up or down. 5

### Click Close in the Loan Rate Changes window.

When you change the interest rate, Quicken uses the new rate to calculate the new regular payment amount. Quicken keeps the length of the loan constant. However, if

you increase the Regular Payment amount, Quicken reduces the length of the loan accordingly. If you decrease the Regular Payment

amount. Quicken does not change the length of the loan but adds the extra remaining principal to the last payment. Quicken indicates the interest rate change in the View Loans window, and adjusts the principal and interest amounts in the projected payment schedule to match. {ewc VERMONT1,

### DBB001, `lohist.bmp, 52'}

Through the Loan Rate Changes window, you can also enter an interest rate change effective on some future date: Quicken then recalculates the projected payments shown in the View Loans window. If you like, you can enter several future rate changes to create "what-if" scenarios. By

entering your best guesses at how interest rates may change through the years to come, you can estimate your future payments.

### Balloon payments and nonamortised loans

In a loan with a balloon payment, the principal is not fully repaid when the regular payments stop, so the balance of the loan (the "balloon payment") is due at the end of the payment period. In this case, the loan is amortised over a longer period than the period of payments. For example, if you have a "20 due in 7" loan, your payment is amortised over 20 years. But at the end of seven years, you must either pay off the balance or refinance the loan. You can define this type of loan in Quicken when

Quicken when setting up the loan. In the Set Up Loan window, click the Due in checkbox and enter the period of regular payments in years.

### {ewc VERMONT1, DBB001, `lobalon.bmp, 50'}

| {e                   | In some balloon     |
|----------------------|---------------------|
| WC                   | payment loans,      |
| VE                   | each payment        |
| VE                   | covers only the     |
| R                    | accrued interest    |
| Μ                    | (no principal), and |
| ON                   | the original loan   |
| Т1                   | amount is due at    |
| л,<br>рр             | the end of the      |
| DB                   | repayment period.   |
| <b>B</b> 0           | For such an         |
| 03,                  | unamortised, or     |
| `ref                 | "interest-only"     |
| h                    | loan, do not use    |
| .0                   | Quicken's loan      |
| mp                   | tracking feature.   |
| ,7,                  | Instead, create a   |
| 11                   | normal memorised    |
| 9.1'                 | transaction for the |
| $\overline{\lambda}$ | payment and         |
| J                    | categorise the      |
|                      | entire payment      |
|                      | amount as           |
|                      | interest.           |
|                      |                     |

# Negative amortisation

Negative amortisation happens when your payment is less than the interest on the loan. Not only is no principal paid off, but the unpaid part of the interest is added to the loan balance, increasing the principal. Often, this is an agreed and temporary arrangement, usually for the first part of the loan only.

While setting up

the loan in Quicken, enter the length of the loan (the period over which you are making payments) as the Original Length of Loan in the Set Up Loan window. In the Set Up Loan Payment window, after entering the interest rate, modify the Principal and Interest amount to be the amount you are actually paying. If this is not enough to cover the interest on the loan, the payment schedule will initially show you that you owe more at the end of the payment period than the original amount of the loan. If you know when your repayment wc amount is due to VE rise, you can enter R this change Μ through the Loan Rate Change ON window. From the View Loans window, click **B0** Rates and then 03, click New to enter a new Regular Payment amount

- `ref .b
- and effective date.
- mp The payment

{e

T1.

DB

- , 7, schedule now
- 11\_ shows a reduced,
- or zero, ending 10,
- balance on your 1'loan.

### **Zero-interest**

### loans

If you have a zerointerest loan, you do not incur any interest expenses. Your entire payment (except for other charges such as insurance payments) is principal.

In Quicken, enter an interest rate of zero while setting up the loan. In the View Loans window, click Payment and clear the Category for Interest box, so that zero amounts don't show up on reports.

### Loans for which you receive payments

If you receive payments on a loan, you can set up your loan for amortisation in Quicken. Quicken creates a memorised or scheduled loan deposit (instead of a payment) and uses an asset account (instead of a liability account) as the principal account for tracking how much the borrower still owes you.

# {ewe VERMONT1,LINE; 0,1,0,0,0,75,0,20}

| w:                                                 | this<br>box<br>:                                              | er<br>th<br>is:                                     |
|----------------------------------------------------|---------------------------------------------------------------|-----------------------------------------------------|
| (ewe VERMONTI,LIN<br>Set Up<br>Loan<br>Accoun<br>t | Loa<br>n<br>Typ<br>e                                          | Le<br>nd<br>M<br>on<br>ey                           |
| Set Up<br>Loan<br>Payme<br>nt                      | Typ<br>e<br>Pay<br>ee<br>Cat<br>egor<br>y for<br>inter<br>est | Dep Name of the borrower Name of an income category |
| (ene vinimonti,Lin                                 | , 0,1,0,0,0,73,0,                                             |                                                     |

# Making a loan payment

If you set up your loan payment as a memorised transaction, you can now recall it to record a payment in your current account register. If you set up the loan payment as a scheduled transaction, the entry is made automatically; if you specified Prompt Before Entering, you will see a prompt for the total payment amount when you first start Quicken.

When you enter the payment, Quicken updates the loan balance in the View Loans window.

### Recalling a memorised loan payment

- 1 Open the transaction register or the Write Cheques window for the bank account from which you will make the loan payment.
- 2 Start typing the payee name. When QuickFill completes the full name, press Tab to recall the memorised payment.

Or choos e Memo rised Trans action from the Lists menu, select the memo rised payment. If QuickFill is turned off, click the drop-down payee list and select the memorised loan payment. Quicken asks

| loan<br>paym<br>ent,<br>and<br>click<br>Use.                                                                                                    | you to<br>confirm the<br>principal and<br>interest<br>amounts, and<br>gives you a<br>chance to<br>modify them.                   |
|----------------------------------------------------------------------------------------------------|----------------------------------------------------------------------------------------------------|
| Any<br>extra<br>paym<br>ent<br>items<br>(such<br>as<br>insura<br>nce<br>fees)<br>that<br>you<br>set up<br>will be<br>record<br>ed in<br>additi<br>on to<br>the<br>princi<br>pal<br>and<br>intere<br>st<br>amou<br>nts<br>show<br>n. | {ewc VERMONT1,<br>DBB001, 'lo-<br>confm.bmp, 65'}                                                                                |
| {e<br>wc<br>VE<br>R<br>M<br>ON<br>T1,<br>DB                                                                                                    | 3 Change<br>either figure<br>if necessary<br>and click<br>OK.<br>If you change<br>the amount of<br>principal or<br>interest, you |
| B0<br>03,<br>`ref<br>.b<br>mp<br>,7,<br>11_<br>11,<br>1'}                                                                                                    | are changing<br>the figure for<br>this one<br>payment<br>only.                                                                   |
|                                                                                                    | <ul> <li>If you<br/>increase the amount<br/>of principal, you are</li> </ul>                                                     |

making an additional payment of principal. Quicken recalculates the payment schedule in the View Loans window accordingly, which may shorten the term of the loan.

 If you decrease the amount of principal, you are not fully paying what is due. Quicken keeps the length of the loan fixed, which means you may have extra balance to pay off at the end of the loan.

4 Click Record.

> If you open the split for this transaction, you will notice that Quicken has included any additional payment items you set up.

#### {ewc VERMONT1, DBB001, `lospli2.bmp, 65'}

Each time you record an amortised loan payment, Quicken updates the payment schedule in the View Loans window to show you the new state of your balance. The transfer
to the liability (or asset) account on line 1 of the split reduces the remaining balance on your loan and keeps your net worth up to date in reports and graphs.

#### Additional prepayments of principal

By making prepayments, you pay off the loan balance sooner and pay less in interest than if you pay only the scheduled payment amount. To include an • additional prepayment of principal with your regular payment, adjust the principal amount in the Confirm Principal and Interest window, as described in step 3 of "Recalling a memorised loan payment". To make a • separate prepayment of principal, do not recall the memorised payment transaction. Instead, enter a separate payment (or

separate payment (or deposit) transaction in your current account register. In the category field, enter a transfer to the liability (or asset) account that tracks the principal, as

#### shown next.

{ewc VERMONT1, DBB001, `lopay2.bmp, 62'}

> (If Quicken displays the Confirm Principal and Interest window, click Cancel.)

When you make an additional prepayment of principal, Quicken recalculates the payment schedule, and the term of the loan may be shortened. You can see the new schedule in the View Loans window.

#### Undoing a mistaken loan payment

If you accidentally record an extra loan payment in your register, simply delete it from the register and reset the next payment date in the Set Up Loan Payment window. Quicken automatically removes the payment from the View Loans window. Similarly, if you edit the principal or interest amounts

in the split, Quicken reflects your changes in the View Loans window.

## Reporting on your year-todate loan interest

For tax purposes, you may want to know how much interest you've paid on the loan since the beginning of the tax year. You can run any one of several reports to find this information. For example, create an itemised category report.

- 1 Click the Reports icon on the iconbar.
- 2 Enter a date range to cover the tax year through to today.
- 3 Select the Itemised Categories report in the Home report family and click OK to create the report.

The report contains the interest figures under EXPENSES-

|                                                                                    |      | Interest<br>Expense, but<br>you can<br>narrow down<br>the report<br>further first.                                                              |
|------------------------------------------------------------------------------------|------|----------------------------------------------------------------------------------------------------|
| {e<br>wc<br>VE<br>R                                                                | 4    | Click the<br>Customise<br>button and<br>then click<br>Accounts.                                                                                 |
| M<br>ON<br>T1,<br>DB<br>B0<br>03,<br>`tip<br>.b<br>mp<br>,7,<br>11_<br>11a<br>,1'} | 5    | Select only<br>the account<br>from which<br>you make<br>loan<br>payments.                                                                       |
|                                                                                    | 6    | Click<br>Categories/<br>Classes and<br>select only<br>the Int Exp<br>category.                                                                  |
|                                                                                    |      | If you used<br>some other<br>category for<br>your loan<br>interest<br>payments, for<br>example Mort<br>Int, select<br>that category<br>instead. |
|                                                                                    | 7    | Click OK to create the report again.                                                                                                    |
|                                                                                    |      | The total for<br>Interest<br>Expense<br>shows you<br>how much<br>interest you<br>have paid so<br>far this year.                                 |
|                                                                                    | {ewo | c VERMONT1,<br>3001, `x-                                                                                                    |

inrep.bmp, 65'}

Forecasting interest

#### payments for the entire year

You can look ahead to forecast how much interest you will pay for the entire year by clicking Show Running Totals in the View Loans window.

{ewc VERMONT1, DBB001, `lointst.bmp, 65'}

# Changing the details of a loan

You can edit any of the loan setup information at any time. To change the interest rate, see <u>"Setting up an</u> existing loan". One attribute you cannot change through the View Loans window is the name of the principal account; see <u>Editing</u> account information" in Chapter 1 to change the name of an account. To change • {e loan setup wc information, display VE the View Loans window and click R Loan, Payment or Μ Rates. ON To change • T1, payment information, you can also select DB the payment **B0** transaction in the 03, Memorised

`refTransaction list or the<br/>Scheduled<br/>Transaction list and<br/>mpmpclick Edit., 7,11\_12,12,

1'}

## Deleting a loan

Delete a loan from the View Loans window when you have finished paying off the loan. When you delete the loan, Quicken removes it from the loan list in the View Loans window and from the Memorised Transaction list (and any transaction groups that contain it) or Scheduled Transaction list.

- 1 In the View Loans window, select the Ioan and click Delete.
- {e 2 Click OK to wc confirm the VE deletion.

| R   | However,       |
|-----|----------------|
| Μ   | Quicken does   |
| ON  | not delete the |
| UN  | loan's         |
| T1, | principal      |
| DB  | account, as    |
| B0  | you may        |
| 03  | want to keep   |
| 05, | the account    |
| ref | for your       |
| h   | ro o ordo      |
| .0  | records.       |
| mp  |                |
| 7   |                |

, /, 11\_ 13a ,1'}

## Remortgagin

## g

| 6             | lf vou remortaage       |
|---------------|-------------------------|
| {e            | a loan that you've      |
| wc            | heen tracking in        |
| VE            | Quicken follow          |
| R             | this procedure to       |
| Μ             | set up the new          |
| ON            | loan and "pay off"      |
|               | the old loan. (To       |
| 11,<br>DD     | help vou                |
| DB            | determine whether       |
| $\mathbf{B0}$ | you should              |
| 03,           | remortgage, see         |
| `ref          | "Calculating the        |
| h             | cost of                 |
|               | <u>remortgaging" in</u> |
| mp            | <u>Chapter 22</u> .)    |
| , 7,          |                         |
| 11_           |                         |
| 14,           |                         |
| 1'}           |                         |
|               | 1 Set up your           |
|               | new loan.               |
|               | Cottletee               |

• Set Up Loan Account window: Create a new liability account with a name that's different from the one for the old loan.

• Set Up Loan window: Enter the total term of the new loan in the Original Length of Loan box. Enter the amount of the new loan in the Original Balance of Loan box.

2 Adjust the balance of the liability account for the old loan to zero.

Open the

| wc                              |   | liability                                                                           |
|---------------------------------|---|-------------------------------------------------------------------------------------|
| VE                              |   | account.                                                                            |
| R                               |   | Choose                                                                              |
|                                 |   | Update                                                                              |
| M                               |   | Balances                                                                            |
| ON                              |   | from the                                                                            |
| T1,                             |   | Activities                                                                          |
| DR                              |   | menu, and                                                                           |
| R0                              |   | choose                                                                              |
| D0                              |   | Update Cash                                                                         |
| 03,                             |   | Balance.                                                                            |
| `ref                            |   | Enter an                                                                            |
| .b                              |   | amount of 0.                                                                        |
| mp<br>, 7,<br>11_<br>15,<br>1'} | 3 | (Optional) In<br>the View<br>Loans<br>window,<br>delete the<br>old Ioan<br>from the |
|                                 |   | drop-down                                                                           |
|                                 |   | loan list.                                                                          |

## Tracking an endowment mortgage

If you have an endowment mortgage, do not set up the loan in Quicken as described previously in this chapter. Endowment mortgages do not amortise, and in fact are simple to track.

With an endowment mortgage, you make two payments each month: one to the lender to pay the interest on the mortgage and the other to an insurance company as a

premium on a policy. The insurance company invests your premiums on your behalf and, at the end of the mortgage term, uses the accumulated sum to repay the mortgage in full. You can track either endowmentlinked mortgages or pension-linked mortgages in the same way in Quicken, as described here: Set up a 1 {e liability wc account to VE show the R liability of Μ your mortgage. ON T1, Enter the DB total amount of your loan **B0** as the 03, opening `ref balance of .b the account. Although this mp balance will , 7, never change 11 while you 16} hold the mortgage, and you will not add any transactions to the account, setting up the account ensures that your net worth is correctly shown in Quicken's reports and

graphs.

- 2 Set up an asset account in which to record the accumulatin g amount in your endowment plan. As the opening balance of this account, calculate the current value of your endowment plan from your latest annual statement plus the payments you have since made into the plan.
- 3 Each month, record the interest payment in your current account.

Assign the category Mort Int (Mortgage Interest) to this transaction. If you receive mortgage interest relief at source (known in the UK as MIRAS), use a split transaction to show both the gross interest amount

(positive) and the relief amount (negative).

#### {ewc VERMONT1, DBB001, `loendw1.bmp, 55'}

4

Also each month, record the insurance premium payment in your current account as a transfer to the endowment asset account.

{ewc VERMONT1, DBB001, `loendw2.bmp, 65'}

| {e<br>wc<br>VE<br>R<br>M                                                     | This transfer<br>increases the<br>balance in<br>your<br>endowment<br>account.                                                                                                    |
|------------------------------------------------------------------------------|----------------------------------------------------------------------------------------------------|
| ON<br>T1,<br>DB<br>B0<br>03,<br>`ref<br>.b<br>mp<br>,7,<br>11_<br>17,<br>1'} | In both step 3<br>and step 4,<br>you can set<br>up the<br>payments as<br>recurring<br>scheduled<br>transactions<br>so that<br>Quicken<br>enters the<br>transactions<br>automatically<br>for you. |
|                                                                              | lf you also                                                                                                    |

If you also make a regular payment to a life assurance policy (especially with pensionlinked mortgages), include this either by splitting the insurance premium payment or by entering a separate transaction if the payee is different. Once a year, when you receive your annual statement from the insurance company, adjust the balance of the endowment asset account. To do this, open the account and choose Update Balances from the Activities menu, and then choose Update Cash Balance. The balance of the asset account shows you the value of your endowment plan. Be aware that it is difficult to know the exact value of this plan on any day, but the steps

5

outlined above give you the best estimate at any time. When it's time to pay off your mortgage, simply transfer the total mortgage amount from your asset account to the mortgage liability account. Anything remaining in the asset account is the profit resulting from the endowment plan ("withprofits" plans only).

. 12 Tracking assets and liabilities

> When to use asset and liability accounts

Setting up and using asset and liability accounts

<u>Updating the</u> value of asset and <u>liability accounts</u>

When to use asset and liability accounts

> Quicken's asset and liability accounts let you track such things as loan balances. available credit, accounts receivable, capital equipment, pension plans and the value of your house. If you set up accounts for assets and liabilities, Quicken provides a home net worth report and a business balance sheet that

combine the balances from all your accounts for a complete financial picture. If you have a small business, you can use a Quicken asset account to track accounts receivable and a liability account to track accounts payable. {ew Assets show what you own; liabilities С VE show what you RM owe. The ON difference T1, between your DB assets and your B00 liabilities is your net worth. The 3, balances in your `ref. bank and cash bm accounts p, 7, represent part of 12\_ your assets. The 1,1 balances due on your credit cards } represent part of your liabilities. But they may not give a total picture of your finances. Use Quicken's investment accounts to track assets such as

and PEPs. {ewc VERMONT1,LINE, 0,1,0,0,0,100,30,20} Sample uses for Type of asset accounts asset {ewc VERMONT1,LINE,`0,1,0,0,0,100,30,20} Your You can set up house an asset account and to track your home home impro improvements veme over the years. nts Use your

shares, unit trusts

|                                                 | purchase price<br>as the opening<br>balance and<br>record each<br>improvement in<br>the register as<br>you make it.                                                                                      |
|-------------------------------------------------|----------------------------------------------------------------------------------------------------|
| Capit<br>al<br>equip<br>ment                    | Businesses can<br>set up an asset<br>account that<br>tracks the value<br>of all capital<br>equipment as it<br>is acquired and<br>depreciation as it<br>occurs.                                           |
| Accou<br>nts<br>receiv<br>able                  | Businesses can<br>keep up-to-date<br>A/R (accounts<br>receivable)<br>records in an<br>asset account.                                                                                                    |
| Invest<br>ments<br>(some<br>types)              | If you have<br>investments that<br>don't fluctuate in<br>value, such as<br>National Savings<br>Certificates, gilts                                                                                       |
| {ewc<br>VERM<br>ONT1,<br>DBB00<br>3,<br>`ref.bm | or TESSA<br>savings, you can<br>track them in an<br>asset account or<br>a regular<br>savings account.                                                                                                    |
| p, 7,<br>12_2,1<br>}                            | purchases,<br>redemptions and<br>interest income<br>while keeping<br>track of the total<br>value of the<br>investments.<br>Use Shares<br>investments<br>accounts to track<br>assets that<br>fluctuate in |
| {ewe VERMONT11,                                 | value, such as<br>shares, unit<br>trusts and<br>bonds.                                                                                                    |
| Type<br>of<br>liabili<br>ty                     | Sample uses for<br>liability accounts                                                                                                    |
| Loan<br>balan<br>ces                            | You can use<br>liability accounts<br>to keep track of<br>loans, such as                                                                                                    |

car loans, equity loans. mortgages and credit. When you write a cheque to make a loan payment, transfer the amount of the principal payment to your loan liability account, so you can see your upto-date loan balance at any time. Accru Businesses can ed use liability liabiliti accounts for es accrued liabilities, such as payroll taxes and income {ewc taxes payable. VERM When you do ONT1, your company's DBB00 payroll, as part 3. of the split `ref.bm transaction p, 7, detail, transfer 12\_3,1 the payroll taxes portion of each cheque to a payroll liability account. This technique makes it easy for you to keep track of how much is due for payroll taxes. Accou Businesses can keep up-to-date nts payab A/P records in a le liability account.

{ewc VERMONT1,LINE, `0,1,0,0,0,100,30,20}

## Setting up and using asset and liability

### accounts

Quicken asset and liability accounts

are very similar to С VE Quicken bank RM accounts. If you've used a Quicken ON T1, bank account, you DB already know B00 most of what you 3, need to use an `ref. asset or liability bm account. р, 7, Set up an • 12\_ asset or liability 4,1' account. } Enter • See transactions in the the asset or liability next account. secti on. From time to • {ew time, close inactive С items in the account VE or update the value RM of the account. ON Τ1, DB **B00** 3, `ref. bm p, 7, 12\_ 5,1' } Important! To set up a liability account to track an amortised loan such as a house mortgage, see Chapter 11, Tracking loans and mortgages first. That chapter explains how Quicken

sets up a liability account for you as part of setting up the loan.

#### Using the liability account register

{ewc VERMONT1, DBB001, `asset1.bmp, 65'}

#### Using the asset account register

You set up a single asset account for a group of related assets.

Purchases of new capital equipment can be recorded in your current account as transfers to the Cap Equipment asset account. The amounts then appear in the Increase column because they increase the total value of the account.

{ewc VERMONT1, DBB001, `assets.bmp, 52'}

Updating the value of asset and liability accounts You don't have to reconcile asset and liability accounts in the same way you reconcile a current account. Instead you can mark transactions that are closed or update the values of those that are still open.

## Closing assets or liabilities

Closed items are those that are no longer active as assets or liabilities. For example, if you sell an asset listed in an asset account, such as an antique, or you pay off a loan listed in a liability account, those items are no longer part of your net worth. You won't want to include them in most reports; however, you don't want to delete them from your account, either. (In the event of an audit, you might want to produce a report that includes them.)

The solution is to mark closed items as cleared. Then you can filter your report to uncleared items only. Open the asset or liability account and mark as cleared both the transaction for the purchase and for the sale of an item. Click in the Clr (Cleared) column of a transaction and type x to clear it. Use Find to locate related transactions.

## Updating the account balance

You can have Quicken make an adjustment to the balance in the account to update the current value of the account. For example, if you have an asset account for some property you own, you can tell Quicken to enter a trans-action to update the current value of the property.

- 1 Open the account.
- 2 From the Activities menu, choose Update Balances and then choose Update Cash Balance.
- 3 Enter the amount and date that represent the true balance of the account.

For example, if you know that your property is worth £15,000, enter that amount. Quicken compares this amount with the current balance in the account and creates an adjustment transaction for the difference.

- 4 Enter a category name for the adjustment transaction.
- 5 Click Record to record the balance adjustment transaction in the register.

. 13 Tracki ng shares invest ments

How Quicken helps you with investments

How to arrange your shares investment accounts

Setting up a normal shares investment account

.

Setting up a unit/investment trust account

Recording your investment transactions

Viewing your portfolio

Updating the values of your investments

Creating reports and graphs

Entering prior history for investments

Reconciling the investment register

Adjusting the cash or share balance

## How Quicken helps you with

## investments

This chapter describes how to use Quicken to track your investments in stocks and shares, bonds, unit trusts, investment trusts and other investments that fluctuate in price.

Quicken shows you whether you are making or losing money on each investment and lets you compare the performances of your investments.

- {ew We have designed
- c investment
- VE accounts for
- RM investors who
- ON want to track their
- T1, investment
- DB transactions, see
- B00 the performance
- 3, of investments
- ref. and update
- bm market values.
- p, You can even
- 7, track investments
- 13\_ in foreign
- 1,1<sup>i</sup> currencies by } assigning a currency to each of your securities.
  - A Quicken investment

account has a register just like any other account in which you record your transactions, such as buying and selling shares, reinvesting dividends, recording interest income, tax credits, capital gains distributions, and so on. In addition, the investment portfolio views show you snapshots of your portfolio, displaying the current market value, return on investment, price changes, and other essential data. {ewc VERMONT1,

DBB001, `inv1.bmp, 65'}

{ewc VERMONT1, DBB001, `inv2.bmp, 65'}

Quicken investment reports and graphs complete the information you need to analyse your investment portfolio. Quicken's reports distinguish between taxable investment income and taxexempt accounts such as PEPs (Personal Equity Plans).

You can update {e

- security prices wc very simply at the VE Portfolio View R window. But if Μ you're a keen ON follower of the T1, stock market, you may want to DB import share **B0** prices from a data 03, service or via `ref Teletext. .b Quicken doesn't mp track aspects of , 7, sophisticated transactions such 13 as commodities 2,1' trading, strike } prices of options, or expiration dates. When to use a shares investment account The table below {e suggests what wc type of Quicken VE
- account to use R with different Μ types of investments. It's ON simpler to use an T1, asset account if DB an investment has **B0** a constant share 03. price or no share price and is not in `ref a broker's account .b with investments mp that do fluctuate. , 7, 13\_ 3,1' } To track an

investment in a shares investment account, you must know the share price and total amount for each purchase or sale transaction. If you don't have this information (retirement plans often don't provide these details), use an asset account instead of a shares investment account.

However, you may want to use a shares investment account to take advantage of Quicken's ability to calculate return on investment.

#### {ewc VERMONT1,LINE, `0,1,0,0,0,75,0,20}

| If you invest<br>in:                               | Use<br>this<br>typ<br>e of<br>acc<br>oun<br>t: |
|----------------------------------------------------|------------------------------------------------|
| {ewc VERMONT1,LINE, '0,1,0,0,0,                    | ,75,0,20}                                      |
| Stocks and shares                                  | Shar<br>es<br>Inve<br>stme<br>nt               |
| Gilts or other<br>bonds                            | Shar<br>es<br>Inve<br>stme<br>nt               |
| Loan stock or debentures                           | Shar<br>es<br>Inve<br>stme<br>nt               |
| Unit trusts,<br>investment<br>trusts               | Shar<br>es<br>Inve<br>stme<br>nt               |
| Portfolio of<br>investments<br>through a<br>broker | Shar<br>es<br>Inve<br>stme<br>nt               |
| TESSAs (Tax                                        | Ban                                            |

| Exempt<br>Special<br>Savings<br>Accounts)                                                                             | k or<br>Savi<br>ngs                     |
|----------------------------------------------------------------------------------------------------|-----------------------------------------|
| PEPs<br>(Personal<br>Equity Plans)                                                                                    | Shar<br>es<br>Inve<br>stme<br>nt        |
| Insurance<br>bonds                                                                                                    | Shar<br>es<br>Inve<br>stme<br>nt        |
| National<br>Savings<br>Certificates,<br>First Option<br>Bonds, Income<br>bonds, Capital<br>Bonds,<br>Premium<br>Bonds | Asse<br>t                               |
| National<br>Savings<br>Ordinary or<br>Investment<br>Account                                                           | Ban<br>k or<br>Savi<br>ngs              |
| Building<br>society<br>account                                                                                        | Ban<br>k                                |
| High-interest<br>cheque<br>account                                                                                    | Ban<br>k                                |
| Valuable collection                                                                                                   | Asse<br>t                               |
| Fixed-term<br>deposits                                                                                                | Mon<br>ey<br>Mark<br>et or<br>asse<br>t |

{ewc VERMONT1,LINE,`0,1,0,0,0,75,0,20}

## Income units and accumulation

units: You may hold both income units and accumulation units in the same unit trust. Income units pay dividends whereas accumulation units simply increase in value. In Quicken, track these two types of unit in two different accounts. Give them different names in

your security list too so that you can track their unit prices separately. In effect, you treat them as two different unit trusts.

If you want to track both types of units in the same account, you must enter them in a normal shares investment account.

## How to arrange your shares investment accounts

Quicken has two types of shares investment accounts: the normal shares investment account and the unit/investment trust account. When you set up a shares investment account, you designate the type.

#### {ewc VERMONT1,LINE, '0,1,0,0,0,100,10,20}

| Тур                     | Description                                                                   |
|-------------------------|-------------------------------------------------------------------------------|
| е                       |                                                                               |
| {ewc VERMON             | T1,LINE, 0,1,0,0,0,100,10,20}                                                 |
| Nor                     | Designed for one or                                                           |
| mal                     | more than one                                                                 |
| sha                     | security.                                                                     |
| res<br>inv<br>est<br>me | May have either a cash balance, as in a broker's account, or no cash balance. |
| acc                     | Its register displays the cash balance                                        |

oun after every

transaction and the t current market value of the account. It does not display the share balance (total number of shares) of individual securities within the account. (Quicken displays share balances of individual securities in the Portfolio View window, which you access directly from the register.) The advantage of the normal shares investment account is its flexibility. You can change the securities in it and leave cash in it. {ewc VERMONT1,LINE, 0,1,0,0,0,100,10,20} Unit Designed for a single unit trust or 1 investment trust. inv est Restricted to only me one security. (You nt should not have two trus or more trusts in the t same acc unit/investment trust oun account.) t It has no cash in it, only shares (or units) of the security. Its register displays the share balance (total number of shares) of the single security and the current market value of the security. The name of the security and the most recent price, if you enter no new price, appear automatically in the register when you enter a new transaction. The advantage of the unit/investment trust account is that certain procedures

are streamlined. For example, when you

write a cheque from your Quicken current account to the trust account, the transaction automatically appears in the investment register as a purchase of shares (or of "units", for a unit trust; for simplicity's sake, this manual will refer to units as shares).

{ewe VERMONT1,LINE,`0,1,0,0,0,100,10,20}

Normal shares investment accounts and unit/investment trust accounts give you the same information about your investments. The main difference is that a cash balance appears in the register for a normal account, and a share balance appears for the unit/investment trust account. Quicken allows you to track income and performance of individual securities in either type of account.

If you wish, you can track several unit or investment trusts in one normal shares investment account.

Once a normal account, always a normal account. Once you have set up an account as a normal shares investment account, you cannot change it to be a unit/investment trust account. However, you can change a unit/investment trust account to make it a normal investment account if you need to.

#### Arranging your securities within accounts

Here are some recommendations about how to group your securities within one or more Quicken investment accounts.

| {ewc VERMONT1,LINE, 0,1,0,0,0,100,10,20}          |                                                                                                    |  |  |
|---------------------------------------------------|----------------------------------------------------------------------------------------------------|--|--|
| Sec<br>urit                                       | Recommendation                                                                                                    |  |  |
| y<br>typ<br>e                                     |                                                                                                    |  |  |
| {ewc VERMON                                       | IT1,LINE, 0,1,0,0,0,100,10,20}                                                                                                    |  |  |
| Bro<br>ker'<br>s<br>acc<br>ount<br>s              | Use a separate,<br>normal shares<br>investment account<br>for each actual<br>broker account or<br>other managed<br>account you have.                                                       |  |  |
| {ewc VERMON                                       | IT1,LINE, '0,1,0,0,0,100,10,20}                                                                                                    |  |  |
| PEP<br>s                                          | Use separate<br>normal shares<br>investment accounts<br>for each of your<br>PEPs and each of<br>your spouse's PEPs.                                                                        |  |  |
| ewe VERMON                                        | IT1,LINE, 0,1,0,0,0,100,10,20}                                                                                                    |  |  |
| Sec<br>uriti<br>es<br>you<br>hold<br>dire<br>ctly | It you have<br>individual securities<br>you hold directly,<br>you may wish to set<br>each one up as a<br>separate normal<br>shares investment<br>account. Then you<br>can easily reconcile |  |  |

each account with your dividend vouchers.

On the other hand, you may prefer to lump the securities in a single normal shares investment account, especially if you have other investment accounts. Then you can subtotal these securities by account on reports and track them as a group.

{ewc VERMONT1,LINE, 0,1,0,0,0,100,10,20}

#### Choosing how much detail to set up

| {e         | When you set up     |
|------------|---------------------|
| we         | a new investment    |
| VE         | account, you have   |
| VE         | three options for   |
| R          | creating your       |
| Μ          | opening balance,    |
| ON         | depending on how    |
| <b>T</b> 1 | much historical     |
| 11,<br>DD  | data vou want to    |
| DB         | include, as shown   |
| <b>B0</b>  | in this table. We   |
| 03         | recommend the       |
| `rof       | first option If you |
| 101        | choose ontions 2    |
| .b         | or 3 you can        |
| mp         | always go back      |
| 7          | always yo back      |
| , /,       | and add prior       |
| 13_        | history for         |
| 4,1'       | investments.        |
| 3          |                     |
| )          |                     |

#### {ewc VERMONT1,LINE, 0,1,0,0,0,100,0,20}

| Options                     | Advant<br>ages | Disadv<br>antage<br>s |
|-----------------------------|----------------|-----------------------|
| {ewc VERMONT1,LINE, 0,1,0,0 | ,0,100,0,20}   |                       |
| Option 1:                   | All            | You                   |
| Enter all                   | Quicke         | hav                   |
| historical                  | n              | e to                  |
| data.                       | reports        | loca                  |
| For each                    | are            | te                    |
| security in                 | complet        | data                  |
| the                         | e and          | for                   |
| account,                    | accurat        | tran                  |

|                                                                                                    | e.                                                                                                    | sact  |
|----------------------------------------------------------------------------------------------------|----------------------------------------------------------------------------------------------------|-------|
| initial                                                                                                    |                                                                                                    | ions  |
| purchase                                                                                                    | Non LIK                                                                                                    | that  |
| and all                                                                                                    | NOT-UK                                                                                                    | occ   |
| subsequent                                                                                                    | users                                                                                                    | urre  |
| transaction                                                                                                    |                                                                                                    | d in  |
| s:                                                                                                    | you sen                                                                                                    | the   |
| •                                                                                                    | a<br>security                                                                                                    | past  |
| Name and                                                                                                    | the                                                                                                    | •     |
| type of                                                                                                    | , the<br>canital                                                                                                    |       |
| security                                                                                                    | gains                                                                                                    | You   |
| -                                                                                                    | report                                                                                                    | mus   |
| Date,                                                                                                    | display                                                                                                    | t     |
| amount                                                                                                    | s the                                                                                                    | spe   |
| invested                                                                                                    | purchas                                                                                                    | nd    |
| of shares                                                                                                    | e dates,                                                                                                    | time  |
| bought (or                                                                                                    | amount                                                                                                    | ente  |
| price per                                                                                                    | S                                                                                                    | ring  |
| share) for                                                                                                    | investe                                                                                                    | all   |
| initial                                                                                                    | d, and                                                                                                    | prior |
|                                                                                                    | the                                                                                                    | tran  |
| subsequent                                                                                                    | realised                                                                                                    | sact  |
| acquisitions                                                                                                    | gain.                                                                                                    | ions  |
| (including                                                                                                    |                                                                                                    | •     |
| reinvestme                                                                                                    | All vour                                                                                                    |       |
| and gifts.                                                                                                    | investm                                                                                                    |       |
| scrip issues                                                                                                    | ent                                                                                                    |       |
| and return                                                                                                    | records                                                                                                    |       |
| of capital                                                                                                    | are in                                                                                                    |       |
| dividends.                                                                                                    | one                                                                                                    |       |
| interest and                                                                                                    | conveni                                                                                                    |       |
| capital                                                                                                    | ent                                                                                                    |       |
| gains                                                                                                    |                                                                                                    |       |
| dictribution                                                                                                    | making                                                                                                    |       |
| distribution<br>s for the                                                                                                    | making<br>it easier                                                                                                    |       |
| distribution<br>s for the<br>current year                                                                                                    | it easier<br>for vou                                                                                                    |       |
| distribution<br>s for the<br>current year                                                                                                    | making<br>it easier<br>for you<br>to                                                                                                    |       |
| distribution<br>s for the<br>current year<br>(Optional)                                                                                                    | making<br>it easier<br>for you<br>to<br>analyse                                                                                                   |       |
| distribution<br>s for the<br>current year<br>(Optional)<br>All                                                                                                    | for you<br>to<br>analyse<br>your                                                                                                    |       |
| distribution<br>s for the<br>current year<br>(Optional)<br>All<br>nonreinvest                                                                                                    | it easier<br>for you<br>to<br>analyse<br>your<br>investm                                                                                          |       |
| distribution<br>s for the<br>current year<br>(Optional)<br>All<br>nonreinvest<br>ed<br>dividends,                                                                                                    | it easier<br>for you<br>to<br>analyse<br>your<br>investm<br>ents<br>and                                                                           |       |
| distribution<br>s for the<br>current year<br>(Optional)<br>All<br>nonreinvest<br>ed<br>dividends,<br>interest and                                                                                                    | it easier<br>for you<br>to<br>analyse<br>your<br>investm<br>ents<br>and<br>produc                                                                 |       |
| distribution<br>s for the<br>current year<br>(Optional)<br>All<br>nonreinvest<br>ed<br>dividends,<br>interest and<br>capital                                                                                                    | it easier<br>for you<br>to<br>analyse<br>your<br>investm<br>ents<br>and<br>produc<br>e data                                                       |       |
| distribution<br>s for the<br>current year<br>(Optional)<br>All<br>nonreinvest<br>ed<br>dividends,<br>interest and<br>capital<br>gains<br>distribution                                                                                                    | it easier<br>for you<br>to<br>analyse<br>your<br>investm<br>ents<br>and<br>produc<br>e data<br>for tax                                            |       |
| distribution<br>s for the<br>current year<br>(Optional)<br>All<br>nonreinvest<br>ed<br>dividends,<br>interest and<br>capital<br>gains<br>distribution<br>s from prior                                                                                                    | making<br>it easier<br>for you<br>to<br>analyse<br>your<br>investm<br>ents<br>and<br>produc<br>e data<br>for tax<br>and                           |       |
| distribution<br>s for the<br>current year<br>(Optional)<br>All<br>nonreinvest<br>ed<br>dividends,<br>interest and<br>capital<br>gains<br>distribution<br>s from prior<br>years. (This                                                                                                    | making<br>it easier<br>for you<br>to<br>analyse<br>your<br>investm<br>ents<br>and<br>produc<br>e data<br>for tax<br>and<br>other                  |       |
| distribution<br>s for the<br>current year<br>(Optional)<br>All<br>nonreinvest<br>ed<br>dividends,<br>interest and<br>capital<br>gains<br>distribution<br>s from prior<br>years. (This<br>data gives                                                                                                    | making<br>it easier<br>for you<br>to<br>analyse<br>your<br>investm<br>ents<br>and<br>produc<br>e data<br>for tax<br>and<br>other<br>purpos        |       |
| distribution<br>s for the<br>current year<br>(Optional)<br>All<br>nonreinvest<br>ed<br>dividends,<br>interest and<br>capital<br>gains<br>distribution<br>s from prior<br>years. (This<br>data gives<br>you a more                                                                                                    | it easier<br>for you<br>to<br>analyse<br>your<br>investm<br>ents<br>and<br>produc<br>e data<br>for tax<br>and<br>other<br>purpos<br>es.           |       |
| distribution<br>s for the<br>current year<br>(Optional)<br>All<br>nonreinvest<br>ed<br>dividends,<br>interest and<br>capital<br>gains<br>distribution<br>s from prior<br>years. (This<br>data gives<br>you a more<br>complete<br>value for                                                                                                    | it easier<br>for you<br>to<br>analyse<br>your<br>investm<br>ents<br>and<br>produc<br>e data<br>for tax<br>and<br>other<br>purpos<br>es.           |       |
| distribution<br>s for the<br>current year<br>(Optional)<br>All<br>nonreinvest<br>ed<br>dividends,<br>interest and<br>capital<br>gains<br>distribution<br>s from prior<br>years. (This<br>data gives<br>you a more<br>complete<br>value for<br>the                                                                                                    | making<br>it easier<br>for you<br>to<br>analyse<br>your<br>investm<br>ents<br>and<br>produc<br>e data<br>for tax<br>and<br>other<br>purpos<br>es. |       |
| distribution<br>s for the<br>current year<br>(Optional)<br>All<br>nonreinvest<br>ed<br>dividends,<br>interest and<br>capital<br>gains<br>distribution<br>s from prior<br>years. (This<br>data gives<br>you a more<br>complete<br>value for<br>the<br>performanc                                                                                                    | making<br>it easier<br>for you<br>to<br>analyse<br>your<br>investm<br>ents<br>and<br>produc<br>e data<br>for tax<br>and<br>other<br>purpos<br>es. |       |
| distribution<br>s for the<br>current year<br>(Optional)<br>All<br>nonreinvest<br>ed<br>dividends,<br>interest and<br>capital<br>gains<br>distribution<br>s from prior<br>years. (This<br>data gives<br>you a more<br>complete<br>value for<br>the<br>performanc<br>e of your                                                                                                    | making<br>it easier<br>for you<br>to<br>analyse<br>your<br>investm<br>ents<br>and<br>produc<br>e data<br>for tax<br>and<br>other<br>purpos<br>es. |       |
| distribution<br>s for the<br>current year<br>(Optional)<br>All<br>nonreinvest<br>ed<br>dividends,<br>interest and<br>capital<br>gains<br>distribution<br>s from prior<br>years. (This<br>data gives<br>you a more<br>complete<br>value for<br>the<br>performanc<br>e of your<br>security for<br>nast vears                                                                            | making<br>it easier<br>for you<br>to<br>analyse<br>your<br>investm<br>ents<br>and<br>produc<br>e data<br>for tax<br>and<br>other<br>purpos<br>es. |       |
| distribution<br>s for the<br>current year<br>(Optional)<br>All<br>nonreinvest<br>ed<br>dividends,<br>interest and<br>capital<br>gains<br>distribution<br>s from prior<br>years. (This<br>data gives<br>you a more<br>complete<br>value for<br>the<br>performanc<br>e of your<br>security for<br>past years<br>but does                                                                | making<br>it easier<br>for you<br>to<br>analyse<br>your<br>investm<br>ents<br>and<br>produc<br>e data<br>for tax<br>and<br>other<br>purpos<br>es. |       |
| distribution<br>s for the<br>current year<br>(Optional)<br>All<br>nonreinvest<br>ed<br>dividends,<br>interest and<br>capital<br>gains<br>distribution<br>s from prior<br>years. (This<br>data gives<br>you a more<br>complete<br>value for<br>the<br>performanc<br>e of your<br>security for<br>past years<br>but does<br>not affect                                                  | making<br>it easier<br>for you<br>to<br>analyse<br>your<br>investm<br>ents<br>and<br>produc<br>e data<br>for tax<br>and<br>other<br>purpos<br>es. |       |
| distribution<br>s for the<br>current year<br>(Optional)<br>All<br>nonreinvest<br>ed<br>dividends,<br>interest and<br>capital<br>gains<br>distribution<br>s from prior<br>years. (This<br>data gives<br>you a more<br>complete<br>value for<br>the<br>performanc<br>e of your<br>security for<br>past years<br>but does<br>not affect<br>Quicken's                                     | making<br>it easier<br>for you<br>to<br>analyse<br>your<br>investm<br>ents<br>and<br>produc<br>e data<br>for tax<br>and<br>other<br>purpos<br>es. |       |
| distribution<br>s for the<br>current year<br>(Optional)<br>All<br>nonreinvest<br>ed<br>dividends,<br>interest and<br>capital<br>gains<br>distribution<br>s from prior<br>years. (This<br>data gives<br>you a more<br>complete<br>value for<br>the<br>performanc<br>e of your<br>security for<br>past years<br>but does<br>not affect<br>Quicken's<br>value for<br>the cost            | making<br>it easier<br>for you<br>to<br>analyse<br>your<br>investm<br>ents<br>and<br>produc<br>e data<br>for tax<br>and<br>other<br>purpos<br>es. |       |
| distribution<br>s for the<br>current year<br>(Optional)<br>All<br>nonreinvest<br>ed<br>dividends,<br>interest and<br>capital<br>gains<br>distribution<br>s from prior<br>years. (This<br>data gives<br>you a more<br>complete<br>value for<br>the<br>performanc<br>e of your<br>security for<br>past years<br>but does<br>not affect<br>Quicken's<br>value for<br>the cost<br>basis.) | making<br>it easier<br>for you<br>to<br>analyse<br>your<br>investm<br>ents<br>and<br>produc<br>e data<br>for tax<br>and<br>other<br>purpos<br>es. |       |

| Price per                               |          |       |  |
|-----------------------------------------|----------|-------|--|
| share at the                            |          |       |  |
| end of last                             |          |       |  |
| prior vears                             |          |       |  |
| if available)                           |          |       |  |
| and today                               |          |       |  |
| {ewe VERMONT1,LINE, 0,1,0,0,0,100,0,20} |          |       |  |
| Option 2:                               | The      | Bec   |  |
| Set up for                              | informa  | aus   |  |
| this tax                                | tion you | е     |  |
| year.                                   | need to  | you   |  |
| Enter your                              | gather   | are   |  |
| investment                              | goes     | start |  |
| holdings as                             | back     | ing   |  |
| of the                                  | only to  | as    |  |
| beginning                               | the end  | of    |  |
| of the tax                              | of the   | the   |  |
| vear (April                             | last tax | end   |  |
| 6 in the                                | year     | of    |  |
| UK). Then                               | and is   | the   |  |
| enter all                               | probabl  | last  |  |
| investment                              | y easy   | tax   |  |
| transaction                             | for you  | year  |  |
| s for each                              | to find. | ,     |  |
| security                                |          | Qui   |  |
| since that                              | Data for | cke   |  |
| date.                                   | the tax  | n     |  |
| For oach                                |          | can   |  |
|                                         | complet  | not   |  |
| the                                     | o        | give  |  |
| account                                 | с.       | you   |  |
| account,                                |          | an    |  |
|                                         | Quicke   | acc   |  |
| -                                       | n        | urat  |  |
| Name and                                | produc   | e     |  |
| type of                                 | es       | valu  |  |
| ecurity                                 | accurat  |       |  |
|                                         | е        | all   |  |
| Number of                               | reports  | qua   |  |
| snares                                  | on       |       |  |
| the end of                              | perform  | that  |  |
| the last tax                            | ance,    | den   |  |
| year                                    | income   | end   |  |
| -                                       | and      | on    |  |
| Price per                               | change   | cost  |  |
| share at the                            | s in     | basi  |  |
| end of the                              | unrealis | s for |  |
| last tax year                           | ed gain  | a     |  |
| and today                               | for time | sec   |  |
| All transaction                         | periods  | uritv |  |
| S                                       | starting | :     |  |
| -<br>(purchases,                        | with the | aver  |  |
| sales,                                  | beginni  | age   |  |
| dividends,                              | ng of    | cost  |  |
| reinvestme                              | this tax | per   |  |
| nts and so                              | year.    | shar  |  |
| on) for the                             |          | e.    |  |
| current year                            |          | perc  |  |
|                                         |          | ent   |  |
|                                         |          | gain  |  |
|                                         |          | -     |  |

, total unre alis ed gain • lf you sell the sec urity , the capi tal gain s repo rt (non -UK user s only ) doe s not disp lay an acc urat е purc has е date . Also , bec aus е the cost basi s date s bac k only to the begi nnin g of the
|                           |                   | curr<br>ent<br>tax<br>year<br>, the<br>"real<br>ised<br>gain<br>"is<br>not<br>acc<br>urat<br>e. |
|---------------------------|-------------------|-------------------------------------------------------------------------------------------------|
| {ewc VERMONT1,LINE, 0,1,0 | 0,0,0,100,0,20}   |                                                                                                 |
| Option 3:                 | You can           | Dat                                                                                             |
| Set up                    | get               | a for                                                                                           |
| iast.                     | started           | this                                                                                            |
| Enter your                | minimu            | is                                                                                              |
| current                   | m                 | inco                                                                                            |
| holdings                  | amount            | mpl                                                                                             |
| Torach                    | of                | ete                                                                                             |
| For each                  | informa           | SO .                                                                                            |
| the                       | tion to           | Qui                                                                                             |
| account.                  | gather.           | n                                                                                               |
| enter:                    | You can           | can                                                                                             |
| •                         | using             | not                                                                                             |
| Name and                  | the               | prov                                                                                            |
| type of                   | account           | ide                                                                                             |
| security                  | right             | the                                                                                             |
|                           | away to           | iredu                                                                                           |
| Number of<br>shares you   | see               | inve                                                                                            |
| now own                   | wnetner           | stm                                                                                             |
| •                         | think it's        | ent                                                                                             |
| Current                   | worthw            | infor                                                                                           |
| price per                 | hile to           | mati                                                                                            |
| snare                     | gather            | on<br>for                                                                                       |
|                           | and               | vour                                                                                            |
|                           | enter             | tax                                                                                             |
|                           | informa           | retu                                                                                            |
|                           | tion. (If         | rn.                                                                                             |
|                           | you set           | You                                                                                             |
|                           | up                | will                                                                                            |
|                           | quickly           | hav                                                                                             |
|                           | using<br>this     | e to<br>wait                                                                                    |
|                           | option.           | a                                                                                               |
|                           | you can           | few                                                                                             |
|                           | go back           | mon                                                                                             |
|                           | later             | ths                                                                                             |
|                           | and               | befo                                                                                            |
|                           | enter<br>bistoria | re                                                                                              |
|                           | al data           | inve                                                                                            |
|                           | as data,          | stm                                                                                             |
|                           | describ           | ent                                                                                             |
|                           | ed in             | data                                                                                            |
|                           | <u>"Enterin</u>   | is in                                                                                           |

| <u>g prior</u><br><u>history</u><br><u>for</u><br><u>investm</u><br><u>ents</u> ".)<br>Quicke<br>n<br>produc<br>es<br>accurat<br>e<br>reports<br>on<br>perform<br>ance,<br>income<br>and<br>change<br>s in<br>unrealis<br>ed gain<br>for time<br>periods<br>starting<br>now. | the rang<br>e whe re<br>Qui cke<br>n cansp<br>lay a vali<br>d inve sent porm<br>a ce por<br>t. Qui che<br>n cansp<br>lay a vali<br>d inve sent porm<br>a ce re<br>valu<br>e valu<br>e va |
|----------------------------------------------------------------------------------------------------|----------------------------------------------------------------------------------------------------|
|                                                                                                    | unre<br>alis<br>ed<br>gain                                                                                                    |

. If you sell the sec urity , the capi tal gain s repo rt (non -UK user s only ) doe s not disp lay an acc urat е purc has е date Also , the reali sed gain is not acc urat e.

{ewc VERMONT1,LINE, 0,1,0,0,0,100,0,20}

# Setting up a normal shares investment account

{e A normal shares
 wc investment
 vE account is
 designed to track
 more than one

security. To set up Μ a normal shares ON investment T1, account in DB Quicken, you **B**0 need to do three 03, things: `ref .b mp , 7, 13 5,1' } Set up the account (below). Set up all • the securities in the account (<u>Setting up</u> securities for a normal shares investment account"). • Set up the opening share balance (the number and value of shares you own) for each security in the account ("Setting up the opening balance of each security"). Setting up a Quicken normal shares investment account 1 From the Activities menu, choose **Create New** Account. Quicken {e displays the wc Create New VE Account R window. Μ 2 **Click the** 

| ON<br>T1,<br>DB<br>B0<br>02            |                    | Investment<br>button in the<br>Create New<br>Account<br>window.                                                                                                    |
|----------------------------------------|--------------------|----------------------------------------------------------------------------------------------------|
| ), ref<br>b, mp<br>7, 13_<br>6,1'<br>} |                    | If the Guide<br>Me checkbox<br>is selected,<br>Quicken will<br>interview you<br>for your<br>account<br>information.<br>Complete the<br>interview as<br>directed.     |
|                                        | 3                  | Otherwise,<br>enter a<br>name for the<br>account in<br>the Account<br>Name box in<br>the Create<br>Investment<br>Account<br>window.                                  |
|                                        |                    | You may<br>want to use<br>the broker's<br>name or a<br>descriptive<br>name such<br>as "Sally's<br>PEP". You<br>may use up<br>to 15 letters,<br>numbers or<br>spaces. |
|                                        | {ew<br>DBI<br>`inv | c VERMONT1,<br>3001,<br>acct1.bmp, 62'}                                                                                                    |
| {e<br>wc<br>VE<br>R<br>M<br>ON         | 4                  | Make sure<br>the<br>Unit/Investm<br>ent Trust<br>account<br>checkbox is<br>clear.                                                                                    |
| T1,<br>DB<br>B0                        |                    | If you track a variety of securities,                                                                                                    |

securities, including unit

#### or investment 03, trusts, in a `ref normal .b account. You mp may also , 7, have a cash 13 balance. 7,1' Note that, }

after setting up a normal shares investment account, you cannot later change it to be a unit/investme nt trust account.

5 Select a currency for this account.

> You will also be able to assign a currency to each security. Remember that you will only be able to use securities in accounts that have the same currency.

6 (Optional) Enter a description of the account.

> You may use up to 21 letters, numbers or spaces.

7 (Optional) Click Info to enter additional information about the account for your own benefit.

8 If the earnings from this account are free from taxation, select the Tax-Exempt Account checkbox. All dividends and capital gains in a ΡΕΡ (Personal Equity Plan) account are tax free. When generating a tax summary or tax return report, Quicken excludes transactions from taxexempt accounts. (If you want, you can specifically include them by customising the reports.) Although a tax return report does not normally include transfers between accounts, the report can include transfers between a tax-deferred investment account and

{e

wc

VE

R

Μ

ON

T1,

DB

**B0** 

03.

`ref

.b

mp

, 7,

13\_

8,1'

}

|                                                                                                    |   | another<br>account.                                                                                                    |
|----------------------------------------------------------------------------------------------------|---|----------------------------------------------------------------------------------------------------|
| Instru<br>ctions<br>for<br>addin                                                                                                    | 9 | Click OK to<br>set up the<br>account.                                                                                                    |
| g an<br>icon<br>to the<br>iconb<br>ar are<br>in<br>Help,<br>press<br>F1,<br>type<br>"icons<br>" and<br>select<br>"Add<br>an<br>icon<br>to the<br>iconb<br>ar". |   | If this is the<br>first<br>investment<br>account you<br>have set up,<br>Quicken asks<br>if you would<br>like to add an<br>icon to the<br>iconbar to<br>give more<br>direct access<br>to the<br>Portfolio View<br>window.<br>Whether you<br>answer yes<br>or no, you<br>can always<br>delete or add<br>the icon later.                                                                                           |
| <pre>{e wc VE R M ON T1, DB B0 03, `ref .b mp ,7, 13_ 9,1' }</pre>                                                                                             |   | The<br>investment<br>categories,<br>which all<br>begin with an<br>underline (for<br>example,<br>_DivInc,<br>_IntInc),<br>appear on<br>your category<br>list<br>automatically<br>as soon as<br>you add an<br>investment<br>account. You<br>cannot delete<br>these<br>categories or<br>edit their<br>names while<br>you have<br>investment<br>accounts in<br>your Quicken<br>file. You <i>can</i><br>change their |

descriptions.

You are now ready to set up each security in the account.

## Setting up securities for a normal shares investment account

Before you can enter transactions for your securities, you must set up the securities to give Quicken some information about them. You can set up new securities at any time, either in advance or as you enter transactions for them. All investment accounts in the same Quicken file share the same Security list, so the same security can appear in more than one account.

### Or press Ctrl+Y 1 From the Lists menu, choose Security.

{ewc VERMONT1, edit or DBB001, delete `invsec1.bmp, 52'} an existi ng securi ty, select the securi ty and click Edit or Delete

. You can delete securi ty only if you have no transa ctions for it. Or 2 **Click New to** press create a new Ctrl+N security. {ewc VERMONT1, DBB001, `invsec2.bmp, 62'} 3 Enter the name of the security in the Name box. 4 (Optional) {e Enter a wc symbol in VE the Symbol R box if you Μ plan to export or ON import price T1, data from a DB file. **B0** 5 In the Type 03, drop-down `ref list, select .b the type mp appropriate for your , 7, security. 13 10, 1'

а

Quicken displays the securities in the Portfolio View window alphabetically within security type, making it convenient

for you to enter prices from the newspaper. You can also use types for sorting and subtotalling in investment reports and graphs. In the UK, you will probably want to customise the preset list of types, according to the way shares are listed in your daily newspaper. Look in your newspaper to find the share price for the new security you are entering, and note the name of the sector where it appears. If that sector does not appear in Quicken's list of security types, you will have to add it: Click Cancel • to leave the Set Up Security window temporarily. From the Lists menu, choose Security Type. To set up a new security

You

can

have

up to 15

Securi

ty Types.

type click New. To change one of the preset types, if you do not own any shares in that sector, click Edit. After customising the Security Type list, return to this procedure to set up your securities. At the Edit Security Type window, you can specify whether prices for that security type should be displayed in decimals or fractions (multiples of 1/2 or 1/8). (Optional) In the Goal drop-down list, select the goal appropriate for your security. Investment goals give you an idea of what you hope the investment will achieve for you. When you create reports, you can sort and subtotal by investment goal. Using goals allows you to group investments

6

within the same account or within different accounts. You can customise the Investment Goal list by adding new goals, deleting unused goals, or modifying existing goals. You may wish to add Retirement, Mortgage Deposit, Remodelling, University or Medium Risk to this list of goals. Or you may use goals to label investments for your children or grandchildren , or, if you have not grouped your shares in sectors, to distinguish different industry groups, such as banks, electricity and communicati ons. To customise the Investment Goal List: **Click Cancel** ٠ to leave the Set Up Security window

The

preset

list of

invest

Growt

h and

Incom

High

Risk, Incom

e and

Low

Risk.

ment goals

is:

h, Growt

e,

temporarily.

Or press Ctrl+N

| •     | From the          |
|-------|-------------------|
| Lists | menu, choose      |
| Inves | stment Goal.      |
| •     | To set up a       |
| new   | goal (up to a     |
| maxi  | mum of 16), click |
| New.  |                   |

• After customising the Investment Goal list, return to this procedure to set up your securities.

7 Select the currency for this security.

> You can assign any currency to a security and you can assign any currency to an investment account. Of course, securities of a given currency can only be tracked in an investment account register of the same currency. To view all securities, regardless of currency, use the Portfolio View window.

8 (Optional) Enter the estimated annual income per share for this security.

> When you buy a share, you can get

|      | this<br>information<br>from your<br>stockbroker<br>or from the<br>company's<br>annual<br>report. This<br>figure is used<br>to estimate<br>yield. |
|------|----------------------------------------------------------------------------------------------------|
| {e   | Note that                                                                                                    |
| wc   | when you                                                                                                    |
| VE   | dividends                                                                                                    |
| R    | you may                                                                                                    |
| Μ    | also receive                                                                                                    |
| ON   | a Tax Credit                                                                                                    |
| T1,  | vour income                                                                                                    |
| DB   | tax liability.                                                                                                    |
| B0   | You must                                                                                                    |
| 03,  | decide how                                                                                                    |
| `ref | you are                                                                                                    |
| .b   | going to                                                                                                    |
| mp   | Tax Credits                                                                                                    |
| , 7, | in Quicken                                                                                                    |
| 13_  | before you                                                                                                    |
| 11,  | can enter an                                                                                                    |
| 1'}  |                                                                                                    |
|      | income.                                                                                                    |

- 9 Click OK to record the new security.
- 10 Repeat steps 1 through 9 to set up each security in the account.

You are now ready to enter transaction information about your securities in your new investment account, as described next.

# Setting up the opening balance of each security

| We recommend        |
|---------------------|
| that you record a   |
| complete            |
| transaction history |
| for each security   |
| in the account,     |
| starting with your  |
| initial purchase or |
| acquisition of the  |
| security. If you    |
| don't enter a       |
| complete            |
| transaction         |
| history, Quicken    |
| cannot report       |
| accurate            |
| unrealised or       |
| realised gains.     |
| 5                   |
|                     |
|                     |
|                     |

You can enter the security opening balances in either the investment Register window or in the Portfolio View window. The following steps refer to the register, but they apply to the Portfolio View window as well.

#### The {ewc VERMONT1, Regist DBB001, er `invbuttn.bmp, 60'} windo w and the Portfo 1 Open the lio View register for windo your new w investment have the account same (select it in button the account

| bar<br>for<br>enteri<br>ng<br>invest                                            |                                                                  | list and click<br>Open) and<br>go to a new<br>transaction.                                                                                                    |
|---------------------------------------------------------------------------------|------------------------------------------------------------------|----------------------------------------------------------------------------------------------------|
| ment<br>transa<br>ctions                                                        | 2                                                                | Click the<br>More button<br>in the<br>buttonbar<br>and then<br>click Add<br>Shares to<br>Acct.                                                                                                    |
| <pre>{e wc VE R M ON T1, DB B0 03, `ref .b mp ,7, 13_ 13, 1'}</pre>             |                                                                  | The Add<br>Shares to<br>Account form<br>appears.<br>How you fill<br>in this form<br>depends<br>upon which<br>of the three<br>setup options<br>you chose<br>when you<br>first set up<br>your<br>investment<br>accounts. We<br>recommend<br>that you<br>choose<br>option 1 to<br>enter a<br>complete<br>transaction<br>history for<br>each of your<br>securities. |
| If your<br>invest<br>ments<br>date<br>back<br>to<br>before<br>you<br>starte     | {ewo<br>DBE<br>inva                                              | c VERMONT1,<br>3001,`<br>ddsh.bmp, 50'}                                                                                                    |
| d<br>using<br>Quick<br>en,<br>you<br>need<br>to<br>record<br>an<br>Add<br>Share | If yo<br>real-<br>inve<br>acco<br>start<br>Quio<br>migh<br>by tr | u opened your<br>world<br>stment<br>ount <i>after</i> you<br>red using<br>cken, you<br>nt want to start<br>ransferring                                                                                                    |

| allows<br>you to<br>add form instead of the<br>Add Shares form<br>shares to record the initia<br>you<br>alread<br>y own<br>to a<br>Quicke<br>n<br>accou<br>nt.                                                                            |   |
|----------------------------------------------------------------------------------------------------|---|
| It also<br>allows<br>you to<br>enter a<br>purcha<br>se of<br>shares<br>for a<br>date<br>prior to<br>when<br>you<br>started<br>using<br>Quicke<br>n,<br>withou<br>t<br>deduct<br>ing the<br>money<br>from a<br>Quicke<br>n<br>accou<br>nt. |   |
| Click 3 Enter the<br>More date<br>in the appropriate<br>bar for the setup<br>and option you<br>choos have<br>e chosen.<br>er caeb For option 1                                                                                            | ) |

Enter the date of your initial purchase or acquisition of the security.

For option 2: Enter last day of previous tax year.

For option 3: Enter today's date.

| {e                                                  | 4 | Enter the                                                                                                    |
|-----------------------------------------------------|---|----------------------------------------------------------------------------------------------------|
| WC                                                  |   | security.                                                                                                    |
| VE<br>R                                             |   | If you have                                                                                                   |
| Μ                                                   |   | not yet set up                                                                                                |
| ON                                                  |   | vou can do                                                                                                    |
| T1,                                                 |   | so now.                                                                                                    |
| DB                                                  | 5 | Enter the                                                                                                    |
| <b>B</b> 0                                          | - | number of                                                                                                    |
|                                                     |   |                                                                                                    |
| 03,                                                 |   | shares (up                                                                                                    |
| 03,<br>`ref                                         |   | shares (up<br>to four                                                                                         |
| 03,<br>`ref<br>.b                                   |   | shares (up<br>to four<br>decimal<br>places) you                                                               |
| 03,<br>ref<br>.b<br>mp                              |   | shares (up<br>to four<br>decimal<br>places) you<br>owned on                                                   |
| 03,<br>`ref<br>.b<br>mp<br>,7,                      |   | shares (up<br>to four<br>decimal<br>places) you<br>owned on<br>the date you                                   |
| 03,<br>`ref<br>.b<br>mp<br>,7,<br>13_<br>12         |   | shares (up<br>to four<br>decimal<br>places) you<br>owned on<br>the date you<br>entered in<br>the Date         |
| 03,<br>`ref<br>.b<br>mp<br>,7,<br>13_<br>13,<br>1') |   | shares (up<br>to four<br>decimal<br>places) you<br>owned on<br>the date you<br>entered in<br>the Date<br>box. |

#### {ewc VERMONT1,LINE, 0,1,0,0,0,75,0,20} Secur Number of ity shares to type enter {ewc VERMONT1,LINE, 0,1,0,0,0,75,0,20} Share Actual s, or number of unit or shares or invest units ment trusts Gilts The par value of the Gilt, in pounds. If you have Gilt stock with a nominal value of 1500, put

in.

1500 as the number of shares. Collec One (1) tible Preci The ous number of metal ounces {ewc VERMONT1,LINE, `0,1,0,0,0,75,0,20} In the Price per Share box, enter a share price in fractions or decimals. In the UK, enter the price in pence. Outside the UK, enter the price in whole currency units (for example, dollars). If a price for a share or bond is not an exact multiple of 1/2 (or 1/8 outside the UK), Quicken displays it as a decimal. You may have the need to enter fractions such as 7/32. Quicken can't display these fractions but it will understand them. Simply enter the fraction as you find it in your newspaper and Quicken will convert

6

the fraction and display it a a decimal value.

• For option 1, enter your actual initial cost per share (including commission, fees and load) or (if you prefer to enter the total cost) leave the Price field blank.

• For options 2 and 3, enter the cost per share (including commission, fees, and load) if you purchased the security all at one time.

| {ewc VERMONT1,LINE, 0,1,0,0,0,75,0,20}  |                           |  |
|-----------------------------------------|---------------------------|--|
| Secur                                   | Price to enter            |  |
| ity                                     |                           |  |
| type                                    |                           |  |
| {ewc VERMONT1,                          | LINE, `0,1,0,0,0,75,0,20} |  |
| Share                                   | Actual                    |  |
| s, or                                   | price per                 |  |
| unit or                                 | share                     |  |
| invest                                  |                           |  |
| ment                                    |                           |  |
| trusts                                  |                           |  |
| Gilts                                   | Actual                    |  |
|                                         | price                     |  |
|                                         | divided by                |  |
|                                         | 100.                      |  |
| Collec                                  | Total value               |  |
| tible                                   |                           |  |
| Preci                                   | Price per                 |  |
| ous                                     | ounce                     |  |
| metal                                   |                           |  |
| {ewc VERMONT1,LINE, `0,1,0,0,0,75,0,20} |                           |  |
|                                         |                           |  |
| To enter a                              |                           |  |
|                                         |                           |  |

share price as a whole number plus a fraction, leave a space after the whole number amount, and use a slash ( / ) between the numerator and denominator. For example, enter 36 1/2. If a price for a stock or bond is not an exact multiple of 1/2 (or 1/8 outside the UK), Quicken displays it as a decimal. If you leave the Price per Share box blank but fill in the Total Cost Basis, Quicken calculates and fills in the price per share. In the Total

- 7 In the Total Cost Basis field, enter an amount which includes commission, fees and load, if you did not enter a price per share.
- 8 (Optional) In the Memo field, enter a memo.
- 9 Click OK to record the transaction.

If Quicken displays a row of astericks (\*\*\*\*\*) in a register column, the number is too large for

Quicken to display. Quicken displays amounts up to 9,999,999.99. Any larger amounts are recorded but not displayed. 10 Repeat steps 2 through 9 for each security in the account. Now that you have set up the opening balances for your securities, you are ready to bring your investment account up to date. If you chose setup option 3, it is already up to date-skip to step 12. For options 11 {e 1 and 2, use wc the buttons VE in the R buttonbar to Μ enter all ON subsequent transactions T1, for each DB security **B0** (purchases, 03, sales, dividends, `ref reinvestmen .b ts, and so mp on). , 7, Temporarily 13 ignore 14, amounts that

### appear in the 1'} Cash Bal field.

{ewc VERMONT1, DBB001, `invfrac.bmp, 60'}

12 When you have finished entering historical transactions for all the securities in this account. determine whether or not the ending cash balance in this account is correct. In the Register window, look at the Ending Cash Balance at the lower right corner. In the Portfolio View window, select the correct account and the cash balance is shown on the last line. If the final • amount displayed for wc the cash balance in VE this account is correct, your investment account is now set up. ON If the final • T1, amount displayed for DB the cash balance in this account is not correct, continue

{e

R

Μ

**B0** 

03,

below. `ref .b mp ,7, 13\_ 15, 1'}

## Entering the beginning cash balance for a normal shares investment account

You might have a cash balance in your normal shares investment account if, for example, you have transferred funds from a bank account, sold securities, or received a cash dividend or interest.

1 From the Activities menu, choose Update Balances and then choose Update Cash Balance.

> From the Portfolio View window, you must select a single account before you can choose the Update Balances option.

2 Enter the current cash

## balance and date for this account.

{ewc VERMONT1, DBB001, `invupcsh.bmp, 62'}

Your shares investment account is now set up. The market value of your account appears in the lower right corner of the investment register, based on the latest prices you have supplied. 3 Update the {e security wc prices in the VE Portfolio View Μ window. ON For options 1 • or 2, you need to T1, enter prices for the DB end of the last tax **B0** year as well as for 03, today. Then you can track unrealised `ref (paper) gains or .b losses and mp performance for the , 7, current tax year. 13\_ 16,

R

1'}

For option 3, you need to enter current prices for your securities.

## Setting up a unit/investmen t trust account

A unit/investment

trust account is designed to track a single unit or investment trust with no cash balance. To set up a unit/investment trust account in Quicken, you need to do two things: Set up the • account. Set up the • opening share balance: the number and value of shares you own.

Setting up a Quicken unit/investmen t trust account

1

- Follow steps 1 through 9 following "Setting up <u>a Quicken</u> normal shares investment account" earlier in this chapter but skip step 4. Then, proceed with these steps.
- 2 Make sure the Unit/Investm ent Trust account checkbox is selected.

Make {ewc VERMONT1, sure DBB001, 'invtrus1.bmp, 32'} box is select ed.

Changing the account type If you set up a unit/investme nt trust account and then decide you'd like to be able to include another security or a cash balance, you can edit the account information and clear the Unit/Investme nt Trust account checkbox to change to a normal shares investment account. (But you cannot then change the account back to be a unit/investme nt trust account!) Quicken now displays the Set Up Unit/Investme nt Trust Security window. In unit/investme nt trust accounts, you set up the single security in the account when you first set up the account.

{ewc VERMONT1, DBB001, `invtrus2.bmp, 65'}

3 Enter information in the Set Up Unit/Investm

## ent Trust Security window and click OK to set up the investment account.

| {e        | Quicken adds      |
|-----------|-------------------|
| we        | the account       |
| VE        | to your           |
| V L       | Account list.     |
| K         | The               |
| Μ         | investment        |
| ON        | categories,       |
| Т1        | which all         |
| חם,<br>חם | begin with an     |
|           | underline (for    |
| B0        | example,          |
| 03,       | _DivInc,          |
| `ref      | _IntInc),         |
| h         | appear on         |
| <br>mn    | your category     |
| mp        | list              |
| , /,      | automatically     |
| 13_       | as soon as        |
| 17,       | you add an        |
| 11        | investment        |
| - )       | account. You      |
|           | cannot delete     |
|           | these             |
|           | categories or     |
|           | edit their        |
|           | names. (You       |
|           | <i>can</i> change |
|           | their             |
|           | descriptions.)    |

4 Quicken displays the Create Opening Share Balance window.

## {ewc VERMONT1, DBB001, `invtrus3.bmp, 50'}

5 If you're entering historical data under <u>option 1</u> (from earlier in this

chapter), click Cancel now and continue with "Setting up the opening balance of each security". For option 2, • enter the last day of the previous tax year, the number of shares you owned then, and the price per share. Click OK and continue with step 6. For option 3, • enter today's date, the number of shares you now own, and today's price per share. Click OK. Your account is now set up. The investment register appears with your opening balance filled in. In the Action field, ShrsIn (an abbreviation for "shares in") indicates that you added existing shares to this new Quicken account. Quicken also recorded the price per share and used this price to display the market value in the lower right corner of the

register.

Quicken also recorded the price per share and used this price to display the market value in the lower right corner of the register. If Quicken displays a row of asterisks (\*\*\*\*\*) in a register column, the number is too large for Quicken to display. Quicken displays amounts between -999,999.99 and 9,999,999,99. Outside of that range, Quicken keeps track of the amount but doesn't display it. {ewc VERMONT1, DBB001, `invtrus4.bmp, 58'}

{e

wc

VE R M ON T1, DB B0 03, `ref .b mp

| ,7,<br>13_<br>18,<br>1'} |   |                                                     |
|--------------------------|---|-----------------------------------------------------|
| {e<br>wc<br>VE           | 6 | Enter<br>transactions<br>for this year.             |
| R<br>M<br>ON             | 7 | Update the<br>market value<br>of your<br>account to |
| T1,<br>DB<br>B0          |   | reflect<br>today's<br>share price.                  |
| 03,<br>`ref<br>.b        |   |                                                     |
| mp<br>, 7,<br>13_        |   |                                                     |
| 19,<br>1'}               |   |                                                     |

# Recording your investment transactions

When you have set up your Quicken investment account or accounts, you can begin entering transactions. You can record a transaction any time a security or money enters or leaves one of your accounts, for example when you buy or sell shares, receive or reinvest a dividend, receive interest, or

transfer money into a broker account.

Changes in the prices of your securities do not constitute transactions. Record price changes as described in <u>"Updating the</u> <u>values of your</u> <u>investments"</u> later in this chapter.

# Entering investment transactions

| <pre>{e wc VE R M ON T1, DB B0 03, `ref .b mp ,7,1 3_2 0,1' }</pre> | You can enter<br>investment<br>transactions either<br>in the register of<br>your account or in<br>the Portfolio View.<br>Both windows<br>have an<br>investment<br>buttonbar near the<br>top that you use to<br>enter transactions. |
|---------------------------------------------------------------------|----------------------------------------------------------------------------------------------------|
|                                                                     | {ewc VERMONT1,<br>DBB001,<br>`invbuttn.bmp, 65'}                                                                                                    |
|                                                                     | 1 Click a<br>button on<br>the                                                                                                    |

investment buttonbar.

Quicken displays an easy-entry investment form in which

# you enter the details of the transaction. For example:

Quick {ewc VERMONT1, en DBB001, displa ys a differe `invtran1.bmp, 65'} nt form for each type of transa ction.

### 2 Fill in the form and click OK.

| {e         | Quicken              |
|------------|----------------------|
| we         | writes your          |
| VE         | entries into a       |
| V E        | transaction in       |
| R          | the                  |
| Μ          | investment           |
| ON         | register.            |
| Т1         | (Quicken             |
| л,<br>рр   | may create           |
|            | more than            |
| B0         | one                  |
| 03,        | transaction if       |
| `tip       | you entered          |
| h          | several              |
| .0         | transactions         |
| mp         | in the same          |
| ,7,        | form.)               |
| 13_        | If you'ro            |
| 21.        | ii you're            |
| 19         | transactions         |
| <b>1</b> J | in the               |
|            | III UIE<br>Dortfolio |
|            |                      |
|            | view, click          |
|            | LOCIDION OF          |

Register at the bottom of

the window to see the register.

{ewc VERMONT1, DBB001, `invtran2.bmp, 65'}

> The next table summarises the types of

## transactions you can enter. Continue reading this section for more details on how to enter transactions.

| {ewc VERMONT1,LINE, 0,1,0,0,0,100,10,20}                                                                                                    |                                                         |
|----------------------------------------------------------------------------------------------------|---------------------------------------------------------|
| To enter this type of transaction:                                                                                                    | Cl<br>ic<br>k<br>thi<br>s<br>bu<br>tt<br>on<br>:        |
| Buy a security, or<br>shares in a security<br>(see <u>Buying</u><br><u>securities</u> ).<br>(For example, buy<br>shares or bonds.)                                                                                                    | B<br>uy                                                 |
| Sell a security, or<br>shares in a security<br>(see <u>"Selling</u><br><u>securities"</u> ).                                                                                                    | S<br>ell                                                |
| Receive money from<br>dividends, interest or<br>capital gains<br>distributions (see<br><u>"Entering income"</u> ).<br>Also any<br>miscellaneous<br>income.                                                                                        | In<br>co<br>m<br>e                                      |
| Reinvest earnings<br>from dividends,<br>interest or capital<br>gains distributions<br>(see <u>"Entering</u><br><u>reinvestments"</u> ).<br>(Also stock dividends,<br>see <u>"Entering</u><br><u>reinvestments"</u> ).                             | R<br>ei<br>nv                                           |
| Increase the balance<br>of shares in the<br>account without a<br>monetary transaction.<br>(Use this to set up the<br>opening share<br>balance, as described<br>in <u>"Setting up the</u><br><u>opening balance of</u><br><u>each security"</u> ). | Ot<br>he<br>r•<br>A<br>dd<br>sh<br>ar<br>es<br>to<br>ac |

|                                                                                                    | co<br>un<br>t                                                                                     |
|----------------------------------------------------------------------------------------------------|---------------------------------------------------------------------------------------------------|
| Adjust the share<br>balance downwards,<br>with no money<br>involved (see also<br><u>"Adjusting the cash or</u><br><u>share balance"</u> ). | Ot<br>he<br>r<br>•<br>R<br>e<br>m<br>ov<br>e<br>sh<br>ar<br>es<br>fro<br>m<br>ac<br>co<br>un<br>t |
| Pay interest on a<br>margin loan (see<br><u>"Buying on margin"</u> ).                                                                      | Ot<br>he<br>r<br>M<br>ar<br>gi<br>n<br>int<br>er<br>es<br>t<br>es<br>t<br>es<br>ns                |
| Any type of expense<br>associated with a<br>security, for example,<br>portfolio management<br>fees.                                        | Ot<br>he<br>r •<br>Mi<br>sc<br>ell<br>an<br>eo<br>us<br>ex<br>pe<br>ns<br>e                       |
| A reminder note to<br>yourself (see <u>"Using</u><br><u>Quicken Reminders</u><br>and Billminder").                                         | Ot<br>he<br>r<br>R<br>e<br>mi<br>nd<br>er<br>tra<br>ns<br>ac<br>tio                               |
|                                         | n         |
|-----------------------------------------|-----------|
| Return of capital or<br>principal (see  | Ot<br>he  |
| <u>"Entering a return of</u>            | r •       |
| <u>capital or principal</u> ).          | к<br>et   |
|                                         | ur        |
|                                         | n         |
|                                         | or<br>ca  |
|                                         | pit       |
|                                         | al        |
| Receive additional                      | Ot        |
| shares from a scrip                     | he        |
| (see <u>Entering scrip</u>              | Sc        |
| issues and rights                       | rip       |
| <u>issues</u> ).                        | iss       |
| Transfor each into the                  |           |
| investment account                      | he        |
| from another account                    | r         |
| (See <u>"Transferring</u>               | Tr        |
| other accounts").                       | sf        |
| (For example, transfer                  | er        |
| cash into your broker                   | ca        |
| account.)                               | in        |
| Transfer cash out of                    | Ot        |
| your investment                         | he        |
| account (See                            | r •<br>Tr |
| to and from other                       | an        |
| <u>accounts"</u> ).                     | sf        |
|                                         | er        |
|                                         | sh        |
|                                         | ou        |
| Jewe VERMONTLLINE 10.1.0.0.0.100.10.201 | t         |
| a. This option is                       |           |
| not available for                       | or        |
| unit/investmen                          | t         |
| trust accounts.                         | -         |
| as it adds cash                         | ้า        |
| to or removes                           |           |
| cash from the                           |           |
| account.                                |           |
| Understandi                             | n         |
| g what each                             |           |
| transaction                             |           |
| does                                    |           |

To see The action that

| how     | you enter in the    |
|---------|---------------------|
| Quick   | investment form or  |
| en      | register identifies |
| calcul  | the type of         |
| cost    | transaction Each    |
| basis   |                     |
| press   | action has a        |
| F1      | category            |
| and     | associated with it. |
| click   | Although the        |
| Searc   | category isn't      |
| h.<br>- | displayed in the    |
| Туре    |                     |
| COSt    | register you can    |
| Dasis   | use it to sort      |
| nress   | reports and         |
| enter.  | graphs. If you      |
| Select  | generate, for       |
| the     | example, an         |
| topic   | itemised category   |
| Cost    | report vou'll see   |
| basis   | vour invostment     |
| (defini | your investment     |
| tion).  | transactions        |
|         | sorted by           |
|         | category.           |
|         |                     |

The following table matches actions to categories, and shows what effect each investment transaction has on your portfolio. The cost basis is the total cost of all shares of a security.

| {ewc VERMONT1,LINE, `0,1,0,0,0,100,10,20} |                               |                          |                                          |                           |
|-------------------------------------------|-------------------------------|--------------------------|------------------------------------------|---------------------------|
| Trans<br>actio<br>n                       | A<br>cti<br>o<br>n•           | C<br>at<br>eg<br>or<br>y | N<br>U<br>m<br>be<br>r<br>of<br>sh<br>ar | Cost<br>basis             |
| ana VERMONT                               | 1.1.INE 10.1.0                | 0.0.100.10.2             |                                          |                           |
| Buy                                       | B<br>uy<br>or<br>B<br>uy<br>X | ••                       | In<br>cr<br>ea<br>se<br>s                | In<br>cr<br>ea<br>se<br>s |
| Sell                                      | S<br>ell<br>or<br>S           | RI<br>sd<br>G            | D<br>ec<br>re<br>as                      | D<br>ec<br>re<br>as       |

|                                              | ell<br>X                  | ai<br>n                            | es                        | es                        |
|----------------------------------------------|---------------------------|------------------------------------|---------------------------|---------------------------|
| Recei<br>ve<br>incom<br>e                    |                           |                                    |                           |                           |
| divide<br>nd                                 | Di<br>v<br>or<br>Di<br>vX | Di<br>vl<br>nc                     |                           |                           |
| intere<br>st                                 | Int<br>In<br>c            | _I<br>ntl<br>nc                    |                           |                           |
| misce<br>Ilaneo<br>us<br>incom<br>e          | Mi<br>sc<br>In<br>c       | ch<br>oo<br>se<br>fro<br>m<br>list |                           |                           |
| Reinv<br>est<br>earnin<br>gs<br>from:        |                           |                                    |                           |                           |
| divide<br>nd                                 | R<br>ei<br>nv<br>Di<br>v  | Di<br>vl<br>nc                     | In<br>cr<br>ea<br>se<br>s | In<br>cr<br>ea<br>se<br>s |
| intere<br>st                                 | R<br>ei<br>nv<br>Int      | _I<br>ntl<br>nc                    | In<br>cr<br>ea<br>se<br>s | In<br>cr<br>ea<br>se<br>s |
| Add<br>share<br>s to<br>accou<br>nt          | S<br>hr<br>sl<br>n        |                                    | In<br>cr<br>ea<br>se<br>s | In<br>cr<br>ea<br>se<br>s |
| Remo<br>ve<br>share<br>s from<br>accou<br>nt | S<br>hr<br>s<br>O<br>ut   |                                    | D<br>ec<br>re<br>as<br>es | D<br>ec<br>re<br>as<br>es |
| Margi<br>n<br>intere<br>st<br>expen<br>se    | M<br>ar<br>gl<br>nt       | _I<br>nt<br>Ex<br>p                |                           |                           |
| Misce<br>Ilaneo<br>us<br>expen<br>se         | Mi<br>sc<br>Ex<br>p       | ch<br>oo<br>se<br>fro<br>m         |                           |                           |

|                                                    |                          | list                                  |                                                    |                           |
|----------------------------------------------------|--------------------------|---------------------------------------|----------------------------------------------------|---------------------------|
| Remi<br>nder                                       | R<br>e<br>mi<br>nd<br>er |                                       |                                                    |                           |
| Retur<br>n of<br>capita<br>I                       | Rt<br>rn<br>C<br>ap      |                                       |                                                    | D<br>ec<br>re<br>as<br>es |
| Scrip<br>issue                                     | Sc<br>rls<br>su<br>e     |                                       | In<br>cr<br>ea<br>se<br>s<br>(u<br>su<br>all<br>y) |                           |
| Transf<br>er<br>cash<br>in                         | XI<br>n                  | (a<br>cc<br>ou<br>nt<br>na<br>m<br>e) |                                                    |                           |
| Transf<br>er<br>cash<br>out                        | X<br>O<br>ut             | (a<br>cc<br>ou<br>nt<br>na<br>m<br>e) |                                                    |                           |
| {ewc VERMONT1,LINE, '0,1,0,0,0100,10,20}           |                          |                                       |                                                    |                           |
| a. An x in the action name<br>(for example, Buy x) |                          |                                       |                                                    |                           |
| indicates that the money<br>for or from the        |                          |                                       |                                                    |                           |
| transaction is transferred                         |                          |                                       |                                                    |                           |
| Qu                                                 | icken                    | accou                                 | nt, an                                             | d so                      |
| do<br>bal                                          | es not<br>ance (         | affect                                | the ca                                             | ash                       |
| investmentaccount.                                 |                          |                                       |                                                    |                           |

# Entering transactions directly in the register

You don't have to use the investment forms for entering transactions. If you prefer, you can fill in the fields

of the register just as you can with other Quicken registers. When you QuickZoom from an investment report you are taken to an investment form to edit the transaction. (If you prefer to be taken to the register, click the Options icon on the Quicken iconbar), click Reports, and then clear the QuickZoom to Investment Forms checkbox: (illustrated in Chapter 16). You can memorise {e a recurring wc transaction (such VE as a quarterly or R half-yearly Μ dividend) and recall it for quick ON entry. T1. DB **B0** 03, `ref .b mp , 7, 13 22, 1'} Entering

#### Entering numbers in investment transactions

Quicken knows that share price, number of shares, and total amount are related. If you fill in only two of the three quantities, it will calculate the third quantity from the relationship:

#### Number of Shares x Price = Total Amount

Rounding of these amounts varies by field.

#### {ewc VERMONT1,LINE, 0,1,0,0,0,100,10,20}

| Fi | Rounding rules | 5 |
|----|----------------|---|
| el |                |   |
| d  |                |   |

{ewc VERMONT1,LINE, 0,1,0,0,0,100,10,20}

- S Quicken displays the
- number of shares to ha
- four decimal places. It re
- displays exact s
  - integers without decimals. It does not display zeros after the decimal point unless they are followed by nonzero digits. If there are more than four decimal places, Quicken cuts off the additional places. For example, Quicken truncates the number of shares 8.21678 to 8.2167.
- Pr If prices are
- expressed in whole ic
- currency units (for е instance, dollars), Quicken keeps internal track of decimal prices to the nearest 0.0005 and normally displays them to the nearest 0.001. In the UK, where share prices are normally quoted in pence, Quicken displays prices to the nearest 0.1 of a penny. It displays exact integers without

decimals. If the fourth decimal place is a 5, Quicken displays it; otherwise it rounds to three decimal places. For example, Quicken displays 8.2175 but rounds the price 8.2177 upward to 8.218.

- To Quicken displays total
- tal amounts to two
- A decimal places. When
- m it calculates the
- ou amount from the price nt and number of shares,
- it rounds to the nearest 0.01. For example, if you enter 102 shares at 816.125 pence, Quicken rounds the amount upward to 832.45.

{ewc VERMONT1,LINE, '0,1,0,0,0,100,10,20}

At the end of each {e year, you may wc wish to adjust for VE the effects of R rounding, to make Μ the register match your statements. ON You can adjust the T1. cash balance or DB the share **B0** balances of 03, individual securities. `ref .b mp , 7, 13 23, 1'}

# Buying securities

Click the Buy button.

When you buy a security with money you already have, you pay for it either with cash in the

same account (for example, cash in your broker account) or with cash you transfer in from another account, such as your current account. • If you're buying with cash in the same account, Quicken subtracts the purchase amount from the cash balance in the account. If you're • {e buying with cash you wc transfer in from VE another account, enter the source R account in the Μ Transfer Acct box in ON the investment form. T1, (Quicken will enter DB BuyX in the Action field.) Quicken **B**0 automatically 03, subtracts the `ref purchase amount .b from the cash balance in the source mp account. , 7, 13 24,

#### Commission

1'}

s and fees. If an explicit commission or fee is added to the purchase, enter it in the Commission/ Fee field. (If the Total of Sale amount doesn't equal the price times the number of shares,

|                                                                                                    | Quicken<br>enters the<br>difference in<br>the<br>Commission/<br>Fee field.)                                                                                                    |
|----------------------------------------------------------------------------------------------------|----------------------------------------------------------------------------------------------------|
| {e<br>wc<br>VE<br>R<br>M<br>ON<br>T1,<br>DB<br>B0<br>03,<br>`ref<br>.b<br>mp<br>,7,<br>13_<br>25,<br>1'} | Loads. A<br>"load"<br>(sometimes<br>called a<br>"front-end<br>load") is a<br>commission<br>built into the<br>purchase<br>price of a unit<br>trust or other<br>security. A<br>load fund has<br>two share<br>prices: a<br>"Buy" or<br>"Offer" price,<br>and a "Sell"<br>or net asset<br>value (NAV)<br>price. Enter<br>the purchase<br>of a load fund<br>at the "Buy"<br>price with no<br>additional<br>commission. |
|                                                                                                    | The true<br>market value<br>of your<br>investment is<br>based on the<br>Sell or NAV<br>price. If you<br>want to<br>correct the<br>market value,<br>update the<br>price of the<br>fund using<br>the Sell price.<br>The<br>difference<br>between the<br>market value<br>and what you<br>paid is the<br>load.                                                                                                    |

Accrued interest. When you buy a bond after its original date of issue, you may find an amount for "accrued interest" on your contract note. This amount represents the interest that the bond has earned since the last payment date but not yet paid out. This accrued interest amount belongs to the previous owner of the bond. When you sell the bond, you will receive your accrued interest as well as the selling price of the bond itself. Use the Buy form to enter the bond purchase transaction and enter any accrued interest in the Commission/ Fee field. This way, Quicken will calculate an accurate cost basis for your bonds.

## Selling securities

Click the Sell button.

When you sell a security, you can leave the cash in the account or transfer it out: If you're keeping cash from a sale in the same account, Quicken adds the sale proceeds to the cash balance in the account.

• If you're transferring cash from a sale to another account, enter the destination account in the Transfer Acct box. Quicken automatically adds the sale proceeds to the cash balance in the receiving account.

> Commission s and fees . If an explicit commission or fee is subtracted from the sale proceeds, enter it in the Commission/ Fee field. (If the Total of Sale amount doesn't equal the price times the number of shares, Quicken enters the difference in the Commission/ Fee field.)

| {e         | Specifying     |
|------------|----------------|
| wc         | which lot      |
| VE         | you're         |
|            | selling. In    |
| K          | the UK,        |
| Μ          | where capital  |
| ON         | gains tax is   |
| T1         | calculated on  |
| DR         | the average    |
|            | price paid for |
| <b>B</b> 0 | all the shares |
| 03,        | you own in a   |
| `ref       | particular     |
| h          | company, this  |
|            | feature will   |
| mp         | be of less     |
| ,7,        | use.           |
| 13_        |                |
| 26,        |                |
| 1'}        |                |

For users outside the UK, if you have bought shares in the same security more than once, and now want to sell only a portion of your shares, you can specify which shares you're selling; if you don't specify which shares you're selling, Quicken assumes you're selling the ones you bought first (a rule known as First In, First Out, or FIFO). In the Sell form, enter the name of the security and the

number of shares to sell. Then click Lots.

#### {ewc VERMONT1, DBB001, `invlot.bmp, 65'}

To sell all the shares in a particular lot (up to the total number you are selling), select the lot and click Use All. To sell just some of the shares, select the lot and click Use Part, and then specify the number to sell from that lot. When you have finished, the Total Selected should equal the Shares to Sell. Click OK.

## Entering income (dividends, interest and capital gains distributions)

Click Income to enter the receipt of cash from dividends, interest or capital gains distributions.

If the cash is being transferred out of the investment account, enter the receiving account's name in the Destination of Funds box. Quicken automatically adds the income to the cash balance in the receiving account.

An "income distribution" is money a unit or investment trust pays you as a result of dividends and interest it receives from the securities within the fund. Treat it like dividends in Quicken.

#### Entering Tax Credits

In the UK, when you receive dividend income from a share, unit trust or investment trust, you will also receive a Tax Credit. This represents tax paid by your company to the Inland Revenue on your behalf. The dividend voucher which you will receive along with the dividend shows the amount of the Tax Credit. You may be able to claim some of your Tax Credits back from the Inland Revenue if your total income is low. If your shares are held in

a Personal Equity Plan (PEP), the Tax Credit will automatically be claimed back from the Inland Revenue on your behalf. If you have a PEP account, enter the dividend as **Dividend Income** when you receive it. Later, when the Tax Credit is repaid to you, enter that amount in your Quicken PEP account as well, again as Dividend Income. For shares investment accounts other than PEPs, you must decide how you want to account for Tax Credits. The answer may depend partly on your tax position. If you are reinvesting your dividend to purchase additional shares of the same security, see "Entering reinvestments" next. 1 From the Investment Register, click the Income button on

002, `invi nbtn. bmp, 12'}

{ewc

VER

MO

NT1,

DBB

button on the buttonbar.

> In order for Quicken to record your

Tax Credit completely and accurately, you must use the Record Income Form.

2 Complete the form and click OK.

{ewc VERMONT1, DBB001, `invcred1.bmp, 65'}

Once you have completed the Record Income form, a number of transactions will be recorded in the register depending on which items you have entered: First, Quicken records a **Dividend Income** (Div) transaction increasing the balance of your account by the total amount of the dividend and the tax credit. The gross amount is recorded to reflect an accurate increase in your Investment Income Report. If you entered the amount in

the amount in the Net Interest box, the transaction is categorised as Interest Income (\_IntInc).

Quicken then records a miscellaneous expense categorised as \_TaxCred. The MiscExp transaction decreases the account balance by the Tax Credit amount, decreases the cash balance of your investment account and allows you to track the Tax Credit for your income tax return. • If you have entered a Transfer Account name, Quicken records an XOut transaction and transfers the net amount to the selected account. If you should

ever need to delete a Tax Credit from your account, be sure to delete all of the transactions mentioned above as they apply.

#### Entering reinvestments

A "reinvestment" is the purchase of additional shares with money paid to you by that security as a dividend, interest income or a capital gains distribution. Many companies offer shareholders the option of accepting shares in lieu of cash. If you accept such an offer, treat it as a "reinvestment" in Quicken. You will receive a Tax Credit with your shares-in-lieu, just as if you had taken your dividend in cash, but you will not be able to claim the Tax Credit back.

Reinvestments work like an Income and a Buy transaction combined. Reinvestments increase your cost basis and your return on investment (ROI).

| {ewc 1 | From the   |
|--------|------------|
| VER    | register   |
| MO     | olick the  |
| NT1,   |            |
| DBB    | Reinvst    |
| 002,   | button on  |
| `invr  | the        |
| ebtn.  | huttonhor  |
| bmp,   | bullonbar. |
| 12'}   | lf vour    |

If your reinvestment includes a Tax Credit, enter it in the Reinvest Income form for complete and accurate results.

#### {ewc VERMONT1, DBB001,

`invcred2.bmp, 65'}

Once you have completed the Reinvest Income form, Quicken records the following transactions in your register:

A Dividend Income (Div) transaction increases the balance of your account by the total amount of the dividend and the tax credit. The gross amount is recorded to reflect an accurate increase in your Investment Income Report. If you entered the amount in

the Net Interest box, the transaction is categorised as Interest Income (IntInc). А miscellaneous expense categorised as \_TaxCred. The MiscExp transaction

٠

decreases the account balance by the Tax Credit amount, decreases the cash balance of your investment account and allows you to track the tax credit for your income tax return.

A Buy • transaction then decreases the account balance and records the purchase of your additional shares using the net dividend amount.

> If you ever need to delete a reinvestment and tax credit, be

sure to delete all of the transactions that were entered as described above. Enhanced Scrip Dividends: Some companies in the UK offer "enhanced scrip dividends", through which a shareholder can receive a larger dividend by accepting shares instead of cash. This is not the same as an ordinary shares-in-lieu dividend. Most shareholders sell their enhanced scrip dividends at once. If you do so, enter the proceeds as if you had received a dividend in the ordinary way. If you keep your new shares, treat the transaction as a reinvestment. Caution: Enhanced

scrip dividends are taxed differently from either ordinary

dividends or sharesin-lieu. The rules concerning them are complicated. You should consult your tax advisor.

## Transferring money to and from other accounts

| When you fill in<br>the Transfer Acct<br>box in an<br>investment form,<br>for example when<br>buying shares,<br>Quicken creates a<br>cash transfer<br>between the<br>investment<br>account and the<br>other account. For<br>normal investment<br>accounts, the<br>transfer amount<br>need not be the<br>same as the total<br>transaction<br>amount—the<br>difference is<br>added to or<br>subtracted from<br>the cash balance<br>of the investment<br>account. (For<br>unit/investment<br>trust accounts,<br>you cannot do this<br>because the<br>account does not<br>have a cash |
|----------------------------------------------------------------------------------------------------|
| balance.)                                                                                                    |
| Examples of when<br>you would use a<br>transfer:<br>If you write                                                                                                    |
|                                                                                                    |

pay for a security in a normal investment account, fill in a Buy form in the investment account, and afterwards fill in

the cheque number on the bank account side of the transfer. If you're • buying a security in a unit/investment trust account, Quicken knows that you have only one security. When you write a cheque or enter the transaction in your current account register. Quicken records the transaction in the investment register with the security name, and fills in the number of shares on the basis of the most recent price known to Quicken. Thus, you'll probably choose to record the transaction from your current account. If you record •

a cheque at the Write Cheques window or in the transaction register to pay for a security in a normal shares investment account. enter the transaction as a cash transfer to the investment account that contains the security you're buying. The action for the transaction in the investment register is XIn. Now you must go to the investment register, change the XIn action to BuvX. click Edit, and fill in the Buy form. • If you're transferring cash out of an investment account, start at the investment register.

You can enter more information about the

transaction in this register.

The action for any investment transaction involving a transfer has an X in the name, for example, BuyX or DivX.

# Viewing your portfolio

Quicken's Portfolio View window shows you a complete picture of your investments. The window lists your securities first by type and then alphabetically and gives you analytical information about each security, such as the number of shares you own, the current price, market value and return on investment.

(Definitions of all the terms used in the Portfolio View window are listed in the table under <u>"Setting up your</u> <u>own portfolio</u> <u>views"</u>.)

In addition to seeing how your investments are doing, in this window, you can: Update security prices (see <u>"Updating the values</u> of your investments" for details)

• Record all your investment transactions, such as buying and selling securities, receiving interest, reinvesting dividend income and so on

• Create reports listing all transactions involving a security

• Create graphs showing a security's price and value history

Or press Ctrl+U

1 From the Activities menu, choose Portfolio View OR click the Port View button in the investment Register

{ewc VERMONT1, DBB001, `inview1.bmp, 65'}

window.

To print the portfolio view, choose Print Summary from the File menu, or press Ctrl+P.

Here are some of the ways in which you can control the view.

{ewc VER MO NT1, DBB 001, `invi ew2.

#### Change the viewing date: The portfolio view shows the

state of your

bmp, 12'}

securities on a certain date (like a snapshot). To change the viewing date, click the button next to the date and select a date in the pop-up calendar, or click the date itself to enter a new date. Quicken ignores any transactions that happened after the viewing date. Also, if you sold all your shares in a security on a date before the viewing date, you won't see the security any more in the Portfolio View window. (If you want, you can change this to display securities you don't hold any more: see "Choosing which securities to display".)

{ewc VER MO NT1, DBB 001, `invi ew3. bmp, 15'} Select one or several accounts: The portfolio view normally lists only those securities that are

| currently held<br>in the<br>account<br>shown near<br>the top of the<br>window. To<br>list the<br>securities of<br>a different<br>account, click<br>the button<br>and select an<br>account from<br>the drop-<br>down list. Or<br>select All<br>Accounts or<br>Selected<br>Accounts.                                                                                                    |
|----------------------------------------------------------------------------------------------------|
| Select a<br>currency:<br>You can<br>choose to<br>see only the<br>securities of<br>a selected<br>currency in<br>the Portfolio<br>view window.<br>Currencies<br>are assigned<br>to securities<br>in the Set Up<br>Securities<br>window. See<br>"Setting up<br>securities for<br>a normal<br>shares<br>investment<br>account".<br>Edit the<br>securities:<br>You can edit,<br>delete or set<br>up new<br>securities<br>from the<br>Portfolio View<br>by using the<br>New, Edit<br>and Delete<br>buttons. You<br>can also |

{ewc VER MO NT1,

DBB 001,

`invi ew4. bmp, 15'}

{ewc VER MO NT1, DBB 001, `invi ew5.

bmp, 18'}

The Quick Repor t option is descri bed below.

{ewc

**VER** 

MO

NT1,

DBB 001,

`invi

ew6.

bmp,

10'}

{ewc

VER

MO NT1,

DBB

001.

`invi ew7.

bmp,

10'}

{ewc

VER

MO NT1,

DBB

move the

mouse pointer over a security until the cursor changes to a QuickZoom magnifying glass ({ewc VERMONT1, DBB001, `mag\_glas.b mp, 3'}). Click the right mouse button to display a menu of options for editing that security. You cannot delete a security if it has transactions in any accounts. Go to the register: To go to the register of the selected investment account, click the Register button at the bottom of the window. You can click this button only when a single account is selected. Shortcut icons: You can put a Portfolio View icon on the iconbar to take you straight to the Portfolio View window. You can also add a Use

| 001,                                                                                                    | Account icon                                                                                                    |
|----------------------------------------------------------------------------------------------------|----------------------------------------------------------------------------------------------------|
| `inv                                                                                                    | to open a                                                                                                    |
| n bm                                                                                                    | specific                                                                                                    |
| p, 8'}                                                                                                    | investment                                                                                                    |
| Instru<br>ctions<br>for<br>addin<br>g an<br>icon<br>to the<br>iconb<br>ar are<br>in<br>Help,<br>press<br>F1,<br>type<br>"icons<br>" and<br>select | account with<br>the Portfolio<br>View window<br>displayed—<br>you may find<br>this icon<br>useful if you<br>frequently<br>update<br>security<br>prices for a<br>certain<br>account. |
| "Add                                                                                                    | see the                                                                                                    |
| icon                                                                                                    | transactions                                                                                                    |
| to the                                                                                                    | behind the                                                                                                    |
| iconb                                                                                                    | figures in                                                                                                    |
| ar".                                                                                                    | vour Portfolio                                                                                                    |
|                                                                                                    | View window,                                                                                                    |

Reporting on a securitie's transactions

create a QuickReport.

1 To report on a security's transactions , select the security and click the Report button on the Portfolio View buttonbar.

The {ewc VERMONT1, securi DBB001, ty report `invrept.bmp, 62'} lists all transa ctions in the select ed accou nt(s) invólv ing

securi ty.

# Changing the view

The Portfolio View window can actually show you up to six different "views" of your investments, each view containing different information about your securities. The three rightmost columns in the window change according to the view you choose.

| {e                                       | For example, the    |  |
|------------------------------------------|---------------------|--|
| we                                       | Holdings view tells |  |
| VE                                       | you the current     |  |
| V L                                      | market value of     |  |
| K                                        | your securities,    |  |
| Μ                                        | whereas the         |  |
| ON                                       | Performance view    |  |
| T1.                                      | shows you the       |  |
| DR                                       | return on your      |  |
|                                          | investment (ROI).   |  |
| <b>B</b> 0                               | Here is what each   |  |
| 03,                                      | view shows you:     |  |
| `ref                                     |                     |  |
| .b                                       |                     |  |
| mp                                       |                     |  |
| , 7,                                     |                     |  |
| 13                                       |                     |  |
| 28.                                      |                     |  |
| 1'}                                      |                     |  |
| ewe VERMONT1,LINE, '0,1,0,0,0,100,10,20} |                     |  |

| Vi<br>e<br>w             | When to<br>select it                                                           | Wh<br>at it<br>sho<br>ws<br>you   |
|--------------------------|--------------------------------------------------------------------------------|-----------------------------------|
| H<br>ol<br>di<br>ng<br>s | Select<br>Holdings when<br>you want to<br>assess the<br>total value of<br>your | {ew<br>c<br>VE<br>RM<br>ON<br>T1, |

|                                     | investments,<br>and to see<br>their relative<br>values (as a<br>percentage of<br>the total<br>market value<br>of all<br>investments).                                                       | DB<br>B00<br>1,<br>`inv<br>vcu<br>s1.b<br>mp,<br>20'}                                      |
|-------------------------------------|----------------------------------------------------------------------------------------------------|--------------------------------------------------------------------------------------------|
| P<br>erf<br>or<br>m<br>an<br>ce     | Select<br>Performance<br>to compare<br>how well each<br>of your<br>investments is<br>performing,<br>shown by the<br>ROI (return on<br>investment)<br>percentage.                            | {ew<br>c<br>VE<br>RM<br>ON<br>T1,<br>DB<br>B00<br>1,<br>`inv<br>vcu<br>s2.b<br>mp,<br>20'} |
| Va<br>lu<br>ati<br>on               | Select<br>Valuation to<br>see how much<br>an investment<br>is worth<br>compared to<br>how much it<br>has cost you.                                                                          | {ew<br>c<br>VE<br>RM<br>ON<br>T1,<br>DB<br>B00<br>1,<br>`inv<br>vcu<br>s3.b<br>mp,<br>20'} |
| Pr<br>ic<br>e<br>U<br>pd<br>at<br>e | Select Price<br>Update to<br>enter current<br>prices for your<br>securities and<br>to see the<br>price trends.<br>See <u>"Updating</u><br>the prices of<br>your securities"<br>for details. | {ew<br>c<br>VE<br>RM<br>ON<br>T1,<br>DB<br>B00<br>1,<br>`inv<br>vcu<br>s4.b<br>mp,<br>20'} |
| C<br>us<br>to<br>m<br>1<br>an<br>d  | You can<br>compose your<br>own custom<br>views to give<br>other facts<br>about your<br>investments                                                                                          | -                                                                                          |

d investments. 2 See

<u>"Customising</u>

your portfolio views" for details. {ewe VERMONTI,LINE;0,1,0,0,100,10,20}

> 1 To change the view, click the button next to the View box and select a view from the drop-down list.

#### Customising your portfolio

# views

You can change the layout and settings of the portfolio views. In the Portfolio View window, click Custom.

{ewc VERMONT1, DBB001, `invvcus5.bmp, 65'}

- 2 Click the Accounts, Securities, Miscellaneo us, or Custom Views tab.
- 3 Modify these settings and click OK.

The next table describes the customise options.

{ewc VERMONT1,LINE, '0,1,0,0,0,100,0,20}

| С                                      | What   | Optio | Results |
|----------------------------------------|--------|-------|---------|
| us                                     | you    | ns    |         |
| to                                     | can    |       |         |
| mi                                     | change |       |         |
| se                                     |        |       |         |
| ar                                     |        |       |         |
| ea                                     |        |       |         |
| {ewc VERMONT1,LINE, '0,1,0,0,100,0,20} |        |       |         |
|                                        |        |       |         |

| Ac<br>co<br>un<br>ts                    | Select<br>the<br>account<br>s to<br>display<br>when<br>you<br>choose<br>Selecte<br>d<br>Accoun<br>ts in the<br>Portfoli<br>o View<br>window.<br>(All<br>other<br>account<br>s are<br>still<br>offered<br>for<br>selectio<br>n in the<br>Portfoli<br>o View<br>window.<br>) | Mark<br>All<br>Clear<br>All                  | Sele<br>ct<br>all<br>acc<br>ount<br>s to<br>be<br>disp<br>laye<br>d.<br>Sele<br>ct<br>no<br>acc<br>ount<br>s to<br>be<br>disp<br>laye<br>d.<br>Sele<br>ct<br>no<br>acc<br>ount<br>s to<br>be<br>disp<br>laye<br>d.<br>Sele<br>ct<br>acc<br>ount<br>s to<br>be<br>disp<br>laye<br>d.<br>Sele<br>ct<br>ount<br>s to<br>be<br>disp<br>laye<br>d.<br>Sele<br>ct<br>ount<br>s to<br>be<br>disp<br>laye<br>d.<br>Sele<br>ct<br>ount<br>s to<br>be<br>disp<br>laye<br>d.<br>Sele<br>ct<br>ount<br>s to<br>be<br>disp<br>laye<br>d.<br>Sele<br>ct<br>ount<br>s to<br>be<br>disp<br>laye<br>d.<br>Sele<br>ct<br>ount<br>s to<br>be<br>s<br>ct<br>ount<br>s to<br>be<br>s<br>ct<br>ount<br>s<br>s to<br>s<br>s<br>ct<br>ount<br>s<br>s<br>ct<br>ount<br>s<br>s<br>ct<br>ount<br>s<br>s<br>s<br>ct<br>ount<br>s<br>s<br>c<br>s<br>s<br>ct<br>ount<br>s<br>s<br>s<br>s<br>s<br>c<br>s<br>s<br>s<br>ct<br>ount<br>s<br>s<br>s<br>s<br>s<br>s<br>s<br>s<br>s<br>s<br>s<br>s<br>s<br>s<br>s<br>s<br>s<br>s<br>s |
|-----------------------------------------|----------------------------------------------------------------------------------------------------|----------------------------------------------|----------------------------------------------------------------------------------------------------|
| (ever VER<br>S<br>ec<br>uri<br>tie<br>s | MONTLEINE 0.1.00.0.<br>Select<br>the<br>securiti<br>es to<br>display.<br>The<br>initial<br>(or<br>default)<br>status<br>is to<br>display<br>a<br>security<br>in the<br>selecte<br>d<br>account<br>(s),<br>whether<br>you<br>own<br>shares<br>in it or<br>net               | Show<br>Alway<br>s<br>Hide<br>Alway<br>s     | Alw<br>ays<br>sho<br>w<br>the<br>sec<br>urity<br>Alw<br>ays<br>hide<br>the<br>sec<br>urity                                                                                                    |
|                                         | 101.                                                                                                    | Defau<br>It,<br>with<br>the<br>Hide<br>Secur | Disp<br>lay<br>sec<br>uriti<br>es<br>labe                                                                                                    |

| See<br><u>"Choosi</u><br>ng<br>which<br>securiti<br>es to<br>display"<br>for<br>more<br>informa<br>tion. | ities<br>You<br>Do<br>Not<br>Own<br>check<br>box<br><i>cleare</i><br><i>d</i><br>Defau<br>It,<br>with<br>the<br>Hide<br>Secur<br>ities<br>You<br>Do<br>Not<br>Own<br>check<br>box<br><i>select</i><br><i>ed</i> | lled Def<br>ault whe<br>ther you<br>own shar<br>es in thos<br>e sec uriti<br>es or not<br>in the sele<br>acc ount<br>(s). Disp<br>lay<br>sec uriti<br>es labe<br>lled Def<br>ault only<br>if<br>you<br>own shar<br>es in thos<br>e sec uriti<br>es labe<br>lled Def<br>ault of ault only<br>if<br>you own shar<br>es in thos<br>e sec uriti<br>es labe<br>lled Def<br>ault of ault only<br>if<br>you own shar<br>es in thos<br>e sec uriti<br>es labe<br>lled Def<br>ault only<br>if<br>you own shar<br>es in thos<br>e sec uriti<br>es labe |
|----------------------------------------------------------------------------------------------------|----------------------------------------------------------------------------------------------------|----------------------------------------------------------------------------------------------------|
|                                                                                                    |                                                                                                    | e<br>sec<br>uriti<br>es<br>in<br>the<br>sele<br>cted<br>acc<br>ount<br>(s).                                                                                                    |
| (we VERMONTI,LINE, 0,1,0,0,0,<br>Show<br>only<br>Securiti<br>es that<br>match<br>the<br>Portfoli<br>o    | check<br>box<br>select<br>ed                                                                                                    | Disp<br>lays<br>only<br>thos<br>e<br>sec<br>uriti<br>es                                                                                                    |

|                                                        | View's<br>currenc<br>y.                                                                                                    | check<br>box<br>cleare<br>d                                          | that<br>mat<br>ch<br>the<br>curr<br>enc<br>y<br>sele<br>cted<br>in<br>the<br>Port<br>folio<br>Vie<br>w.<br>Sho<br>w<br>sec<br>uriti<br>es<br>of<br>any<br>curr<br>enc<br>y<br>y. |
|--------------------------------------------------------|----------------------------------------------------------------------------------------------------|----------------------------------------------------------------------|----------------------------------------------------------------------------------------------------|
| R et ur<br>n C al-<br>cu lat<br>io ns (cl<br>ic k th e | Choose<br>the<br>period<br>over<br>which<br>Quicke<br>n<br>should<br>calculat<br>e the<br>returns<br>on<br>investm<br>ents.                                                      | Entire<br>Histor<br>y<br>This<br>Year<br>Last<br>365<br>Days<br>From | Use<br>all<br>tran<br>sact<br>ions<br>ente<br>red<br>in<br>Qui<br>cke<br>n.<br>Calc<br>ulat                                                                                      |
| Mi<br>sc<br>el-<br>la<br>ne<br>os<br>ta<br>b)          | All<br>options<br>calculat<br>e<br>returns<br>up to<br>and<br>includin<br>g the<br>date<br>display<br>ed in<br>the<br>Portfoli<br>o View<br>window<br>("Set<br>Prices<br>For:"). | (speci<br>fy<br>date)                                                | e<br>retu<br>rns<br>from<br>this<br>year<br>only<br>Calc<br>ulat<br>e<br>retu<br>rns<br>over<br>the<br>prec<br>edin<br>g<br>year                                                 |

|                                                                                                    |                                                                                                    |                                                                                                    | Calc<br>ulat<br>e<br>retu<br>rns<br>sinc<br>e<br>the<br>ente<br>red<br>date                                                                                           |
|----------------------------------------------------------------------------------------------------|----------------------------------------------------------------------------------------------------|----------------------------------------------------------------------------------------------------|----------------------------------------------------------------------------------------------------|
| La yout (click the Miscella neus tab)                                                                               | Normall<br>y, the<br>Portfoli<br>o View<br>window<br>lists<br>each<br>security<br>'s<br>name,<br>security<br>type,<br>and<br>symbol.<br>You can<br>hide the<br>type<br>and<br>symbol<br>column<br>s if you<br>want, to<br>give<br>more<br>space<br>to the<br>other<br>column<br>s. | Name<br>/<br>Type/<br>Symb<br>ol<br>Name<br>/Type<br>Name<br>Only                                                                                                    | If<br>you<br>hide<br>the<br>sec<br>urity<br>type<br>or<br>sym<br>bol<br>colu<br>mn,<br>or<br>both<br>,<br>they<br>are<br>rem<br>ove<br>d<br>from<br>all<br>view<br>s. |
| Copy Price<br>Updates to<br>All<br>Securities<br>with the<br>Same<br>Symbol<br>(click the<br>Miscellane<br>ous tab) |                                                                                                    | You may we<br>to separate<br>two different<br>trades in t<br>same secure<br>you and you<br>spouse into<br>in the same<br>security be<br>want to kee<br>your<br>transaction<br>separate.<br>can do this<br>using two<br>slightly | want<br>ee<br>ent<br>he<br>urity.<br>ole,<br>our<br>vest<br>ne<br>ut<br>eep<br>ns<br>You<br>s by                                                                      |

•

|                                                                                                 | different<br>security names<br>but the same<br>symbol. When<br>this checkbox<br>is selected, if<br>you change<br>the price of<br>one security,<br>Quicken<br>copies the<br>price to the<br>other security<br>with the same<br>symbol.                                                                                                    |
|-------------------------------------------------------------------------------------------------|----------------------------------------------------------------------------------------------------|
| Copy Price<br>History to<br>DOS<br>Format on<br>Exit (click<br>the<br>Miscellane<br>ous tab)    | If you use both<br>Quicken for<br>DOS and<br>Quicken for<br>Windows, you<br>can update<br>security prices<br>for the same<br>file in either<br>program. Your<br>price updates<br>in Quicken for<br>DOS are<br>visible in<br>Quicken for<br>Windows.<br>However, the<br>reverse isn't<br>normally true.<br>To see<br>Quicken for<br>Windows price<br>updates in<br>Quicken for<br>DOS, select<br>this checkbox. |
| Confirm<br>Investment<br>Transaction<br>s from<br>Forms<br>(click the<br>Miscellane<br>ous tab) | When you fill in<br>an investment<br>form, Quicken<br>asks you to<br>confirm your<br>entries before<br>leaving the<br>form.                                                                                                    |
| Custom<br>Views                                                                                 | You can set up<br>your own<br>arrangements<br>of column<br>headings in the<br>Custom Views.<br>See "Setting<br>up your own<br>portfolio views"<br>next                                                                                                    |
### Setting up your own portfolio views

Quicken comes with four preset portfolio views: Holdings, Performance, Valuation and Price Update. You can set up your own views with different column headings.

- 1 At the Portfolio View window, click Custom.
- 2 Click the Custom View tab.
- 3 For the Custom 1 view, select a Column 1 heading from the drop-down list. Do the same for Columns 2 and 3.
- - 4 In the View Name box, type a name for your view.

customise a second view, repeat steps 3 and 4 for the Custom 2 view.

6 Click OK.

Now you can select your custom view in the View drop-down list in the Portfolio View window. Instead of "Custom 1" or "Custom 2," it has the name you gave it.

This table shows what the column headings mean.

| {ewc VERMO                               | NT1,LINE, '0,1,0,0,0,100,0,20}                                                                                                    |
|------------------------------------------|----------------------------------------------------------------------------------------------------|
| Col<br>um<br>n<br>hea<br>din<br>g        | Description                                                                                                    |
| Amt<br>Inco<br>me<br>Amt<br>Inve<br>sted | The total income<br>received from a<br>security (including<br>reinvested income).<br>The actual amount<br>that you have invested<br>in a security to date,<br>including any<br>expenses for that<br>security (but <i>excluding</i><br>reinvestments). Note<br>that, when you<br>change the period<br>over which Quicken<br>calculates returns<br>(see <u>the table under</u><br><u>"Customising your</u><br><u>portfolio views"</u> ),<br>Quicken calculates<br>Amount Invested to be<br>the market value of |

the security at the starting date plus the amount you have invested in the security since that date (excluding reinvestments). In this way, Amount Invested indicates the total cost of the security to you since the starting date. The total return (or Amt profit) from a security since you invested in Ret it. This is the current market value plus the urn income taken out as cash plus cash received from sales of shares, minus the amount invested. For example, let's say you bought 100 shares for 500 each (500 total). You later sold 50 shares for 600 each (300 total), and now the market price of your 50 remaining shares is 700 each (350 total). The Return is 350 (current market value) plus 300 (sales), minus the 500 you invested = 150 total return. (Note that reinvestments are not explicitly added to Return, because they contribute to the market value, which is a part of Return.) Avg. (Average cost) The average cost of each Cos share of the security. t This is equal to the total cost of all currently held shares of a security (the cost basis) divided by the number of shares currently held. Cos The total cost of all currently held shares t of a security, including basi s income reinvested in the security. Est The estimated annual income from each Inco

| me                    | security's interest,<br>dividends and<br>distributions. This is<br>the per share estimate<br>you entered when<br>setting up the security<br>multiplied by the<br>number of shares.                                                                                                    |
|-----------------------|----------------------------------------------------------------------------------------------------|
| Gai<br>n/<br>Los<br>s | The gain or loss of all<br>currently held shares<br>of the security. This is<br>the market value of<br>the shares minus the<br>cost basis.                                                                                                    |
| Inv.<br>Yiel<br>d     | The yield on<br>investment is the<br>estimated income (as<br>you specified when<br>setting up the<br>security) divided by<br>the amount invested<br>(see Amount Invested<br>in this table).                                                                                                    |
| Last<br>Pric<br>e     | The market price before the most recent price was entered.                                                                                                    |
| Mkt<br>Pric<br>e      | The most recent price<br>entered for this<br>security. (If today's<br>price has not been<br>entered, Quicken puts<br>an "e" for Estimated<br>next to the price.)                                                                                                    |
| Mkt<br>Valu<br>e      | The market value of<br>your holdings in each<br>security, equal to the<br>market price per share<br>multiplied by the<br>number of shares you<br>hold.                                                                                                    |
| Mkt<br>Val<br>Chg     | The increase or<br>decrease in the<br>market value as a<br>result of the latest<br>price change.                                                                                                    |
| ROI                   | Return on investment,<br>defined as Return<br>divided by amount<br>Invested. This is an<br>indication of how well<br>a security has<br>performed. It is the<br>total profit you could<br>make from a security<br>if you sold your shares<br>in it today, expressed<br>as a percentage of the<br>amount you invested<br>in the security. ROI |

takes account of the current market price, and includes previous sales of the security and income received from the security. For example, let's say you bought shares for £100, have received £5 in dividends, and today the shares are worth £120. The Amount Invested is £100, and the Return is £25 (£5 dividends plus the increase in market value). The ROI is 25/100 = 0.25, displayed as 25%. In the UK, you must decide how you are going to account for Tax Credits before you can calculate ROI. See <u>Entering tax</u> credits".

ROI is a guide to performance and not a precise analysis. For example, it does not take timing of purchases and sales into account. To see a more exact calculation of performance, generate an investment performance report to find the average annual total return, or IRR (see the table under <u>Creating</u> graphs and reports").

- Sym The security's symbol, which is used for importing prices. (See "Importing prices from an ASCII file" in Chapter 14.) Tota The total market value Т of all the securities Mar you hold in the ket selected account(s). Valu е Tota The percentage 1% increase in the total Gai market value of the
- n selected account(s). To be specific, this is

|                        | the current market<br>value less the cost<br>basis of all currently<br>held securities,<br>divided by the cost<br>basis. A negative<br>value indicates a loss. |
|------------------------|----------------------------------------------------------------------------------------------------|
| Тур<br>е               | The security type, as<br>you specified when<br>setting up the security.                                                                                        |
| %<br>Cos<br>t          | The cost basis of a security, expressed as a percentage of the total cost basis of all displayed securities.                                                   |
| %<br>Gai<br>n/Lo<br>ss | The gain or loss of all<br>currently held shares<br>of the security (the<br>market value minus<br>the cost basis) divided<br>by the cost basis.                |
| %                      | The total amount of                                                                                                    |
| Inco                   | income received from                                                                                                    |
| me                     | a security (interest,<br>dividends, capital<br>gains distributions, not<br>including reinvested<br>income) divided by the<br>cost basis.                       |
| %                      | The amount you have                                                                                                    |
| Inve                   | invested in a security                                                                                                    |
| sted                   | (excluding                                                                                                    |
|                        | reinvestments)                                                                                                    |
|                        | expressed as a                                                                                                    |
|                        | percentage of what                                                                                                    |
|                        | all displayed securities.                                                                                                    |
| %                      | The market value of a                                                                                                    |
| Mkt                    | security expressed as                                                                                                    |
| Val                    | a percentage of the<br>total market value of<br>all displayed<br>securities.                                                                                   |
| %                      | The estimated income                                                                                                    |
| Yiel                   | per share divided by                                                                                                    |
| d                      | the current market                                                                                                    |
| ewc VERMON             |                                                                                                    |
|                        |                                                                                                    |

#### Choosing which securities to display

The Portfolio View window initially displays securities in the selected account(s) whether they are *open* or not. "Open" means to hold the security or to have a short position in it as of the date shown at the top of the Portfolio View window.

To show all securities in all accounts, only if they are open: click Custom in the Portfolio View window, click the Accounts tab, and click Mark All. Then click the Securities tab, select each security and click Default and select the Hide Securities You Do Not Own checkbox.

To show all securities in all accounts, whether they are open or not: do the same as above, except *clear* the Hide Securities You Do Not Own checkbox.

**To hide a security:** click Custom in the Portfolio View window, click the Securities tab, highlight the security you want to hide, and click Hide Always.

## Updating the values of your investments

Quicken makes it easy for you to update security prices. The Portfolio View window lists your securities alphabetically within each security type, just as the newspaper does. Quicken uses the prices you enter to recalculate the market value of each account.

#### Updating the prices of your securities

Or press

1 Ctrl+U

From the Activities menu, select Portfolio View.

See <u>"Viewing</u> your portfolio" earlier in this chapter for a detailed explanation of this window.

| {e | 2 | In the View |
|----|---|-------------|
| we |   | box, choose |
|    |   | Price       |
| VE |   | Update.     |

- You can R update the Μ prices at any ON of the T1, portfolio DB views, but the Price Update **B0** view gives 03, the most `ref relevant .b information. mp The market , 7, prices are the only values 13 you can edit 29, directly in this 1'} window.
  - 3 Make sure the window is displaying the investment account or accounts you want to deal with (shown in the Account box).

Select an account, or all accounts, by clicking the dropdown button and choosing an account from the list.

#### {ewc VERMONT1, DBB001, `invupdat.bmp, 65'}

|            |   | 11            |
|------------|---|---------------|
| {e         | 4 | Use the Up    |
| wc         |   | Arrow or      |
| VE         |   | Down Arrow    |
| VE         |   | kev to select |
| R          |   | a security.   |
| Μ          |   | and enter     |
| ON         |   | the latest    |
|            |   | market        |
| 11,        |   | nrico         |
| DB         |   | price.        |
| <b>B</b> 0 |   |               |
| 02         |   |               |
| 03,        |   |               |

{ewc VERMONT1,LINE, 0,1,0,0,0,75,0,20} Use To do this this key {ewc VERMONT1,LINE,`0,1,0,0,0,75,0,20} + or Change the price to the \_ next 1/2 (or 0.5). For users outside the UK: Change the price to the next 1/8 (or 0.125).You can set the price increment at the International Options window (see <u>the</u> illustration in Appendix A). \* When a price (Ast is eris unchanged, k) press the asterisk key (\*) to indicate that the price is correct for the current date. (The ¨e¨ now displayed disappears.) If you make a mistake changing a price and want to return to the estimated price previously displayed, press the

`ref .b mp ,7, 13\_ 30, 1'} asterisk key (\*). {ewc VERMONT1,LINE, 0,1,0,0,0,75,0,20}

#### 5 Repeat for each security.

Quicken records the price as soon as you leave the Market Price field. (You don't need to click a Record button or confirm the price change.) Quicken recalculates the market value in the Portfolio View as you change the price. If you see a tilde symbol (~) appear in your account list next to the balance of an investment account, this means that you have updated prices in this account but have not used or opened the account since the new price was entered. Press ALT-Z to update the balance of each investment account and each tilde will

disappear.

6 (Optional) From the File menu, choose Print Summary to print the contents of the window.

#### Entering security market prices for other dates

If you want to build up a price history for a security, see "Listing a security's price history" next. If you want to enter prices for just one date, follow these steps.

Or press Ctrl+G , enter a date in the

Go to

Date windo

w and

click OK. 1

At the Portfolio View window, click on the button next to the date.

Select the date for which you wish to enter market prices.

Quicken displays the market prices and market values for that date (or the most recent prices you have entered before that date).

2 Enter prices

for the chosen date just as you would a current price.

#### Listing a security's price history

Quicken stores a price history for each security as you update the prices at the Portfolio View. Also, whenever you enter a buy or sell transaction, Quicken adds the new security price to the price history and updates the calculations in the Portfolio View window.

Or press Ctrl+E

1

To view the price history in the form of a list, select the security and click Prices.

{ewc VERMONT1, DBB001, `invhist.bmp, 65'}

### Graphing a security's price and value history

1 To display a graph of a security's price history, select the security and click the Graph icon. {ewc VERMONT1, DBB001, `invpgrph.bmp, 65'}

# Creating reports and graphs

| {e<br>wc<br>VE    | Quicken's<br>investment<br>registers and |
|-------------------|------------------------------------------|
| R R               | portfolio view                           |
| Μ                 | everything you                           |
| ON                | need to know                             |
| II,<br>DB         | investments.                             |
| B0                | Creating reports                         |
| 03,               | summarise the                            |
| `ref              | information even                         |
| .b<br>mn          | help you analyse                         |
| , 7,              | your portfolio.                          |
| 13_               |                                          |
| 31,               |                                          |
| Γ}                |                                          |
| {e                | Quicken offers five types of preset      |
| wc<br>VE          | investment                               |
| R                 | reports.                                 |
| M                 |                                          |
| ON<br>T1          |                                          |
| DB                |                                          |
| <b>B</b> 0        |                                          |
| 03,               |                                          |
| ret               |                                          |
| mp                |                                          |
| , 7,              |                                          |
| 13_               |                                          |
| <i>52</i> ,<br>१९ |                                          |
| 1 f               | In addition you                          |
| {e<br>wc          | can create                               |
|                   | transaction reports                      |

on each security VE from the Portfolio R View window. Μ ON T1, DB **B0** 03, `ref .b mp , 7, 13 33, 1'You can create {e two types of wc investment VE graphs. The R investment Μ performance graph shows your ON portfolio value and T1, the average DB annual total return **B0** of your 03, investments. In addition, you can `ref create a price .b history graph to mp show the price , 7, trend of any 13 security. 34, 1'} Here are explanations of some of the terms used in Quicken's reports and in this

> More details about these terms are in Help. Press F1, click Search and type in the you wish to see.

User's Guide.

{ewc VERMONT1,LINE, 0,1,0,0,0,100,0,20}

Ter Description m {ewe VERMONT1,LINE, 0,1,0,0,0100,0,20}

| Ave<br>rage<br>ann<br>ual<br>total<br>retu<br>rn<br>(or<br>IRR,<br>inter<br>nal<br>rate<br>of<br>retu<br>rn) | The "average annual<br>total return" is a<br>percentage equal to<br>the interest rate on a<br>bank account that<br>would give you the<br>same total return on<br>your investment. It<br>takes into account<br>money earned by the<br>investment, interest,<br>dividends, capital<br>gains distributions and<br>changes in share<br>price. Since it's an<br>annual rate, it acts like<br>a bank interest rate,<br>compounding<br>annually.                                                                                                    |
|----------------------------------------------------------------------------------------------------|----------------------------------------------------------------------------------------------------|
| See<br><u>Ent</u><br><u>erin</u><br><u>g</u><br><u>Tax</u><br><u>Cre</u><br><u>dits</u>                      | invest £10,000 and get an<br>average annual total return of<br>12.0% over two years, you'd<br>have £12,544 (an increase of<br>£2,544, or 25.4%) at the end<br>of the two years.<br>Average annual total<br>return depends on the<br>date range you have<br>set for the report. If<br>the return seems<br>surprisingly high, it<br>could be because you<br>have set a short date<br>range. In the UK,<br>companies usually<br>pay out dividends<br>twice a year in<br>unequal amounts. You<br>would therefore need<br>a year's data before<br>the total return was<br>accurate. Quicken's<br>calculation of your<br>average total return<br>will also not be<br>completely accurate<br>unless you have<br>included your Tax |
|                                                                                                    | Quicken displays the<br>average annual total<br>return in the<br>investment<br>performance report. A<br>negative value<br>indicates a loss, which<br>can be either paper or<br>real.                                                                                                    |
| Ave<br>rage<br>cost                                                                                          | The average cost per<br>share of a security<br>equals the cost basis                                                                                                    |

| per<br>shar<br>e                        | divided by the number<br>of shares.<br>{ewc VERMONT1,<br>DBB001, `acps.bmp,<br>20'}                                                                                                    |
|-----------------------------------------|----------------------------------------------------------------------------------------------------|
|                                         | (This value will not be<br>accurate unless you<br>entered all historical<br>purchases and sales<br>of this security. See<br><u>"Entering prior history</u><br><u>for investments"</u> if you<br>want to give Quicken<br>data to calculate the<br>correct average cost<br>per share.)                                               |
| Cos<br>t<br>basi<br>s                   | The cost basis is the total cost of all shares of a security.                                                                                                    |
| Mar<br>ket<br>valu<br>e                 | The market value for<br>each security equals<br>the market price times<br>the number of shares.                                                                                                    |
|                                         | Quicken cannot<br>display a market value<br>greater than<br>9,999,999. Quicken<br>displays a row of<br>asterisks (******)<br>when the market<br>value is greater than<br>that amount.                                                                                                    |
| Rea<br>lise<br>d<br>gain<br>/los<br>s   | The realised gain or<br>loss is the difference<br>between the selling<br>price of a security and<br>the cost basis. If you<br>sell it for more than<br>you paid, there is a<br>(real) gain; if you sell it<br>for less, there is a<br>(real) loss. Quicken<br>displays realised<br>gains or losses in the<br>capital gains report. |
| Unr<br>eali<br>sed<br>gain<br>/los<br>s | The unrealised gain or<br>loss is the difference<br>between the current<br>market value of a<br>security and the cost<br>basis. If the current<br>market value is<br>greater, there is a<br>(paper) gain; if the<br>cost basis is greater,<br>there is a (paper) loss.<br>• For example, if<br>your 525 shares have a cost         |

basis of £1,250 but they're now worth £2,100, you have an unrealised (paper) gain of £850. Quicken displays unrealised gain or loss in the portfolio value report under the heading Gain/Loss. A negative value indicates a (paper) loss. If Quicken doesn't have the data to calculate the average cost per share, it displays "NA" (not available) in reports for the gain. %G The percent unrealised (paper) ain/ gain (or loss) equals loss the market price per share minus the average cost per share, divided by the average cost per share, expressed as a percentage. А {ewc VERMONT1, nega DBB001, `%\_g-l.bmp, tive 30'} valu e is а (pap er) loss. {ewc VERMONT1,LINE,`0,1,0,0,0,100,0,20}

## Entering prior history for investments

The more information you give Quicken about your investments, the more complete and accurate your reports will be. You may have set up a new account by using an estimate of what you paid for the securities. You may have omitted dividends or capital gains distributions that you received since buying the securities.

If you decide to go back and enter a complete transaction history for your securities, the first step is to revise the Add Shares To Account transactions that you first entered for each security.

#### {ewc VERMONT1,LINE, '0,1,0,0,0,100,10,20}

#### Tell Quicken: To get accurat e: {ewc VERMONT1,LINE, 0,1,0,0,0,100,10,20} Price and Market • number of shares values owned on that date for a specifie d date

е

Price and • Averag number of shares on day before annual beginning of period total and on last day of return period for a All specifie transactions during d time the period period • Number of (Not for shares and cost ŪΚ basis on date at users) least one year Capital before beginning of gains period for all summa securities sold ry for a All ۰ specifie purchases and sales d time (including scrip period issues, reinvestments, and return of capital) from that date to end of period

All

. Income

transactions during and the period expens Number of • е shares owned and summa price per share at ry for a beginning and end specifie of period (if you're d time including unrealised period gains) {ewc VERMONT1,LINE, 0,1,0,0,0,100,10,20}

## Revising the initial ShrsIn transaction for a security

1

- In the investment register, select the initial transaction for the security (look for ShrsIn in the Action field), and click Edit.
- 2 (Optional) Revise the date to the initial date of acquisition.
- 3 Revise the number of shares.
- 4 Delete the price in the Price field to leave it blank.
- 5 Revise the total cost basis.

Enter the amount paid, including commission, fees and load. If you acquired the

shares from someone, include your cost basis for the shares.

6 **Click Record** to record the revised transaction.

> The revised transaction appears in the register in sequence.

## Entering transactions for dates in the past

| {e<br>wc<br>VE<br>R<br>M<br>ON<br>T1,<br>DB               | Enter the historical<br>transactions.<br>Enter the correct<br>date for each<br>transaction. Each<br>transaction<br>appears in the<br>register<br>chronologically.                                                                                                    |
|-----------------------------------------------------------|----------------------------------------------------------------------------------------------------|
| B0<br>03,<br>`ref<br>.b<br>mp<br>,7,<br>13_<br>35,<br>1'} | If a transaction<br>involves a transfer<br>of cash out of the<br>account (for<br>example, a<br>dividend paid<br>directly to you),<br>enter the name of<br>the investment<br>account itself in<br>the Destination of<br>Funds box. Use<br>this procedure for<br>both types of<br>investment<br>accounts. It has<br>no effect on the<br>cash balance in a<br>normal investment<br>account. |
| {e<br>wc                                                  | After you've<br>entered historical<br>transactions, your                                                                                                    |

VE

- cash balance for R the account or Μ your share ON balance for any T1, security may be DB incorrect. Adjust it by choosing **B0** Update Balance 03. from the Activities `ref menu. .b mp , 7, 13 36,
- 1'}

## Reconciling the investment register

When you get a statement from your broker or other financial advisor, you can reconcile your account with the statement.

- {e Reconciling an
- wc investment
- VE account is similar
- R other Quicken
- Rother QuickenMaccounts and you
- ON can follow the
- $T_1$  same procedures.
- DB You reconcile
- B0 normal shares
- 03, investment and
- ref unit/investment trust accounts in
- .b the same way,
- mp except that you
- 7, reconcile a cash
- balance in one
- $\frac{13}{37}$  and a share
  - <sup>y</sup> balance in the
- 1'} other.
  - After you've reconciled the cash balance for a normal

investment account, Quicken can take you to the Portfolio View window. Enter any new share prices from the statement if you haven't already. After you've • reconciled the share balance for a unit/investment trust account, Quicken displays your new market value in the Share Balance Reconciled window. Quicken automatically adds the latest price to the price history for the security.

# Adjusting the cash or share balance

If you don't want to use the Reconcile command, you can still adjust the cash or share balance to match what appears on your statement. Open the register of the account you wish to balance.

1 From the Activities menu, choose Update Balances and then choose Update Cash Balance or Update Share Balance.

| In the<br>Securi<br>ty to<br>Adjust<br>box,<br>you<br>can<br>press<br>Ctrl+Y<br>to<br>view<br>and | 2 | Enter the<br>date for the<br>adjustment,<br>the correct<br>value for the<br>balance, and<br>the security<br>name (if<br>requested).                                                                |
|---------------------------------------------------------------------------------------------------|---|----------------------------------------------------------------------------------------------------|
| choos<br>e from<br>the<br>Securi<br>ty list.                                                      |   | The<br>adjustment<br>appears in<br>the register<br>with the<br>action<br>MiscExp or<br>MiscInc for<br>cash balance<br>adjustments.<br>You'll see a<br>ShrsIn or<br>ShrsOut for<br>share<br>balance |

adjustments. The memo is "Balance Adjustment." . 14 Advan ced invest ments transa ctions

Entering equalisations on unit trusts

Entering scrip issues and rights issues

Entering a privatisation share issue and instalments

Buying on margin

Redeeming gilts or bonds

Entering a return of capital or principal

Recording zero coupon bonds

Selling short

Entering options (puts and calls)

Tracking indexes and securities you don't own

Tracking foreign investments Importing prices from an ASCII file

This chapter describes investment transactions that do not occur as frequently as others. These tasks have been separated from the rest to make the Investment topics a bit easier to navigate for those just starting out with Shares Investment accounts.

## Entering equalisations on unit trusts

An equalisation is a partial refund of an investor's initial investment. Income which has been earned by a unit trust since the trust last made a distribution is included in the offer price of units bought during that distribution period. The equalisation payment represents the amount of income accrued between the time of the last distribution and the time new investors bought their units. In the UK, the payment is not taxable but should be deducted from the cost of the units

for capital gains tax purposes. **Click Income** • and enter the amount in the Capital Gain Dist box. For cash from an equalisation that is being transferred out of the account, enter the account name in the Transfer Account box. For equalisations reinvested in new shares, see the next topic, Giving and receiving securities When you give or receive shares of a security without using cash, Quicken treats the transaction differently from a purchase or sale. If you're ٠ giving shares that are now in a Quicken account, click Other and choose Remove shares from account. Enter the number of shares. Quicken reduces your number of shares and records a sale with a capital gain of zero, without adding cash to any account. Caution: In the

UK, making a gift of shares can still give rise to a Capital Gains Tax liability. Consult your tax advisor to be sure.

If you're transferring the shares to another Quicken account, enter a separate transaction for receipt of the shares in the register of the second account. In the second account, click Other and choose Add shares to account. If you're receiving shares, click Other and choose Add shares to account. This form increases your number of shares without subtracting cash from any account. Enter the number of shares received and the actual initial cost per share (including commission, fees and load). The way you calculate the cost depends on whether you're receiving the shares as a gift or as an inheritance: Inherited

•

shares. The cost basis of inherited shares is generally the value of the shares on the date that the deceased died or alternative

valuation date. When you receive the inherited shares, record the cost per share on that date.

#### Gift shares.

The cost basis of shares you received as a gift depends on the value of the shares on the date of the gift and the price that the giver paid for the shares, as well as your sale price if you sell the shares. When you receive the gift shares, record the cost per share on the date of the gift. Consult your tax advisor about any additional rules that may apply to determining your gain or loss.

## Entering scrip issues and rights issues

Scrip issues. When a security declares a "scrip issue," you are given additional shares. Each share is now worth less than it was before, but the total market value of all your shares is unchanged. (In a "reverse split," you receive fewer shares than you have now.) For a scrip issue, click Other and then choose Scrip Issue. In the New Shares and Old Shares boxes, use numerals to enter the ratio of new shares to old. For example, if you receive one additional share for every three old shares, you now have four for every three you had before, so enter 4 in the New Shares box and 3 in the Old Shares box. Also enter the new price per share, after the split. If you have more than one transaction for the security on the same day, Quicken places the scrip issue ahead of the other transactions. For example, if you had 100 shares before a two-forone scrip issue, and you sell 100 shares on the day of the issue, Quicken knows

you still have 100 shares remaining.

When you record a scrip issue, Quicken recalculates your average cost per share but doesn't change any transactions previously recorded in the register.

Rights issues.

Companies often raise capital by giving their shareholders the opportunity to buy more shares at less than the current market price. If you take up such rights, enter the purchase of the new shares as a normal "Buy" transaction. Notice, however, that when you do so, Quicken will enter the price at which you purchased your shares into the price history of your company. You do not want the special rights issue price in the price history, so you should go to the Price History window and edit it out. See <u>Entering</u> security market prices for other dates" in Chapter <u>13</u>.

If you decide that you do not want to exercise your rights, you can usually sell them (through your stockbroker, or by letting the rights lapse: the company's underwriters will send you a cheque). In that case, enter the money you receive as Return of Capital (click Other). If you split your rights, and take up some and sell others, enter both a Buy and a Return of Capital transaction.

## Entering a privatisation share issue and instalments

You can enter a privatisation share issue and subsequent instalments that you pay towards these shares. Enter the initial purchase in the usual way. To record each instalment paid towards these shares, you need to enter two transactions:

• Enter a transfer of cash into the account equal to the amount of the instalment.

• Enter a Return of Capital transaction (click Other) for an equal but negative amount.

For example, if you owned 100 shares of BT and then paid an instalment of 70 pence per share, transfer 70 into the account and then enter a Return of Capital transaction with BT as the security and £-70 as the amount. This increases by £70 the amount of money you have invested in the BT shares but leaves the number of shares unchanged. Some privatisation issues offer shareholders a "loyalty bonus" of additional free shares if they keep the original shareholding for a specified time. If you receive such shares, enter a Buy transaction, with the cost of the new shares as zero. In that way your cost basis for the shareholding will be reduced, as it should be.

# Buying on margin

A "margin loan" is money you borrow from a broker to pay for a security you're buying. You don't have to tell Quicken you have a margin loan; if you buy a security and don't have enough cash for it in your account, Quicken displays a negative cash balance. Alternatively, you may want to set up a liability account for the loan.

• To record interest you pay on the margin loan, click Other and choose Margin interest expense.

• If you have set up a liability account for the loan, click Other and choose Transfer cash in. Enter the amount you are borrowing and the name of the liability account in the Transfer Acct box. (Click Other and choose Transfer cash out when you pay off the loan.)

Redeeming gilts or bonds

When you sell a gilt or bond, part of the sales proceeds is interest you've earned while you've held the gilt or bond. • To record

interest received when you sell, use the Record Income form (click Income).

• Subtract the interest received from the total you receive. Enter the difference as the amount for the sales transaction.

## Entering a return of capital or principal

A "return of capital" is money paid to you as total or partial repayment of money you invested. Return of capital differs from a sale in that you are not the one who initiates the return of capital. Return of capital is different from a capital gains distribution or equalisation.

• For a return of capital or principal, click Other and choose Return of capital. Quicken reduces the cost basis of the security by the amount of the return of capital.

# Recording zero coupon bonds

You buy a zero coupon bond at a discount to the redemption price. While you hold it, its value increases towards the redemption value. You can track the return on zero coupon bonds simply by recording the changing quoted value. When you sell the bond, you realise a capital gain. In the UK, "split-level" investment trusts sometimes have zero-coupon shares. Treat them in the same way.

## **Selling short**

A "short sale" is the sale of a security you don't own. You hope to buy the security later at a lower price to cover your sale and to make a profit.

• For a short sale, click Sell and enter the details of the sale. Before it records the transaction, Quicken warns you that this transaction is a short sale, in case you have entered it in error.

• When you buy the security later,
use the Buy form. Quicken calculates your gain or loss on the entire process at that time.

| {e   | lf you're      |
|------|----------------|
| wc   | selling short  |
| VE   | a security     |
|      | you already    |
| ĸ    | own with the   |
| Μ    | intention of   |
| ON   | buying         |
| T1,  | additional     |
| DR   | shares,        |
| R0   | create         |
| 02   | different lots |
| 03,  | for the        |
| ret  | security.      |
| .b   | Note: Short    |
| mp   | sales do not   |
| . 7. | appear on      |
| 14   | capital gains  |
| 1 1  | reports. In    |
| 1,1  | investment     |
| }    | performance    |
|      | reports, the   |
|      | average        |
|      | annual total   |
|      | return for     |
|      | snort sales    |
|      | is displayed   |
|      | a5 a           |
|      | nnaatiiva      |
|      | negative       |

# Entering options (puts and calls)

Name options descriptively such as "XYZ put Aug 40". If you sell an option, Quicken treats it like a short sale. If an option you bought or sold expires worthless, enter the opposite action (Sell or Buy) for the option at a price of zero to close your position. Quicken then records a realised gain or loss. If you exercise a call, close your position with a Sell transaction for the call. Enter the purchase of the underlying security. Including the cost of the call as a fee corrects the cost basis.

# Tracking indexes and securities you don't own

| {e            | To display          |
|---------------|---------------------|
| we            | securities you      |
| VE            | don't own or stock  |
|               | indexes, such as    |
| K             | the FT-SE 100       |
| Μ             | share index (the    |
| ON            | "Footsie") in the   |
| T1,           | Portfolio View, set |
| DB            | up the security     |
| R0            | and customise the   |
| 02            | Portfolio View      |
| 03,           | window to track its |
| ref           | price and           |
| .b            | performance.        |
| mp            |                     |
| . 7.          |                     |
| 14            |                     |
| $\frac{1}{2}$ |                     |
| 2,1           |                     |
| }             |                     |
|               | 1 Add the           |
|               | index or            |

Add the index or security to your Securities list.

For an index, you may wish

to set up a security type called "Index."

You can set up as many securities or indexes as you want to.

- 2 In the Portfolio View window, click the Custom button and select the Securities tab.
- 3 Select the security you'd like to track, click Show Always and click OK.

Make sure that the Portfolio View is set to display all currencies or the currency of the security that you wish to track.

Note: If you watch the price of a unit or investment trust you don't own, be aware that the price may drop because of income or capital gains distributions. When a fund makes a distribution, the share price decreases by

an equal amount in addition to any market value changes to the securities in the fund.

### Tracking foreign investments

| {e         | Quicken allows      |
|------------|---------------------|
| wc         | you to set up and   |
| VE         | track securities of |
| P          | any currency even   |
|            | those with          |
| M          | currencies that are |
| ON         | different from your |
| T1,        | home currency.      |
| DB         |                     |
| <b>B</b> 0 |                     |
| 03,        |                     |
| `ref       |                     |
| .b         |                     |
| mp         |                     |
| , 7,       |                     |
| 14         |                     |
| 3,1'       |                     |
| - j        |                     |
| ,          |                     |

You can enter transactions for securities of a given currency in any investment account which has been assigned that same currency in the Create Investment account window.

{ewc VERMONT1, DBB001, `inview10.bmp, 40'}

To see all of your securities displayed in the Portfolio View, regardless of currency, follow these steps:

- 1 From the Portfolio View window, click the Custom button.
- 2 Click the Securities tab.
- 3 Clear the Show only Securities Matching Portfolio View's Currency checkbox.

{ewc VERMONT1, DBB001, `invcur2.bmp, 65'}

| {e<br>wc<br>VE<br>R<br>M<br>ON<br>T1,<br>DB<br>B0<br>03,<br>`ref<br>.b<br>mp<br>,7,<br>14_4,1'<br>} | Quicken<br>displays all of<br>your<br>securities in<br>the Portfolio<br>View. The<br>amounts for<br>each security<br>are converted<br>to the<br>currency<br>selected from<br>the Currency<br>drop-down<br>list. |
|----------------------------------------------------------------------------------------------------|----------------------------------------------------------------------------------------------------|
|                                                                                                    | {ewc VERMONT1,<br>DBB001,<br>`inview11.bmp, 55'}                                                                                                    |

**Importing prices from** 

# an ASCII file

| <pre>{e wc VE R M ON T1, DB B0 03, `ref .b mp ,7, 14_ 5,1' }</pre>                                    | If yo<br>Tele<br>can<br>price<br>conv<br>Quic<br>com<br>file.<br>be ir<br>ASC<br>one<br>sym<br>per I<br>by e<br>or de | u have a<br>text card, you<br>access share<br>e data and<br>vert it to a<br>cken-<br>patible ASCII<br>The data must<br>o standard<br>CII format with<br>bol/price/date<br>line, delimited<br>ither commas<br>ouble spaces. |
|----------------------------------------------------------------------------------------------------|----------------------------------------------------------------------------------------------------|----------------------------------------------------------------------------------------------------|
| These<br>import<br>format<br>s are<br>all<br>accep<br>table:<br>ABC,<br>123.45<br>6<br>ABC,<br>123.45 | Quic<br>up the<br>imposed<br>the security<br>wish<br>price<br>sym<br>security                                         | cken matches<br>ne prices it<br>orts based on<br>symbol, not<br>name, of the<br>urity. If you<br>to import<br>es, add<br>bols to the<br>urities on your<br>urity list.                                                     |
| 6,<br>31/12/<br>95<br>ABC<br>123.45<br>6<br>31/12/<br>95                                              | 1                                                                                                    | From the<br>Activities<br>menu,<br>choose<br>Portfolio<br>View.                                                                                                    |
| "ABC",<br>123.45<br>6,<br>"31/12/<br>95"                                                              | 2                                                                                                    | From the<br>File menu,<br>choose<br>Import<br>Prices.                                                                                                    |
| "ABC",<br>"123.4<br>56",<br>"31/12/<br>95"                                                            | 3                                                                                                    | Enter the<br>name of the<br>ASCII file<br>that<br>contains the                                                                                                    |
| (Use<br>only<br>one                                                                                   |                                                                                                    | price data.<br>Specify the                                                                                                    |

type of delimi ter per line.)

full DOS path for the location of the file to be imported for example, C:\ TELETEXT\ SHRDATA

4 Change the date in the window, if necessary, then click OK.

. 15 Tracki ng foreign curren cy accoun ts

> About the Currency List

Setting up a foreign currency account

Transferring between accounts

Reports and currencies

### About the Currency List

With Quicken, you can keep track of any accounts you hold in a foreign currency. For example, you may hold a Swiss franc account at your local bank. Or you may keep a bank account in another country.

| (our               | In your Quicken<br>foreign currency<br>account, you enter<br>all amounts in the<br>foreign currency<br>and they remain in<br>that currency. You<br>can still enter<br>transfers between<br>accounts of<br>different<br>currencies. You<br>can also produce<br>reports and<br>graphs with all<br>accounts<br>displayed in one<br>currency for<br>comparison. In<br>Quicken, you can<br>define an account<br>to be in any<br>currency you like. |
|--------------------|----------------------------------------------------------------------------------------------------|
| c<br>VE<br>RM      | Quicken allows<br>you to enter a<br>foreign currency                                                                                                    |
| ON<br>T1,<br>DB    | amount in your<br>transaction<br>register and see it                                                                                                    |
| 800<br>3,<br>`ref. | immediately<br>converted into the<br>currency of the                                                                                                    |
| bm<br>p,<br>7,     | register.                                                                                                    |
| 15_<br>1,1'<br>}   |                                                                                                    |
| {ew<br>c<br>VE     | To be able to mix<br>currencies in this<br>way. Quicken                                                                                                    |
| RM                 | stores a list of                                                                                                    |
| UN<br>T1,          | currency<br>exchange rates.                                                                                                    |
| DB                 | You need to                                                                                                    |
| 3,                 | this list regularly if                                                                                                    |
| `ref.<br>bm        | you often deal<br>with foreign                                                                                                    |
| <u>p</u> ,         | currencies.                                                                                                    |
| 7,<br>15_<br>2,1'  |                                                                                                    |

}

Although the examples in this manual show pounds sterling (£) as the "home" currency, you can define any currency to be your home currency. For example, if you are using Quicken in Australia, you will want to define the Australian dollar as your home currency.

#### Updating the Currency List

Quicken's Currency List shows all the currencies you can use to track your finances in Quicken.

Quicken comes with all the major currencies already listed. The exchange rates are relative to your home currency and accurate at the time Quicken was released. You can add other currencies to the list, or delete ones you don't think you'll use. A currency must be listed in the Currency List before you can use it in your Quicken accounts.

To define a different currency as your home currency. See <u>"Changing the</u> home currency".

In order to keep your foreign currency entries as accurate as possible, you should regularly edit the exchange rates to keep this list up to date. Of course, if you use a certain currency only once a year, you will probably edit the rate for that currency only once a year, before actually using it in your Quicken accounts.

#### Or 1 From the press Ctrl+K Lists menu, choose Currency.

1

To {ewc VERMONT1, print DBB001, `f\_list.bmp, curren 65'} cy list, press Ctrl+P.

> Updating an exchange rate or other currency detail

> > In the Currency list, select the currency you want to change.

2 Click Edit.

{ewc VERMONT1, DBB001, `f\_edit.bmp, 50'}

> (The exchange rate fields

don't appear if you're editing the home currency.)

- 3 Enter the new exchange rate.
- 4 Make changes to the other information in the window if you wish.

You can change the currency name, symbol and shortcut letter to your liking.

5 Click OK to save your changes and return to the Currency List.

> Repeat these steps for each currency you wish to update.

# Changing the home

### currency

To choose a currency as your home currency, select the currency in the Currency List and click Home.

Set your home currency and then leave it! If you ever need to define a different currency to be your home currency, be aware that Quicken does the following:

 All exchange rates in the Currency List and at the Edit Currency window are expressed relative to your home currency. If you change the home currency, you will notice that Quicken recalculates all the exchange rates accordingly.

• When you create a new account, Quicken inserts the home currency as the default currency for that account. (However, you can always choose a different currency for the new account if you want.)

If you use • Quicken to track VAT, Quicken changes the currency of the VAT Control account and of all accounts in which VAT-tracking is turned on to the home currency (because Quicken can track VAT in the home currency only). Note: No figures are changed for transactions already recorded in the accounts.

Setting up a foreign currency account

Quicken allows {ew С you to create an VE account in any RM currency you like. ON This includes T1, shares investment DB accounts. For B00 information about 3, tracking `ref. investments in bm foreign currencies, see Tracking p, 7, foreign 15 investments" in 3,1 Chapter 14. You can then record } transfers between accounts of different currencies. You can also produce net worth and other reports that combine the values from all your accounts. However, remember that to enjoy these benefits, the accounts must be in the same Quicken file. You define the currency for an account at the New Account Information window. {ew Once the account is set up, you can С VE still change its RM currency at the Edit Account ON T1. Information DB window, even if B00 the account already contains 3, `ref. transactions. However, the only bm time this should р, 7, ever be necessary 15 is if you 4,1' mistakenly set up

the account with the wrong currency originally.

}

When your file contains accounts in different currencies, the currency symbol is shown in the account list before the balance for each account.

{ewc VERMONT1, DBB001, `f\_aclist.bmp, 60'}

## Transferring between accounts

If you transfer an amount between accounts of different currencies, Quicken uses the exchange rate listed in the Currency List to estimate how much arrives at the destination account. Apart from this, such transfers behave mostly like any other transfers:

• If you delete a transaction, it is deleted from both accounts.

• If you change the date of a transaction, the date changes in both accounts.

However, there is one difference: Quicken allows you to change the amount at either end of the transfer without changing the amount at the other end. There is a good reason

good reason for this difference. When you record a transfer between accounts of different currencies, you probably do not know exactly how much money is arriving at the destination account. Exchange rates fluctuate from day to day, and banks impose service charges. Quicken's calculation is therefore only an estimate. You do not find out the exact amount arriving until you receive your bank statement some days or weeks later. Then you need to edit the amount in the destination account without changing the amount you sent from the

source account.

| {ew         | 1 | In the        |
|-------------|---|---------------|
| С           |   | register of   |
| VE          |   | the source    |
| RM          |   | account,      |
| ON          |   | enter the     |
| T1,         |   | transaction   |
| DB          |   | details as    |
| B00         |   | you would     |
| 3,          |   | for any other |
| ref.        |   | transfer.     |
| bm          | 2 | In the        |
| p,          | 2 |               |
| 7.          |   | Category      |
| 15          |   | field, enter  |
| 13_<br>5_1' |   | the name of   |
| 0, I        |   | the           |
| 3           |   | destination   |
|             |   | account.      |

3 Click Record.

Quicken now displays an extra window:

#### {ewc VERMONT1, DBB001, `f\_xfer.bmp, 42'}

This window shows you how much is being transferred from the source account and how much will be deposited in the destination account. Quicken used the exchange rate in your Currency List to estimate the destination amount, but you can now modify this amount if you

- want. (You cannot change the source amount here; to edit the source amount, press Esc and edit the amount in the register.)
- 4 If you know the exact amount received by the destination account, edit the "To" amount in the window.
- 5 Click OK.

With the transfer recorded, you can press Ctrl+X as usual (or choose Go To Transfer from the Edit menu) to see the other end of the transfer. Remember that the amount recorded in the destination account is only an estimate. Don't forget to edit the amount to make it exact when your bank statement arrives.

#### Including service charges

When you transfer money between accounts in different countries, the banks usually impose service charges. Often, you must pay a service charge at each end. You can include these charges in your Quicken accounts by entering a separate transaction for the service charge in each account register.

For example, let's say you transfer FF1,000 from a French bank account to a British bank account.

- 1 In the transaction register for the French bank account, record the transfer to the British account.
- 2 At the same time, enter a separate transaction for the service charge.

{ewc VERMONT1, DBB001, `f xchar1.bmp, 65'}

Now wait until your

- British bank statement arrives to see exactly how much was deposited, and how much the British bank's service charge was.
- 3 In the register for the British bank account, adjust the deposit amount in the transfer transaction.
- 4 Also enter the service charge as a separate transaction.

{ewc VERMONT1, DBB001, `f xchar2.bmp, 65'}

> Note: Do not enter a transfer to a foreign currency account from within a split transaction. If you do this, Quicken does not let you adjust the amount in the destination account register.

# Reports and currencies

If you have accounts in different currencies, Quicken lets you report on your accounts in any currency you like. For example, if you keep a Swiss franc account, Quicken can show all the figures converted into pounds sterling. If you hold accounts in more than one country, Quicken can combine all your account figures into pounds, or any other currency you like, to show your total net worth in one currency. To do this, Quicken uses the exchange rates currently in the Currency List. When you memorise a report, the memorised report includes the currency selection. Note: Currency conversion is not an exact science. **Please remember** that currency conversion can only ever give approximations, since exchange rates fluctuate constantly in the real world. If you keep your Currency List up to date, Quicken's calculations should be reasonably accurate. but don't take them as exact values.

#### Creating reports in a chosen

#### currency

1 Click the Reports icon on the iconbar.

| {ew   | 2 | In the Create |
|-------|---|---------------|
| С     |   | Report        |
| VE    |   | window,       |
| RM    |   | select a date |
| ON    |   | range and     |
| T1,   |   | choose the    |
| DB    |   | type of       |
| B00   |   | report you    |
| 3,    |   | want to       |
| `ref. |   | create.       |

- bm 3 To display p, the report in 7, your home 15 currency, 6,1' click OK now.
  - 4 To display the report in a different currency, click Customise and then, in the Report Layout area, select the currency.
  - {ewc VERMONT1, DBB001, `f\_rep.bmp, 50'}

#### 5 Click OK.

Quicken displays the report with all figures converted into the selected currency. At the top of the report, notice that the

#### currency of reporting is shown in the title line.

Quick {ewc VERMONT1, en DBB001, canno f\_report.bmp, 65'} displa y figure s in more than one curren cy in the same report . То separ ate a Net Worth report into differe nt curren cies, run one report for each curren cy, first selecti ng only the accou nts in that curren cy. You can also display Quicken

t

graphs in any currency you like. Choose the currency in the Create Graphs window when setting up the graph.

#### Currency

# gains and losses

Summary reports include a section showing how much you have transferred between your accounts. When you include all your accounts in the report, and have not transferred any money between accounts of different currencies, the figures should balance so that the TOTAL **TRANSFERS** line is 0. But if transfers involve currency conversion, you may notice that the TOTAL **TRANSFERS** line does not equal 0. This figure shows how much you have gained or lost due to changes in the exchange rates. For example, let's say you transfer £100 to your American account when the exchange rate is 1.80 \$/£. Ignoring service charges, your American account receives \$180. Six months later you transfer the same \$180 back, but now the exchange rate has fallen to 1.60 \$/£. So your British

bank receives £112.50. You have made £12.50 profit simply by playing the exchange market!

#### {ewc VERMONT1, DBB001, `f\_gain.bmp, 45'}

The currency gain or loss need not be "realised." That is, even if you have only transferred the money in one direction, the TOTAL TRANSFERS line shows you what the gain or loss would be *if you did* transfer it back at today's exchange rate.

Of course, if the report includes many currency transfers, the picture becomes a little complicated. Still, the TOTAL TRANSFERS line gives you an idea of how your luck is going generally.

# **IV** Analysing Your Finances

- Chapter 16:Creating and customising reportsChapter 17:Creating graphsChapter 18:Displaying Snapshots of your financial pictureChapter 19:Printing reports, graphs, and Snapshots
- Chapter 20: Preparing your income tax return

. 16 Creati ng and custom

ising reports

Creating a report

Changing report settings

Investigating report items with QuickZoom

Memorising and recalling reports

Changing report options

<u>Transferring report</u> <u>data to other</u> <u>programs</u>

# Creating a report

Your starting point for creating a report is the Create Report window. Follow these simple steps to create any Quicken report.

| {ewc | 1 | Click the    |
|------|---|--------------|
| VER  |   | Reports icon |
| MO   |   | on the       |
| NII, |   | la a mh a m  |
| DBB  |   | iconbar.     |

002, `rpicon. bmp, 8'} Or choose any item from the Reports menu.

You can skip the Create Report window, so that when you select a report from the menu bar, the report appears immediately. To skip this window, select the Skip Create Report Prompt option in the Report Options window.

#### {ewc VERMONT1, DBB001, `rpcreat.bmp, 65'}

| {ew<br>c<br>VE<br>RM<br>ON<br>T1,<br>DB                  | 2 | If necessary,<br>select a date<br>range for the<br>transactions<br>to be<br>included in<br>the report.                                                                                   |
|----------------------------------------------------------|---|----------------------------------------------------------------------------------------------------|
| B00<br>3,<br>`ref.<br>bm<br>p,<br>7,<br>16_<br>1,1'<br>} |   | If the report is<br>an "as of"<br>report (that<br>is, you are<br>looking for an<br>amount "as<br>of" a specific<br>date like a<br>Net Worth<br>report), the<br>closing date<br>is today. |
|                                                          |   | For                                                                                                    |

For comparison reports, enter two date ranges to compare.

To enter date ranges: Select a preset date range from the drop-down list. You can select a preset date range and then modify the start or end date. To define a financial year instead of a calendar year in the preset date ranges, turn on Financial Year and specify the start month of the financial year in the General Options window. For example, if the financial

year starts in April and it's now April, 1995, then Last Year is April 1, 1994 to March 31, 1995.

#### OR

Enter dates • in the From and To fields (day/month/year). By clicking the dropdown buttons by the date fields, you can use the pop up calendar to help you select dates.

To see 3 Select the

| sampl<br>es of<br>Quick<br>en's<br>report<br>s,<br>select                                                                                                    | type of<br>report to<br>create by<br>clicking the<br>report name.                                                                                                    |
|----------------------------------------------------------------------------------------------------|----------------------------------------------------------------------------------------------------|
| the<br>Repor<br>ts<br>icon,<br>select<br>a<br>report<br>family<br>and<br>choos<br>e the<br>report                                                                         | If necessary,<br>click on a<br>different<br>report family<br>first (Home,<br>Investment<br>and so on) to<br>display the<br>reports in that<br>family.                                                                                                    |
| you<br>would<br>like to<br>see<br>from<br>the<br>list.<br>For<br>more<br>detail,<br>click<br>Help,<br>click<br>Searc<br>h and<br>type<br>"repor<br>ts".<br>Then<br>select | When you<br>select a<br>report,<br>Quicken<br>displays an<br>example at<br>the bottom of<br>the window<br>which shows<br>what the<br>report will<br>look like. This<br>example<br>does not<br>contain your<br>own data.                                                           |
| report<br>topic<br>you<br>would<br>like to<br>see.                                                                                                    | Most of<br>Quicken's<br>home,<br>investment<br>and business<br>reports are<br>based on<br>standard<br>reports listed<br>under<br>"Other". If the<br>preset<br>reports don't<br>give you what<br>you want,<br>start with one<br>of the<br>standard<br>reports and<br>customise it. |
| {ew<br>c                                                                                                    | You can<br>customise                                                                                                    |

| A 15  |               |
|-------|---------------|
| VE    | any report by |
| RM    | changing its  |
| ON    | lavout the    |
|       | layout, the   |
| 11,   | accounts,     |
| DB    | income and    |
| B00   | expenses      |
| 3,    | covered, the  |
| `ref. | type of       |
| bm    | transactions  |
| р,    | it includes   |
| 7,    | and various   |
| 16    | other         |
| 2,1   | aspects. You  |
| }     | can do that   |
|       | before        |
|       | creating the  |
|       | report. or    |
|       | oftor it ic   |
|       |               |

4 (Optional) Click Customise to change the report settings before creating the report.

displayed on your screen.

5 Click OK to create the report.

| {ew   | Quicken          |
|-------|------------------|
| С     | searches the     |
| VE    | current file for |
| RM    | transactions     |
| ON    | within the       |
| T1,   | date range       |
| DB    | and displays     |
| B00   | the report on    |
| 3,    | the screen.      |
| `ref. | The search       |
| bm    | may take         |
| р,    | several          |
| 7,    | seconds,         |
| 16_   | depending on     |
| 3,1'  | the size of      |
| }     | your             |
| -     | accounts.        |
|       |                  |

With the report displayed, you can click the buttons at the top of the report (on the Report buttonbar) to change your report or save it. The tax return report has an additional Export button for transferring tax data to other tax preparation software. See "Transferring Quicken data to tax preparation software" in Chapter 20.

{ewc VERMONT1, DBB001, `rpbuttn.bmp, 65'}

#### Creating QuickReports

Although the Create Report window is your usual starting place for creating a report, in some Quicken windows you'll see a Report button that gives you an instant transaction listing (a QuickReport) relevant to that window. For example, with the Category & Transfer list displayed, select a category and click the Report button for a quick listing of all transactions

(in all accounts) with that category. You can display QuickReports for the: Category & • Transfer list (see "Merging two categories" in Chapter 2 for details) Class list • (see <u>"Setting up</u> classes and subclasses" in Chapter 2) register, to • list all transactions for a certain payee (see "Reporting on a payee" in Chapter 3) Memorised • Transaction list (a payee report, see "Reporting a memorised transaction" in Chapter 6) Portfolio • View, to list all transactions for a certain security (see the table under "Customising your portfolio views" in Chapter 13) These QuickReports are actually standard transaction reports that have been filtered to include you're interested

only the transactions in. With the report displayed, you can change the report settings as you can for any

Quicken report.

# Changing report

## settings

Quicken gives you great flexibility in creating reports. You can change the layout, the date range, which accounts to include and other settings. You can also filter the report, for example to include only certain payees or categories. After customising a report, you can save the settings for future use by *memorising* the report.

- 1 Create a Report as described in <u>"Creating a</u> <u>report"</u>.
- 2 Either click Customise in the Create Report window OR click OK to create the report and then click the Customise button on the Report buttonbar.

3 (Optional) Change the date range.

p, 7, 16\_ 4,1' }

4

5

In the Customise section, click on the area of the report you want to change, for example Report Layout, Accounts and so on.

> Note the Help information displayed at the bottom of the window.

In the Report Layout section, choose the options you would like to change in each area of the report.

> The options within the Report Layout section displayed to the right of the Customise options will change for each selection you make in the Customise section. The following

information gives you a description of each option.

6 When you are satisfied with the settings, click OK to display the report.

> Quicken immediately applies your new settings to the report.

#### Customising from the displayed report

Quicken also offers you a shortcut to changing the title, date range or accounts to report on. With the report displayed on your screen, move the mouse pointer over the title and heading information at the top of the report. Notice the pointer change to a magnifying glass as you position it over the title. dates or account information. Now double-click on the item. Quicken takes you directly to the part of the Customise Report window where you can change that item.

{ewc VERMONT1, DBB001, `rp-
hand.bmp, 65'}

## Changing the report layout

While the report is displayed on your screen, click the Customise button in the buttonbar. Then Click Report Layout in the Customise section of the Customise Report window.

#### {ewc VERMONT1, DBB001, `rplay1.bmp, 65'}

In the Report Layout section to the right of the Customise section, you can rename the report, rearrange the report with different row and column headings, change the accounting organisation, and choose the display currency for the report (which is useful if you have accounts in different currencies).

### {ewc VERMONT1, DBB001, `rplay.bmp, 65'}

This table shows all the report layout settings in Quicken reports. The settings available vary for each report type.

#### {ewc VERMONT1,LINE, 0,1,0,0,0,100,10,20}

Name Cho Results of ice setting

| ewc VERMONT1,LIN                                                                                                    | E,`0,1,0,0,0,100,1                                                                                                    | 0,20}                                                                                                    |
|----------------------------------------------------------------------------------------------------|----------------------------------------------------------------------------------------------------|----------------------------------------------------------------------------------------------------|
| Title                                                                                                    | (Yo<br>ur<br>choi<br>ce)                                                                                               | Quicken<br>displays<br>and prints<br>the report<br>with the<br>title you<br>enter.                                                                                                    |
| (ever VERMONTI,LIN<br>Row<br>heading<br>s<br>(summ<br>ary<br>reports)                                                 | Cat<br>egor<br>y<br>Clas<br>s<br>Pay<br>ee<br>Acc<br>ount                                                              | Creates a<br>row for<br>each<br>category,<br>class,<br>payee or<br>account.                                                                                                    |
| (ever VERMONTH,LIN<br>Column<br>heading<br>s<br>(summ<br>ary,<br>budget<br>and<br>account<br>balance<br>s<br>reports) | Don<br>'t<br>subt<br>otal<br>(Var<br>ious<br>peri<br>ods)<br>Cat<br>egor<br>y<br>Clas<br>s<br>Pay<br>ee<br>Acc<br>ount | Creates a<br>column<br>for each<br>week,<br>two<br>weeks,<br>half<br>month,<br>month,<br>quarter,<br>half year,<br>year,<br>category,<br>class,<br>payee or<br>account.<br>(See<br><u>"How</u><br><u>Quicken</u><br><u>defines</u><br><u>report</u><br><u>periods"</u> .)<br>If you<br>choose<br>Don't<br>Subtotal,<br>Quicken<br>creates a<br>report<br>with a<br>single<br>column. |
| (ewe VERMONTI,LIN<br>Subtota<br>I by<br>(transa<br>ction<br>reports)                                                  | Don<br>'t<br>subt<br>otal<br>(Var<br>ious<br>peri<br>ods)                                                              | Groups<br>and totals<br>transactio<br>ns by<br>week,<br>two<br>weeks,<br>half<br>month,                                                                                                    |

|                                                                            | Cat<br>egor<br>y<br>Clas<br>s<br>Pay<br>ee<br>Acc<br>ount<br>Tax<br>retu<br>rn | month,<br>quarter,<br>half year,<br>year,<br>category,<br>class,<br>payee,<br>account<br>or tax<br>return.<br>(See<br><u>"How</u><br><u>Quicken</u><br><u>defines</u><br><u>report</u><br><u>periods</u> ".)<br>If you<br>choose<br>Don't<br>Subtotal,<br>Quicken<br>doesn't<br>subtotal<br>amounts<br>in the<br>report. |
|----------------------------------------------------------------------------|--------------------------------------------------------------------------------|----------------------------------------------------------------------------------------------------|
| (ever VERMONTI,LIN<br>Interval<br>(accoun<br>t<br>balance<br>s<br>reports) | e,0.1.00.0.100,100,11<br>Non<br>e                                              | Includes<br>one total<br>for<br>account<br>balances<br>based on<br>the<br>ending<br>date you<br>enter at<br>the top of<br>the<br>window.                                                                                                    |
|                                                                            | (Var<br>ious<br>peri<br>ods)                                                   | Creates a<br>column<br>and totals<br>account<br>balances<br>for each<br>week,<br>two<br>weeks,<br>half<br>month,<br>month,<br>quarter,<br>half year<br>or year.                                                                                                    |
| ewe VERMONTI,LIN                                                           | E,`0,1,0,0,0,100,1                                                             | <sup>0,20}</sup>                                                                                                    |
| (transa<br>ction<br>reports)                                               | e                                                                              | transactio<br>ns first by<br>account<br>type, then                                                                                                    |

|                                                                                                    |                           | by<br>account<br>name,<br>and then<br>by date.                                                                                          |
|----------------------------------------------------------------------------------------------------|---------------------------|----------------------------------------------------------------------------------------------------|
|                                                                                                    | Dat<br>e/<br>Acct         | Sorts<br>transactio<br>ns first by<br>date,<br>then by<br>account<br>type, and<br>then by<br>account<br>name.                           |
|                                                                                                    | Acct<br>/<br>Chq<br>No    | Sorts<br>transactio<br>ns first by<br>account<br>type, then<br>by<br>account<br>name,<br>and then<br>by<br>cheque<br>number.            |
|                                                                                                    | Am<br>ount                | Sorts<br>transactio<br>ns from<br>smallest<br>to largest<br>amount.                                                                     |
|                                                                                                    | Pay<br>ee                 | Sorts<br>transactio<br>ns<br>alphabeti<br>cally by<br>payee<br>name                                                                     |
|                                                                                                    | Cat<br>egor<br>y          | Sorts<br>transactio<br>ns<br>alphabeti<br>cally by<br>category.                                                                         |
| Max<br>short-<br>term<br>gain<br>holding<br>period<br>(invest<br>ment<br>capital<br>gains<br>reports) | Ent<br>er a<br>num<br>ber | This<br>number<br>defines<br>how<br>many<br>days you<br>must<br>have held<br>a security<br>before<br>selling it<br>for the<br>resulting |

| Jewy VERMONTI I INI |              | capital<br>gain to<br>qualify as<br>a long-<br>term<br>gain.<br>(Capital<br>Gains are<br>not<br>currently<br>applicabl<br>e in the<br>UK.) |
|---------------------|--------------|----------------------------------------------------------------------------------------------------|
| Organis<br>ation    | Inco<br>me   | Totals<br>income,                                                                                                    |
|                     | and<br>exp   | expense                                                                                                    |
|                     | ens          | transfer                                                                                                    |
|                     | e            | ns in                                                                                                    |
|                     |              | sections                                                                                                    |
|                     |              | of your<br>report.                                                                                                    |
|                     | Cas<br>h     | Groups<br>and totals                                                                                                    |
|                     | flow<br>basi | inflows<br>and                                                                                                    |
|                     | S            | outflows                                                                                                    |
|                     |              | (including<br>expenses                                                                                                    |
|                     |              | and<br>transfers                                                                                                    |
|                     |              | out of the                                                                                                    |
|                     |              | For                                                                                                    |
|                     |              | example,<br>if you                                                                                                    |
|                     |              | have an<br>asset                                                                                                    |
|                     |              | account                                                                                                    |
|                     |              | "House,"                                                                                                    |
|                     |              | and you<br>treat                                                                                                    |
|                     |              | home<br>improvem                                                                                                    |
|                     |              | ent<br>transactio                                                                                                    |
|                     |              | ns as                                                                                                    |
|                     |              | to that                                                                                                    |
|                     |              | account,<br>choosing                                                                                                    |
|                     |              | cash flow<br>basis lets                                                                                                    |
|                     |              | you treat                                                                                                    |
|                     |              | transfers                                                                                                    |
|                     |              | as                                                                                                    |

|                   | Net<br>wort<br>h<br>form<br>at                                        | spending,<br>giving<br>you a<br>more<br>accurate<br>picture of<br>your total<br>expenditu<br>res.<br>(Account<br>balances<br>reports)<br>Prints<br>your net<br>worth as<br>the last                                                                                                    |
|-------------------|-----------------------------------------------------------------------|----------------------------------------------------------------------------------------------------|
| {ewe VERMONT1,LIN | Bala<br>nce<br>she<br>et<br>form<br>at                                | item.<br>(Account<br>balances<br>reports)<br>Prints net<br>worth as<br>a liability<br>("equity")<br>with total<br>liabilities<br>and<br>equity<br>last.                                                                                                    |
| Currenc<br>y      | (All<br>curr<br>enci<br>es<br>in<br>your<br>Curr<br>enc<br>y<br>list) | Quicken<br>displays<br>all report<br>figures<br>converted<br>into the<br>selected<br>currency.<br>To do<br>this,<br>Quicken<br>uses the<br>exchange<br>rates<br>currently<br>stored in<br>your<br>Currency<br>list. (See<br><u>"About</u><br>the<br><u>Currency</u><br><u>List"</u> and<br>also<br><u>"Reports</u><br>and<br><u>currencie</u><br><u>s"</u> in<br>Chapter<br>15,<br><i>Tracking</i> |

|                                                             |                          | foreign<br>currency<br>accounts.<br>)                                                                                                    |
|-------------------------------------------------------------|--------------------------|----------------------------------------------------------------------------------------------------|
| ewe VERMONT1,LIN                                            | E, 0, 1, 0, 0, 0, 100, 1 | 0,20}                                                                                                    |
| Show<br>100ths<br>of<br>Currenc<br>y Unit                   | Cle<br>ar                | Displays<br>amounts<br>in whole<br>pounds,<br>dollars or<br>other<br>currency<br>units<br>(Quicken<br>rounds to<br>the<br>nearest<br>unit). |
|                                                             | Sele<br>ct               | Displays<br>amounts<br>in pounds<br>and<br>pence<br>(for<br>example)<br>or dollars<br>and<br>cents.                                         |
| (ewe VERMONTI,LIN<br>Show<br>Amount<br>as %<br>(summ<br>ary | Cle<br>ar                | Shows<br>monetary<br>amounts<br>only.                                                                                                    |
| reports)                                                    | Sele<br>ct               | Also<br>shows<br>amounts<br>in relative<br>terms, as<br>percenta<br>ges of the<br>total.                                                    |
| Show<br>Differen<br>ce as %<br>(compa<br>rison<br>reports)  | Cle<br>ar                | Does not<br>show the<br>percenta<br>ge<br>difference<br>s.                                                                                  |
| ~~~~,                                                       | Sele<br>ct               | Shows<br>the<br>difference<br>between<br>the two<br>column<br>amounts<br>as a<br>percenta<br>ge of the                                      |

| ing VERMONT I                                                              |                                | first<br>column<br>amount.<br>(Unfavour<br>able<br>amounts<br>are<br>shown in<br>red as<br>negative<br>amounts.<br>)                                                         |
|----------------------------------------------------------------------------|--------------------------------|----------------------------------------------------------------------------------------------------|
| Show<br>Differen<br>ce as<br>Amount<br>(compa<br>rison<br>reports)         | Cle<br>ar                      | Does not<br>show the<br>monetary<br>difference<br>s.                                                                                                    |
|                                                                            | Sele<br>ct                     | Shows<br>the<br>monetary<br>difference<br>between<br>the two<br>column<br>amounts.<br>(Unfavour<br>able<br>amounts<br>are<br>shown in<br>red as<br>negative<br>amounts.<br>) |
| (cwe VERMONTI,LI<br>Show<br>Totals<br>Only<br>(transa<br>ction<br>reports) | ne:0,1,0,0,0,000,<br>Cle<br>ar | Lists all<br>the<br>transactio<br>ns that<br>meet the<br>criteria<br>you've<br>specified.                                                                                    |
|                                                                            | Sele<br>ct                     | Displays<br>only the<br>total<br>amount<br>of<br>transactio<br>ns that<br>meet the<br>criteria<br>you've<br>specified.                                                       |
| Show<br>Memo<br>(transa                                                    | Cle<br>ar                      | Does not<br>show<br>memos in                                                                                                    |

| ction<br>reports)                                                                                              |                                  | the report                                                                                               |
|----------------------------------------------------------------------------------------------------|----------------------------------|----------------------------------------------------------------------------------------------------|
|                                                                                                    | Sele<br>ct                       | Includes<br>a column<br>for                                                                              |
|                                                                                                    | C 10 1 0 0 0 100 10              | memos.                                                                                                   |
| Show<br>Categor<br>y<br>(transa<br>ction<br>reports)                                                           | Cle<br>ar                        | Does not<br>show<br>categorie<br>s in the<br>report                                                      |
| /ewe VERMONTI I INI                                                                                            | Sele<br>ct                       | Includes<br>a column<br>for<br>categorie<br>s.                                                           |
| Show<br>Split<br>Transac<br>tion<br>Detail<br>(transa<br>ction<br>reports)                                     | Cle<br>ar                        | Does not<br>include<br>the detail<br>from the<br>Splits<br>window in<br>the<br>report.                   |
| ewc VERMONTI, LIN                                                                                              | Sele<br>ct                       | Includes<br>the detail<br>from the<br>Splits<br>window.                                                  |
| Show<br>Accoun<br>t Detail<br>(balanc<br>e sheet,<br>net<br>worth<br>and<br>account<br>balance<br>s<br>reports | Cle<br>ar                        | Does not<br>display<br>subtotals<br>by class<br>(or by<br>security<br>for<br>investme<br>nt<br>accounts) |
|                                                                                                    | Sele<br>ct                       | Displays<br>subtotals<br>by class<br>(or by<br>security)<br>for all<br>selected<br>accounts.             |
| fewe VERMONTI, LIN<br>Show<br>Txns.<br>without<br>VAT<br>(VAT<br>detail                                        | e;0,1,0,0,00,100,10<br>Cle<br>ar | Shows<br>only<br>transactio<br>ns with a<br>VAT code<br>entered.                                         |

| report)                                                                          |            |                                                                                                    |
|----------------------------------------------------------------------------------|------------|----------------------------------------------------------------------------------------------------|
| few VERMONTI LIN                                                                 | Sele<br>ct | Includes<br>a section<br>listing<br>transactio<br>ns with<br>no VAT<br>code<br>entered.<br>See <u>the</u><br>illustratio<br><u>n in</u><br><u>Chapter</u><br><u>29</u><br><u>Tracking</u><br><u>Value</u><br><u>Added</u><br><u>Tax</u> for an<br>example<br>and more<br>details. |
| Show<br>Cash<br>Flow<br>Detail<br>(invest<br>ment<br>perform<br>ance<br>reports) | Cle<br>ar  | Shows<br>only the<br>Average<br>Annual<br>Total<br>Return<br>figure.                                                                                                    |
| {ewe VERMONT1.LINI                                                               | Sele<br>ct | Shows all<br>transactio<br>ns that<br>contribute<br>to the<br>Average<br>Annual<br>Total<br>Return<br>figure.                                                                                                    |

### How Quicken defines report periods

You can subtotal certain reports by period.

{ewc VERMONT1, DBB001, `rpperio.bmp, 45'}

| You can use the   |
|-------------------|
| following periods |
| as row headings   |
| for transaction   |
|                   |

ON reports and as T1, column headings for summary, DB B00 transaction and 3, budget reports `ref. bm p, 7, 16\_ 5,1' } {ewc VERMONT1,LINE, `0,1,0,0,0,75,0,20} Ρ Quicken er definition io d {ewc VERMONT1,LINE, `0,1,0,0,0,75,0,20} W Starts on Sunday, runs ee through k Saturday Т Starts on Sunday, runs w for 14 days 0 (ends on W Saturday) ee ks Н Runs from the alf 1st through the m 15th or from the 16th on through the th last day of the month Starts on the Μ on 1st of the month, ends th on the last day of the month Q Includes three ua consecutive rte calendar months, r starting with January 1, April 1, July 1 or October 1 Н Starts on the starting date alf and ends on ye the last day of ar the month five months later; for example, January 2 to June 30

Ye Starts on the ar starting date, runs for 365 days (366 days for leap years)

### Selecting accounts to include

Click Accounts at the Customise Report window.

In the right-hand part of the window, you can select which accounts to include in the report. Simply click on an account to select it.

Depending on what type of report you have displayed, certain accounts may be preselected. For example, a cash flow report preselects all your bank, cash and credit card accounts. Standard transaction and summary reports include only the currently active account.

{ewc VERMONT1, DBB001, `rpaccts.bmp, 65'}

### Selecting transactions to include

Click Transactions at the Customise Report window. The right part of the window lets you select only certain transactions for the report by filtering on the transaction amount or type.

### {ewc VERMONT1, DBB001, `rptrxs.bmp, 62'}

| {ewc VERMONT1,LINE                 | ,`0,1,0,0,0,100,10  | ,20}                                                                                        |
|------------------------------------|---------------------|---------------------------------------------------------------------------------------------|
| Name<br>of<br>setting              | Cho<br>ice          | Results                                                                                     |
| (ewe VERMONTI,LINE<br>Amount<br>S  | AII                 | Includes<br>all<br>transactio<br>n<br>amounts.                                              |
|                                    | Les<br>s<br>than    | Includes<br>amounts<br>less than<br>the<br>amount<br>you enter.                             |
|                                    | Equ<br>al to        | Includes<br>amounts<br>equal to<br>the<br>amount<br>you enter.                              |
|                                    | Gre<br>ater<br>than | Includes<br>amounts<br>greater<br>than the<br>amount<br>you enter.                          |
| {ewc VERMONT1,LINE                 | ,`0,1,0,0,0,100,10  | 20}                                                                                         |
| Include<br>Unreali<br>sed<br>Gains | Cle<br>ar           | Determin<br>es<br>whether<br>Quicken<br>generate<br>s<br>additional<br>transactio<br>ns (in |
|                                    |                     | transactio<br>n reports)<br>or<br>income/in<br>flow lines<br>(in<br>summary                 |

|                                               |            | reports)<br>to<br>represent<br>the<br>impact of<br>price<br>increases<br>and                                            |
|-----------------------------------------------|------------|----------------------------------------------------------------------------------------------------|
|                                               |            | decrease<br>s for<br>securities<br>. Appears<br>only if<br>you have<br>set up                                           |
|                                               |            | shares<br>investme<br>nt<br>accounts.<br>If the<br>checkbox<br>is                                                       |
|                                               |            | cleared,<br>Quicken<br>does not<br>include<br>unrealise<br>d gains.                                                     |
| ewe VERMONTI LIN                              | Sele<br>ct | Includes<br>unrealise<br>d gains.                                                                                       |
| Tax-<br>related<br>Transac<br>tions<br>Only   | Cle<br>ar  | Includes<br>both tax-<br>related<br>and<br>nontax-<br>related<br>transactio<br>ns.                                      |
|                                               | Sele<br>ct | Includes<br>only<br>transactio<br>ns that<br>have<br>been<br>categoris<br>ed with<br>tax-<br>related<br>categorie<br>s. |
| (ewe VERMONTI,LIN<br>Transac<br>tion<br>Types | Pay<br>men | Includes                                                                                                    |

|                  | Dep                                                 | payments<br>are<br>decrease<br>s to cash<br>and other<br>asset<br>accounts,<br>and<br>increases<br>to credit<br>card and<br>other<br>liability<br>accounts.<br>Includes                                                                                                    |
|------------------|-----------------------------------------------------|----------------------------------------------------------------------------------------------------|
|                  | osit<br>s                                           | deposits<br>onlv.                                                                                                    |
|                  | Unp<br>rinte<br>d<br>Che<br>que<br>s                | Includes<br>unprinted<br>cheques<br>only.                                                                                                    |
|                  | All<br>Tra<br>nsa<br>ctio<br>ns                     | Includes<br>all<br>transactio<br>ns                                                                                                    |
| ewe VERMONTI,LIN | Blan                                                | Refers to                                                                                                    |
|                  | k<br>New<br>ly<br>clea<br>red<br>Rec<br>onci<br>led | a<br>transactio<br>n's entry<br>in the Clr<br>(Cleared)<br>field.<br>Quicken<br>reports<br>include<br>all<br>transactio<br>ns,<br>regardles<br>s of<br>cleared<br>status,<br>unless<br>you<br>change<br>these<br>options.<br>Do not<br>change<br>or clear<br>any of the<br>checkbox<br>es for<br>these<br>choices<br>unless<br>you are |

creating a report specificall y to show which of your transactio ns are cleared or uncleared

{ewc VERMONT1,LINE, `0,1,0,0,0,100,10,20}

# Showing row information

Click Show Rows at the Customise Report window.

In the right-hand part of the window, you can show or hide transfer and category information in the row heading.

{ewc VERMONT1, DBB001, `rprows.bmp, 30'}

| {ewc VERMONT1,LINE, '0,1,0,0,0,100,10,20} |                    |                                                                                                    |
|-------------------------------------------|--------------------|----------------------------------------------------------------------------------------------------|
| Name<br>of<br>settin<br>g                 | Cho<br>ice         | Results                                                                                                    |
| ewc VERMONT1                              | LINE, `0,1,0,0,0,  | 100,10,20}                                                                                                    |
| Transf<br>ers                             | Incl<br>ude<br>All | Includes all transfers in the report.                                                                                                    |
|                                           | Excl<br>ude<br>All | Excludes<br>all transfers<br>in the<br>report. Use<br>for a report<br>showing<br>income and<br>expenses<br>without<br>transfers<br>(similar to<br>Quicken's<br>business<br>profit and<br>loss<br>statement). |

| {ewe VERMONT1,                          | Excl<br>ude<br>Inter<br>nal  | Excludes<br>transfers<br>between<br>accounts<br>that are<br>included in<br>the report.<br>Essentially,<br>these are<br>transfers<br>that cancel<br>each other<br>out in the<br>report.                                                                                                    |
|-----------------------------------------|------------------------------|----------------------------------------------------------------------------------------------------|
| Subc<br>atego<br>ries                   | Sho<br>w<br>All              | Displays<br>subcategori<br>es and<br>subclasses<br>grouped<br>under their<br>main<br>categories.                                                                                                    |
|                                         | Hid<br>e All                 | Does not<br>display<br>subcategor<br>y or<br>subclass<br>information                                                                                                    |
| {ewe VERMONTI.                          | Sho<br>w<br>Rev<br>erse<br>d | Displays<br>subcategori<br>es with the<br>main<br>categories<br>grouped<br>under<br>them. For<br>example, if<br>you have<br>transaction<br>s assigned<br>to Car<br>Repairs:Ho<br>nda and to<br>Insurance:<br>Honda, you<br>can use the<br>reversed<br>option to<br>generate a<br>report<br>totalling<br>expenses<br>for Honda. |
| Categ<br>ories<br>(budg<br>et<br>report | Incl<br>ude<br>All           | Includes all<br>categories<br>from the<br>current list,<br>regardless                                                                                                    |

s only)

of whether you've used them yet in a transaction. Non Includes any Zer categories that you 0 Actu have al/B already udg used in eted transaction s, and also all categories to which you have assigned budget amounts in the Set Up Budgets window. Bud Includes gete only the d categories Onl to which you have у assigned budget amounts in the Set Up Budgets window.

{ewc VERMONT1,LINE, `0,1,0,0,0,100,10,20}

### Selecting categories, transfers and classes to include

Click Categories/Classe s at the Customise Report window. (For investment reports, this is renamed Select to Include.)

In the right-hand part of the window, you can select which categories, classes and supercategories to include in the report. For investments reports, you can select securities, security types and investment goals.

Click on a category, class, supercategory (or investment item) to select or deselect it.

{ewc VERMONT1, DBB001, `rpcats.bmp, 65'}

See also the Transfers option listed in the table above.

The bottom of the list also includes the names of all your accounts. By selecting or deselecting these names, you can include or exclude transfers between specific accounts and the accounts you're reporting on.

If you use classes, you may find it useful to create a report with only certain classes selected, to report on the finances for particular jobs or projects.

For budget reports, you may want to create a report with only certain supercategories selected.

### **Using matches**

### to filter transactions

Click Matching at

the Customise Report window. In the right-hand part of the window, you can further define or limit the transactions to be included in your reports, depending on the details of each transaction. You can tell Quicken what must be true about a transaction for it to be included in a report. For example, you can tell Quicken to include only transactions with a specific payee. Just type the payee's name in the Payee Contains box.

{ewc VERMONT1,

DBB001, 'rp-

match.bmp, 65'}

For invest ment report s, you can filter your report sby the securi ty or the memo conte nts.

> In the Category Contains box, you can type a category name or an account name to report on transfers to a

specific account. For a category or class match, Quicken also searches through entries in the Splits window.

In addition to typing an entire payee, category, class, memo or security name, you can use special *match characters* to limit a report.

| {ewc VERMONT1,LIN               | E,'0,1,0,0,0,75,0,20}                                                                                                    |
|---------------------------------|----------------------------------------------------------------------------------------------------|
| Match<br>charact<br>er          | Type of<br>match                                                                                                    |
| {ewc VERMONT1,LIN               | E,`0,1,0,0,0,75,0,20}                                                                                                    |
| =<br>(equal<br>sign)            | An exact<br>match<br>(include<br>only<br>transactio<br>ns that<br>match the<br>text you<br>type<br>exactly)                                                                         |
| <br>(two full<br>stops)         | A match<br>that<br>contains<br>unspecifi<br>ed<br>character<br>s where<br>you<br>type (at<br>the<br>beginning<br>, in the<br>middle or<br>at the<br>end of<br>the text<br>you type) |
| <b>?</b><br>(questio<br>n mark) | A match<br>with one<br>unspecifi<br>ed<br>character                                                                                                    |
| ∼<br>( tilde)                   | The<br>report<br>excludes<br>all                                                                                                    |

matches for the text that follows ewe VERMONTI,LINE; 0,1.0,0.0,75.0,20)

If you type ~.. (a tilde and two full stops), Quicken excludes all transactions except those that are empty in the specified field. For example, if you type ~.. in the **Category Contains** box, Quicken includes only those transactions that are uncategorised. Uncategorised transactions show up as "Other" in reports. For an investment report, if you type ~.. in the Security Contains box, the report includes only cash transactions, which do not have a security. If you type .. in the box, the report will exclude all cash transactions.

The following chart shows some examples of what your report can include with and without using special match characters.

### {ewc VERMONT1,LINE,`0,1,0,0,0,75,0,20}

|         | IIIC               | ille          |
|---------|--------------------|---------------|
| ха      | repor              | report        |
| m       | t                  | does not      |
| pl      | inclu              | include       |
| е       | des                |               |
| {ewc VE | RMONT1,LINE,`0,1,0 | ,0,0,75,0,20} |
| =t      | tax,               | taxabl        |
|         |                    |               |

| ах        | Tax,<br>TAX                                                                                                  | e, tax<br>deduct<br>ion,<br>Tax:Pr<br>op,<br>surtax,<br>new<br>tax<br>loss,<br>rent,<br>utilities    |
|-----------|----------------------------------------------------------------------------------------------------|----------------------------------------------------------------------------------------------------|
| tax       | tax,<br>Tax,<br>TAX,<br>taxabl<br>e, tax<br>deduct<br>ion,<br>Tax:Pr<br>op,<br>surtax,<br>new<br>tax<br>loss | rent,<br>utilities                                                                                   |
| tax<br>   | tax,<br>Tax,<br>TAX,<br>taxabl<br>e, tax<br>deduct<br>ion,<br>Tax:Pr<br>op                                   | surtax,<br>new<br>tax<br>loss,<br>rent,<br>utilities                                                 |
| t<br>ax   | tax,<br>Tax,<br>TAX,<br>surtax,<br>proper<br>ty tax                                                          | taxabl<br>e, tax<br>deduct<br>ion,<br>Tax:Pr<br>op,<br>new<br>tax<br>loss,<br>rent,<br>utilities     |
| ~=<br>tax | taxabl<br>e, tax<br>deduct<br>ion,<br>Tax:Pr<br>op,<br>surtax,<br>new<br>tax<br>loss,<br>rent,<br>utilities  | tax,<br>Tax,<br>TAX                                                                                  |
| ~t<br>ax  | rent,<br>utilities                                                                                           | tax,<br>Tax,<br>TAX,<br>taxabl<br>e, tax<br>deduct<br>ion,<br>Tax:Pr<br>op,<br>surtax,<br>new<br>tax |

|                                                                                           |                                                                                              | loss                                                                                                    |
|-------------------------------------------------------------------------------------------|----------------------------------------------------------------------------------------------|----------------------------------------------------------------------------------------------------|
| tx                                                                                        | trix, tx,<br>tkx,<br>t—x,<br>tax,<br>Tax,<br>TAX                                             | taxabl<br>e, tax<br>deduct<br>ion,<br>Tax:Pr<br>op,<br>surtax,<br>new<br>tax<br>loss,<br>rent,<br>utilities                      |
| =t<br>?x                                                                                  | tkx,<br>tax,<br>Tax,<br>TAX                                                                  | trix, tx,<br>t—x,<br>taxabl<br>e, tax<br>deduct<br>ion,<br>Tax:Pr<br>op,<br>surtax,<br>new<br>tax<br>loss,<br>rent,<br>utilities |
|                                                                                           | tax,<br>rent,<br>utilities<br>and so<br>on                                                   | blank                                                                                                    |
| ~                                                                                         | blank                                                                                        | tax,<br>rent,<br>utilities<br>and so<br>on                                                                                       |
| <br>(in<br>th<br>e<br>Se<br>cu<br>rity<br>Co<br>nt<br>ain<br>s<br>fiel<br>d)<br>(eve VERJ | All<br>transa<br>ctions<br>for<br>which<br>the<br>Securit<br>y<br>colum<br>n is<br>filled in | All<br>cash<br>transa<br>ctions<br>and<br>totals<br>that<br>are not<br>associ<br>ated<br>with a<br>securit<br>y                  |

### Investigating report items with QuickZoom

You can use QuickZoom to examine the transaction detail in Quicken reports. QuickZoom allows you to see the transactions which make up the amounts in summary, transaction, budget, comparison, and investment reports. For example, if you are curious about the individual transactions that are represented by an "Actual" amount in a budget report or an uncategorised "Other" amount in a summary report, you can doubleclick the amount to see a list of the transactions that make up that amount. For example:

1 Create a Report as described in <u>"Creating a</u> <u>report"</u>.

> When the report is displayed, move the mouse over the report and see how the cursor becomes a magnifying glass as you move it over certain information.

{ewc VERMONT1, DBB001, `mag\_glas.bmp,

4'}

When you see the magnifying glass, double-click the left mouse button.
If you use

QuickZoom in a transaction report or a QuickZoom report, Quicken displays the register transaction represented in the report.

• If you use QuickZoom in a report which contains a summary of information, Quicken displays a QuickZoom report showing a list of the transactions which make up the summarised amount. You can use QuickZoom again to see these transactions in the register.

### {ewc VERMONT1, DBB001, `rpzoom.bmp, 65'}

| {ew   | lf you find     |  |
|-------|-----------------|--|
| С     | that you need   |  |
| VE    | to modify a     |  |
| RM    | large number    |  |
| ON    | of              |  |
| T1,   | transactions    |  |
| DB    | in the register |  |
| B00   | at this time,   |  |
| 3,    | minimising      |  |
| `tip. | the Report      |  |
| bm    | window will     |  |
| p,    | speed up the    |  |
| 7,    | process         |  |
| 16_   | because         |  |
| 6,1'  | Quicken will    |  |
| }     | actually        |  |
|       | recalculate     |  |

- the report each time that you modify a transaction. When you're ready to see your changes, double-click on the report icon to open and update your report.
- 3 To return to the QuickZoom report from the register, close or minimise the register, or click in the QuickZoom report window. If you used QuickZoom

QuickZoom to move directly from a transaction report to the register, Quicken returns you to the transaction report when you close or minimise the register.

### Memorising and recalling reports

Once you change the settings or sort criteria for a report, you can memorise the changes so you can recall the report using the same report instructions time after time. This feature is most useful for reports that filter out transactions, for example using matching criteria. You can also change a memorised report and then rememorise it with the changes.

# Memorising a report

1 Create and display a report as described in <u>"Creating a</u> <u>report"</u> earlier in this chapter.

Or press Ctrl+M 2

Click Memorise on the Report buttonbar.

Or choose Memorise Report from the Edit menu.

{ewc VERMONT1, DBB001, `rpmem.bmp, 45'}

3 (Optional) Change the title of the memorised report.

> For example, you could enter a more specific title.

4 Choose an

option for report dates.

Named Range. (Available only if you used a preset date range when creating the report.) Instead of memorising actual dates, Quicken will calculate the dates, depending on when you recall the report. For example, if you memorise a report with the date range "Month to date," the report will cover the period from the beginning of the current month to the day when you recall the report. Custom.

Quicken memorises the actual dates that were used in the report.

### {ew

### None.

Quicken will С VE use the RM preset ON starting and ending dates Τ1, DB that appear in B00 the Create Report 3, `ref. window when

bm p, 7, 16\_ 7,1'

}

you recall the report.

5 Click OK to memorise the report.

# Recalling a memorised report

After you have memorised a report, you can recall it. When you recall a report, it's really the report definition you are recalling (including all the settings and sort criteria you've specified).

To recall a report, use either of the following two methods:

• Click the Reports icon on the iconbar, select Memorised as the report family, then select a memorised report from the list.

### OR

• Choose Memorised from the Reports menu, select a report from the list of your memorised reports, and click Use. In the Create Report window, click OK.

{ewc VERMONT1, DBB001, `rprecal.bmp, 62'}

> Quicken searches for transactions

and prepares the report as usual.

If you change the settings for a memorised report, you can rememorise it with the same title or you can give the altered report a new title and memorise it again. If you don't rememorise a report whose definition you have changed, it retains the original definition the next time you recall the report.

### Changing report options

You can change certain aspects of Quicken's reports from the Options menu item.

- 1 From the Edit menu, choose Options (or click the Options icon on the iconbar).
- 2 Click the Reports icon.

This {ewc VERMONT1, illustr ation DBB001, `rpshows pref.bmp, 55'} option s that select when Quick en is install 3 Choose the options you want to use and click OK. Quicken displays report text on your screen in Helvetica and uses Times Roman for its report headings. Instructions for changing the fonts you see displayed onscreen in reports are in Help. Press F1 and then click Search. Type "fonts", press Enter, and doubleclick "Changing the font in reports displayed onscreen." Quicken updates all opened reports so you can see your changes immediately. {ewc VERMONT1,LINE, 0,1,0,0,0,75,0,20} Rep Effect on ort reports

the

are

ed

ed.

opti on {ewc VERMONT1,LINE, 0,1,0,0,0,75,0,20} Acc Description shows the ount Disp account lay description only. If an account has no description, Quicken uses the account name. Name shows the account name only. Both shows both the name and description. Description Cat shows the egor category/clas у Disp s description lay only. If a category or class has no description, Quicken uses the category or class name. Name shows the category/clas s name only. Both shows both the name and description. Def The initial date range ault Rep for all reports ort (which you Dat can change е when creating a Ran report). ge Select the date range you use most often for your reports. If you want to use some other date range that

isn't listed. see "Setting up your own default date range" next. Def The second ault default date Со range for comparison mpa reports. riso n Select the Rep date range you use most ort Dat often for е comparison reports. Ran ge Skip Select to Cre create reports from ate Rep the Reports menu without ort Pro first mpt displaying the Create Report window. The default date range shown in this window will be used. If necessary, you can change any settings by clicking the Customise button on the report buttonbar after the report is created. Qui From an ckZ investment oom income or investment to Inve transactions stm report, QuickZoom ent For to the entry forms instead ms of to the investment register. Use Select to Col display text in blue and our in negative

Rep amounts in red.

### Setting up your own default date range

In the Report Options window, you can select the date range that Quicken automatically uses as the starting (or "default") date range. However, if the date range you most often want to report on isn't in Quicken's list, you can set up your own default date range. Quicken then displays that as the starting date range each time you create a report. In the **Report Options** window, click the drop-down button in the Report Date Range field.

- 1 In the Default Report Date Range section, select Custom Date at the bottom of the first drop-down list.
- 2 Select From and To dates from the drop-down lists.

#### {ewc VERMONT1, DBB001, `rpdate.bmp, 50'}

If you select a From date such as "May 1," Quicken always uses the previous May 1. For example, if you set up a date range of May 1 to August 1, and run a report on January 20, 1995, the report will run from May 1, 1994 to August 1, 1994. **Click OK to** record your changes. Note: A memorised report will not remember your own default date range as "floating" dates. lf you memorise a report after using your own default date range to create the report. Quicken does not offer you the date

3

the date range as a "Named Range" (see <u>"Memorising</u> and recalling reports"

earlier in this chapter). For example, if
you set up a default date range of "Beginning last month" through "Today," Quicken converts this to (for example) 1/4/95 through 19/5/95 when you create the report. If you memorise the report, you can memorise only the fixed custom dates 1/4/95 through 19/5/95 or the report default options.

# Transferring report data to other programs

Using the Copy button when you have a report displayed on your screen, you can easily transfer Quicken data to other programs, such as Microsoft Excel for Windows, Lotus 1-2-3 for Windows, other spreadsheet software or a word processor.

1 In Quicken, display the report with the data arranged exactly as you would

#### like to copy it to the other program.

The {ewc VERMONT1, report DBB001, `rpdata copy.bmp, 65'} is copie d in a tabdelimi ted format comp atible with many sprea dshee t progr ams.

2 Click Copy.

# 3 Switch to the other program.

Click in the other program's window if it is visible, or press Alt-Tab to select the program. If it wasn't already running, start it now.

- 4 Position the cursor where you would like the data to be read in.
- 5 Use the program's Paste function to copy the Quicken data in.

The Paste function is usually found

| in the Edit  |
|--------------|
| menu. The    |
| data is read |
| from the     |
| clipboard in |
| to the       |
| program.     |

This exam ple {ewc VERMONT1, . shows DBB001, `rpa Micro paste.bmp, 60'} soft Excel works heet. lf you paste the report data into a word proce . ssor docu ment, you may need to set tabs in the docu ment to format the report attract ively. The figure s in the Quick en report are separ ated by tabs. Howe ver, you may prefer to print the report to an ASCII file on

disk (as descri bed in Chapt er 19), and then import the file into your docu ment. When printe d to an ASCII file, the report colum ns are separ ated by space s.

# . 17 Creati ng graphs

About graphs

Creating graphs

Investigating items in graphs

Memorising and recalling graphs

Analysing income and expenses

Understanding budget variance

Analysing net worth

Evaluating investment performance

# About graphs

Graphs help to give you a visual summary of your finances. Quicken creates four types of graphs:

 Income and Expense

#### Budget

#### Variance

Net Worth

 Investment (for shares, unit trusts and so on)

# Creating graphs

| {ew<br>c<br>VE                                                              | Follow these steps<br>to create a<br>Quicken graph. |
|-----------------------------------------------------------------------------|-----------------------------------------------------|
| RM<br>ON<br>T1,<br>DB<br>B00<br>2,<br>`ico<br>ngr<br>aa.<br>bm<br>p,<br>9'} | 1 Click the<br>Graphs icon<br>on the icon<br>bar.   |
|                                                                             | {ewc VERMONT1,<br>DBB001,<br>`cregraph.bmp, 65'}    |

2 Complete the Create Graphs

window and click Create.

# Viewing graph windows

Each graph segment displays in a different colour or pattern if you do not have a colour monitor.

{ewc VERMONT1, DBB001, `graph01.bmp, 65'}

Quicken comes set to display two graphs in one window.To view the graphs in separate windows, see "Changing graph options" next.

#### Changing

#### graph options

If you are using a colour monitor and some of the colours in your graphs are very similar to other colours, turn up the brightness or contrast on your monitor. Each colour becomes vivid and distinct.

You can change three graph display settings.

1 From the Edit menu, choose Options and then click the Graphs icon.

{ewc VERMONT1, DBB001, `prefgrph.bmp, 62'}

2 Select the options you want to use and click OK.

# Investigating items in graphs

You can investigate the information you see in a graph in three ways. Whenever you see the arrow cursor turn into a magnifying glass, you can see more information about the item under the magnifying glass. Or you can remove the item from the graph to look more closely at other items.

QuickZoom. As with Quicken reports, you can QuickZoom from a graph to examine transaction details in a report. To get more information about a particular element in a graph, doubleclick any pie slice or bar. Doubleclick again to see even more detail in a report.

After you've QuickZoomed from one graph to another, you can then QuickZoom to a report, and then QuickZoom again to the register.

#### {ewc VERMONT1, DBB001, `grzoom2.bmp, 65'}

**Data labels.** To see the exact value of a pie slice or bar, click and hold down the right mouse button.

{ewc VERMONT1, DBB001, `graphnav.bmp, 40'}

**Hide data**. To hide a pie slice or bar from the graph, shift-click the left mouse button. To *unhide* an item, create the graph again. {ewc VERMONT1, DBB001, `hidenot.bmp, 65'}

# Memorising and recalling graphs

Once you customise a graph, you can memorise it for future use.

# Memorising a graph

1 Create and display a graph as described in <u>"Creating</u> graphs".

Or press Ctrl+M 2

Click Memorise on the Graph button bar.

> Or choose Memorise Graph from the Edit menu.

{ewc VERMONT1, DBB001, `grmem.bmp, 42'}

# 3. Click OK to memorise the graph.

Quicken adds the graph to the Memorised Graphs list.

Recalling a memorised graph

memorised a graph, you can recall it. Choose Memorised Graphs from the Reports menu, select a graph from the list of your memorised graphs, and click Use. At the Recall Memorised Graph window, change any of the graph information that you want to, and then click OK.

After you have

To display this list, choose Memorised Graphs from the Reports menu.

{ewc VERMONT1, DBB001, `grrecal.bmp, 65'}

Quicken searches for transactions and prepares the graph as usual.

If you change a memorised graph, you can rememorise it with the same name or you can give the altered graph a new name. If you don't rememorise a graph whose definition you have changed, it retains the original definition the next time you recall the graph.

Analysing income and

#### expenses

Income and expense graphs can help you spot spending patterns, highlight your top ten expenses, warn about overspending, and provide comparisons of historical data. Quicken creates these graphs using the categories you assign when you enter transactions. Quicken ordinarily includes the value of any subcategory within its parent category; however, when you create the graph, you can select the Show Subcategories in Graph checkbox to break down the graph into subcategory amounts. Income and expense graphs help you answer these financial questions: Is my income ٠ changing over time? Is my income covering my expenses? Where does my money come from? Where does my money go? {ewc VERMONT1,

DBB001, grncome2.bmp,

# Understandi ng budget variance

| {ew   | Budget variance |
|-------|-----------------|
| С     | graphs compare  |
| VE    | actual spending |
| RM    | and income with |
| ON    | budgeted        |
| T1,   | spending and    |
| DB    | income. Quicken |
| B00   | calculates the  |
| 3,    | difference      |
| `ref. | between the two |
| bm    | so you can see  |
| p,    | how you are     |
| 7,    | actually doing  |
| 17_   | compared with   |
| 1,1'  | your budget.    |
| }     |                 |

You can create budget variance graphs that quickly alert you to potential problem areas such as expenses that are over budget or income that is under budget. Determining how successfully you budgeted this year can help you prepare next year's budget.

Budget graphs help you answer these financial questions: • Am I staying within my budget from month to month? How well do I • estimate what I will earn and spend? In what • categories do I

overspend or

#### underspend?

{ewc VERMONT1, DBB001, `grbudget.bmp, 65'}

# Analysing net worth

Net worth graphs are similar to income and expense graphs, except they use account balances rather than category data. Net worth graphs are also similar to account balance reports.

Create net worth graphs to show the balance of your credit cards or other debts and your bank accounts or other assets over time, or to show if your net worth is changing.

Net worth graphs help you answer these financial questions:

Do I own more than I owe?
In what assets do I have most of my money?
What are my largest debts?

• How is my net worth changing over time?

Your net worth is the difference between your assets and liabilities.

This example shows that net

worth is positive (above zero) and increasing.

{ewc VERMONT1, DBB001, `grnetwh.bmp, 65'}

# Evaluating investment performance

Investment graphs display information that helps you to evaluate your investment portfolio and the price history of your securities.

Four portfolio value graphs summarise the market value of each security you own, either by type (such as bond, shares or unit trust), goal (such as retirement, growth or income), security (such as ICI or Guinness), or Quicken shares investment account (such as Paul's PEP, your broker account or your investment trust). The average

annual total return graph is a measure of how well your securities are performing.

The price history graph, available from the Portfolio displays the trends in the prices and market value of a particular security. For how to update security prices, see <u>"Updating the</u> values of your investments" in Chapter 13. Investment graphs help you answer these financial questions: • Is my portfolio value increasing? How is my • portfolio allocated? How are my shares and bonds doing? What is the • IRR on my securities? IRR is the annual total return of your securities during the time period you specified for the graph. This value takes into account dividends, interest, and other payment you receive, including increases and decreases in the market value of your securities.

View window,

{ewc VERMONT1, DBB001, grinvest.bmp, 65'

. 18 Displa ying Snaps hots of your financi al picture

> About Snapshots Creating Snapshots

Customising Snapshots

Displaying Snapshots

## About Snapshots

Quicken Snapshots summarise different aspects of your finances on a single screen, or *page*. Snapshots provide an instant overview of your finances, showing exactly what you want to keep track of. For example, you can create a Snapshot page that displays your net worth, your monthly income and expenses, and your progress on meeting a savings goal of £3,000 for a vacation to the Caribbean six months from now. You can display three types of information in Quicken Snapshots: Graphs ("About graphs" in Chapter 17) Calendar notes ("Adding notes to your Financial Calendar" in Chapter <u>8</u>) Budget, • savings, and supercategory budget goals ("About budgets" Chapter 23) Snapshot graphs

can be customised by date range, accounts, and categories.

### Creating Snapshots

From the Reports menu, choose Snapshots.

{ew A Snapshot pagec called First PageVE is displayed. TheRM default page

- ON includes an
- T1, expense

DB comparison graph, B00 a monthly income and expenses 3, `ref. graph, a net worth bm graph, a dining budget graph, a p, 7, portfolio value 18\_ graph, and any 1,1 calendar notes. }

> If you create a forecast, you can use the Track feature to automatically create a Snapshot page. The Track button creates a budget from your forecast, and also creates a Snapshot page containing your six largest budget goals.

### Customising Snapshots

From the Quicken Snapshots window, click Customise.

You can change the number of Snapshots per page, the placement of the different Snapshots, and the types of Snapshots you want to display.

#### Adding a Snapshot page

{ewc VERMONT1, DBB001, `sncust.bmp, 65'}

1 From the Customise Snapshots window, click the New button in the Snapshot Page section.

The New Snapshot Page window appears.

2 Enter a name for the page, and then click OK.

> You can name a snapshot page for things like Household expenses, invest-ments or a specific period of time.

3 Select the number of Snapshots per page.

> You can display two, three, four, or six Snapshots on one page. The number selected applies only to the current page. You can select a different number of Snapshots for other pages you define.

4 Define each Snapshot on

the page. Select the snapshot you would like to define by clicking on its location in the upper left corner of the window. Select a • Snapshot type from the Snapshot Type list. Select Graph • to display the information as a graph or Text to display a text report. (This doesn't apply to Calendar Notes, Budget Goal, Supercategory Budget Goal, or Savings Goal.) You must create Calendar Notes, savings goals, or budgets before you can display them in Snapshots. (Optional)

Click Customise Snapshot to customise the dates and filters for the Snapshot.

5 Click OK.

#### Editing and deleting Snapshot

#### pages

From the Customise Snapshots window, click the Edit button in the Snapshot Page section. The Edit Snapshot Pages window appears.

{ewc VERMONT1, DBB001, `snedit.bmp, 65'}

# Displaying Snapshots

To display Snapshots, choose Snapshots from the Report menu. The Snapshot page you last selected appears.

For easier access, you may want to add a Snapshots icon to the iconbar. Instructions for adding an icon to the iconbar are in Help, press F1, type "icons" and select "Add an icon to the iconbar". . 19 Printin g reports, graphs, and Snapsh ots

> About printing Setting up your printer Printing reports Printing graphs Printing Snapshots

> <u>Report and graph</u> printing problems and <u>solutions</u>

# About printing

Quicken enables you to print your reports, graphs, and Snapshots to many kinds of printers and offers several styles of printing, depending on the capabilities of your printer. You can also print a report to a disk file in one of several different formats.

## Setting up your printer

Before you print a report, graph, or Snapshot, you need to select the printer you're going to use. Depending on the capabilities of your printer, you can also select options for printing reports, including fonts, paper size, and page orientation.

When you set up a report printer, Quicken remembers your settings and uses them whenever you print a report. Printer settings for reports have no effect when you print cheques and vice versa. However, Quicken uses your report printer settings when you print graphs, Snapshots, and budget spreadsheets.

1 From the File menu, choose Printer Setup and then choose Report/ Graph Printer Setup.

{ewc VERMONT1, DBB001, `rpprset.bmp, 65'}

2 Select the printer you want to use

#### from the Printer dropdown list.

See your Microsof t Window s User's Guide for instructi ons on installin g a 3 printer.

If your printer isn't listed, use the Windows Control Panel to install the printer driver for your printer.

(Optional) Change the paper-feed option for your printer from the Paper Feed drop-down list. With Autodetect selected,

Quicken automatically detects whether your printer is continuousfeed or pageoriented. You can force Quicken to use one or the other by selecting another option.

- 4 To allow more space or less space between the printed text and the edges of the paper, change the margin measurement s.
- 5 To change the font settings for report titles and headings, click Head

Font, select the settings you want to use, and then click OK.

The fonts you can use in your Quicken reports are determined by the fonts available to your printer.

#### {ewc VERMONT1, DBB001,

`rpheadfn.bmp, 65'}

6 To change the font settings for report and graph text, click Body Font, select the settings you want to use, and then click OK.

> Select the report text font settings in the same manner that you selected the report heading font settings.

7 (Optional) To change the settings for paper size and page orientation or resolution, click Settings, select the settings you want to use, and then click OK.

The options you see on your screen may be different from this illustration, depending on the type of printer you are using.

Note: If your printer has problems printing graphs, it may not have enough memory to print 300 dots per inch. Try changing resolution to 150 dpi if you have problems.

{ewc VERMONT1, DBB001, `prsetup.bmp, 65'}

8 Click OK to save the settings for printed reports and graphs.

### Printing reports

Print a report when you want a paper copy or when you want to save the report in a file on your disk.

- 1 If you're printing on paper, check that your printer is turned on, is online, and is loaded with paper.
- 2 Create the report you want to print.
- Or press 3 Click Print on the report

button bar.

Or, from the File menu, choose Print Report.

4 Complete the Print Report window, and then click Print.

(You {ewc VERMONT1, also see DBB001, `prept.bmp, this window 65'if you are printing your budget spreads . heet, your registers , your forecast, or any of Quicken' s printable lists.)

To preview the printed report, click Preview.

{ewc VERMONT1, DBB001, `prtprev.bmp, 65'}

# Printing wide reports

Some reports have too many columns to print completely on a single sheet of paper. Depending on the capabilities of your printer, you may be able to fit the report on a single page by selecting different report printer options: Select a • {ewc smaller font size for the VER report text.

Select MO landscape orientation NT1, to print horizontally on DBB the page.
003, Reduce the left ref.b and right margins.
mp, 7, 19\_1, 1'}

#### **Printing graphs**

When you print a graph, Quicken uses the same settings you selected for printing reports. It prints the text in your graph using the report text body font.

{ewc Your printer needs VER sufficient memory to MO print graphs successfully at a NT1, resolution of 300 DBB dpi (dots per inch) 003, or higher. If your `ref.b printer has insufficient memory, mp, set your printer's 7, resolution to 150 19\_2,dpi or less. 1'}

- 1 Make sure your printer is turned on, is online, and is loaded with paper.
- 2 Create the graph you want to print.
- Or press 3 Ctrl+P From the File menu, choose Print Graph.

Quicken prints the graph. A printed graph typically looks a little different from the onscreen graph.

# Printing graphs in colour

If you have a colour printer, select the Print reports and graphs in colour option in <u>the Report</u> <u>Printer Setup</u> <u>window</u>.

{ewc VERMONT1, DBB001, `prrepcol.bmp, 42'}

If you don't have a colour printer, leave this option unselected. Quicken prints fill patterns to distinguish between different segments in the graph. However, if you prefer, you can print shades of grey instead of fill patterns by selecting the option.

Note: If it takes you more than 20 minutes to print a graph on a monochrome printer, try selecting the Print Reports and Graphs in Colour setup option. With some printers, this speeds up graph printing.

### Printing Snapshots

You can print any page of Snapshots that you create. If you have calendar notes on your Snapshot page that are longer than will fit in the Snapshot, Quicken prints only what fits. Snapshots will only print in landscape orientation.

- 1 Check that your printer is turned on, is set to online, and is loaded with paper.
- 2 Display the Snapshot page you want to print.

Or press 3 Ctrl+P button on the

button bar. Or, from the File menu, choose Print Snapshots.

# Report and graph printing problems and solutions

This section describes some common printing problems and their solutions. If you continue to have problems, see your printer manual or call Intuit's technical support group. (See <u>"Phone numbers" in</u> <u>Appendix C</u>.)

#### {ewc VERMONT1,LINE,`0,1,0,0,0,100,10,20}

**Problem Solution** 

| {ewc VERMONT1,LINE,`0,1,0,0,0,100,10,20} |            |  |  |
|------------------------------------------|------------|--|--|
| Printer                                  | Check your |  |  |
| doesn't                                  | equipment: |  |  |

print.

text.

text.

fonts

your printer is turned on and online, and that the cable connection between the printer and the computer is secure. From the • File menu, choose Printer Setup and then Report/Graph Printer Setup. Make sure that the correct printer is selected. Try to print • a Windows Write document. Look for Write in the Accessories Program Group. Open it and type a few words. Then, from Write's File menu, choose Print. If the document prints OK, the problem probably lies with your printer setup. {ewc VERMONT1,LINE, 0,1,0,0,0,100,10,20} Printer From the File menu, choose prints Printer Setup and strange character then Report/Graph s instead Printer Setup. of report Make sure the correct printer is selected. If there is a choice of an IBM or an Epson driver, try both, as your printer may be set for the other one. {ewc VERMONT1,LINE, 0,1,0,0,0,100,10,20} Printer Check your prints settings. blank From the . pages File menu, choose instead of Print Report. Make report sure draft mode is not selected. If you are . using Adobe Type Manager, turn it off. {ewc VERMONT1,LINE, 0,1,0,0,0,100,10,20} Large Use the same style and size

Make sure

aren't fonts for the aligned headings and the body text. on the report page. {ewc VERMONT1,LINE, 0,1,0,0,0,100,10,20} Printer This is common error with laser printers occurs that have less than before the 1 megabyte of graph is memory. Change completel your graphics y printed. resolution setting (The to 150 dpi (dots printer per inch) or less. may This setting is in report an the printer driver "out of window. See page "Setting up your memory printer." Note: This procedure displays error or error 20; the printer driver Windows window, but you may may need to go to report an an auxiliary window to change "out of the resolution. For paper example, you may error.) need to click an Options button in the printer driver window to display the auxiliary window. {ewc VERMONT1,LINE, 0,1,0,0,0,100,10,20} Some Try changing the columns font size and the of the margins, or print in report landscape print on a orientation instead different of portrait. See "Setting up your page. printer" to change printer options.

{ewc VERMONT1,LINE, '0,1,0,0,0,100,10,20}

. 20 Prepar ing your income tax return

> Preparing your personal income taxes

> Creating tax summary reports

<u>Creating tax return</u> reports

<u>Creating Australian</u> <u>capital gains reports</u> for Question 15

<u>Transferring Quicken</u> <u>data to tax</u> <u>preparation software</u>

### Preparing your personal income taxes

Quicken can simplify the preparation of your income tax return (in Australia, your "Tax Pack"). Using Quicken helps whether you

prepare your return manually, use dedicated tax preparation software or gather the information to turn over to a tax preparation service. Even if you used a tax preparer, documenting your income and taxrelated expenses used to take hours. But if you categorise your transactions with Quicken income and expense categories throughout the year, you can create a tax return report in seconds with the tax information you need. You can also {e transfer Quicken wc data directly to VE Windows or DOS R tax software Μ programs, eliminating the ON need to re-enter T1, financial DB information when **B0** you prepare your 03, taxes. `ref .b mp , 7, 3,1' Setting up

categories with tax time in mind

20

}

You can set up your income and expense categories in several ways depending on how you want to report your tax information.

| {ewc VERMONT1,LINE,'0, | 1,0,0,0,75,0,20} |
|------------------------|------------------|
| To get                 | Set up           |
| these                  | your             |
| kinds of               | category         |
| reports                | like this        |
| {ewc VERMONT1,LINE,`0, | 1,0,0,0,75,0,20} |
| Тах                    | Mark             |
| summary                | the              |
| reports                | categor          |
| that                   | y as tax         |
| group                  | related          |
| and                    | In the           |
| subtotal               | Edit             |
|                        | Calegor          |
| accounts               | y<br>window      |
| by tax-                | window.          |
| related                |                  |
| category.              |                  |
| Tax                    | Maka             |
| roturn                 | Nake             |
| reports                |                  |
| that                   | selecte          |
| aroup                  | d the            |
| and                    | option           |
| subtotal               | to Use           |
| your                   | Tax              |
| transactio             | Return           |
| ns by UK               | with             |
| income                 | Categor          |
| tax return             | ies in           |
| line or                | Internati        |
| Australia              | Ontiono          |
| n lax<br>Dock lino     | Uptions          |
| item                   | the Edit         |
| item.                  | menu             |
|                        | Then             |
|                        | assign           |
|                        | the              |
|                        | categori         |
|                        | es to            |
|                        | the              |
|                        | correct          |
|                        | line             |
|                        | items in         |
|                        | the Edit         |
|                        | Categor          |
|                        | y<br>window      |
|                        | window.          |
|                                                                                                    | Both tax<br>summary<br>and tax<br>return<br>reports.                                                                                                    | Mark<br>the<br>categor<br>y as tax<br>related<br>AND<br>assign<br>the<br>categor<br>y to a<br>tax<br>return<br>line<br>item.                            |
|----------------------------------------------------------------------------------------------------|----------------------------------------------------------------------------------------------------|----------------------------------------------------------------------------------------------------|
|                                                                                                    | Australia<br>n Capital<br>Gains<br>Reports                                                                                                    | Make<br>sure<br>you're<br>set up<br>to use<br>tax<br>return<br>lines<br>and<br>then<br>assign<br>the<br>categor<br>y to the<br>correct<br>line<br>item. |
| Austr<br>alian/<br>US<br>Capita<br>I<br>Gains<br>report<br>s are<br>not<br>index<br>ed for<br>infla<br>tion<br>and<br>theref<br>ore<br>canno<br>t be<br>used<br>as a<br>basis<br>for UK<br>incom | Quicken's<br>standard home<br>and business<br>categories are<br>already set up<br>with appropriate<br>tax return<br>assignments.<br>Whenever you<br>create a new<br>category, you may<br>need to follow the<br>next steps.<br>1 If you want<br>to create tax<br>return<br>reports,<br>make sure |                                                                                                    |
| return<br>s.<br>Only<br>UK<br>users<br>are<br>allowe                                                                                                    | you<br>Quic<br>use t<br>retur<br>with<br>categ                                                                                                    | ve set<br>ken to<br>ax<br>n lines<br>gories.                                                                                                    |

d From the Edit index menu, ation choose relief Options and on capita then choose L International. gains. Make sure that the Use Tax Return With

Categories checkbox is selected. If it is not selected, click the checkbox.

- 2 From the Lists menu, choose Category & Transfer.
- 3 Select the category or subcategory that you want to be tax related and click Edit.

If the category is not already in the list, click New.

- 4 If you want to create tax summary repor, select the Taxrelated option.
- 5 If you want to create tax return reports, select the tax return line item for that category from the Line drop-

#### down list.

{ewc VERMONT1, DBB001, `taxline.bmp, 65'}

6 Click OK.

#### Tracking transfers to tax-exempt accounts

Occasionally, you might make a transfer between accounts that you need to track for your income tax return. For example. withdrawals from a tax-exempt investment account may be taxable. In the same way as you assign your categories to tax return line items, you can assign transfers into or out of shares investment accounts to tax return line items.

- 1 From the Lists menu, choose Accounts.
- 2 Select the account that is tax related and click Edit.
- 3 In either the Transfers In or Transfers Out box, select the tax return line item from the Line drop-

#### down list.

Transfers In defines the tax return line item for deposits into the account. Transfers Out defines the line item for withdrawals from the account.

(If you don't see the Transfers boxes, either this is not a shares investment account or you have not selected the Tax Return feature in the International Options window.)

4 Click OK.

## Creating tax summary reports

When you want a report that shows the total amount of tax-related income and expenses, create a tax summary report.

See <u>Chapter 16,</u> <u>Creating and</u> <u>customising</u> <u>reports</u>, for full details of running reports.

## **Creating tax**

#### return

#### reports

The tax return report lists the exact figures you need to fill in on your tax return, with these qualifications.

You must:

• Check the figures against any limits defined by the Inland Revenue in the UK or the Australian Taxation Office. The Quicken tax return report simply gives you your personal totals.

Have already • recorded all relevant transactions in Quicken. (If you assign the investment categories \_DivInc and Intlnc, the tax file subtotals the amount for each category by investment account but not by security.) Check the • sequence of questions on your UK income tax returns or Australian Tax Pack, as this sequence can change from year to year. (If it changes, of course, you can still match up figures from the tax return report to your UK tax form or Tax Pack, but be careful to read your forms carefully as you

do so.)

The report gathers figures from all accounts in the current file and from all categories that have been assigned to a tax form and line. Remember that, depending on how you have set up your categories, several categories or accounts may contribute to the same figure in the report. You can run this report at the end of each year or tax period. You can also export tax return reports to tax preparation software. From the Reports menu, choose Home and then choose Tax Return. Enter a

report name that states the tax period and a date range that covers the tax period.

1

2

3 To restrict the report to

- certain accounts, click Customise and then click Accounts in the Customise box.
- 4 Mark the accounts you'd like to use in the Accounts Used list.

You may need to do this if, for example, your file contains current accounts for you and your spouse and you are filing separate tax returns. If you exclude an account for which you defined tax form information, the report still lists transfers made into or out of the account if the account at the other end of the transfer is included.

5 Click OK to create the report.

> The resulting report lists your transactions, subtotalled

for each tax line. See

"Transferring Quicken data to tax preparation software" if you are using other software to prepare your tax return.

## Creating Australian capital gains reports for **Question 15**

If you have investment accounts with realised capital gains (following buy and sell transactions), the tax return report does not show these realised gains. To obtain figures for your realised gains, run a capital gains report.

You can also export capital gains reports to tax preparation software.

Note: 1 From the Austr Reports alian/ menu, US Capita choose Investment Gains and then report choose s are Invest-ment not index Income. ed for

L

| inflati<br>on<br>and<br>theref<br>ore<br>canno<br>t be<br>used<br>as a<br>basis<br>for UK<br>incom<br>e tax<br>return<br>s. | 2 | Click Capital<br>Gains<br>[Australian/<br>US]                                                                                                    |
|----------------------------------------------------------------------------------------------------|---|----------------------------------------------------------------------------------------------------|
|                                                                                                    | 3 | Select a<br>report date<br>range that<br>covers the<br>tax period.                                                                                                 |
|                                                                                                    | 4 | Click<br>Customise.                                                                                                    |
|                                                                                                    | 5 | From the<br>Subtotal By<br>drop-down<br>list in the<br>Headings<br>box, change<br>the selection<br>to Security<br>or some<br>other<br>setting.                     |
|                                                                                                    |   | (The default<br>"Short- vs.<br>Long-Term" is<br>valid for<br>countries<br>such as the<br>USA which<br>distinguish<br>between<br>short- and<br>long-term<br>gains.) |
| {e                                                                                                    | 6 | Click OK.                                                                                                    |
| wc<br>VE<br>R<br>M<br>ON<br>T1,<br>DB<br>B0<br>03,<br>`ref<br>.b<br>mp                                                      |   | See<br>"Transferring<br>Quicken data<br>to tax<br>preparation<br>software"<br>next if you<br>are using<br>software to<br>prepare your<br>tax return.               |
| , 7,<br>20_                                                                                                    |   |                                                                                                    |

## Transferring Quicken data to tax preparation software

2,1' }

> If you use a dedicated tax software program such as QuickTAX to calculate your taxes and print a completed tax form, you don't need to re-enter all your financial data into that program. Just create a tax return report or in Quicken. Quicken can then write your tax data to a TXF (Tax Exchange Format) file with a standard format that can be read by tax preparation programs. **Display the** 1

|   | Tax Return          |
|---|---------------------|
|   | Report as           |
|   | described in        |
|   | this chapter.       |
| 2 | Click Export        |
|   | on the <sup>.</sup> |
|   | 2                   |

- T1, Report DB button bar
- B0 button b
- 03,
- ref

{e

- .b
- mp
- , 7,

20\_ 4,1' }

> 3 Enter a filename for the report in the File Name field.

{ewc VERMONT1, DBB001, `taxexprt.bmp, 65'}

4

- If you created both a Tax Return report and a Capital Gains report, you must print each report to a different filename so that you have a separate TXF file for each report.
- 5 Click OK.

Quicken writes the data to the Tax Export file and closes the Report window. See the instructions that accompany your tax preparation program to use the file. Please note that not all tax preparation programs can read the Tax Export file

directly. Some programs must convert the file first.

QuickTAX is able to read Quicken Tax Export files without having to convert them first.

# V Taking Control of Your Finances

- Chapter 21: Planning with Quicken an overview
- Chapter 22: Using financial planning calculators
- Chapter 23: Creating a budget or savings goal
- Chapter 24: Creating a forecast

. 21 Planni ng with Quicke n – an overvie

### W

Introducing Quicken's planning tools

Deciding which tools to use

## Introducing Quicken's planning tools

Taking control of your finances begins with thoughtful planning. Planning for your mortgage payments, planning for the holiday you hope to take next summer, planning for retirement.

Quicken doesn't just track where your money's been going. It also gives you a clear picture of your financial future.

This chapter introduces Quicken's planning tools and helps you decide which to use for your own situation. The following chapters in this User's Guide describe each of the planning tools in more detail. We all make plans to some extent, although different people have different planning methods and different needs.

Some people want only to see what expenses are coming up next month. Other people like to plan 20 years ahead to their retirement, or to putting their children through university. Some people like to spend an evening analysing their budget for the next year. Others just want a simple reminder to pay the rent.

Whatever your planning needs, Quicken is designed to help you. Quicken offers a complete suite of planning tools, from quick loan calculators to planning graphs that can predict your account balances for years ahead. Read what tools are available here, and then decide which would benefit you the most by following the guidelines in "Deciding which tools to use".

#### {ewc Financial VERMONT planning 1, DBB002

`calc.bmp, 12'}

calculators Type in the numbers and Quicken instantly shows you the significance. The five calculators let you try out "whatif scenarios for loan planning and remortgaging, investment savings planning, college planning and retirement planning.

See Chapter 22, Using financial planning calculators.

#### {ewc Budget VERMONT spreadsheet 1, DBB002, To keep track of

p, 12'}

budg\_ss.bm where your money goes, set up a budget spreadsheet. Enter estimates of your income and expenses, and later compare your actual income and expenses against your plan. A budget lets you plan a whole year ahead at a time. Special graphs and reports show how well you are keeping to your budget.

> See Chapter 23, Creating a budget or savings goal.

{ewc Financial VERMONT planning graph 1, DBB002

`crysball.bmNothing makes

p, 12'} your financial future clearer than a picture. Quicken projects your spending patterns forward up to two years, and displays your account balances in a graph. Now you can make the right medium-term decisions such as when to buy a new car, when to invest money, and how large a mortgage you can afford.

> See Chapter 24, <u>Creating a</u> forecast.

{ewc Savings Goal VERMONT Account 1, DBB002, Put aside some of `savicon3.b mp, 14'}

your earnings for a holiday or other large purchase by setting up a savings goal account.

> See "Creating a savings goal" in Chapter 23.

Progress bar {ewc VERMONT Track how well 1, DBB002 you've kept to your 'savegol.bm budget for a p, 22'} particular category or supercategory or how close you are to attaining your savings goal. After setting up a budget spreadsheet or savings goal account, use the progress bar to show your progress from anywhere in Quicken.

> See <u>Tracking your</u> goals with the progress bar in Chapter 23.

{ewc Loan and VERMONT mortgage 1, DBB002, tracking

loan\_ss.bm Quicken amortises p, 12'} your house or car loan and shows you the complete payment schedule. You can see how much interest and principal you are paying, and can track the varying payment amounts on an adjustablerate mortgage. Quicken even records the payments in your register each month if you set up the payment as a scheduled transaction.

> See Chapter 11, Tracking loans and mortgages.

{ewc Financial VERMONT Calendar 1, DBB002, The Financial

12'}

fincal.bmp, calendar can record your bill payments for you and project your account balances. You can schedule once-only future transactions on your Financial Calendar, or recurring transactions such as your standing orders, salary deposits and house payments. See exactly what's coming up.

> See Chapter 8, Scheduling with the Quicken Financial Calendar.

Reports, graphs {ewc **VERMONT** and snapshots 1, DBB002, It may not be `ugchap.bm obvious, but your p, 12'} best aid in planning the future

> is to know all about what's

already happened. Use Quicken's reports, graphs and snapshots liberally to help you understand your present situation. Then use the other planning tools with insight.

See <u>Chapter 13</u>, <u>Chapter 16</u>, and <u>Chapter 17</u>.

## Deciding which tools to

#### use

You can use some, or all, or even none of Quicken's planning tools. Everyone's financial situation is different, so you should decide which tools are helpful and which are not.

If you're the type who likes to experiment, go ahead and try out all of Quicken's planning options. They're flexible (but unbreakable!), so you'll get the most out of them by experimenting.

A good starting point is to decide what it is you want to get out of Quicken. Try and answer these questions: • Over what sort of period am I interested in planning? A month? A year? Ten

years?

• Do I need to make a detailed analysis of the period ahead? For example, would I like to differentiate between household expenses and leisure expenses? Or is it just the overall financial picture I'm interested in?

• Do I want to improve my money management, for example to plan to make a regular transfer to an investment trust or savings account?

• Do I have specific goals in mind, such as:

- saving toward a deposit on a house loan
- affording a higher monthly rent
- putting my children through further education
- planning my investments for retirement?

The following table will help you get the most out of Quicken with the least time and effort. It describes some typical aims of planning, and how best to use Quicken to achieve those aims.

{ewc VERMONT1, DBB001, `21-1.bmp, 65'}

{ewc VERMONT1,LINE, 0,1,0,0,0,100,10,20}

To do Use Quicken in this

this way {ewc VERMONT1,LINE, 0,1,0,0,0,100,10,20} Decide Keep your what registers up to <sup>you can</sup> date. afford Use the **budget** over the **spreadsheet** to year or plan your spending for the so next year. Set up the progress bar to track your most important budget categories. Schedule major income and expenses on the Financial Calendar; use the forecast graph to view your account balances and future cash flow. {ewc VERMONT1,LINE, 0,1,0,0,0,100,10,20} Determi Use the Loan ne what Planner size (calculator) to play loan you with the numbers. can You can also set afford up the loan in the **View Loans** window and see the effect of your loan payments on the forecast graph. For an adjustable-rate loan, try adjusting the rate for future dates, to see the effect on the payment schedule. {ewc VERMONT1,LINE, '0,1,0,0,0,100,10,20} Estimat Enter figures in e how forecasting and much see the results on you can the forecast set graph. Select only aside your cash flow each month accounts (bank, for long- credit card and cash accounts). term investm Save different ent scenarios to compare spending and saving habits.

Also try using the Investment **Savings Planner** (calculator). {ewc VERMONT1,LINE, 0,1,0,0,0,100,10,20} Use the forecast Save towards graph to predict а when you will have specific the money available, medium or to estimate your -term spending allowance. To track how much goal, such as you are putting a car, a aside for various holiday goals, see. or a deposit on a house {ewc VERMONT1,LINE, '0,1,0,0,0,100,10,20} Save Use the financial towards planning calculators to see а specific how much you need longto save now. Set up term savings goals to put goal, money aside. See such as Chapter 23, retireme Creating a savings nt or goal. putting your children through universit у {ewc VERMONT1,LINE, '0,1,0,0,0,100,10,20} Automat Set up recurring e entry scheduled of future transactions for all transactiregular deposits and ons as expenses such as much aspay cheques, rent, possible insurance. Set up loans for all amortised loan payments. Memorise any other transactions to ease transaction entry (see Chapter 6, **Memorising** transactions). {ewc VERMONT1,LINE,'0,1,0,0,0,100,10,20} First set up Enter

transactiamortised loans ons in and recurring advancescheduled ; remind transactions as yourself described above.

Enter once-only future transactions to pay bills on the Financial Calendar. {ewc VERMONT1,LINE, 0,1,0,0,0,100,10,20} Leave Attach notes to the reminde Financial Calendar. rs for yourself (not necessa rily financerelated) ewc VERMONT1,LINE, 0,1,0,0,0,100,10,20} Compar Create a comparison report е current to compare two spendin periods on an amount or g to past percentage basis. spendin If you previously set up a budget g patterns spreadsheet, create a monthly budget report or a budget variance graph. {ewc VERMONT1,LINE, 0,1,0,0,0,100,10,20}

. 22 Using financial planning calculato

## rs

About financial planning calculators

Calculating loan payments and principal

<u>Calculating the cost</u> of remortgaging

Planning your investment savings

Planning for college expenses

Saving for retirement

## About financial planning calculators

Quicken has five financial planning calculators that enable you to do "what if" calculations. The calculators are a tool that you can use to do loan planning, compare mortgages, plan investments and plan for college or retirement. You work with each financial planning calculator in the same way; only the information and calculations differ. You can use the financial planning calculators to answer questions such as: If I take out a Is it worth mortgage if I plan to If I invest • savings and receive years? If I retire in how much money will I have available? If I set aside From the Plan menu, choose

mortgage with an 8.25% interest rate, what will my monthly payments be?

savings

refinancing my move in five years?

£10,000 of my an annual yield of 12%, what will the value be in five

• ten years and put £2,000 into my retirement account every year until then,

£1,000 each year until my child is 18, will I have enough to pay for a good threeyear university education?

1 Financial Planners and then choose the calculator

you want to use.

2 Enter information into the appropriate fields.

> If you need more information about entering data, click Help.

Note: The formulas Quicken uses to calculate values for the financial planning calculators are in Help. (Press F1 and then click Contents. Click <sup>...</sup>Quicken technical information" and then click "Quicken's financial planning formulas.")

{ewc VERMONT1, DBB001, `fp-loan.bmp, 65'}

> Click Schedule to view a payment or deposit schedule.

3

Quicken displays a payment schedule for the Loan Planner, and a deposit schedule for the Investment Savings Planner, College Planner and Retirement Planner.

## Calculating loan payments and principal

From the Activities menu, choose Financial Planners and then choose Loan. Quicken displays the Loan Planner window.

{ewc VERMONT1, DBB001, `fploan3.bmp, 55'}

If you select the Calculate Loan Amount button, Quicken calculates how much you can afford to borrow, given a particular payment amount and interest rate.

{ewc VERMONT1, DBB001, `fploan4.bmp, 55'}

{ewc VERMONT1, DBB001, `fploan2.bmp, 65'}

#### How many more loan payments?

If you prepay the principal on a loan, you may wonder how long it will take to pay off the loan. Follow the next steps to find out how many years are left.

• On the Approximate Payment Schedule, scan down the Interest column until you find the interest amount that most closely matches the interest due on your next payment.

• Notice the number of that payment.

• Subtract that payment number from the number of the last payment to get the number of payments left.

• Divide by twelve (Periods Per Year) to get the number of years remaining.

## Calculating the cost of remortgagin

#### g

From the Plan menu, choose Financial Planners and then choose Remortgage.

Quicken's remortgage planner helps you determine whether it makes sense to refinance your current fixed-rate mortgage. Although the new mortgage may have a lower interest rate, you also need to look at the cost of the new loan-the fees charged by the lender, as well as other closing costs-and how long you plan to stay in the house. If you plan to stay only one more year, the lower interest rate may not offset the cost of getting the new loan. (In other words, you won't break even on your investment.) For example, suppose you are currently paying £1,750 each month, and you want to apply for a new mortgage with a 8% interest rate. Your loan broker has estimated closing costs of £3,000. You plan to stay in the house at least two more years. To find out when you would recoup the costs of the new loan, you

new loan, you enter these figures into the remortgage calculator.

{ewc VERMONT1, DBB001, `fp-refi.bmp, 65'}

## Planning your investment savings

From the Activities menu, choose

Financial Planners and then choose Savings. Quicken displays the Investment Savings Planner window.

#### {ewc VERMONT1, DBB001, `fp-sav3.bmp, 65'}

When Quicken calculates your investment's future value (the Ending Savings Balance), it also shows what that amount is worth in today's money. Because of the effects of inflation, £10 buys more today than £10 will buy thirty years from now.

#### {ewc VERMONT1, DBB001, `fp-sav2.bmp, 55'}

...After clicking Inflate Contributions, click Schedule to see how the contributions are adjusted. To keep up with a projected 4% inflation rate, you must increase your £1,000 contribution every year to £1,315.93 by the end of eight years.

{ewc VERMONT1, DBB001, `fp-sav5.bmp, 45'}

## Planning for college

#### expenses

From the Activities menu, choose Financial Planners and then choose College. Quicken displays the College Planner window.

{ewc VERMONT1, DBB001, `fp-col1.bmp, 65'}

#### {ewc VERMONT1, DBB001, `fp-col3.bmp, 55'}

The Deposit Schedule shows the deposits you need to make while your child is in school and in college.

{ewc VERMONT1, DBB001, `fp-col2.bmp, 40'}

# Saving for retirement

From the Activities menu, choose **Financial Planners** and then choose Retirement. Quicken displays the Retirement Planner window. The Retirement Planner lets you look at one retirement account at a time to project how much income that account will provide in your retirement.

For example, suppose you are

38 years old and plan to retire at 65. Your PEP account currently has £20,000 in it and you plan to contribute £2,000 to it annually until you retire. You've inherited genes for long life, so you plan to withdraw from the account until you're 85.

You need to provide tax information for Quicken to perform its calculations.

{ewc VERMONT1, DBB001, `fp-ret1.bmp, 65'}

{ewc VERMONT1, DBB001, `fp-ret2.bmp, 50'} 23 Creating a budget or savings

goal

About budgets

Entering budget amounts

<u>Using</u> <u>supercategories</u>

<u>Changing the display</u> of a budget

Creating budget reports and graphs

Creating a savings goal

Tracking your goals with the progress bar

### About budgets

A budget lets you {e | set a goal for the wc amount of money VE you want to spend R in a particular Μ category (for example, £200 for ON dining per month), T1, and then compare DB it to the actual **B0** amount you 03, spend. `ref Note: Before you

| .b<br>mp<br>, 7, | create a budget in<br>Quicken, you must<br>first set up<br>categories |
|------------------|-----------------------------------------------------------------------|
| 23_<br>1,1'<br>} | Follow these steps<br>to create a<br>budget:                          |
| {e               | • Enter                                                               |
| WC               | budget amounts.                                                       |
| WC<br>VE         | See the next section                                                  |
| VE               | <ul> <li>(Optional)</li> <li>Set up</li> </ul>                        |
| K                | Set up                                                                |
| Μ                | See "Using                                                            |
| ON               | supercategories"                                                      |
| T1,              | • (Optional)                                                          |
| DB               | Customise the                                                         |
| B0               | budget display. See                                                   |
| 03               | "Changing the display                                                 |
| vrof             | <u>of a budget"</u> .                                                 |
| h                |                                                                       |
| .0               |                                                                       |
| mp               |                                                                       |
| , 7,             |                                                                       |
| 23_              |                                                                       |
| 2,1'             |                                                                       |
| }                |                                                                       |
| ,                |                                                                       |

### Entering budget amounts

You can enter budget amounts by hand (see below), or have Quicken automatically create them by using data from your accounts (see the next section).

| Budge<br>t<br>amou<br>nts<br>appea<br>r in<br>differe<br>nt<br>colour<br>s: | 1 | From the<br>Plan menu,<br>choose<br>Budgeting. |
|-----------------------------------------------------------------------------|---|------------------------------------------------|
|                                                                             |   | Depending<br>on the<br>number of<br>categories |

То you use, you budge will probably t £200 need to scroll а to see the month to be entire list. spent in the {ewc VERMONT1, categ DBB001, ory Dining `1budget.bmp, 65'} 2 To enter a select a cell budget in the amount by Dining hand, select row its cell and and type type an 200. amount. Use When these keys: you Tab to anoth er cell, the Dining amou nt chang es to -200 and is show n in red on the scree n. То budge t £100 а month to be receiv ed in the categ ory Bonus , select a cell in the Bonus row and type 200. This amou nt remai ns positi ve

and black on the scree n.

| {ewc VERMON                          | T1,LINE, 0,1,0,0,0,75,0,20}                                 |
|--------------------------------------|-------------------------------------------------------------|
| Key                                  | Action                                                      |
| (ewe VERMON<br>Hom<br>e              | Move cursor to<br>the beginning<br>of the current           |
| End                                  | cell<br>Move cursor to<br>the end of the                    |
| Ente<br>r                            | current cell<br>Move down<br>one category<br>(same period)  |
| Shift<br>+Tab<br>, Left<br>Arro<br>w | Move left one<br>column in the<br>same category             |
| Tab,<br>Righ<br>t<br>Arro<br>w       | Move right one column in the same category                  |
| Ctrl+<br>Left<br>Arro<br>w           | Move left by<br>page within the<br>budget data              |
| Ctrl+<br>Righ<br>t<br>Arro<br>w      | Move right by<br>page within the<br>budget data             |
| Hom<br>e+H<br>ome                    | Move left to<br>the first<br>column in the<br>same category |
| End<br>+En<br>d                      | Move right to<br>the last column<br>in the same<br>category |
| Up<br>Arro<br>w                      | Move up one<br>category in the<br>same column               |
| Dow<br>n<br>Arro<br>w                | Move down<br>one category<br>in the same<br>column          |
| Ctrl+<br>Hom<br>e                    | Move up to the<br>first category<br>in the same<br>column   |
| Ctrl+<br>End                         | Move down to<br>the last<br>category in the<br>same column  |
| PgU<br>p                             | Move up by page within the                                  |
budget data

| PgD                                     | Move down by    |  |
|-----------------------------------------|-----------------|--|
| n                                       | page within the |  |
|                                         | budget data     |  |
| Esc                                     | Undo the last   |  |
|                                         | entered         |  |
|                                         | amount          |  |
| {ewc VERMONT1,LINE, `0,1,0,0,0,75,0,20} |                 |  |

| {ewc<br>VER<br>MO<br>NT1,<br>DBB<br>001,<br>`save<br>btn.b<br>mp,<br>10'} | 3 | Click Save<br>on the<br>Budget<br>buttonbar to<br>save your<br>changes. |
|---------------------------------------------------------------------------|---|-------------------------------------------------------------------------|
| {ewc<br>VER<br>MO<br>NT1,<br>DBB<br>001,<br>`prtb<br>ut.b<br>mp,<br>10'}  | 4 | To print the<br>budget, click<br>Print on the<br>Budget<br>buttonbar.   |

#### Automatically creating budget amounts

Instead of entering budget amounts by hand, you can have Quicken automatically enter them, using data that you've already entered into your account registers.

**Caution**: If you create budget amounts automatically and then save the budget, Quicken overwrites any budget amounts you have already entered for the selected categories.

| {ewc      | 1 | Click Create |
|-----------|---|--------------|
| VER       |   | on the       |
| MO<br>NT1 |   | Budget       |
| .,        |   | U            |

DBB 001, `auto btn.b mp, 10'}

buttonbar.

2 Complete the Automaticall y Create Budget window.

{ewc VERMONT1, DBB001,

'budauto.bmp, 65'}

3 Click OK.

> Quicken overwrites any budget amounts you entered with data from your accounts. To restore the budget to the way it was when you first opened the Budget window, click Restore in the Budget buttonbar.

4 **Click Save** on the Budget buttonbar to save your changes.

#### Setting up an item that recurs at twoweek intervals

You may have a category or transfer item that you enter into Quicken every two weeks, such as the deposit of your salary cheque. Quicken can budget your salary income at twoweek intervals.

| {ewc  | 1 | Select the   |
|-------|---|--------------|
| VER   |   | category     |
| MO    |   | row for the  |
| NT1,  |   | TOW TOT LITE |
| DBB   |   | recurring    |
| 001,  |   | item.        |
| `edit |   |              |

2 **Click Edit on** btn.b mp, 10'} the Budget buttonbar and choose 2-Week.

> Make sure the correct income or expense category is displayed. If not, click Cancel and go back to step 1.

- 3 Enter the amount you receive or spend every two weeks.
- 4 Enter the amount you want to budget in two-week intervals.
- 5 Enter the starting date for the first two-week interval.

To set up Salary as a two-week budget category for the rest of the year, enter the date of your next payday. To budget at

- two-week intervals for the entire year, enter the date of the first payday in January.
- 6 Click OK.

Quicken fills in budget amounts calculated at two-week intervals from the starting date to the end of the year in the same row.

#### Setting up budget amounts for a transfer

Besides setting up budget amounts for categories, you can also set up budget amounts for transfers between accounts. For example, you can enter a budget amount for a transfer from a current account to a savings account. Budgeting transfers can give you a more complete picture of your cash flow.

{ewc To show transfers, VER click Layout on the MO Budget buttonbar NT1, and then select DBB 001, Show Transfers. `layi (To hide transfers, con.b clear Show mp, Transfers.) 10'}

Then to budget a monthly transfer of £200 from an account called Current to an account called Savings, scroll down the Budget window until you see FROM current. Enter 200 for its amount. Then scroll down to the bottom of the Budget window until you see TO Savings, and enter 200 for its amount.

## Editing budget amounts

{ewc Use the Edit and VER **Restore buttons** MO on the Budget NT1, buttonbar to enter DBB 001. or change budget `edit amounts. btn.b mp, 10'} {ewc VER MO NT1. DBB 001. `resti con.b mp, 10'} {ewc VERMONT1,LINE, 0,1,0,0,0,100,10,20}

#### To do this Do this {ewc VERMONT1,LINE, '0,1,0,0,0,100,10,20} Select the Copy a budget amount you amount want to copy, from the click Edit, current cell and choose Fill Row to all cells to the right Right. in the same category Copy all Place the budget insertion point in the amounts in the current column to be column to copied, click all the Edit, and

| columns to<br>the right<br>Erase all<br>amounts                                                                | choose Fill<br>Columns. For<br>example, you<br>can copy all<br>amounts for<br>January to<br>the rest of<br>the months<br>of the year<br>when you<br>click Fill<br>Columns. If<br>your insertion<br>point is in the<br>March<br>column when<br>you click this<br>button, the<br>amounts in<br>January and<br>February<br>won't be<br>affected.<br>Click Edit<br>and choose |
|----------------------------------------------------------------------------------------------------|----------------------------------------------------------------------------------------------------|
| for the<br>currently<br>selected<br>category                                                                   | Clear Row.                                                                                                    |
| Erase all<br>amounts<br>for all<br>categories,<br>and start<br>with a<br>blank<br>budget                       | Click Edit<br>and choose<br>Clear All<br>Budgets.                                                                                                    |
| Restore the<br>budget to<br>the way it<br>was when<br>you last<br>saved the<br>budget                          | Click<br>Restore.                                                                                                    |
| Copy<br>budget<br>amounts to<br>another<br>Windows<br>program,<br>such as<br>Microsoft<br>Excel for<br>Windows | Click Edit<br>and choose<br>Copy All. The<br>data is<br>copied in a<br>tab-delimited<br>format,<br>compatible<br>with many<br>spreadsheet<br>programs.<br>Switch to the<br>other<br>program and<br>use the<br>program's                                                                                                    |

Paste function to copy the data in.

{ewc VERMONT1,LINE,`0,1,0,0,0,100,10,20}

## Using supercategor ies

For a greater level of organisation in your budget, use s upercategories. A supercategory is simply a grouping of categories. This is useful, for example, if you want to group the categories Dining and Groceries under the supercategory Food. You can then enter a single budget amount for Food. Or, you can track both the income and expenses of a small hobby with a single supercategory.

# Displaying supercategorie

#### S

In the Budget window, click Layout. Select Show Supercategories and click OK.

#### {e {ewc VERMONT1, DBB001,

WC DBB001, VE 'budblank.bmp, 65'}

- R
- Μ
- ON
- T1,

- DB B0 03, `ref .b mp ,7, 23\_ 2a,
- 2a, 1'}

# Editing the supercategory list

| The<br>preset<br>list of<br>super<br>categ<br>ories<br>is:<br>Discre<br>tionar<br>y | You<br>custo<br>of su<br>by a<br>supe<br>dele<br>ones<br>exist | can<br>omise the list<br>upercategories<br>dding new<br>ercategories,<br>ting unused<br>s, or renaming<br>ting ones. |
|-------------------------------------------------------------------------------------|----------------------------------------------------------------|----------------------------------------------------------------------------------------------------|
| Non-<br>Discre                                                                      | 1                                                              | <b>Click Edit on</b>                                                                                                 |
| tionar                                                                              |                                                                | the Budget                                                                                                    |
| y<br>Other<br>Incom<br>e<br>Salary                                                  |                                                                | buttonbar,<br>and choose<br>Supercatego<br>ries.                                                                     |
| e                                                                                   | 2                                                              | Complete                                                                                                    |

Complete the Manage Supercatego ries window, then click OK.

> See <u>"Setting</u> <u>up</u> <u>supercategori</u> <u>es" in</u> <u>Chapter 2</u> for more information.

The first category you assign to a new supercategor y determines the supercategor y type; if the first category is an expense category, then the supercategor y becomes an expense supercategor у.

### Assigning a category to another

#### supercategory

Quicken presets the list of categories that are assigned to each supercategory. To reassign a category to another supercategory:

| You<br>can<br>also<br>assig<br>n<br>categ<br>ories<br>to<br>super<br>categ<br>ories<br>in the<br>Mana<br>ge<br>Super<br>categ | 1 | In the<br>Budget<br>window,<br>click on the<br>name of the<br>category<br>you want to<br>reassign,<br>and hold the<br>left mouse<br>button<br>down. |
|----------------------------------------------------------------------------------------------------|---|----------------------------------------------------------------------------------------------------|
| ories<br>windo<br>w.<br>From                                                                                                  |   | If you don't<br>see the<br>category you                                                                                                    |
| the<br>Budge<br>t<br>windo                                                                                                    |   | down the<br>Budget<br>window until                                                                                                    |
| w,<br>click<br>Edit<br>and<br>choos                                                                                           |   | you see<br>Unassigned.<br>All categories<br>not assigned                                                                                            |
| e<br>Super<br>categ<br>ories.                                                                                                 |   | to a specific<br>supercategor<br>y are listed<br>there.                                                                                             |

2 Move the

#### cursor to the supercatego ry where you want to assign the category, and release the mouse button.

| Categ<br>ories<br>are<br>listed<br>under<br>a<br>super<br>categ                      |   | The category<br>appears<br>under the<br>new<br>supercategor<br>y.                                                                                                    |
|--------------------------------------------------------------------------------------|---|----------------------------------------------------------------------------------------------------|
| ory in<br>this<br>order:<br>Super<br>categ<br>ory -<br>Other<br>Incom                | 3 | Click Save<br>on the<br>Budget<br>buttonbar to<br>save your<br>changes.                                                                                                    |
| e<br>categ<br>ories<br>Expen<br>se<br>categ<br>ories<br>Accou<br>nt<br>transf<br>ers |   | You can also<br>use the<br>procedure<br>above to<br>move<br>supercategori<br>es between<br>INFLOWS and<br>OUTFLOWS.<br>All categories<br>and<br>subcategorie<br>s assigned to<br>a<br>supercategor |

y move with it.

#### Setting up a budget amount for a supercategory

You may want to budget a single amount for a supercategory, instead of entering an amount for each category in

it. Click the supercategory to hide all the categories beneath it. Then enter a budget amount as usual.

If you hide categories in a supercategory, and then change the budget amount for that supercategory, the difference appears in the "Other" category in that supercategory.

### Changing the display of a budget

You can change the way your budget looks in several ways.

Click Layout on the Budget buttonbar.

{ewc VERMONT1, DBB001, `budlayou.bmp, 65'}

**Collapse and** expand rows. In the Budget window, you can collapse (hide its categories) or expand (show its categories) any supercategory by clicking it. You can also collapse and expand INFLOWS, OUTFLOWS, and categories with subcategories in the same way.

{ewc VERMONT1, DBB001,

`collapse.bmp, 55'}

QuickScroll. In the Budget window, drag the scroll box in the scroll bar. A box appears with the names of categories which change as you scroll. When you see the category name you want in the box, release the scroll bar. In this example, releasing the mouse button would make the line "Groceries" appear at the top of the window.

{ewc VERMONT1, DBB001, `budscrol.bmp, 65'}

## Creating budget reports and graphs

To use budget reports and graphs, you must first categorise your transactions (see <u>"Assigning</u> categories to transactions" in Chapter 3), enter budget amounts for those categories (see "Entering budget amounts"), and enter transactions with those categories.

Quicken has two types of budget reports:

{ewc VERMONT1,LINE, '0,1,0,0,0,100,10,20} Budget Monthly budget report report (Home) (Custom) {ewc VERMONT1,LINE, `0,1,0,0,0,100,10,20} ls a Is a variation variation of of the basic the basic budget summary report .. report. Compares Compares the money the money you spend you spend and receive and receive in a in a specific specific date range date range with your with your budget budget amounts for amounts each for each category and category transfer and account. transfer account. Calculates Calculates the the difference difference between between the the actual actual and and budgeted budgeted amounts by amounts month. for each category and transfer account. Doesn't Subtotals by subtotal by month. month. Includes all Includes only accounts. bank, cash, and credit card accounts. ls Is organised organised by cash flow. by income and expense. {ewc VERMONT1,LINE, 0,1,0,0,0,100,10,20} Quicken also uses {e the budget data wc you enter to VE create a budget R variance graph.

Μ

ON T1, DB B0 03, `ref .b mp ,7, 23\_ 3,1' }

# Creating a savings goal

A Quicken savings goal lets you "hide" money for something you want to save forfor example, a holiday or a new car. Although the money really is in your bank account, you mark it as unavailable for spending. When you create a savings goal, Quicken automatically creates a savings goal account.

Note: A savings goal account doesn't represent a real account. There is no real money in it! It's just a way of hiding and tracking money towards a goal.

## Setting up a savings goal

1 From the Plan menu, choose Savings Goals.

- 2 Click New.
- 3 Complete the Create New Savings Goal window, then click OK.

{ewc VERMONT1, DBB001, `budgoala.bmp, 60'}

{ewc VERMONT1, DBB001, `budgoal.bmp, 65'}

#### Contributing money to a savings goal

- 1 From the Savings Goals window, click the Contribute button.
- 2 Complete the Contribute To Goal window.

{ewc VERMONT1, DBB001, `budgoal3.bmp, 55'}

When you complete the Contribute To Goal window, Quicken adds the transfer to your current account (shown below) and to your savings goal account.

This example shows £1,000 being set aside for a holiday savings goal

Transferring money to a savings goal account doesn't affect your overall net worth (as shown in a net worth report).

#### {ewc VERMONT1, DBB001, `savxfer.bmp, 55'}

With the Hide Savings Goal checkbox clear (shown above), the account balance appears including transfers to any savings goal accounts. The Ending Balance isn't the true balance of your current account because the money has not really left the account. Instead, it shows how much money is available in the account once you have put aside money for your goal. If you click the Hide Savings Goal checkbox, Quicken hides the transfer to the savings goal account, and displays the true Ending Balance for the current account.

When the Hide Savings Goal checkbox is selected, any transfers to the savings goal account aren't displayed. (They aren't "real" transactions.)

{ewc VERMONT1, DBB001, `savxfer2.bmp, 65'}

#### Spending money out of your savings goal account

To spend money that you've already contributed toward your savings goal, you need to do two things: transfer the money back from your savings goal account into the current account. and then record the payment transaction in your current account.

- 1 From the Savings Goals window, click the Withdraw button.
- 2 Complete the Withdraw From Goal window.

First: {ewc VERMONT1, transf DBB001, `frmwit.bmp, er the mone 50'} y to be spent back to your curren accou nt.

t

When you complete the Withdraw from Goal window, Quicken adds the transfer to your savings goal account (shown below) and to your current account.

#### {ewc VERMONT1, DBB001,

`savspend.bmp, 50'}

| Secon      | {ewc VERMONT1,      |
|------------|---------------------|
| d:         | DBB001              |
| record     | coverence 2 hmp 50! |
| the        | savspenz.omp, 50 }  |
| expen      | No. to a Day 14     |
| se         | Note: Don't         |
| transa     | record payments     |
| ction      | in a savings goal   |
| in         | account             |
| your       | Quickon dooon't     |
| curren     | Quicken doesn t     |
| τ          | let you spend       |
| accou      | directly from       |
| nt as      | vour savings        |
| you        | anal account As     |
| llv        | the province        |
| would      | the previous        |
| would      | example             |
| •          | illustrates, you    |
| The        | must transfer the   |
| net        | money back to a     |
| result     | rogular bank        |
| of         |                     |
| these      | account first,      |
| two        | and then spend it   |
| transa     | from the bank       |
| ctions     | account.            |
| is to      | account             |
| decre      |                     |
| ase        |                     |
| the        |                     |
| balan      |                     |
| Ce of      |                     |
| your       |                     |
| Savin      |                     |
| ys<br>goal |                     |
| accou      |                     |
| nt hv      |                     |
| £500       |                     |
| (click     |                     |
| Hide       |                     |
| Savin      |                     |
| qs         |                     |
| Goal       |                     |
| to see     |                     |
| the        |                     |
| true       |                     |
| balan      |                     |
| ce).       |                     |

#### Checking your progress on meeting a savings goal

To check how much you have saved toward a savings goal, choose Savings Goals from the Plan menu. The goal bar shows your progress:

#### {ewc VERMONT1, DBB001, `budsg3.bmp, 68'}

You can also see the Ending Balance of your savings goal account in the Account list.

If you keep several savings goal accounts, you can run a net worth report to show how much you've saved toward each goal.

To run {ewc VERMONT1, this DBB001, 'savrept.bmp, net 60'} worth report , click the Repor ts icon from the iconb ar, and choos e Net Worth from the Home report family.

#### **Deleting a**

#### savings goal

When your {e savings goal wc account has VE served its purpose R (for example, Μ you've returned ON from your holiday to the Caribbean), T1, simply delete the DB account by **B0** selecting the goal 01, in the Savings Goals window and `de clicking Delete. lgo Quicken removes lbt. all the transfer bm transactions from p, your current 10, account(s), and the current 1'account Ending Balance once again shows the true balance.

## Tracking your goals with the progress bar

After you create a budget, supercategory budget, or savings goal, use the Quicken progress bar to display your progress towards your two most important goals, no matter where you are in Quicken.

1 From the Plan menu, choose Progress Bar.

The progress

bar appears at the bottom of the screen. It shows a left gauge and a right gauge.

#### {ewc VERMONT1, DBB001, `goalbar.bmp, 68'}

2 Click the Customise button at the right end of the progress bar.

#### {ewc VERMONT1, DBB001, `custbar.bmp, 60'}

3 For the left gauge, choose a gauge type from the list.

| {ewc VERMONT1,LINE, 0,1,0,0,0,75,0,20} |                        |  |
|----------------------------------------|------------------------|--|
| lf you                                 | The button             |  |
| choose                                 | below the              |  |
| this for                               | gauge type             |  |
| the                                    | drop-down              |  |
| gauge                                  | list is                |  |
| type                                   | labeled                |  |
| {ewc VERMONT1,LINI                     | E, 0,1,0,0,0,75,0,20}  |  |
| Savings                                | Choose                 |  |
| Goal                                   | Goal                   |  |
| Budget                                 | Choose                 |  |
| Goal                                   | Category               |  |
| Superc                                 | Choose                 |  |
| ategory                                | Supercat               |  |
| Budget                                 | egory                  |  |
| ewc VERMONT1,LINI                      | E, '0,1,0,0,0,75,0,20} |  |

4 Click Choose Goal, Choose Category, or Choose Supercatego ry to choose a specific goal, category, or supercatego ry.

- 5 (Optional) Repeat steps 3 and 4 for the right gauge.
- 6 Choose the display options you want, then click OK.

As you make progress on your goals, the progress bar may look like this:

{ewc VERMONT1, DBB001, `goalbar2.bmp, 65'}

# . 24 Creating a forecast

#### About forecasts

Projecting your account balances

<u>Creating a</u> forecast graph

Modifying your forecast

<u>Creating multiple</u> <u>scenarios</u>

Creating a budget from your forecast

### About forecasts

You've kept your Quicken registers up to date with your past transactions. You're using the Financial Calendar to keep track of upcoming bills and receipts. With this information, you're now ready for the "big picture," the illuminating view of how your financial future is shaping up.

Forecasting and budgeting are two

of Quicken's tools for planning your spending. **Budgeting allows** you to create budget amounts and then track how well you are staying within those amounts. Forecasting allows you to project your cash flow for the future, based on scheduled transactions and estimated amounts. You can use your {e budget amounts to wc create a forecast, VE or vice versa, or R you can create the Μ two separately. You can also have ON Quicken create a T1. forecast from the DB transactions in **B0** your register, or 03, from the transactions on `ref the Finan-cial .b Calendar. mp , 7, 24 1,1' } Quicken's forecast graph is a feature to experiment

Quicken's forecas graph is a feature to experiment with. Take your time, adjust the figures, and see the results in the graph. You can't do any harm, so play with this feature until you feel comfortable with your setup.

## Projecting

# your account balances

The forecast graph projects forward the balances of your accounts on the basis of three sources of information:

 Your income and spending behaviour up to today (Quicken can get this information automatically from your registers, or from your budget spread-sheet, or from estimates you enter manually).
Any

additional transactions you have scheduled on your Financial Calendar; recurring transactions are projected forward for the range of the graph, if you let Quicken create your forecast automatically.

• Other amounts you enter for the purposes of forecasting. For example, you might want to create a forecast with a higher salary item, to see what getting a raise would do to your finances.

Quicken can show your account projections from one month up to two years ahead. With the ability to look ahead, you can: • See when you'll be able to afford the new furniture or skiing trip.

• Look for danger zones when your accounts might fall below zero.

• Plan your spending and map out your savings more clearly.

• Experiment with Quicken's projections to do "what-if" planning. For example, you can alter the rent amount and see what happens to your account balance over the next six months to find out what level of rent you can afford.

For example, Quicken can display what you're likely to save if you continue to spend and earn money as your forecast data indicates.

{ewc VERMONT1, DBB001, `focast.bmp, 65ï¿<sup>1</sup>/<sub>2</sub>}

## Creating a forecast graph

Quicken's projections will be as accurate as you make them. The graph can include average income and expense amounts to cover all the transactions not included as regularly scheduled events. This chapter shows you how to build the greatest accuracy into your forecast graph. Two different kinds of amounts make up your forecast: income items and expense items. Expense and income amounts include both Known and Estimated items. Known Items are regularly scheduled transactions, such as a salary cheque or a car payment. If you know a transaction occurs at regular intervals, and you know the amount, enter it as a Known Item. Estimated items are the amounts you think you'll spend over a certain period of time. Estimated items have no specific date, but are averaged over a period of time. Quicken gets the known items from your scheduled transactions, and can get the estimated amounts from your budget or your register. You can create

expense and income amounts just for your forecast, or you can automatically create these amounts from other data that you have already entered in Quicken.

1 Choose Forecasting from the Plan menu.

> The Automatically Create Forecast window appears. To display this window from the Forecasting window, click Create.

2 Complete the Automaticall y Create Forecast window.

{ewc VERMONT1, DBB001, `prauto2.bmp, 55ï¿<sup>1</sup>/<sub>2</sub>}

3 (Optional) Click Advanced to specify what items Quicken should create, and to limit the forecast to certain accounts and categories.

Select the options you want and then click

#### Done.

#### {ewc VERMONT1, DBB001, `pradvac.bmp, 65ï¿<sup>1</sup>/<sub>2</sub>}

4 Click OK to create your Forecast.

> Quicken creates Known Items from your scheduled transactions and estimated items from your register and budget. Any category that appears in the Known Items section of the forecast won't be included in the Estimated Items section, even if it is in your register or budget. For example, if you scheduled your salary cheque with the category Salary and also included that amount in your budget under Salary, then the forecast will automatically put Salary in the Known Items section, but not in the Estimated

Items section. After you create your forecast, check to make sure the amounts are realistic and that all the amounts you want to include are there. The graph shows you the balance of the selected accounts for the current month, the next six months, the next year, or the next two years. You can display previous or future months by clicking << or >>, or you can change the range of the graph by selecting from the date drop-down list.

#### {ewc VERMONT1, DBB001,

 $focast2a.bmp, 45i; \frac{1}{2}$ 

Typically, a planning graph will show a gradual rise or decline in the balance, due to your underlying financial trend, disturbed by sharp jumps and falls resulting from your Known Items.

## Printing the forecast graph

| {e              | 1 | Set up your   |
|-----------------|---|---------------|
| wc              | • |               |
| VE              | 2 | Create your   |
| K               |   | iorecasi.     |
| Μ               |   |               |
| ON              |   |               |
| T1,             |   |               |
| DB              |   |               |
| <b>B</b> 0      |   |               |
| 03,             |   |               |
| `ref            |   |               |
| .b              |   |               |
| mp              |   |               |
| , 7,            |   |               |
| 24              |   |               |
| $2,\bar{1'}$    |   |               |
| }               |   |               |
| Or              | 3 | Select Print  |
| press<br>Ctrl+P |   | Forecast      |
| ounn            |   | from the File |
|                 |   | menu.         |
|                 |   | Quicken       |
|                 |   | prints the    |
|                 |   | forecast      |
|                 |   | graph.        |
|                 |   |               |

#### Selecting accounts for your graph

You can select which account balances to include in your forecast. For example, if you are interested in forecasting cash flow, include all your bank accounts, cash accounts, and credit card accounts, but not investment, asset, or liability accounts.

- 1 To change the account balances that are included in your projection, click Accounts on the Forecasting buttonbar.
- 2 Mark the accounts to include and click OK.

To mark or unmark an account, click it, or select it and then press the spacebar. Click Mark All or Clear All to mark or clear all accounts.

## Modifying your forecast

Now that you have reasonable data in your forecast, it might look something like this one. If you didn't have much data to create the amounts from, your forecast might be considerably simpler. Click the Income or Expense buttons

# {ewc VERMONT1, DBB001, `focast3.bmp, $65\ddot{c}^{1/2}$ }

You can change any figures in this summary at any time and see the result immediately in the forecast graph. Remember that if you change scheduled amounts, they won't change in the Scheduled Transaction list or the Finan-cial Calendar. If you change scheduled transactions elsewhere, click Create again to see the changes in your forecast. If you click Create again, however, you will lose any changes you made since the last time you created your forecast.

#### Creating a new forecast amount

Amounts you create manually won't be recorded in your register. To add a forecast amount:

Click

Or 1 click on the horizo ntal line at the botto m of the Forec asting windo

Income or Expense in the bottom right part of the Forecasting window, and then click New.

#### 2 Enter the item information.

w.

Items created in forecasting are for planning only. They are never actually entered in your register.

{ewc VERMONT1, DBB001, `plnewamt.bmp,  $65i_{6}i_{2}^{1/2}$ }

- 3 (Optional) Click More to include a category, number of payments, or transfer information.
- 4 Select an Item Date option.

Select Average Amount to create an Estimated Item. The amount is averaged over the period selected in the Frequency field.

Select Next Scheduled Date to create a Known Item.

5 Click OK.

Remember this rule when making changes: If you add a Known Item to your forecast, remember to subtract the same amount from the appropriate Estimated Item. For example, if you set up a Known Item for your salary cheque, you shouldn't have an estimated item for Salary.

#### Changing forecast items

You can change the description, amount, frequency, and advanced informa-tion of a forecast item by clicking Edit in the Forecast Items window. You can also change Known Items to Estimated Items, and vice versa:

- 1 Select the item you want to change in the Forecast Items window.
- 2 Click Edit.
- 3 Change the Item Date:

• To change a Known Item to an Estimated Item, select Average Amount instead of Next Scheduled Date. • To change an Estimated Item to a Known Item, select Next Scheduled Date instead of Average Amount.

4 Click OK.

## Creating multiple scenarios

You can create different forecast scenarios and compare them. You can also compare your current forecast to a past forecast. To manage your scenarios, click the Scenario button in the Forecasting window.

{ewc VERMONT1, DBB001, `pl-scen.bmp,  $65i_{6}i_{2}^{1/2}$ }

Once you've created several scenarios, you can compare them. See <u>"Comparing two</u> <u>scenarios" in this</u> <u>chapter</u> for details.

## Saving a graph

After a month or two, you may want to compare what has actually happened to your account balances with what you thought was going to happen. Quicken lets you save a forecast's
graph so that you can look back at it later and see how accurate it was.

When you have finished setting up your planning worksheet, so that you believe the graph shows your best guess at the future, save the graph as follows.

- 1 With the forecast displayed, Click Scenario.
- 2 Under Display Options, select Show how Forecast looked on, and click Update.

Quicken saves the current graph, and displays the date of the saved graph next to the Update button.

When you click Done, notice the additional line on the graph —this is your saved graph.

To get rid of the line from your graph, click Scenario, select Current Scenario only under Display Options, and click Done.

### Retrieving a saved graph

Let's say you now wait a month and want to see how close to reality your saved graph was. To retrieve your saved graph:

- 1 Click Scenario.
- 2 Select Show how Forecast looked on, and click Done.

Quicken superimpose s your previously saved graph over the actual history of your account balances.

{ewc VERMONT1, DBB001, `plprojv2.bmp, 55�}

#### **Comparing two scenarios**

- 1 Display the first scenario you want to compare.
- 2 Click Scenario.

{ewc VERMONT1, DBB001, `plscen2.bmp, 60�}

3 Select Compare Current Scenario with under Display Options.

- 4 Select the second scenario from the drop-down list under Display Options.
- 5 Click Done.

### Creating a budget from your forecast

Once you've set up a forecast that you like, you can use it to create a budget. Do this if you want to know what kind of a budget you'll have to stick to in order to achieve your forecast.

- 1 Select Forecasting from the Plan menu.
- 2 Make sure the scenario you want is displayed.
- 3 Click Track.
- 4 Click OK to replace your current budget.

# {eCaution:wcCreating abudget frombudget fromVEyour forecastRwill overwriteMyour existingbudget.

| ON                                                                                                    | Quicken                                                                                                    |
|----------------------------------------------------------------------------------------------------|----------------------------------------------------------------------------------------------------|
| T1,                                                                                                    | creates a                                                                                                    |
| DB                                                                                                    | budget from                                                                                                    |
| B0                                                                                                    | your                                                                                                    |
| 03,                                                                                                    | Estimated                                                                                                    |
| `ref                                                                                                    | Items only.                                                                                                    |
| .b                                                                                                    | Select                                                                                                    |
| mp                                                                                                    | Budgeting                                                                                                    |
| , 7,                                                                                                    | from the Plan                                                                                                    |
| 24_                                                                                                    | menu to see                                                                                                    |
| 3,1'                                                                                                    | your new                                                                                                    |
| }                                                                                                    | budget.                                                                                                    |
| {e<br>wc<br>VE<br>R<br>M<br>ON<br>T1,<br>DB<br>B0<br>03,<br>`ref<br>.b<br>mp<br>, 7,<br>24_<br>4,1'<br>} | Quicken also<br>creates a<br>Snapshot<br>page of your<br>six biggest<br>budget goals.<br>Click<br>Snapshot to<br>see the page<br>now, or select<br>Snapshots<br>from the<br>Reports<br>menu. |

# **VI** Managing Your Files

Chapter 25: Managing your data files

## . 25 Managin g your data files

Setting up additional files

Choosing a file

Creating icons for additional files

Renaming a file

Deleting a file

Copying part or all of a file

<u>Copying data from</u> <u>one account to</u> <u>another</u>

Setting up passwords

Moving a Quicken file between computers

Archiving your Quicken files

### Setting up additional files

Your Quicken accounts are grouped in one or more Quicken files. A Quicken account is not the same as a Quicken file. Each file is separate and distinct, unrelated to any other Quicken file. Each file has its own category list. Reports show data from only one file at a time. Accounts in the same file, on the other hand, are related to each other and do share some data. Each Quicken file can contain up to 255 related accounts, although most people will have no more than about ten accounts. All the accounts in a single file share the same categories, classes, standing orders, memorised transactions, currency list and VAT Control account. Reports can show data from all or selected accounts in a file. And you can transfer amounts from one account to another within the same file. Most people need only one Quicken file. For most people, this file is QDATA, the one Quicken automatically creates during installation. You may want to

have more than one file for either of the following reasons: To keep a separate file for each year's accounts To keep your home finances separate from your business finances for tax reasons To keep finances for two businesses separate

Note: VAT traders: If you run two or more businesses which you report on separately to the VAT office, you must keep these in separate files so that Quicken tracks the VAT liabilities separately.

1 From the File menu, choose New.

{ewc VERMONT1, DBB001, `filenew.bmp, 60'}

2 Click OK if you are sure you want to create a new file.

{ewc VERMONT1, DBB001, `filenew2.bmp, 65'}

#### 3 Enter a name for your new Quicken file.

Don't enter a different extension or delete the .QDT extension that Quicken automatically creates.

4 Select the drive and directory for your new **Quicken file** from the Drives and Directories lists. 5 (Optional) Clear compl or select the predefined Home or Quick **Business** categories stand checkbox. home Quicken busin provides predefined categ home and business are in categories so you can identify Create transactions Quick by income or expense type windo (for example, salary press income or mortgage expense). By Quick using categories, stand you can Home produce meaningful Busin reports with your Quicken ories. data. Selecting predefined categories now does not limit you in any way, as you can always add, edit or delete categories later. It just

The

ete

lists of

en's

ard

and

ess

ories

Help.

From

the

en

File

w,

F1

and

click

en's

ard

or

ess categ gives you a good starting point. However, if

you do not want to use predefined categories with your file, clear the checkbox for either or both category types. Note: Quicken's predefined category lists come in three flavours: British, Australian and generic. Quicken gives you the appropriate lists for your country by referring to the country setting in the International Preferences window (in Quicken, not in your Windows Control Panel). You can check that you have the right country setting see "Setting **international** options" in Appendix A for details.

6 Click OK.

Quicken creates a new file with the name and location you specified and opens the Create New Account window.

Set up accounts within this file as described in <u>"Setting up</u> additional <u>Quicken</u> accounts" in <u>Chapter 1</u>.

# Choosing a file

When you start Quicken, it opens the last file you used in the previous session. To work in another file, open it.

#### Or 1 From the File press Ctrl+O Open.

- {ew {ewc VERMONT1, DBB001, С VE `fileopen.bmp, 65'} RM ON Τ1, DB B00 3, `tip. bm p, 7, 25\_ 1,1' } 2 Select the file you want to open.
  - 3 All Quicken data files have the .QDT

extension after the filename.

- 4 Click OK.
- 5 Enter a password if you have assigned one to this file.
- 6 Click OK.

Quicken closes all the open account windows of the current file before it opens the new file.

### Creating icons for additional files

If you use more than one Quicken file (for example, one file for your personal accounts and one file for your business accounts), you can set up a Windows icon for each file you have. When you double-click the icon to open it, Quicken takes you directly to that file. If you set up icons for each of your files, you won't need to use the File Open command to move between your files.

1 From the Windows

Program Manager, click the Quicken for Windows icon once to select it.

2 From the File menu in the Program Manager window, choose Properties.

{ewc VERMONT1, DBB001, `property.bmp, 65'}

3 In the Description box, enter a name for the first Quicken icon you want to create.

> For example, if you enter Personal Accounts, Windows changes the name of this icon from Quicken for Windows to Personal Accounts.

4 In the Command Line box, type a space after the existing text, and then enter the name of your Quicken data file with the .QDT extension.

> For example, if you named the Quicken file for your personal

accounts PA and stored it in the QUICKENW directory on the C: drive), type a space after C:\ QUICKENW\ QW.EXE, and then enter PA.QDT.

#### {ewc VERMONT1, DBB001, `propacct.bmp, 52'}

5 In the Working Directory box, enter the drive and directory where your Quicken data file is located and click OK.

> The Quicken for Windows icon is now labelled with the name you entered in the Description box. (In this example, the Quicken icon is now called Personal Accounts.)

- 6 To create another Quicken icon that opens a different Quicken file (for example, your business accounts), select the icon you just created.
- {ew 7 From the File
   c menu in the

| VE<br>RM<br>ON<br>T1,          | Program<br>Manager<br>window,<br>choose Copy.  |
|--------------------------------|------------------------------------------------|
| DB<br>B00<br>3,<br>`tip.<br>bm | The Copy<br>Program Item<br>window<br>appears. |
| p,<br>7,<br>25_<br>2'}         |                                                |

8 Use the dropdown list box to select the group where you want the new Quicken icon to be located and click OK.

> Now you have two Quicken icons with the same name in Windows.

- 9 Click one of the Quicken icons to select it.
- 10 From the File menu in the Program Manager window, choose Properties.
- 11 Repeat steps 3 through 5, except use a different description and file name.

# Renaming a file

When you first installed Quicken, Quicken named your data file QDATA (for "Quicken data") unless you changed that preset name. If you like, you can change the name of QDATA. For example, if you keep your personal data in QDATA and you set up an additional file named BUSINESS for your business data, you may want to rename QDATA to PERSONAL or another more meaningful name. Note: When you rename a Quicken data file, you actually change the names of the five DOS files that make up the Quicken file. You must not change the extensions of these DOS files when you rename the Quicken data file, so use the Quicken Rename command (not **DOS or Windows** commands) to rename files.

1 From the File menu, choose File Operations and then choose Rename.

{ewc VERMONT1, DBB001, `fileren.bmp,

#### 65'}

2 Use the Files, Directories and Drives lists to select the file you want to rename.

> The file to be renamed appears in the File Name box.

3 In the New Name For Quicken File box, enter the new name for the file.

> Don't enter an extension for the file. Quicken automatically gives the file the extension .QDT, even if you enter a different extension.

4 Click OK.

Quicken displays the renamed file with its new name in the file list. To see the file list: from the File menu, choose Open.

# Deleting a file

Deleting a Quicken file permanently removes all of the records in that file

- from your disk. Once you've deleted records, there is no way to get your account data back except by using your backup disk. Be certain you want to delete a file before doing so.
- 1 From the File menu, choose File Operations and then choose Delete.

| ew<br>c<br>VE | 2 | Use the Files,<br>Directories and<br>Drives lists to |
|---------------|---|------------------------------------------------------|
| RM            |   | select the file                                      |
| ON            |   | you want to                                          |
| 11,           |   | delete and then                                      |
| DR            |   | click OK.                                            |
| B00           |   |                                                      |
| 3,            |   |                                                      |
| `tip.         |   |                                                      |
| bm            |   |                                                      |
| p,            |   |                                                      |
| 7,            |   |                                                      |
| 25_           |   |                                                      |
| 3,1'          |   |                                                      |
| }             |   |                                                      |

Quicken warns you that you are about to permanently remove the accounts in that file.

3 If you are sure that you want to delete the selected file, type YES and click OK.

> To keep the selected file, click Cancel to return to the Quicken window.

### **Copying part** or all of a file

You can copy all or part of a file to create a new file. You might want to copy part of a Quicken file for one of the following reasons: Do not confuse copying a file with copying an account. If you want to copy transactions in one account to another account, see <u>"Copying</u> data from one account to another". Or, if you want to copy your Quicken data file from one computer to another, see <u>"Moving a</u> Quicken file <u>between</u> computers". You want to • copy transactions within a certain date range to start a new file for a new financial year. Your data • disk is full. You want to • copy your scheduled transactions, You want to

memorised transactions. transaction groups and categories to a new file without copying any transactions. •

increase the maximum number of accounts that can be created in the file to 255.

Quicken does not change the original file in any way.

- 1 Open the file you want to copy.
- 2 From the File menu, choose File Operations and then choose Copy.

{ewc VERMONT1, DBB001, `filecopy.bmp, 65'}

- 3 Enter a name for the new Quicken file.
- 4 Enter the directory location for the new file.
- 5 In the Copy Transactions From: To boxes, enter the date range of transactions to be included in the new file.

By default, Quicken copies all transactions in the file by entering the dates of the oldest and newest transactions in the current file as the date range of transactions to be included in the new file.

You can change these dates if you want to copy only some transactions. To create a new file that contains only your

scheduled transactions, memorised transactions, transaction groups and categories (but no transactions), enter dates that are before any transaction in the existing file.

6 (Optional) Clear the Copy All Prior Uncleared Transactions checkbox to exclude from the new file all transactions that occurred before the date range but haven't yet been cleared or reconciled.

> For more information, see <u>"How</u> <u>Copy treats</u> <u>prior</u> <u>uncleared</u> <u>transactions</u>" below.

7 (Optional) If your file includes shares investment accounts, clear the Copy All Prior Investment Transactions checkbox to exclude from the new file all investment transactions that occurred before the date range.

- 8 Click OK.
- 9 Choose the file you want to work in now.

#### How Copy treats prior uncleared transactions

Prior uncleared transactions are transactions that occurred before the date range but haven't yet been cleared or reconciled. They are not marked with an asterisk or x in the Clr (cleared) column.

If you include prior uncleared transactions when you copy a file, Quicken transfers the information to the new file as follows:

• For each account in the original file, Quicken summarises (that is, sums the amounts of) all prior cleared transactions. Quicken then uses this total amount as the opening balance of the corresponding account in the new file.

• Quicken copies all prior uncleared transactions from each account in the original file to the corresponding account in the new file.

#### When should you copy prior uncleared transactions?

Copy prior uncleared transactions to the new file if you use Quicken to do any of these tasks: Reconcile

(balance) bank or credit card accounts

Track assets

 Track business payables and receivables

For such tasks, it's important to include uncleared transactions in the new copy of the file, even when those transactions occur before the beginning of the current period. To include these transactions. make sure the Copy All Prior Uncleared Transactions checkbox is selected in the Copy File window.

If your cash, asset or liability account contains prior cleared transactions, Quicken does not copy these transactions to the account in the new file. Instead, Quicken summarises the transactions and uses this sum as the opening balance of the account in the new file. Remember that transfer transactions are special because they may include cases where one side of a transfer has cleared, but not the other. For example, a cheque to VISA might have appeared on a bank statement but not on a VISA statement. In this example, if you include prior uncleared transactions when you copy and the cheque date is earlier than the beginning date you specify, Quicken summarises the bank account side of the transfer and copies the credit card account side. This partial summary is not harmful, but it does cause Quicken to display the message, "Transfer not present" if you use the Go to Transfer (Ctrl+X) command in the VISA

account transaction. Also, the TOTAL TRANSFERS line item in a summary report might not be zero.

When should you exclude prior uncleared transactions?

You should exclude prior uncleared transactions from the new file only if you perform none of the tasks listed in the previous section using Quicken. You want the new file to include only transactions in the date range for the current period, regardless of their cleared status. To exclude prior uncleared transactions, clear the Copy All Prior Uncleared Transactions checkbox in the Copy File window.

### Copying data from one account to another

There are two ways of copying transactions from one account to another, depending upon whether you want to copy one transaction at a time, or many transactions at once.

# Copying a single transaction

- 1 Select a transaction
- 2 Click Copy to copy the transaction data to the Windows Clipboard
- 3 Go to the second account (which could be in a different file)
- 4 Select an empty transaction.

If you don't select an empty transaction, Quicken replaces the selected transaction with the copied transaction details.

- 5 Click Paste to copy the transaction data into the empty transaction.
- 6 Click Record and Quicken will automatically move the newly pasted

transaction to its correct location in the register in date sequence.

#### Copying a range of transactions

If you want to copy many transactions at once, it's quicker to use the Export and Import commands. Export copies data into a special file called a QIF file (for "Quicken Interchange Format"). Import copies the data from the QIF file into your account. You can export and import transactions within a date range only; you cannot specify individual transactions. You might want to use Export and Import to copy a range of transactions for the following reasons: To merge • transactions from two accounts into one account.

• You originally set up an account with the wrong account type. To rectify this, create a new account of the right type, and then copy all the transactions from the old account to the

new. • You want to move an account from one Quicken file to another. To do this, set up a new account in the second file, and then copy all the transactions from the old account to the new. More Copying a inform range of ation transactions about from one Quick en Quicken data account to files is another is a in two-step Help. Press process: F1 Export the ٠ and transactions from then the source account click Searc to a QIF file. See h. "Exporting Туре transactions from files, an account to a QIF press enter <u>file"</u>. and Import the ٠ choos **QIF** file into another "Mana account in the same ging Quicken data file or Quick in a different en Quicken data file. files," See <u>"Importing the</u> or "Abou transactions from the QIF file to an Quick account". en data files" depen ding on the topics you would like to see.

е

t

#### **Copying your** lists

| To set | Besides copying                    |  |
|--------|------------------------------------|--|
| up a   | transactions from                  |  |
| file   | an account, you                    |  |
| with   | can also include:                  |  |
| your   | <ul> <li>Category &amp;</li> </ul> |  |

Transfer list existi Class list • ng lists, Memorised • use Transaction list Expor Account list • t and Import to сору everyt hing excep t the transa ctions from an existi ng file. After соруі ng the list inform ation, you can make chang es to the lists at any time.

> Exporting transactions from an account to a QIF file

- 1 Open the account you want to export data from.
- 2 From the File menu, choose Export.

Quicken displays the QIF Export window.

3 In the QIF File to Export box, enter the directory path and name of a DOS file to

### receive the exported data.

You can append a filename to the directory path Quicken enters in the box, or you can specify a different path. You don't have to give the file any particular extension, but if you enter the extension .QI F, it will remind you what the file is for. If you want to change the directory location, you can click Browse to choose a new location.

#### {ewc VERMONT1, DBB001, `qifexp.bmp, 65'}

- 4 Enter the date of the first and last transactions to be included in the exported text file.
  - You can specify only a date range, not specific transactions.

#### 5 Select the items you want to export.

You can export transactions, account names, categories (including classes) and memorised transactions.

6 Click OK to export the transactions to a text file.

> Now you are ready to import the QIF file you just created into the destination account, as described next.

#### Importing the transactions from the QIF file to an account

{ew 1 If the account С you want to VE import data into RM does not yet ON exist, set up the T1, account. DB 2 From the File B00 menu, choose 3, Import. `ref. bm p, 7, 25\_ 4,1'

}

Quicken displays the QIF Import window.

3 In the QIF File to Import box, enter the name of the QIF file (including the extension) that

### contains the exported data.

{ewc VERMONT1, DBB001, `import.bmp, 65'}

4 From the Quicken account to import into drop-down list, select the account you want to import the data into.

> By default, Quicken selects the currently active account as the account to import data into, but you can select a different account.

#### 5 Select the items you'd like to import.

| {ew   | In addition to |
|-------|----------------|
| С     | Transactions,  |
| VE    | if you choose  |
| RM    | to import the  |
| ON    | Account,       |
| T1,   | Category or    |
| DB    | Memorised      |
| B00   | Transaction    |
| 3,    | lists, Quicken |
| `ref. | copies the     |
| bm    | complete lists |
| р,    | into the       |
| 7,    | current file.  |
| 25    |                |
| 5,1   |                |
| }     |                |

6 Decide how to treat transfer transactions, and use the Special handling for transfers checkbox to indicate your preference.

Select this checkbox only if you are exporting transactions from multiple Quicken accounts and have entered transfers between these accounts. Do not select this option if you track VAT. Selecting this option will eliminate the possibility of duplicating transfers within your registers. For example, you are exporting both your current and cash account to a new file and your current account register contains transfers to your cash account. If you do NOT click Special Handling for Transfers, both the original transaction in the current account and its "mirror" transaction in the cash

- account will be imported as separate transactions thereby duplicating each transfer in both account registers.
- 7 Click OK.

| {ew   | Quicken                                                                                                    |
|-------|----------------------------------------------------------------------------------------------------|
| c     | imports the                                                                                                    |
| VE    | transactions                                                                                                    |
| RM    | from the text                                                                                                    |
| ON    | file into the                                                                                                    |
| T1,   | currently                                                                                                    |
| DB    | active                                                                                                    |
| B00   | account,                                                                                                    |
| 3,    | adding new                                                                                                    |
| `tip. | categories                                                                                                    |
| bm    | and classes                                                                                                    |
| p,    | as it imports                                                                                                    |
| 7,    | the                                                                                                    |
| 25_   | transactions                                                                                                    |
| 6,1'  | that contain                                                                                                    |
| }     | them.                                                                                                    |
|       | If the active<br>account has<br>a different<br>name from<br>the account<br>you exported<br>from,<br>Quicken<br>offers to<br>create a new<br>account with<br>the same<br>name as the<br>exported<br>account.<br>Click Yes to<br>create the new<br>account and import<br>the transactions into<br>the new account, or<br>Click No to<br>import the<br>transactions into the<br>active account. |

# Setting up passwords

You might want to protect all or some of the transactions in a Quicken file from unauthorised changes. You can set up two different types of password in Quicken:

• You can discourage unauthorised access to your Quicken data by requiring a file password before your file can be opened.

• You can also set up a separate transaction password that protects all transactions before a certain date.

# Requiring a password to open a file

Use a file password to protect an entire file. After you set up a file password, you cannot open your Quicken file unless you enter the password correctly. A file password cannot protect your file from being copied, deleted or renamed. However, if your file is renamed, the password is still in effect. If your file is copied, the copy has the

same password.

When you set up a password, it protects only the current file. Make sure that the current file is the one you want to assign a password to.

Be sure that you write down the password and keep the written password in a safe place in case you forget it.

- 1 Open the file you want to protect with a password.
- 2 From the File menu, choose Passwords and then choose File.

{ewc VERMONT1, DBB001, `filepass.bmp, 55'}

3 Enter a private password that is easy for you to remember and click OK.

> You can enter up to 16 characters, including spaces. Quicken passwords are not casesensitive. It doesn't matter whether you type upperor lower-case characters (capitals or non-capitals)
when you set up or later enter a password.

4 Enter the password again to confirm it and click OK.

> From now on, Quicken prompts you for the password before allowing you to open this Quicken file.

# Changing or removing the file password

- 1 Open the file whose password you want to change or remove.
- 2 From the File menu, choose Passwords and then choose File.

{ewc VERMONT1, DBB001, `filepas2.bmp, 38'}

- 3 In the Old Password box, enter the current password.
- 4 In the New Password box, enter a new password, or leave the box blank to remove the password for the file.
- 5 Click OK and

enter the new password again to confirm it.

6 Click OK.

Quicken activates the new password or removes the current password immediately.

### Requiring a password to change earlier transactions

Use a Transaction password to protect transactions within a date range from inadvertent change. After you set up a Transaction password, you cannot make changes to transactions prior to a given date unless you enter the password correctly. For example, you might want to close an accounting period so that no changes can be made inadvertently to transactions in it. When you create

When you create a Transaction password, you specify the password you want to use and a date. The date you specify is the date of the last transac tion you want this password to protect.

1 From the File menu, choose Passwords and then choose Transaction.

{ewc VERMONT1, DBB001, `filepas3.bmp, 65'}

2 In the Password box, enter a private password that is easy for you to remember.

> You can enter up to 16 characters, including spaces. Quicken passwords are not casesensitive as described in <u>"Requiring a</u> <u>password to</u> <u>open a file"</u>.

3 (Optional) Enter the date of the last transaction you want the password to protect.

> Quicken presets the date to today's date, but you can change this date.

- 4 Click OK.
- 5 Enter the password again to confirm and click OK.

From now on, Quicken prompts you for the password before it allows you to record changes to any of the transactions dated on or before the date you specified.

### Changing or removing the transaction password

You can change or delete a password from a range of transactions if you want to allow access to it by other individuals. You can also change the date of the last transaction protected by the password.

1 From the File menu, choose Passwords and then choose Transaction.

{ewc VERMONT1, DBB001, `filepas4.bmp, 40'}

- 2 In the Old Password box, enter the current password.
- 3 In the New Password box, enter a new password to change the

- password, leave the box blank to remove the Transaction password, or enter the current password if you want to change the protected date range.
- 4 (Optional) Change the date of the last transaction you want the password to protect.

Be sure to enter the current password in the New Password box as well.

5 Click OK.

Quicken activates the new password, removes the current password, or changes the protected date range immediately.

## Moving a Quicken file between computers

If you need to move a Quicken file from one computer to another (for example, from your home computer to your business computer) you can move data using Quicken's Backup and Restore commands.

One Quicken data file actually comprises five DOS files. When you use the Backup and Restore commands, Quicken finds all of its files quickly and easily, and then backs up and restores the DOS files together. Don't try to back up and restore the DOS files individually.

1 Install Quicken on any computer that does not already have Quicken installed on it.

> Use the Getting Started Guide for complete installation instructions.

{ew 2 On the first
 c computer, back
 VE up the Quicken
 RM file you want to
 ON move.
 T1,
 DB
 B00

3, `ref. bm p, 7, 25\_ 7,1' } {ew 3 On the second С computer, VE restore the RM Quicken file ON you backed up. T1, DB **B00** 3, `ref. bm p, 7, 25\_ 8,1'

## Archiving your Quicken files

}

Many people think you need to "close out your accounts" before continuing to the new year. "Closing out accounts" is required by many accounting packages. It means you save all the information about completed transac tions from the previous year in one file, and continue the new year with only those transactions that are still uncleared.

- {ew Quicken does not
- c require you to
- VE close out accounts
- RM at the end of a
- ON year, or at the
- T1, close of any

DB financial period. In B00 fact, if you do "close out" a 3, Quicken file, you `ref. forgo easy access bm to reports covering р, 7, several years. In 25\_ many cases, the 9,1 only reason people close out a } year is to protect

their data from changes. If you're worried about protecting your data, you can protect a range of transactions by date with a password.

However, if you still want to close out a file, Quicken offers two options, depending on how you want to organise your historic files: Archive and Start New Year.

### Archiving the previous year's data

The Archive option makes a copy of all transactions in the current file dated earlier than the current year. You give the file copy its own name (for example HOME93) and this copy is for archiving only. The current file is untouched and remains your working file. It still contains all your past transactions.

select DBB001, `25-1.bmp, the 45'} Archiv е option once a year, you will event ually have a series of archiv e files, each contai ning all transa ctions up to the end of а certai n year. Ýou can give these archiv e files appro priate . name s. 1 From the File

- menu, choose Year-End Copy.
- 2 Click Archive in the Year End Action box and click OK.
- 3 Change any entries you want in the Archive File window and click OK.
- {ewc VERMONT1, DBB001, `archive.bmp, 65'}

Quicken creates the archive file and copies the historic

|                                                                                                    | transactions<br>to it. When<br>the copy is<br>finished,<br>Quicken asks<br>you which file<br>you would<br>like to use,<br>the current<br>file or the<br>archive file.<br>The archive<br>file appears<br>in your list of<br>files.                                                                |
|----------------------------------------------------------------------------------------------------|----------------------------------------------------------------------------------------------------|
| {ew<br>c<br>VE<br>RM<br>ON<br>T1,<br>DB<br>B00<br>3,<br>`ref.<br>bm<br>p,<br>7,<br>25_<br>10,<br>1'} | You should<br>never need to<br>make<br>changes to<br>an archive<br>file. To<br>ensure that<br>nobody<br>makes<br>changes<br>inadvertently,<br>you can set a<br>transaction<br>password<br>that lets you<br>view (or<br>"read") the<br>file but not<br>make<br>changes<br>without<br>entering the |
| {ew<br>c<br>VE<br>RM<br>ON<br>T1,<br>DB<br>B00<br>3,<br>`ref.<br>bm<br>p,<br>7,<br>25_<br>11,<br>1'} | password.<br>Or you can<br>set a file<br>password so<br>that nobody<br>else can view<br>the file or<br>make<br>changes to it.                                                                                                    |

### **Reviewing the** year

To see Quicken provides sampl many reports for es of reviewing yearly Quick finances. When en's report creating reports s, select with a date range, specify the entire the year. Repor ts To see how • icon, activity varies from select one period to another, create a summary report family report for the year and with column headings choos set to the time period e the you prefer, for report you example, Half Month, would Month or Quarter. like to ٠ To review see how funds have from the moved in and out of list. categories and asset For or liability accounts, more create a cash flow detail, click report for the year. Help, To see • click changes in your net Searc worth during the year, h and type create a net worth "repor report with columns ts". for the intervals you Then want to examine. select the report topic you would like to see.

а

### Starting a new year

You can start a new file each year, so that the file you are currently using contains only this year's transactions. The Start New Year option saves a copy of your

current file, and then deletes any transactions in the current file that are not of the current year. In other words, your current file will go back no further than January 1st of this year. However, shares investment transactions and uncleared transactions are not deleted, regardless of how old they are. (If you have never used Reconcile, the Start New Year option will not work well, as your old transactions will not be cleared.) lf you {ewc VERMONT1, select DBB001, `25-2.bmp, the 55'} Start New Year option at the begin ning each year, you will event ually have a series archiv files, each contai ning the transa ctions just one year.

of

of

ed

for

If you want to start

using this method part way through a year, use Archive first and then use the Start New Year option, using your current file in both instances. Archive creates an archive file without any of the current year's transactions, and then Start New Year deletes previous years' transactions from your current file, except for shares investment transactions and uncleared transactions. Start New Year also creates an intermediate file containing all transactions: you can delete this file.

- 1 From the File menu, choose Year-End Copy.
- 2 Click Start New Year in the Year End Action box and click OK.

{ewc VERMONT1, DBB001, `startnew.bmp, 65'}

3 In the Copy All Transactions To File box, enter a name for the copy of your current file.

> For example, you could enter HOME94. Do not include an extension.

- 4 (Optional) Change the start date and location for the current file (this year's file).
- 5 Click OK.

Quicken makes a copy of your current file, and then deletes all transactions in the current file earlier than the "Older Than" date. However, it does not delete any shares investment transactions or any uncleared transactions.

6 In the File To Use box, select the file you want to use and then click OK.

### {ewc VERMONT1, DBB001,

`filecpys.bmp, 50'}

| Did Start     |
|---------------|
| New Year      |
| work as you   |
| expected? If  |
| not, it could |
| be because    |
| you have not  |
| reconciled    |
| your previous |
| year's        |
| transactions. |
| Start New     |
| Year does not |
| delete any    |
| transactions  |
| that are not  |
|               |

cleared. You can clear a transaction by entering an x in the Clr field.

# **VII** Using Quicken for Business

| Chapter 26: | Setting up for business  |  |
|-------------|--------------------------|--|
| Chapter 27: | Basic business uses      |  |
| Chapter 28: | Advanced business uses   |  |
| Chapter 29: | Tracking Value Added tax |  |

# . 26 Setting up for business

Setting up Quicken for business use

Quicken terminology

## Setting up Quicken for business use

Quicken has many business uses beyond paying bills and maintaining a transaction register. These include bookkeeping, accounts payable, accounts receivable, and reporting income and expenses by job, property or client. Quicken is used by businesses ranging in size from home businesses to large corporations (who use it for petty cash accounting). It is also used by many nonprofitmaking organisations such as clubs,

churches and charities. Consider this chapter your road map to setting Quicken up for your business. Begin here and refer to the other chapters as needed. This is a list of the tasks required in getting Quicken set up for your business. Completing each task is key to being able to take advantage of Quicken's powerful business reporting and analysis features. {ew 1 Set up a С chart of VE accounts in RM the form of a ON list of T1, balance DB sheet B00 accounts 3, and income `ref. and expense bm categories. р, 7, 2 If you are registered 26 for VAT, 1,1' determine } whether you use cash basis or accrual accounting and turn VAT tracking on for the appropriate accounts. 3 Assign VAT {ew codes to С VE your RM categories.

ON 4 Assign T1, categories DB to each B00 transaction 3, that you `ref. enter. bm p, 7, 26\_ 2,1' }

### Setting up a chart of accounts

| {ew             | To use Quicken       |
|-----------------|----------------------|
| `c              | for bookkeeping,     |
| VE              | you first need to    |
| RM              | set up your          |
| ON              | balance sheet        |
| T1,             | accounts, for        |
| DB              | example your         |
| B00             | bank accounts,       |
| 3,              | credit cards,        |
| `ref.           | accounts payable,    |
| bm              | receivables, petty   |
| <u>p</u> ,      | cash, etc. As you    |
| <i>(</i> ,      | set up these         |
| 26_             | accounts, Quicken    |
| ر<br>کر         | automatically adds   |
| _ }             | of accounts. In      |
| Press<br>Ctrl+C |                      |
| to see          | find your chart of   |
| the             | accounts on the      |
| Categ           | Category &           |
| &Tran           | Transfer list.       |
| sfer            | A.G                  |
| list.           | After you've set up  |
|                 | your balance         |
|                 | sneet accounts,      |
|                 | you need to create   |
|                 | a list of pusifiess- |
|                 | and expense          |
|                 | categories Then      |
|                 | whenever you         |
|                 | enter a business     |
|                 | transaction into     |
|                 | Quicken, vou         |
|                 | assign the           |
|                 | transaction to one   |
|                 | of the categories    |
|                 | -                    |

in your chart of accounts. This lets you use Quicken to create meaningful reports and graphs based on the transactions you've entered.

{ew Quicken comes with a preset list of С VE business RM categories. When you set up a ON T1, Quicken file, you DB can use this list B00 and modify it or create your own. 3, `ref. You can also add bm categories as you р, 7, type in transactions.

7, 26\_ 4,1'

If you have an existing chart of accounts that uses numbers, you can use these numbers as the category names. Just enter a description of each category in the Set Up Category window, as shown here.

{ewc VERMONT1, DBB001, `numcat.bmp, 45'}

Determining your accounting method and deciding which accounts should track VAT

Before you begin, you need to

examine your current records and methods to determine whether you use the cash or accrual method of bookkeeping. This is important whether or not your business is registered for VAT. Examine your • {ew current records to see С whether you report VE both revenue RM amounts and VAT ON amounts on the date T1, that you receive DB payment. If you do, B00 you are using the 3, cash basis method. `ref. bm In cash р, 7, accounting, you 26\_ recognise 5,1 expenses at the time you write the cheque and you recognise income at the time you receive payment. Many sole traders and small retail businesses use cash accounting because of its simplicity. If you find that you report both revenue and VAT on the invoice date, you are using the accrual method of accounting. In accrual

}

accounting, income or expenses

occur at the time you agree to a sale or purchase rather than at the time you exchange cash. The first time you enter the transaction into your records and the moment when you pay or receive cash are two separate events. Most accountants recommend accrual accounting as the best way to get a true picture of your financial condition. If you find ٠ that you report income to the Inland Revenue at invoice date but do not report VAT to Customs and Excise until the date you receive payment, you are using a hybrid method called accrual revenue and cash VAT. Note: At the time that this manual was printed, businesses were able to

use the cash

accounting

parameters.

method if

they fell

within certain

{ew

с VE

RM

ON

T1,

DB

B00

3,

`ref.

bm

р, 7,

Consult 26 6,1 vour local VAT office to determine whether your business falls within these parameters. If you find {ew that you are still С unclear about which VE accounting method RM you use, ask your ON accountant whether T1, your business uses DB cash or accrual B00 accounting for 3, revenue and whether `ref. it uses the cash or bm accrual method for р, 7, reporting VAT. Once you've determined 26\_ which method you 7,1' use, turn on the option to track VAT in the Edit Account information window for the appropriate accounts. {ew **Checking your** С categories for VE RM appropriate ON VAT codes T1. DB Quicken's B00 business 3, categories come `ref. with VAT codes bm already assigned. р, Review the VAT 7, Table to see 26 whether the preset 8,1' VAT rates are right } for your business. {ew Check the С Category & VE Transfer list to RM make sure that the ON correct VAT codes T1, are assigned to

}

DB your business B00 categories. 3, ref. See <u>"How</u> <u>Quicken tracks</u> <u>VAT" in Chapter</u> p, 29 for a complete overview. 9,1' }

### Assigning transactions to categories in the register

Assign every transaction in the register to a category except the opening balance. If you run a business from a personal current account, you can also assign business transactions to a business class to differentiate between business and personal transactions.

{ew Type the category name or choose С VE the category from the drop-down list. RM ON If a transaction T1, applies to more DB than one category, B00 use the Splits 3, window to enter each category `ref. name and the bm р, 7, amount that should be applied 26\_ to it. 10, 1'} {ew Quicken has a feature which can С VE require that every RM transaction be ON assigned to a T1, category.

- DB B00 3,
- `ref.
- bm p.
- р, 7,
- 26\_ 11,
- 1'}
- 1 Click the Options icon on the iconbar and click Register.
- 2 Click Miscellaneo us.
- 3 Select Warn before Recording Uncategoris ed transaction.

## Quicken terminology

Quicken doesn't use traditional accounting terms like *chart of accounts and ledger* because many people don't understand these terms and you don't need to learn them to use Quicken.

|     | {ewc VERMONT              | 1,LINE, '0,1,0,0,0,75,0,20} |
|-----|---------------------------|-----------------------------|
|     | Acco                      | Quicken                     |
|     | untin                     | terminology                 |
|     | g<br>term<br>{ewc VERMONT | 1,LINE,`0,1,0,0,0,75,0,20}  |
| (ew | balan                     | Balance                     |
| 0   | се                        | sheet                       |
| VE  | sheet                     | accounts,                   |
| RM  | acco                      | your                        |
| ON  | unts                      | assets,                     |
| T1, |                           | liabilities                 |
|     |                           |                             |

| DB<br>B00<br>3,<br>`ref.<br>bmp<br>, 7,<br>26_<br>12,1                                            |                                                                              | and capital<br>are<br>equivalent<br>to Quicken<br><b>accounts</b> .                                                                                                    |
|---------------------------------------------------------------------------------------------------|------------------------------------------------------------------------------|----------------------------------------------------------------------------------------------------|
| <pre>} {ew c VE RM ON T1, DB B00 3, ref. bmp ,7, 26_ 13,1 '3</pre>                                | inco<br>me<br>state<br>ment<br>(or<br>profit<br>and<br>loss)<br>acco<br>unts | Income<br>statement<br>accounts,<br>your<br>revenue<br>and<br>expenses,<br>are<br>equivalent<br>to Quicken<br>income and<br>expense<br>categories                                                                                                    |
| J                                                                                                 | chart<br>of<br>acco<br>unts                                                  | Your<br>balance<br>sheet<br>accounts<br>and profit<br>and loss<br>accounts<br>are listed<br>on<br>Quicken's<br>category<br>list.                                                                                                    |
| {ew<br>c<br>VE<br>RM<br>ON<br>T1,<br>DB<br>B00<br>3,<br>`ref.<br>bmp<br>, 7,<br>26_<br>14,1<br>'} | close                                                                        | If you wish<br>to close<br>and bar<br>editing of<br>historical<br>transaction<br>s, simply<br>use<br>Quicken's<br>transaction<br>password<br>to deny<br>access to<br>transaction<br>s dated<br>earlier than<br>the close.<br>Quicken<br>does not<br>require you<br>to "close<br>out your<br>accounts"<br>at the end |

of an accounting period. gener Posting to a ledger is equivalent to categorisin gа transaction in a Quicken transaction register or at the Write Cheques window. Quicken handles doubleentry automatical ly when you use categories. Chapter 2, Setting up <u>categories</u> and <u>classes</u>, explains how to set up and use Quicken income and expense categories. To see a ledger, print an itemised category report. An itemised category report can list all the transaction s in your file by category or you can limit the report to a single category. See Quicken's business reports in Chapter 28

audit

trail

al

r

ledge

|                            | <u>Advanced</u><br><u>business</u><br><u>uses</u> . |
|----------------------------|-----------------------------------------------------|
| trial                      | See                                                 |
| balan                      | <u>"Drawing</u>                                     |
| се                         | <u>up a trial</u>                                   |
|                            | balance in                                          |
|                            | Chapter 28                                          |
|                            | tor                                                 |
|                            | Information                                         |
|                            | on that                                             |
|                            | balances.                                           |
| purch<br>ase<br>ledge<br>r | Accounts<br>Payable<br>(A/P)                        |
| caloc                      |                                                     |
| <b>Sales</b>               | Accounts                                            |
| ledge                      | Accounts<br>Receivabl                               |
| ledge<br>r                 | Accounts<br>Receivabl<br>e (A/R)                    |

# . 27 Basic business

# uses

Business reports and graphs

Tracking projects with Quicken

Asset and liability accounting

Before following the steps in this chapter, make sure that you have set up Quicken for business use. See <u>Chapter 26,</u> <u>"Setting up for</u> <u>business"</u>.

Whether your business uses the cash or accrual accounting method, you can use the same steps in Quicken to: Report on • your business profits Monitor expenses and compare budgeted amounts to actuals Track assets and liabilities

Business reports and graphs Quicken has eleven business reports that give you information about your business. These reports can be found within Quicken's **Business Report** family in the Create Report window. Here's a description of what each business report shows. {ewc VERMONT1,LINE, 0,1,0,0,0,75,0,20} Bus Description ines s rep ort {ewc VERMONT1,LINE, 0,1,0,0,0,75,0,20} P&L Summarises stat revenue and eme expenses by nt category, for all Quicken accounts in your company's data file. The difference between your revenues and expenses is your profit or loss. P&L Compares Со profit and mpa loss for the riso month to date to the n year to date. Cas Summarises cash inflows h flow into bank, cash and credit card accounts and cash outflows from those accounts.

| A/P<br>by<br>ven<br>dor       | Summarises<br>amount of<br>unprinted<br>cheques by<br>payee name.<br>Use if you<br>are doing<br>cash-basis<br>accounts<br>payable (see<br><u>"Cash-basis</u><br><u>accounts</u><br><u>payable</u><br>reports <u>"</u> in<br><u>Chapter 28</u> ).                                                                                                    |
|-------------------------------|----------------------------------------------------------------------------------------------------|
| A/R<br>by<br>cust<br>ome<br>r | Summarises<br>uncleared<br>transactions<br>in Quicken<br>asset<br>accounts by<br>payee. Use if<br>you are<br>tracking<br>accounts<br>receivable<br>(see<br><u>"Accounts</u><br><u>receivable" in</u><br><u>Chapter 28</u> ).                                                                                                    |
| Job/<br>proj<br>ect           | Summarises<br>income and<br>expenses by<br>Quicken<br>class. Use if<br>you are<br>tracking<br>income and<br>expenses by<br>job, project,<br>client,<br>property,<br>department<br>or other<br>classification<br>(see <u>"Setting</u><br><u>up classes</u><br>for jobs,<br>projects,<br>properties,<br>clients, sales<br>staff or<br>departments"<br>in Chapter<br>27). |
| Pay<br>roll                   | Summarises<br>income and<br>expenses of<br>transactions<br>with category<br>or transfer                                                                                                    |

| Bala<br>nce<br>she<br>et       | names<br>beginning<br>with<br>"Payroll."<br>Use if you do<br>payroll as<br>described in<br><u>Chapter 25.</u><br>" <u>Managing</u><br><u>your data</u><br>files".<br>Shows<br>account<br>balances as<br>of a specific<br>date. Use if<br>you have<br>more than<br>one Quicken<br>account for<br>your<br>company. |
|--------------------------------|----------------------------------------------------------------------------------------------------|
| Mis<br>sing<br>Che<br>que<br>s | Shows<br>missing and<br>duplicate<br>cheque<br>numbers.                                                                                                    |
| Co<br>mpa<br>riso<br>n         | Compares<br>income and<br>outgoings for<br>two different<br>periods.                                                                                                    |
| VAT<br>deta<br>il              | Shows a<br>complete list<br>of all VAT-<br>related<br>business<br>transactions.<br>It includes<br>the net, VAT<br>and gross<br>amounts for<br>each item<br>recorded with<br>a VAT code<br>in your<br>Quicken<br>registers.                                                                                       |
| VAT<br>sum<br>mar<br>y         | Summarises<br>your<br>business and<br>VAT figures<br>for the<br>accounting<br>period. It also<br>shows the<br>figures you<br>need for your<br>VAT 100<br>return (for                                                                                                    |

UK users). {ewe VERMONT1,LINE,`0,1,0,0,0,75,0,20}

To see samples of Quicken's reports, select the Reports icon, select a report family and choose the report you would like to see from the list. For more detail, click Help, click Search and type "reports". Then select the report topic you would like to see.

Here's how to create any of these reports:

- 1 From the Reports menu, choose Business.
- 2 Choose the report you want to create.
- 3 (Optional) Click Customise in the Create Report window to change the settings.

For help with any of the customise settings, click Help.

4 Click OK to create the report.

For more information about changing what the report is to include, see <u>Chapter 16.</u>

### <u>Creating and</u> <u>customising</u> <u>reports</u>.

In addition to the eleven standard business reports, the five standard reports in the Other family are appropriate for businesses.

| (ewc VERMON<br>Sta<br>nda<br>nda<br>rd<br>rep | TI,LINE; 0,1,0,0,0,75,0,20}<br>Description |
|-----------------------------------------------|--------------------------------------------|
| ort                                           |                                            |
| {ewc VERMON                                   | T1,LINE, 0,1,0,0,0,75,0,20}                |
| <b>T</b>                                      | Lists                                      |
| nea                                           | transactions                               |
| ctio                                          | You can                                    |
| n                                             | choose                                     |
|                                               | whether to                                 |
|                                               | subtotal and                               |
|                                               | whether to                                 |
|                                               | limit the                                  |
|                                               | transactions                               |
|                                               | If you are                                 |
|                                               | tracking VAT                               |
|                                               | in your                                    |
|                                               | Quicken                                    |
|                                               | accounts, all                              |
|                                               | transaction                                |
|                                               | reports can                                |
|                                               | snow the                                   |
|                                               | amount or                                  |
|                                               | the net and                                |
|                                               | VAT amounts                                |
|                                               | for each                                   |
|                                               | transaction,                               |
|                                               | as you                                     |
|                                               | prefer.                                    |
|                                               | Summarises                                 |
| Su                                            | transaction                                |
| mm                                            | amounts with                               |
| ary                                           | rows and                                   |
|                                               |                                            |
| Co                                            | Compores                                   |
| mna                                           | income and                                 |
| riso                                          | outgoings for                              |
| n                                             | two different                              |
|                                               | periods, with                              |
|                                               | columns for                                |
|                                               | the time                                   |

periods of your choice. Compares Bud budgeted get category amounts versus actuals, with columns for time periods of your choice. For information about setting budgets and creating budget reports, see Chapter 23, Creating a budget or <u>savings goal</u>. Like the Acc balance ount sheet, but bala shows nce account balances at time intervals of your choice. {ewc VERMONT1,LINE, 0,1,0,0,0,75,0,20} To create one of these "Other" reports, click the Reports icon and select Other from the Report Family options. Then choose the report you want to create. Tips for business reports If you use numeric categories you can set report options to arrange them in ascending numerical order and display both category numbers and descriptions, change the settings as follows.

s

•

1 From the Edit menu, choose Options and then click Reports.

2 Under Category Display, select the Both button.

#### {ewc VERMONT1, DBB001, `bustngs.bmp, 65'}

Use • {ew QuickZoom to see a С list of transactions VE that make up a RM summary amount. To ON use QuickZoom, T1, double-click the DB amount. To see one B00 of the listed 3, transactions in its `ref. register, double-click bm the transaction. p, 7, 27\_ 1,1' } If any report ٠ {ew shows an item as " С Other," that means VE that Quicken included RM at least one ON uncategorised T1, transaction. For a list DB of these transactions, B00 use QuickZoom. 3, `ref. bm p, 7, 27\_ 2,1' } Click the Customise button in the Create Report window if you want to limit, or restrict, the transactions included

in the report.
Memorise a ٠ {ew report if you have customised the с VE settings and expect to use those settings RM ON again. Τ1, DB B00 3, `ref. bm p, 7, 27\_ 3,1' }

## QuickReport as a business tool

| {ew   | Use Quicken's        |
|-------|----------------------|
| С     | new QuickReport      |
| VE    | feature in your      |
| RM    | business. With it,   |
| ON    | you can find out at  |
| T1,   | once how much        |
| DB    | you owe a            |
| B00   | particular supplier, |
| 3,    | or how much a        |
| `ref. | client owes you;     |
| bm    | and the              |
| p,    | QuickReport will     |
| 7,    | show you in detail   |
| 27_   | all the              |
| 4,1'  | transactions         |
| }     | affecting that       |
|       | supplier or client.  |
|       | You can also call    |
|       | up QuickReports      |
|       | by category to see   |
|       | how much you are     |
|       | earning, or          |
|       | spending, under      |
|       | particular           |
|       | headings.            |
|       | ũ                    |
|       |                      |

# Business graphs

Quicken has two graphs that give you a picture of your business.

|                                                                                                    | (ewc VERMON<br>Gra<br>ph                                              | Description                                                                                                    |
|----------------------------------------------------------------------------------------------------|-----------------------------------------------------------------------|----------------------------------------------------------------------------------------------------|
|                                                                                                    | Inco<br>me<br>and<br>exp<br>ens<br>e                                  | THLUNE: 0.1.00.0.750.20)<br>Bar graph of<br>monthly<br>income vs.<br>expenses,<br>plus pie chart<br>of your top<br>ten expenses<br>during the<br>time period.<br>Based on all<br>accounts,<br>categories<br>and classes<br>unless you<br>specify<br>otherwise.           |
|                                                                                                    | Bud<br>get<br>vari<br>anc<br>e                                        | Bar graph of<br>actual vs.<br>budgeted<br>monthly net<br>income, plus<br>bar graph of<br>actual vs.<br>budgeted<br>amounts by<br>category<br>during the<br>time period.<br>Based on all<br>accounts,<br>categories<br>and classes<br>unless you<br>specify<br>otherwise. |
| {ew<br>c<br>VE<br>RM<br>ON<br>T1,<br>DB<br>B00<br>3,<br>`ref.<br>bm<br>p,<br>7,<br>27_<br>5,1'<br>} | To cre<br>from t<br>menu<br>Graph<br>the G<br>on the<br>Then<br>graph | eate a graph,<br>he Reports<br>, choose<br>ns, or click<br>raphs icon<br>e iconbar.<br>choose the<br>you want.                                                                                                    |

## Tracking projects with Quicken

Quicken can help in tracking income and expenses by job, project, client, salesperson, department and rental property. This makes Quicken valuable in medical, legal, consulting and other professional service firms, as well as property management, manufacturing, construction and similar businesses. Set up a list {e of categories based wc on your chart of VE accounts. RM • Set up a ON class for each of Τ1, your jobs, projects, DB properties, clients, B00 salespersons or 3, departments. `ref. Assign each • bm transaction to both p, 7, 27\_ a category and a class. After 6,1 entering the category name in {ew the Category field, click at the end of С VE the name. From the Lists menu, choose RM Class. Then choose ON T1, the class name. DB **B00** 3, `ref. bm

р,

}.

7, 27\_ 7,1' } Create reports.

> Setting up classes for jobs, projects, properties, clients, sales staff or departments

You set up classes on the basis of the type of reporting you want to do. For example, if you work on a number of projects at one time, set up a class for each project. If you work with a number of clients, set up a class for each client. If you have an existing set of job or department numbers, use these as the class names. Add a text description for each number in the Set Up Class window. Keep class names short, as they must fit next to the category in the Category field. Here are some examples of classes:

 (eve VERMONT1.LINE; 0.1.0.0.0,75.0.20)

 Cla
 Class

 ss
 Description

 Na
 (eve VERMONT1,LINE; 0.1.0,0.0,75.0.20)

 Rog
 Rogers,

|                                                                                                    | ers                                                                                                    | Sone,<br>Kelman &<br>Associates                                                                                                    |
|----------------------------------------------------------------------------------------------------|----------------------------------------------------------------------------------------------------|----------------------------------------------------------------------------------------------------|
|                                                                                                    | Ellis                                                                                                    | Ellis & Ellis,<br>Architects                                                                                                    |
|                                                                                                    | MA<br>R<br>02<br>07                                                                                                    | Mari's<br>Restaurant,<br>menu design<br>Facilities                                                                                                    |
|                                                                                                    | ewc VERMO?                                                                                                    | Department                                                                                                    |
| {ew<br>c<br>VE<br>RM<br>ON<br>T1,<br>DB<br>B00<br>3,<br>ref.<br>bm<br>p,<br>7,<br>27_7<br>8,1'<br>}. | Quick<br>displa<br>name<br>descr<br>report<br>To cha<br>way O<br>displa<br>inform<br>report<br>chang<br>Quick<br><i>categ</i><br>inform<br>report<br>both o<br>and d<br>set Qui<br>displa<br><i>categ</i><br>and d<br>in report<br>both o<br>and d<br>set Qui<br>chang<br>Cuick<br><i>categ</i><br>and d<br>in report<br>both o<br>and d<br>set Qui<br>displa<br>categ<br>and d<br>in report<br>both o<br>and d<br>set Qui<br>chang<br>Quick<br><i>categ</i><br>and d<br>in report<br>both o<br>and d<br>set Qui<br>chang<br>Cuick<br><i>categ</i><br>and d<br>in report<br>chang<br>and d<br>in report<br>chang<br>and th<br>chang<br>and th<br>chang<br>and th<br>thang<br>and th<br>chang<br>and thang<br>and tha | en normally<br>ys the class<br>s but not<br>iptions on<br>is by class.<br>ange the<br>Quicken<br>ys class<br>nation on<br>is, you must<br>ge the way<br>en displays<br>ory<br>nation on<br>is. For<br>ple, to make<br>is display<br>class names<br>escriptions,<br>uicken to<br>y both<br>ory names<br>escriptions<br>orts. (From<br>dit window,<br>is Options<br>nen click<br>rts. Under<br>pory Display,<br>it the Both<br>n.) |

## Splitting purchases and deposits among jobs

When a transaction includes expenses that apply to more than one job, split the transaction and identify the amount for each job with the class for that job. For example, if you write a cheque to Snappy Printing for printing services for both the Rogers, Sone, Kelman & Associates project (Rogers) and the Ellis & Ellis, Architects project (Ellis), the split might look like this:

#### {ewc VERMONT1, DBB001, `busjob1.bmp, 65'}

Similarly, if you deposit several cheques for different jobs, split the deposit transaction. Identify the income category and the class for each cheque amount.

## Reporting on jobs, clients or projects

For a The Quicken descri job/project report ption is useful for of a reporting on jobs, job/pr oject properties, clients, report projects or departments. press The default . F1, • click report summarises Searc your income and h. expenses by Туре category, with a "job/pr oject separate column for report each class. " and press . Enter

If you have {ew many classes, you'll С find the report more VE manageable if you RM limit it to just one or a ON few classes. To limit T1, the report, click DB Customise at the B00 Create Report 3, window. Choose `ref. "Categories/Classes" bm from the list of items р, 7, to customise. Click the "Classes" button 27\_ and then mark the 9,1 classes you want to include.

## Asset and liability accounting

You can use Quicken to track the value of assets and liabilities such as capital equipment (fixed assets) and loan balances. You can also use asset and liability accounts to track accounts payable, accounts receivable, prepaid expenses, unearned revenues and net assets. See Chapter 28, Advanced business uses. Set up asset • and liability accounts for each

{ew С VE RM ON • T1. DB B00 3, `ref. 

asset and liability you want to track. Enter transactions in the accounts as described in this section. Create

bm reports as described in this p, section. 27\_ 10,

1'}.

# Tracking the value of fixed assets

One common use of asset and liability accounting with Quicken is to track the value of your fixed assets. To do this, set up an asset account in which to record assets you already have and assets you purchase. Call it something like "Capital Equip." (for capital equipment). Set it up with a zero opening balance.

For each asset you currently own, enter a transaction with the name of the asset in the Payee field. Enter the current value in the Increase field. Enter the name of this asset account (for example, Capital Equip.) in the Category field.

If you want to track the original price and the depreciation so far, split the transaction. On the first line, change the amount to the original price. On the second line, enter a negative amount for the depreciation up to today. On both lines, enter the name of this asset account in the Category field.

#### {ewc VERMONT1, DBB001, `bucapeqi.bmp, 50'}

When you purchase an asset, record it in the transaction register of your current account. Type the name of the asset in the Memo field. In the Category field, specify a transfer by typing the name of the asset account you created to track fixed assets (for example, Capital Equip.). When you record the transaction, Quicken creates a parallel transaction in the asset account to show the transfer of funds from the current account to the capital equipment account. Edit the transaction in the asset account by using Cut and Paste (on the Edit menu) to replace the payee name with the asset name (from the Memo field). This does not affect the transaction in the current account.

## Tracking asset depreciation

When you're ready to record the depreciation of an asset, enter a transaction in the asset account register. Enter the name of the asset in the Payee field, and the amount of depreciation in the Decrease field. For the category, enter Depreciation, or whatever category name you use for depreciation. Depreciation appears as one of the categories on a P&L statement. If you want a report showing the current value of each asset, create a standard summary report. Enter a date range that includes all transactions for the assets. Click Customise and then specify Payee for row headings and Don't Subtotal for column headings. Limit the report to the asset account.

## **Tracking loans**

Set up a liability account for each loan. Enter the loan balance as of the date specified. When making a loan payment, split the transaction. Assign one line to the interest category. Assign another as a transfer to the loan account.

## The balance sheet

| For a                        | The balance sheet,                                            |
|------------------------------|---------------------------------------------------------------|
| descri                       | one of Quicken's                                              |
| ofa                          | eleven business                                               |
| balan                        | reports, shows the                                            |
| се                           | account balances of                                           |
| sheet,                       | all the accounts for                                          |
| press<br>F1                  | your business.                                                |
| click<br>Searc<br>h,<br>type | To compare account<br>balances at different<br>intervals (for |
| balan                        | example, quarters),                                           |
| sheet"                       | click Customise at the                                        |
| and                          | Create Report                                                 |
| press                        | window and then                                               |
| Enter.                       | specify what time                                             |
|                              | intervals to use.                                             |

### Customers and suppliers

Use the QuickFill feature to help you keep a list of your customers and suppliers. From the register, click the Options icon. Click the QuickFill tab and select the checkboxes for "Automatic Memorisation of New Transactions" and "Automatic Completion of Fields". Then whenever you type the first few letters of the name of a customer or supplier, Quicken will finish the entry for you. And you

can always check the drop-down list to make sure that no name has been entered twice under slightly different spellings.

# Predicting cash flow

| {ew<br>c<br>VE<br>RM<br>ON<br>T1,<br>DB<br>B00<br>3,<br>`ref. | Predicting your<br>cash flow<br>accurately is of<br>utmost importance<br>in business.<br>Quicken's<br>Financial<br>Calendar and<br>Forecast Graph<br>make it possible.                                                                                                    |
|---------------------------------------------------------------|----------------------------------------------------------------------------------------------------|
| bm<br>p,<br>7,<br>27_<br>11,<br>1'}                           | Include on the<br>calendar all the<br>bank accounts<br>you use in your<br>business, but do<br>not include any<br>asset or liability<br>accounts.                                                                                                    |
|                                                               | Once you have<br>set up your<br>standing orders<br>and direct debits,<br>they show up on<br>the Financial<br>Calendar<br>automatically. If<br>you are keeping<br>track of your<br>accounts payable<br>by writing<br>postdated<br>cheques in<br>Quicken, they will<br>also appear on the<br>Calendar. Improve<br>your predictions<br>by entering<br>regular inflows |

Look at your Accounts Receivable asset account if you

and outflows.

have one. Estimate when your receivables are likely to come in, and enter them directly onto the Financial Calendar on the appropriate dates. The Forecast Graph shows you

- С VE a future projection
- RM of your account
- ON balances based
- T1, on your past
- DB income and
- B00 expense patterns
- 3, and any

{ew

- `ref. transactions you
- have scheduled bm
- р, 7, on the Calendar.
- You can also
- 27\_ include any
- 12, planned expenses
- 1'} or income in the graph.

{ewc VERMONT1, DBB001, `focast.bmp, 45'}

### QuickInvoice

If you send out many invoices, you should consider using QuickInvoice, a program that works with Quicken to help you write your invoices and keep them in order, while copying all the information directly into your Quicken registers. It will also help you maintain customer lists. Call our Sales number shown in Appendix C for more information

about QuickInvoice.

# . 28 Advanced business

## uses

Cash-basis accounts payable

<u>Accrual-basis</u> accounts payable

Accounts receivable

Prepaid expenses and accrued income

Tracking net assets

Using Quicken for payroll

This chapter contains further examples of Quicken's business uses, concen-trating on accounts payable (purchases), accounts receivable (sales), prepaid expenses, accrued income, net assets (equity) and payroll.

Before following the techniques in this chapter, make sure you have set up Quicken for business use. See <u>Chapter 26,</u> <u>"Setting up for</u> <u>business"</u>.

## **Cash-basis**

accounts payable

With cash-basis bookkeeping, you don't recognise expenses until payment actually changes hands. To track payables (bills to pay) in Quicken, simply enter bills to pay as postdated cheques (cheques dated later than today's date). Enter a • {ew postdated cheque in С your current VE account for each bill RM you have to pay. ON **Report on** • T1, payables. DB Print the B00 cheques when 3, you're ready to pay `ref. the bills. bm р, 7, To read about the accrual-basis 28\_ 1,1' method of tracking payables, in which you use a } separate payables {ew account, see С "Accrual-basis VE accounts RM payable". ON Τ1, DB **B00** 3, `ref. bm р, 7, 28\_ 2,1' }

Entering your bills

| {ew<br>c<br>VE<br>RM<br>ON<br>T1,<br>DB<br>B00<br>3, | 1 | In the current<br>account that<br>you use to<br>pay bills,<br>write a<br>cheque for<br>each bill as<br>soon as you<br>receive it. |
|------------------------------------------------------|---|----------------------------------------------------------------------------------------------------|
| `ref.<br>bm<br>p,<br>7,<br>28_<br>3,1'<br>}          | 2 | Postdate each<br>cheque to the<br>due date of<br>the bill.                                                                        |
|                                                      |   | For example,                                                                                                    |

if you receive a bill on May 7 and the payment terms are 30 days net, you might want to postdate the cheque for around June 4 (to allow for postal delivery time). You can use this system even if you later write the actual cheques by hand, although you will probably find it more convenient to let Quicken write them for you.

#### 3 (Optional) Set {ew С up VE transaction RM groups for ON bills that you Τ1, pay on the DB same day. B00 For example, 3, suppose you

| bmat the same<br>time every<br>7,<br>month. Let<br>28_<br>QuickFill<br>4,1'<br>memorise<br>}<br>each<br>transaction,<br>then edit the<br>memorised<br>transaction<br>with its<br>typical<br>DB<br>B00<br>3,<br>'ref.<br>bm<br>p,<br>ref.<br>bm<br>p,<br>ref.<br>bm<br>p,<br>ref.<br>bm<br>p,<br>ref.<br>bm<br>bm<br>p,<br>ref.<br>bm<br>p,<br>ref.<br>bm<br>bm<br>p,<br>ref.<br>bm<br>c<br>transaction<br>group. Then,<br>you can enter<br>ref.<br>bm<br>p,<br>you can enter<br>several<br>bm<br>bm<br>c<br>transaction<br>group. Then,<br>you can enter<br>several<br>bm<br>bm<br>transaction<br>group. Then,<br>you can enter<br>several<br>bm<br>bm<br>transaction<br>group. Then,<br>you can enter<br>several<br>bm<br>bm<br>transaction<br>fexpected<br>payments to<br>these<br>suppliers with<br>just a few<br>keystrokes.<br>You may find<br>this<br>technique<br>useful for<br>writing payroll<br>cheques too.Note:<br>Quicken's<br>Scheduled<br>Transaction<br>feature can<br>save you<br>time. If you<br>pay your<br>payroll<br>cheques<br>regularly by<br>direct bank<br>transaction<br>s feature to<br>set up the<br>payments. In | `ref.    | pay five bills             |
|----------------------------------------------------------------------------------------------------|----------|----------------------------|
| p,time every7,month. Let28_QuickFill4,1'memorise}eachtransaction,ctransactionWEtransactionVEtransactionRMwith itsVItypicalDBpaymentB00up all five in3,oneP,you can enter800up all five in0,ref.bmgroup. Then,you can enter7,you can enter7,several5,1'expectedpayments tothesesuppliers withjust a fewkeystrokes.You may findthistechniqueuseful forwriting payrollcheques too.Note:Quicken'sScheduledTransactionfeature cansave youtime. If youpay yourpayrollchequesregularly bydirect banktransactions feature toset up thepayments. In                                                                                                    | bm       | at the same                |
| 7, month. Let<br>28_ QuickFill<br>4,1' memorise<br>} each<br>transaction,<br>then edit the<br>ve memorised<br>transaction<br>With its<br>typical<br>DB payment<br>B00 up all five in<br>one<br>transaction<br>group. Then,<br>you can enter<br>several<br>5,1' expected<br>payments to<br>these<br>suppliers with<br>just a few<br>keystrokes.<br>You may find<br>this<br>technique<br>useful for<br>writing payroll<br>cheques too.<br>Note:<br>Quicken's<br>Scheduled<br>Transaction<br>feature can<br>save you<br>time. If you<br>pay your<br>payroll<br>cheques<br>regularly by<br>direct bank<br>transaction<br>s feature to<br>set up the<br>payments. In                                                                                                    | р,       | time every                 |
| 28 QuickFill<br>4,1' memorise<br>each<br>transaction,<br>then edit the<br>memorised<br>transaction<br>With its<br>typical<br>payment<br>B00 up all five in<br>amount. Set<br>up all five in<br>amount. Set<br>up all five in<br>one<br>transaction<br>group. Then,<br>you can enter<br>several<br>5,1' expected<br>payments to<br>these<br>suppliers with<br>just a few<br>keystrokes.<br>You may find<br>this<br>technique<br>useful for<br>writing payroll<br>cheques too.<br>Note:<br>Quicken's<br>Scheduled<br>Transaction<br>feature can<br>save you<br>time. If you<br>pay your<br>payroll<br>cheques<br>regularly by<br>direct bank<br>transfer,<br>consider<br>using<br>Quicken's<br>Scheduled<br>Transaction<br>s feature to<br>set up the<br>payments. In                                                                                                    | 7,       | month. Let                 |
| <ul> <li>4,1 memorise</li> <li>each</li> <li>transaction,</li> <li>then edit the</li> <li>wemorised</li> <li>transaction</li> <li>with its</li> <li>typical</li> <li>payment</li> <li>amount. Set</li> <li>payment</li> <li>amount. Set</li> <li>up all five in</li> <li>one</li> <li>transaction</li> <li>group. Then,</li> <li>you can enter</li> <li>geveral</li> <li>months of</li> <li>expected</li> <li>payments to</li> <li>these</li> <li>suppliers with</li> <li>just a few</li> <li>keystrokes.</li> <li>You may find</li> <li>this</li> <li>technique</li> <li>useful for</li> <li>writing payroll</li> <li>cheques too.</li> </ul> Note: <ul> <li>Quicken's</li> <li>Scheduled</li> <li>Transaction</li> <li>feature can</li> <li>save you</li> <li>time. If you</li> <li>pay your</li> <li>payroll</li> <li>cheques</li> <li>regularly by</li> <li>direct bank</li> <li>transaction</li> <li>s feature to</li> <li>set up the</li> <li>payments. In</li> </ul>                                                                                                    | 28_      | QuickFill                  |
| <pre>} each<br/>{ew transaction,<br/>then edit the<br/>memorised<br/>transaction<br/>with its<br/>typical<br/>DB amount. Set<br/>B00 up all five in<br/>one<br/>iref. transaction<br/>group. Then,<br/>you can enter<br/>7, you can enter<br/>7, several<br/>5,1' expected<br/>payments to<br/>these<br/>suppliers with<br/>just a few<br/>keystrokes.<br/>You may find<br/>this<br/>technique<br/>useful for<br/>writing payroll<br/>cheques too.<br/>Note:<br/>Quicken's<br/>Scheduled<br/>Transaction<br/>feature can<br/>save you<br/>time. If you<br/>pay your<br/>payroll<br/>cheques<br/>regularly by<br/>direct bank<br/>transfer,<br/>consider<br/>using<br/>Quicken's<br/>Scheduled<br/>Transaction<br/>s feature to<br/>set up the<br/>payments. In</pre>                                                                                                    | 4,1      | memorise                   |
| <pre>{ew then solution,<br/>c then edit the<br/>memorised<br/>transaction<br/>with its<br/>transaction<br/>with its<br/>transaction<br/>up all five in<br/>one<br/>transaction<br/>group. Then,<br/>you can enter<br/>several<br/>months of<br/>expected<br/>payments to<br/>these<br/>suppliers with<br/>just a few<br/>keystrokes.<br/>You may find<br/>this<br/>technique<br/>useful for<br/>writing payroll<br/>cheques too.<br/>Note:<br/>Quicken's<br/>Scheduled<br/>Transaction<br/>feature can<br/>save you<br/>time. If you<br/>pay your<br/>payroll<br/>cheques<br/>regularly by<br/>direct bank<br/>transfer,<br/>consider<br/>using<br/>Quicken's<br/>Scheduled<br/>Transaction<br/>s feature to<br/>set up the<br/>payments. In</pre>                                                                                                    | 3        | transaction                |
| cmemorised<br>memorised<br>transaction<br>with its<br>typical<br>payment<br>amount. Set<br>up all five in<br>one<br>transaction<br>group. Then,<br>you can enter<br>several<br>months of<br>expected<br>payments to<br>these<br>suppliers with<br>just a few<br>keystrokes.<br>You may find<br>this<br>technique<br>useful for<br>writing payroll<br>cheques too.Note:<br>Quicken's<br>Scheduled<br>Transaction<br>feature can<br>save you<br>time. If you<br>pay your<br>payroll<br>cheques<br>regularly by<br>direct bank<br>transaction<br>s feature to<br>set up the<br>payments. In                                                                                                    | {ew      | then edit the              |
| VE transaction<br>With its<br>T1, typical<br>payment<br>amount. Set<br>up all five in<br>one<br>transaction<br>group. Then,<br>p, you can enter<br>7, several<br>5,1' expected<br>payments to<br>these<br>suppliers with<br>just a few<br>keystrokes.<br>You may find<br>this<br>technique<br>useful for<br>writing payroll<br>cheques too.<br>Note:<br>Quicken's<br>Scheduled<br>Transaction<br>feature can<br>save you<br>time. If you<br>pay your<br>payroll<br>cheques<br>regularly by<br>direct bank<br>transfer,<br>consider<br>using<br>Quicken's<br>Scheduled<br>Transaction<br>s feature to<br>set up the<br>payments. In                                                                                                    | С        | memorised                  |
| RMwith its<br>typical<br>payment<br>amount. Set<br>up all five in<br>one<br>transaction<br>group. Then,<br>p,<br>ref.bmgroup. Then,<br>you can enter<br>several<br>months of<br>expected<br>payments to<br>these<br>suppliers with<br>just a few<br>keystrokes.<br>You may find<br>this<br>technique<br>useful for<br>writing payroll<br>cheques too.Note:<br>Quicken's<br>Scheduled<br>Transaction<br>feature can<br>save you<br>time. If you<br>pay your<br>payroll<br>cheques<br>regularly by<br>direct bank<br>transaction<br>s feature to<br>set up the<br>payments. In                                                                                                    | VE       | transaction                |
| ONtypical<br>paymentDBamount. Set<br>up all five in<br>one3,up all five in<br>one3,onebmgroup. Then,<br>you can enter7,you can enter7,several<br>months of<br>expected<br>payments to<br>these<br>suppliers with<br>just a few<br>keystrokes.<br>You may find<br>this<br>technique<br>useful for<br>writing payroll<br>cheques too.Note:<br>Quicken's<br>Scheduled<br>Transaction<br>feature can<br>save you<br>time. If you<br>pay your<br>payroll<br>cheques<br>regularly by<br>direct bank<br>transaction<br>s feature to<br>set up the<br>payments. In                                                                                                    |          | with its                   |
| 11,<br>DB<br>B00payment<br>amount. Set<br>up all five in<br>one<br>transaction<br>group. Then,<br>you can enter<br>several<br>months of<br>expected<br>payments to<br>these<br>suppliers with<br>just a few<br>keystrokes.<br>You may find<br>this<br>technique<br>useful for<br>writing payroll<br>cheques too.Note:<br>Quicken's<br>Scheduled<br>Transaction<br>feature can<br>save you<br>time. If you<br>pay your<br>payroll<br>cheques<br>regularly by<br>direct bank<br>transaction<br>s feature to<br>set up the<br>payments. In                                                                                                    | UN<br>T1 | typical                    |
| BOO up all five in<br>3, one<br>transaction<br>p, you can enter<br>28 months of<br>5,1' expected<br>payments to<br>these<br>suppliers with<br>just a few<br>keystrokes.<br>You may find<br>this<br>technique<br>useful for<br>writing payroll<br>cheques too.<br>Note:<br>Quicken's<br>Scheduled<br>Transaction<br>feature can<br>save you<br>time. If you<br>pay your<br>payroll<br>cheques<br>regularly by<br>direct bank<br>transfer,<br>consider<br>using<br>Quicken's<br>Scheduled<br>Transaction<br>s feature to<br>s et up the<br>payments. In                                                                                                    | DB       | payment                    |
| <ul> <li>a, one</li> <li>bm one</li> <li>transaction</li> <li>group. Then,</li> <li>p,</li> <li>you can enter</li> <li>several</li> <li>months of</li> <li>expected</li> <li>payments to</li> <li>these</li> <li>suppliers with</li> <li>just a few</li> <li>keystrokes.</li> <li>You may find</li> <li>this</li> <li>technique</li> <li>useful for</li> <li>writing payroll</li> <li>cheques too.</li> </ul> Note: <ul> <li>Quicken's</li> <li>Scheduled</li> <li>Transaction</li> <li>feature can</li> <li>save you</li> <li>time. If you</li> <li>pay your</li> <li>payroll</li> <li>cheques</li> <li>regularly by</li> <li>direct bank</li> <li>transfer,</li> <li>consider</li> <li>using</li> <li>Quicken's</li> <li>Scheduled</li> <li>Transaction</li> <li>s feature to</li> <li>set up the</li> <li>payments. In</li> </ul>                                                                                                    | B00      | amount. Set                |
| ref.one<br>transaction<br>group. Then,<br>you can enterp,<br>7,<br>28_several<br>months of<br>expected<br>payments to<br>these<br>suppliers with<br>just a few<br>keystrokes.<br>You may find<br>this<br>technique<br>useful for<br>writing payroll<br>cheques too.Note:<br>Quicken's<br>Scheduled<br>Transaction<br>feature can<br>save you<br>time. If you<br>payroll<br>cheques<br>regularly by<br>direct bank<br>transaction<br>s feature to<br>set up the<br>payments. In                                                                                                    | 3,       | up all five in             |
| bm group. Then,<br>p,<br>7,<br>28 months of<br>5,1' expected<br>payments to<br>these<br>suppliers with<br>just a few<br>keystrokes.<br>You may find<br>this<br>technique<br>useful for<br>writing payroll<br>cheques too.<br>Note:<br>Quicken's<br>Scheduled<br>Transaction<br>feature can<br>save you<br>time. If you<br>pay your<br>payroll<br>cheques<br>regularly by<br>direct bank<br>transfer,<br>consider<br>using<br>Quicken's<br>Scheduled<br>Transaction<br>feature to<br>set up the<br>payments. In                                                                                                    | `ref.    | one                        |
| <ul> <li>p. you can enter several months of expected payments to these suppliers with just a few keystrokes. You may find this technique useful for writing payroll cheques too.</li> <li>Note: Quicken's Scheduled Transaction feature can save you time. If you pay your payroll cheques regularly by direct bank transfer, consider using Quicken's Scheduled Transaction s feature to set up the payments. In</li> </ul>                                                                                                    | bm       | aroup Then                 |
| 7, several<br>months of<br>expected<br>payments to<br>these<br>suppliers with<br>just a few<br>keystrokes.<br>You may find<br>this<br>technique<br>useful for<br>writing payroll<br>cheques too.<br>Note:<br>Quicken's<br>Scheduled<br>Transaction<br>feature can<br>save you<br>time. If you<br>pay your<br>payroll<br>cheques<br>regularly by<br>direct bank<br>transfer,<br>consider<br>using<br>Quicken's<br>Scheduled<br>Transaction<br>s feature to<br>set up the<br>payments. In                                                                                                    | р,       | you can enter              |
| <ul> <li>28 months of expected payments to these suppliers with just a few keystrokes. You may find this technique useful for writing payroll cheques too.</li> <li>Note: Quicken's Scheduled Transaction feature can save you time. If you pay your payroll cheques regularly by direct bank transfer, consider using Quicken's Scheduled Transaction s feature to set up the payments. In</li> </ul>                                                                                                    | 7,       | several                    |
| b,1'<br>expected<br>payments to<br>these<br>suppliers with<br>just a few<br>keystrokes.<br>You may find<br>this<br>technique<br>useful for<br>writing payroll<br>cheques too.<br>Note:<br>Quicken's<br>Scheduled<br>Transaction<br>feature can<br>save you<br>time. If you<br>pay your<br>payroll<br>cheques<br>regularly by<br>direct bank<br>transfer,<br>consider<br>using<br>Quicken's<br>Scheduled<br>Transaction<br>feature to<br>set up the<br>payments. In                                                                                                    | 28_      | months of                  |
| payments to<br>these<br>suppliers with<br>just a few<br>keystrokes.<br>You may find<br>this<br>technique<br>useful for<br>writing payroll<br>cheques too. Note:<br>Quicken's<br>Scheduled<br>Transaction<br>feature can<br>save you<br>time. If you<br>pay your<br>payroll<br>cheques<br>regularly by<br>direct bank<br>transfer,<br>consider<br>using<br>Quicken's<br>Scheduled<br>Transaction<br>feature to<br>set up the<br>payments. In                                                                                                    | 5,1'     | expected                   |
| these<br>suppliers with<br>just a few<br>keystrokes.<br>You may find<br>this<br>technique<br>useful for<br>writing payroll<br>cheques too.<br>Note:<br>Quicken's<br>Scheduled<br>Transaction<br>feature can<br>save you<br>time. If you<br>pay your<br>payroll<br>cheques<br>regularly by<br>direct bank<br>transfer,<br>consider<br>using<br>Quicken's<br>Scheduled<br>Transaction<br>s feature to<br>set up the<br>payments. In                                                                                                    | }        | payments to                |
| suppliers with<br>just a few<br>keystrokes.<br>You may find<br>this<br>technique<br>useful for<br>writing payroll<br>cheques too.<br>Note:<br>Quicken's<br>Scheduled<br>Transaction<br>feature can<br>save you<br>time. If you<br>pay your<br>payroll<br>cheques<br>regularly by<br>direct bank<br>transfer,<br>consider<br>using<br>Quicken's<br>Scheduled<br>Transaction<br>s feature to<br>set up the<br>payments. In                                                                                                    |          | these                      |
| just a few<br>keystrokes.<br>You may find<br>this<br>technique<br>useful for<br>writing payroll<br>cheques too.<br>Note:<br>Quicken's<br>Scheduled<br>Transaction<br>feature can<br>save you<br>time. If you<br>pay your<br>payroll<br>cheques<br>regularly by<br>direct bank<br>transfer,<br>consider<br>using<br>Quicken's<br>Scheduled<br>Transaction<br>s feature to<br>set up the<br>payments. In                                                                                                    |          | suppliers with             |
| Keystrokes.<br>You may find<br>this<br>technique<br>useful for<br>writing payroll<br>cheques too.<br>Note:<br>Quicken's<br>Scheduled<br>Transaction<br>feature can<br>save you<br>time. If you<br>pay your<br>payroll<br>cheques<br>regularly by<br>direct bank<br>transfer,<br>consider<br>using<br>Quicken's<br>Scheduled<br>Transaction<br>s feature to<br>set up the<br>payments. In                                                                                                    |          | just a few                 |
| this<br>technique<br>useful for<br>writing payroll<br>cheques too.<br>Note:<br>Quicken's<br>Scheduled<br>Transaction<br>feature can<br>save you<br>time. If you<br>pay your<br>payroll<br>cheques<br>regularly by<br>direct bank<br>transfer,<br>consider<br>using<br>Quicken's<br>Scheduled<br>Transaction<br>s feature to<br>set up the<br>payments. In                                                                                                    |          | keystrokes.                |
| technique<br>useful for<br>writing payroll<br>cheques too.<br>Note:<br>Quicken's<br>Scheduled<br>Transaction<br>feature can<br>save you<br>time. If you<br>pay your<br>payroll<br>cheques<br>regularly by<br>direct bank<br>transfer,<br>consider<br>using<br>Quicken's<br>Scheduled<br>Transaction<br>s feature to<br>set up the<br>payments. In                                                                                                    |          | tou may inu                |
| useful for<br>writing payroll<br>cheques too.<br>Note:<br>Quicken's<br>Scheduled<br>Transaction<br>feature can<br>save you<br>time. If you<br>pay your<br>payroll<br>cheques<br>regularly by<br>direct bank<br>transfer,<br>consider<br>using<br>Quicken's<br>Scheduled<br>Transaction<br>s feature to<br>set up the<br>payments. In                                                                                                    |          | technique                  |
| writing payroll<br>cheques too.<br>Note:<br>Quicken's<br>Scheduled<br>Transaction<br>feature can<br>save you<br>time. If you<br>pay your<br>payroll<br>cheques<br>regularly by<br>direct bank<br>transfer,<br>consider<br>using<br>Quicken's<br>Scheduled<br>Transaction<br>s feature to<br>set up the<br>payments. In                                                                                                    |          | useful for                 |
| cheques too.<br>Note:<br>Quicken's<br>Scheduled<br>Transaction<br>feature can<br>save you<br>time. If you<br>pay your<br>payroll<br>cheques<br>regularly by<br>direct bank<br>transfer,<br>consider<br>using<br>Quicken's<br>Scheduled<br>Transaction<br>s feature to<br>set up the<br>payments. In                                                                                                    |          | writing payroll            |
| Note:<br>Quicken's<br>Scheduled<br>Transaction<br>feature can<br>save you<br>time. If you<br>pay your<br>payroll<br>cheques<br>regularly by<br>direct bank<br>transfer,<br>consider<br>using<br>Quicken's<br>Scheduled<br>Transaction<br>s feature to<br>set up the<br>payments. In                                                                                                    |          | cheques too.               |
| Quicken's<br>Scheduled<br>Transaction<br>feature can<br>save you<br>time. If you<br>pay your<br>payroll<br>cheques<br>regularly by<br>direct bank<br>transfer,<br>consider<br>using<br>Quicken's<br>Scheduled<br>Transaction<br>s feature to<br>set up the<br>payments. In                                                                                                    |          | Noto:                      |
| Scheduled<br>Transaction<br>feature can<br>save you<br>time. If you<br>pay your<br>payroll<br>cheques<br>regularly by<br>direct bank<br>transfer,<br>consider<br>using<br>Quicken's<br>Scheduled<br>Transaction<br>s feature to<br>set up the<br>payments. In                                                                                                    |          | Quicken's                  |
| Transaction<br>feature can<br>save you<br>time. If you<br>pay your<br>payroll<br>cheques<br>regularly by<br>direct bank<br>transfer,<br>consider<br>using<br>Quicken's<br>Scheduled<br>Transaction<br>s feature to<br>set up the<br>payments. In                                                                                                    |          | Scheduled                  |
| feature can<br>save you<br>time. If you<br>pay your<br>payroll<br>cheques<br>regularly by<br>direct bank<br>transfer,<br>consider<br>using<br>Quicken's<br>Scheduled<br>Transaction<br>s feature to<br>set up the<br>payments. In                                                                                                    |          | Transaction                |
| save you<br>time. If you<br>pay your<br>payroll<br>cheques<br>regularly by<br>direct bank<br>transfer,<br>consider<br>using<br>Quicken's<br>Scheduled<br>Transaction<br>s feature to<br>set up the<br>payments. In                                                                                                    |          | feature can                |
| time. If you<br>pay your<br>payroll<br>cheques<br>regularly by<br>direct bank<br>transfer,<br>consider<br>using<br>Quicken's<br>Scheduled<br>Transaction<br>s feature to<br>set up the<br>payments. In                                                                                                    |          | save you                   |
| pay your<br>payroll<br>cheques<br>regularly by<br>direct bank<br>transfer,<br>consider<br>using<br>Quicken's<br>Scheduled<br>Transaction<br>s feature to<br>set up the<br>payments. In                                                                                                    |          | time. If you               |
| payroll<br>cheques<br>regularly by<br>direct bank<br>transfer,<br>consider<br>using<br>Quicken's<br>Scheduled<br>Transaction<br>s feature to<br>set up the<br>payments. In                                                                                                    |          | pay your                   |
| regularly by<br>direct bank<br>transfer,<br>consider<br>using<br>Quicken's<br>Scheduled<br>Transaction<br>s feature to<br>set up the<br>payments. In                                                                                                    |          | payroll                    |
| direct bank<br>transfer,<br>consider<br>using<br>Quicken's<br>Scheduled<br>Transaction<br>s feature to<br>set up the<br>payments. In                                                                                                    |          | regularly by               |
| transfer,<br>consider<br>using<br>Quicken's<br>Scheduled<br>Transaction<br>s feature to<br>set up the<br>payments. In                                                                                                    |          | direct bank                |
| consider<br>using<br>Quicken's<br>Scheduled<br>Transaction<br>s feature to<br>set up the<br>payments. In                                                                                                    |          | transfer.                  |
| using<br>Quicken's<br>Scheduled<br>Transaction<br>s feature to<br>set up the<br>payments. In                                                                                                    |          | consider                   |
| Quicken's<br>Scheduled<br>Transaction<br>s feature to<br>set up the<br>payments. In                                                                                                    |          | using                      |
| Scheduled<br>Transaction<br>s feature to<br>set up the<br>payments. In                                                                                                    |          | Quicken's                  |
| Transaction<br>s feature to<br>set up the<br>payments. In                                                                                                    |          | Scheduled                  |
| s feature to<br>set up the<br>payments. In                                                                                                    |          | Transaction                |
| payments. In                                                                                                    |          | s reature to               |
| paymenta. III                                                                                                    |          | sei up ille<br>navmente In |
|                                                                                                    |          | paymente. III              |

that way, Quicken will enter the payments in your transaction register for you automaticall y, or will remind you of them in advance if you prefer. Your payroll transactions can be entered as far ahead of time as you want. When Quicken prints your cheques, let it print cheques dated on or before today and leave the postdated cheques for future payment. (In the Print Cheques window, be sure to click Cheques Dated Through and leave today's date in the date box.) Even if you don't print cheques with Quicken or don't receive bills for some items, enter each payable item as a postdated

cheque to print. (If you enter payable items in the register, be sure to enter "Print" in the Chq No field of the transaction.) Then Quicken can forecast how much cash you need to cover all future payments, including those you aren't billed for, such as payroll.

## Cash-basis accounts payable reports

Your unprinted cheques are your accounts payable, so any report restricted to unprinted cheques shows you your accounts payable.

#### Caution: An item

will not appear in accounts payable reports when you have printed a cheque already. If you ever write a handwritten cheque, go into the register, and replace the word "Print" in the Chq No field of the unprinted cheque with the handwritten cheque number.

{ew You can create ac report of accountsVE payable by

RM supplier and a ON detailed T1, transaction report DB of accounts B00 payable. The business 3, • A/P by vendor report `ref. summarises all bm unprinted cheques by p, 7, payee, with a column 28 for each month of the 6,1 time period in which you have any } unprinted cheques. To see • overdue accounts payable by payee and by month, click Customise at either the Create Report window or the report itself. Set the date range to include all unprinted cheques with dates on or before yesterday. If you want, change the column headings from Month to a different time period. To see a list of every unprinted cheque transaction, create a standard transaction report (choose Other from the Report menu). Set a date range that includes all unprinted cheques. Click Customise, and select Accounts from the list of features to customise. Select the current account or accounts you use to enter unprinted cheques. Then click Transactions from the list of items to customise, and select **Unprinted Cheques** from the Transaction Types drop-down list. If you want, subtotal

by week or another time period.

The following report is an example of a transaction report of unprinted cheques subtotalled by week.

{ewc VERMONT1, DBB001, `apreport.bmp, 55'}

## Accrualbasis accounts payable

In Quicken, when you track accounts payable on an accrual basis, you set up a liability account just for your payables (bills to pay). Then you enter separate transactions for the bill itself and the payment of the bill. The balance of your payables account always equals the total of your outstanding bills.

Note: If you send invoices and track them in Quicken: If you use Quicken to track invoices your company sends to customers, you set up an asset account for accounts receivable. You will probably want to have a parallel liability account for accounts payable, as described here. (Talk to your accountant if you're not sure.)

## Entering a bill in an A/P liability account

Set up a • {ew **Quicken liability** С account for VE payables with zero RM as the opening ON balance. T1, Note: Use the DB name AP. (You can't B00 use the name "A/P" 3, because you can't have a slash in a `ref. Quicken account bm name.) р, 7, 28\_ 7,1' } When you • See receive a bill, enter the it in the A/P liability steps below. account and categorise the transaction with an expense category. Create • {ew reports to decide С which suppliers to VE pay and how much RM to pay. ON T1, DB **B00** 3, `ref. bm р, 7,

28\_

- 8,1' } **Record bill** {ew payments in your С current account VE (either handwritten RM cheques or Quicken ON cheques) as T1, transfers to the A/P DB account. B00 3, `ref. bm р, 7, 28\_ 9,1' } Open the 1 register for the A/P liability account. 2 In the Date field, enter the date of the bill. 3 In the Ref field, enter the invoice number from the bill. (Use the Memo field if the invoice number is too long to fit in the Ref field.)
  - 4 In the Payee field, enter the supplier name.

Note: QuickFill helps you keep your supplier names the same each time. Each time you enter a bill

|                                                           |   | for the same<br>supplier,<br>just choose<br>the name<br>from the<br>drop-down<br>Payee list.<br>Then you<br>can easily<br>do reports<br>by supplier. |
|-----------------------------------------------------------|---|----------------------------------------------------------------------------------------------------|
|                                                           | 5 | In the<br>Increase<br>field, enter<br>the amount<br>due.                                                                                             |
|                                                           |   | The bill<br>increases the<br>amount you<br>owe.                                                                                                    |
|                                                           | 6 | Categorise<br>the<br>transaction<br>with an<br>expense<br>category.                                                                                  |
| {ew<br>c<br>VE<br>RM<br>ON<br>T1,<br>DB                   | 7 | (Optional)<br>Add a class<br>name if you're<br>interested in<br>tracking costs<br>by job, project<br>or client.                                      |
| B00<br>3,<br>`ref.<br>bm<br>p,<br>7,<br>28_<br>10,<br>1'} | 8 | Click Record<br>to record the<br>transaction.                                                                                                    |
|                                                           |   | When you<br>record the<br>transaction,<br>Quicken<br>automatically                                                                                   |

automatically increases the balance in your A/P liability account by the amount of the invoice.

## Entering credits for payables

You might receive a credit from a supplier for returned goods or to compen-sate for a billing error. A credit reduces the total amount categorised with the original expense category. Use the Find function (press Ctrl+F) to get to a transaction quickly.

Select the original bill and enter the credit as a split. The advantage of this method is that you can find all the information about the bill in one place, the Splits window.

## Accrual-basis accounts payable reports

۰.

| if you have           |
|-----------------------|
| entered all your      |
| payables as           |
| transactions in an    |
| A/P liability         |
| account, Quicken      |
| can tell you your     |
| liability by supplier |
| for any time          |
| period.You can        |
| use QuickReport       |
| to give you an        |
| instant view of       |
| your standing with    |
| any particular        |
| vendor. And you       |
|                       |

can create an accounts payable summary by supplier report to help you decide which bills to pay.

(You cannot use the standard business A/P by vendor report because it only works with a Cash Based A/P method.)

- 1 From the Reports menu, choose Other, then Summary.
- 2 Set the date range to include all unpaid A/P items that you want to pay.

For example, if you want to pay only items aged two weeks or more, start the range at the earliest unpaid invoice date and end 14 days ago.

- 3 Click Customise.
- 4 Enter a descriptive title for the report, such as "A/P Summary by Supplier."
- 5 Select Payee from the Row Headings drop-down list.

- 6 Select Don't Subtotal from the Column Headings drop-down list.
- 7 In the Customise section, select Accounts to restrict the report to the current A/P liability account.
- 8 Next, customise Transactions. In the Status section, select only the "Blank" checkbox to include only uncleared transactions.

When you pay bills, you mark both the bill and its payment as cleared. Thus, the uncleared transactions are the unpaid bills.

- 9 Click OK to create the report.
- 10 Memorise the report for repeated use.

{ewc VERMONT1, DBB001, `reptap.bmp, 55'}

Or press Ctrl+Z To see a list of transactions for any supplier, use QuickZoom. Just move the pointer to the amount and doubleclick. To see an individual transaction in the register, double-click that transaction. For a report that shows accounts payable detail by supplier, create a custom transaction report. Use the same date range, filters and account as for the accounts payable summary by supplier report. Enter Payee in the Subtotal By field.

## **Paying bills**

After you've created your accounts payable report and decided whom to pay, you're ready to enter cheques for these bills. You can make payment in full or in part, or pay several bills with one cheque.

1 Display the Write Cheques (or Register) window for the current account you want to use to pay the bill.

- 2 Write a cheque to the supplier for the date that you want to pay the bill.
- 3 In the Category field, create a transfer to A/P by entering the A/P liability account name.
- 4 Enter the supplier's invoice reference number or numbers in the Memo field.
- 5 Record the cheque.

When you record the cheque, Quicken automatically decreases the balance in your A/P liability account by the cheque amount.

## {ewc VERMONT1, DBB001,

`budpaybl.bmp, 50'}

| {ew | 6 | lf you pay     |
|-----|---|----------------|
| С   |   | your bills in  |
| VE  |   | full, open the |
| RM  |   | A/P liability  |

| ON    | account          |
|-------|------------------|
| T1,   | register and     |
| DB    | click in the Clr |
| B00   | (Cleared) field  |
| 3,    | until an X       |
| `ref. | appears. Put     |
| bm    | an X in the Clr  |
| р,    | field of both    |
| 7,    | the paid bill    |
| 28_   | and the          |
| 12,   | payment          |
| 1'}   | transaction to   |
|       | mark them as     |
|       | cleared.         |

If you don't always pay your bills in full, don't clear any bills or payments. You can always see your current outstanding balance by supplier on the accounts payable summary by vendor report as long as you include the entire date range of the account.

## Entering discounts taken on payables

Some suppliers grant cash discounts to customers for early payment of bills. There are two methods for recording discounts. • Enter the discount as a split in the original bill. Enter the discount on the first empty line of the split. In the Category field, enter the same expense category (and class, if there is one) as on the original bill. Enter the discount as a negative amount. Do not tab away from the Amount field, but immedi-ately click Adj Tot to tell Quicken to adjust the total of the original transac-tion. Click OK to close the Splits window and then click Record to record your changes.

#### OR

• Enter the discount as a split in the payment transaction. On one line of the split, enter the A/P account name in the Category field and the original bill amount. On the next line, enter a category for cash discounts received. Enter the discount as a negative amount.

# Accounts receivable

This section explains how to track invoices you send to customers or clients. (You may call them "statements" but this section uses the term "invoices.") If you issue many invoices, you will find the accounting proce-dures easier with the additional help

of the QuickInvoice program, designed to work with your Quicken files. For information about QuickInvoice, call our Sales number shown in Appendix C. You can set up your accounts as described in this section, and add Quick-Invoice later if you prefer. When you track invoices that represent expected income, you are using accrual-basis accounting. (If you use cash-basis accounting, you simply record deposits in your current account at the time you make the deposits.) Set up a {ew Quicken asset С account for VE accounts receivable RM with zero as the ON opening balance. T1, Note: You DB can name the B00 account AR. (You 3, can't use the name `ref. A/R because you bm can't have a slash in р, 7, a Quicken account name.) 28\_ 13, 1'} Enter a • {ew quick summary of С each unpaid invoice VE and each new RM invoice. ON See T1, "Entering payments"

below. DB **B00** 3, `ref. bm р, 7, 28\_ 14, 1'} When you • receive payment, enter a separate transaction in the same account. **Report on** • {ew your receivables to С show who owes you VE and how much you RM are owed. ON T1, DB B00 3, `ref. bm р, 7, 28\_ 15, 1'}

## Entering invoices

Assemble all your outstanding invoices that your customers have not yet paid. Then enter them in your receivables transaction register according to the instructions given next.

When you generate a new invoice, follow these same instructions:

1 Enter the date of the invoice in the Date field.

2

Enter the invoice number in the Ref field (or the Memo field if the invoice number is long). If you expect an invoice to be paid in instalments, enter a separate transac-tion for each expected payment. You might add A and B after the numbers to indicate the transactions are for the same invoice. Enter the customer's name in the Payee field. Let QuickFill memorise automatically so that your customer names are on the dropdown payee list and you can enter them consistently each time. Then you can do reports by payee.

3

4 Enter the amount of the invoice in the Increase field.

- (Use the Decrease field for credit notes, which are negative invoices showing that you owe the customer money.)
- 5 Categorise the transaction with an income category.

#### {ewc VERMONT1, DBB001, `buinv1.bmp, 65'}

| {ew<br>c<br>VE<br>RM<br>ON<br>T1,<br>DB<br>B00     | 6 | (Optional)<br>Add a class<br>name after the<br>category to<br>track invoices<br>by job, project<br>or<br>salesperson.    |
|----------------------------------------------------|---|----------------------------------------------------------------------------------------------------|
| 3,<br>`ref.<br>bm<br>p,<br>7,<br>28_<br>16,<br>1'} | 7 | (Optional)<br>Split the<br>invoice<br>amount if you<br>want to keep<br>track of<br>different<br>items in the<br>invoice. |

If your invoice covers a product and shipping, you might categorise separate lines of the split as Gr Sales and Freight. (Or you can use subcategorie s, for example
Sales:Gross and Sales:Freight .)

#### 8 Click Record.

The next time you enter an invoice for the same customer, QuickFill automatically recalls the previous invoice so you can use the same categor-isation if it's still appropriate.

# Entering payments

You can enter payments using either of two methods for tracking accounts receivable:

The "open item" method, in which you track the paid status of specific invoices. This method is appropriate if the payments you receive are for specific invoices. When an item is paid, you clear both the invoice and payment transactions. (Later, you'll exclude all cleared items from accounts receivable reports.)

• The "balance forward" method, in which you track the balance a customer owes you, rather than whether individual invoices are paid. This method is appropriate if many of your customers do not pay their invoices in full.

> Choose one of these methods and use it consistently. (You may want to consult a professional accountant to decide which method is best for you.) With either method, you record the payment in your A/R asset register as a transfer to your current account. Entering the transfer directly into the register will allow you to enter a memo if necessary.

### Tracking payments using the open item method

1 For each payment received, enter the date you receive the payment in the Date field of the A/R asset account register. 2 Use the dropdown payee list to enter the customer name in the Payee field.

> The payee names from all previously entered transactions are on the drop-down payee list.

- 3 Enter the amount of the payment in the Decrease field.
- 4 Enter an "x" in the Clr (Cleared) field to mark the transaction as cleared.
- 5 Enter the invoice number or numbers that the payment covers in the Memo field.
- Quick 6 In the en Category autom field, enter the aticall name of the У create bank account s the receiving the depos deposit. it entry 7 **Click Record.** in the
- specif ied bank accou nt.
  - 8 Locate the invoice transaction in the A/R asset register.
- Press Use Find to Ctrl+F search by

invoice number.

- 9 Enter an "x" in the Clr (Cleared) field to mark the invoice as cleared.
- 10 If you want to track how promptly customers pay, enter the date of the payment in the Memo field of the invoice transaction.
- 11 Click Record to record your changes to the invoice transaction.

Tracking payments using the balance forward method

- 1 For each payment received, enter the date you receive the payment in the Date field of the A/R asset account register.
- 2 Use the dropdown payee list to enter the customer name in the Payee field.

The payee names from

all previously entered transactions are on the drop-down payee list.

3 Enter the invoice number or numbers that the payment covers in the Memo field.

In the

Category

Quick 4 en autom aticall У create s the depos it entry 5 in the specif ied bank accou

nt.

field, enter the name of the bank account receiving the deposit.

Click Record.

### Entering discounts for early payment

You can record a discount for early payment in either of two ways:

Enter the • discount as a split in the payment transaction. In the Decrease field, enter the original amount owed on the invoice or invoices. In one line of the split enter the actual amount paid as a transfer to the bank account. In the next line, assign the amount of the discount to a category for discounts given.

Enter the • discount as a split in the original invoice. Enter the discount on the first empty line of the split. In the Category field, enter the same expense category (and class, if there is one) as on the original invoice. Enter the discount as a negative amount. Do not tab out of the Amount field, but immediately click Adj Tot to change the total amount due. Click OK to close the Splits window and then click Record to record your changes.

### Accounts receivable reports

| {ew   | You can create a     |
|-------|----------------------|
| (°    | report of accounts   |
|       | receivable by        |
|       | customer and a       |
|       | dotailad             |
|       |                      |
| 11,   | transaction report   |
| DB    | of accounts          |
| B00   | receivable. Here,    |
| З,    | too, it is useful to |
| `ref. | remember that        |
| bm    | QuickReport can      |
| р,    | instantly show you   |
| 7,    | all your             |
| 28    | transactions, with   |
| 17.   | the outstanding      |
| 1'}   | balance, for any     |
| 14    | customer             |
| {ew   | ouotonnon.           |
| С     | {ewc VERMONT1,       |
| VE    | DBB001, `rept-       |
| RM    | ar.bmp, 55'}         |
| ON    |                      |
| T1,   |                      |
| DB    |                      |
| B00   |                      |
| 3.    |                      |
| `ref  |                      |
| hm    |                      |
| n     |                      |
| μ,    |                      |

7, 28\_ 18, 1'}

> The business A/R by customer report summarises all uncleared transactions in your asset account or accounts by payee, with a column for each month of the time period in which you have any uncleared transactions. If you have asset accounts for any other purpose (for example, tracking fixed assets), be sure to include only your A/R account. If you use the open item method, the report includes only unpaid invoices, because you clear payments and paid invoices. You can tell the month in which each unpaid invoice was written. If you use the balance forward method, the report includes all invoices and payments. Ignore the monthly columns, and look at the total

outstanding balance for each customer. To see ٠ overdue accounts receivable by customer and by month (open item method), set the date range to include all unpaid invoices now overdue. (Optional) Click Customise and change the column headings from Month to a different time period. To see a list • of transactions by customer, choose Other from the Reports menu and create a standard transaction report. In the Create Report window, click Customise. Restrict the report to the A/R asset account. Subtotal by payee. (Optional) Restrict the report to one customer by choosing Matching from the list of items to customise, then choosing a customer name from the drop-down list at the Payee Contains field. If you've

If you've been entering the payment date in the Memo field of each invoice when paid, these dates appear on the report.

### Prepaid

### expenses and accrued income

### Setting up asset accounts for prepaid expenses

If you use accrual accounting, you might need to set up asset accounts for prepaid expenses, which are the costs of goods and services that have been purchased but not used at the end of an accounting period. Under an accrual system, you want to defer recognition of a prepaid expense until the goods or services have been used. Examples of prepaid expenses are prepaid insurance, prepaid rent and prepaid advertising. For example, suppose you

prepay rent for a quarter. The prepaid rent is an asset to your company that will expire month by month until the end of the quarter. Set up an asset account called Prepaid Rent with an opening balance of zero. Record the rent cheque in your current account as a transfer to the Prepaid Rent account. At the end of the first month, you need to decrease the balance of the Prepaid Rent account by the amount of one month's rent. Record a decrease transaction in the Prepaid Rent account for the amount of one month's rent; categorise the transaction with the expense category Rent Paid. At the end of the guarter, the balance of the Prepaid Rent account is zero because the asset has expired. If you handle prepaid expenses in this manner, your P&L statement doesn't reflect the expense of a prepaid item until you use the item.

### Setting up liability accounts for accrued income

In the same way that you set up asset accounts for prepaid expenses, you may also need to set up liability accounts for accrued income (or "unearned revenues"), which are items of revenue (sales) received during a particular accounting period that may only partly relate to that period. Under an accrual system, you want to defer recognition of income until the goods or services have been delivered or used. Accrued income includes any type of advance payment for goods or services that will be rendered in the future. For example, suppose you receive advance payment for a quarter on rental property you own. The prepaid rent is a liability to your company that will expire month by month until the end of the quarter. Set up a liability account called **Unearned Rent** with an opening balance of zero. Record the deposit of the prepaid rent in your bank account as a transfer from the Unearned Rent account. At the end of the first month, you need to decrease your liability for Unearned Rent by

the amount of one month's rent. Record a decrease transaction in the Unearned Rent account for the amount of one month's rent; categorise the transaction with the income category Rent Income. At the end of the guarter, the balance of the **Unearned Rent** account is zero because the liability has expired. If you handle unearned revenues in this manner, your P&L statement doesn't reflect the income you receive until you perform the service.

# Tracking net assets

### Computing net assets for a sole trader

When an owner invests in a business, the initial investment is called "capital introduced," equal to the net assets of the business. A Quicken balance sheet computes net assets ("equity") as the difference between assets and liabilities. The net assets amount represents your claim to the assets of the business after the claims of the creditors (the liabilities) are deducted. This equation works well for a sole trader; you can always check the value of your own net assets by creating a Quicken balance sheet.

### Computing net assets for a partnership

If your business is a partnership, set up a separate liability account for the initial investment of each partner. Use these accounts, known as capital accounts, to track each partner's net assets, or ownership interest, in the business. Transfer partners' drawings (salaries) into the partners' capital accounts. If partners withdraw salary or cash from their own capital accounts. the balance of their capital account, which is their ownership interest in the business. decreases. At the end of an accounting period,

distribute the net income of the partnership to the partners' capital accounts.

### Computing net assets for a company

If your business is incorporated, set up a liability account for the paid-in capital, or initial investment, of the shareholders. This is the Share Capital account. During an accounting period, you may distribute the earnings of the company to shareholders as dividends. At the end of an accounting period, transfer any remaining income of the company to another liability account called Retained Earnings. The balance in the **Retained Earnings** account is retained for use in the business. The total of the balances in the Share Capital account and the **Retained Earnings** account is the total share-holders' equity.

## Drawing up a trial balance

If you were doing double-entry

bookkeeping by hand, you would draw up a "trial balance" periodically to make sure that you had entered all the debits and credits correctly. With Quicken, you don't have to worry. But you or your accountant may still like to be reassured that everything is in order. Since Quicken does all the work of double-entry bookkeeping "behind the scenes," it is not possible to see a traditional trial balance. Here's what to do to verify the balance, for example for the month of October:

- 1 Create a balance sheet report from 30th September until 31st October. Set the interval to "Month."
- 2 Note the difference in Equity between September 30 and October 31.
- 3 Now create a profit and loss report for the month of October. The final figure, "Total

Income/Expen se," should equal the difference of Equity on your Balance Sheet for the same period. If it does not,

you may have included some "self" transfers, or you may have had some currency gains or losses. Run a summary report over the same period, with row headings of Category. The Balance Forward will show "self" transfers. The Transfers list will show currency gains or losses.

### Using Quicken for payroll

Payroll tasks include making calculations, writing cheques with numerous deductions, tracking tax data and filling out payroll tax forms. Although Quicken doesn't do everything a dedicated payroll package might, it can automate many payroll tasks.

Note: For users ouside the UK: This description uses the British taxation system as an example. But you can modify the examples so that Quicken's payroll method works in just the same way with your own country's taxation system.

#### {ewc VERMONT1,LINE,`0,1,0,0,0,75,0,20}

| After<br>setting<br>up<br>payroll,<br>you can<br>use<br>Quicken                                                       | Quicken<br>does not<br>do any of<br>the<br>following<br>tasks<br>automatic                                                 |
|----------------------------------------------------------------------------------------------------|----------------------------------------------------------------------------------------------------|
| {ewc VERMONT1,LINE,'0,                                                                                                | 1,0,0,0,75,0,20}                                                                                                    |
| Write and<br>print<br>payroll<br>cheques.                                                                             | Comput<br>e employ<br>ee earning<br>s, bonuse<br>s, profit-<br>sharing<br>or any<br>other<br>employ<br>er<br>expens<br>es. |
| Track<br>employee<br>tax,<br>National<br>Insurance<br>and other<br>deduction<br>s from<br>employee<br>pay<br>cheques. | Take<br>into<br>account<br>the<br>various<br>rates<br>and<br>limits<br>for<br>employ<br>er<br>payroll                      |

|                                                                                                    |                                                                                                    | taxes.                                                                                     |
|----------------------------------------------------------------------------------------------------|----------------------------------------------------------------------------------------------------|--------------------------------------------------------------------------------------------|
|                                                                                                    | Track<br>accrued<br>employer<br>tax and<br>National<br>Insurance<br>liabilities.                                                                                                    | Calculat<br>e<br>deducti<br>ons<br>based<br>on the<br>employ<br>ee's<br>circums<br>tances. |
|                                                                                                    | Write and<br>print<br>cheques<br>to pay for<br>items<br>deducted<br>from the<br>payroll.<br>Create<br>reports<br>with the<br>informatio<br>n you<br>need to<br>fill out<br>payroll<br>tax forms.<br>Create<br>balance<br>sheets<br>that show<br>how<br>payroll<br>expenses<br>and<br>related<br>payroll<br>deduction<br>s affect<br>net<br>income. |                                                                                            |
| To use<br>the<br>Calcul<br>ator,<br>click<br>Use<br>Calcul<br>ator<br>from<br>the<br>Activit<br>ies<br>menu. | Calculate<br>(using<br>Quicken's<br>calculator<br>)<br>employee<br>earnings,<br>deduction<br>s from<br>employee<br>earnings<br>and<br>employer<br>payroll<br>taxes.                                                                                                    | 1,0,0,0,75,0,20)                                                                           |

| Compl  f | you | decide | to |
|----------|-----|--------|----|
|----------|-----|--------|----|

| ete<br>inform<br>ation<br>about<br>accou<br>nts,<br>categ<br>ories<br>and<br>transf<br>ers is<br>given<br>in<br>Chapt<br>ers 4,<br>5, 6<br>and<br>15. | use Quicken for<br>payroll, it is<br>important that you<br>follow the<br>directions in this<br>section exactly as<br>described. Payroll<br>is an advanced<br>feature that uses<br>expense<br>categories and<br>liability accounts<br>to handle payroll-<br>related expenses<br>and deductions<br>from employee<br>pay cheques.<br>Before you start<br>setting up your<br>payroll system in<br>Quicken, you<br>need to know how<br>to work with<br>accounts,<br>categories and<br>transfers. |
|----------------------------------------------------------------------------------------------------|----------------------------------------------------------------------------------------------------|
|                                                                                                    | Setting up<br>payroll                                                                                                    |
|                                                                                                    | expense                                                                                                    |
|                                                                                                    | <ul> <li>Set up a</li> </ul>                                                                                                    |
|                                                                                                    | main expense<br>category called<br>Payroll.                                                                                                    |
|                                                                                                    | <ul> <li>Set up<br/>subcategories for</li> </ul>                                                                                                    |
|                                                                                                    | employer payroll<br>taxes and any other<br>payroll-related<br>expenses.                                                                                                    |
| {ew<br>c<br>VE                                                                                                    | Note: Do you use<br>a numerical chart<br>of accounts?                                                                                                    |

- RM Some
- ON businesses
- T1, prefer to use DB charge numbers B00 for category 3, names (for

- ref. example, "5101" bm for payroll p, expenses).
- р, 7,
- Quicken's payroll

28\_ 19, report requires that payroll transactions be 1'} categorised with a category or transfer account that contains the word "payroll." If you prefer to use a main payroll expense category that doesn't contain the word "payroll," create and memorise a custom version of the payroll report. From the **Create Report** window, click Customise. Select Matching from the list of items to customise, and delete PAYROLL from the Category Contains box. Select Categories/Class es from the list of items to customise. and then select all payroll categories and liability accounts. Memorise the report for future use. Set up a main 1

- expense category called Payroll.
- 2 Add a subcategory for each expense related to your payroll.

For the gross

compensatio n to the employee, set up a subcategory called Gross. For each other company expense, start the subcategory name with "Comp" (for Company). The basic costs are gross pay and National Insurance, so in addition to Gross, set up а subcategory called Comp NI. You may also want to add subcategorie s for contributions to such schemes as pension plans. Make sure you define each subcategory as taxrelated.

{ewc VERMONT1, DBB001, `bupaycat.bmp, 55'}

### Setting up payroll liability accounts

Most employers are liable for taxes based on the earnings of each employee, as well deducted from employee earnings. All payroll taxes levied against employers become liabilities at the time you pay the employees. A business balance sheet should fully disclose the company's liability for payroll-related items owed but not yet paid, such as these: Deductions from employee earnings Employer payroll taxes Retirement pension plans for employees Medical insurance for employees The way to make sure your balance sheet is accurate is to set up a Quicken liability account for each payrollrelated liability and record any increases to those liabilities at the time you prepare payroll cheques. As you will see in <u>Writing a</u> payroll

•

•

•

•

as amounts

### <u>cheque"</u>, each payroll

|                                                                                                    |   | cheque<br>involves<br>transfers<br>from your<br>business<br>current<br>account to<br>the payroll<br>liability<br>accounts.                                                                                                    |
|----------------------------------------------------------------------------------------------------|---|----------------------------------------------------------------------------------------------------|
| {ew<br>c<br>VE<br>RM<br>ON<br>T1,<br>DB<br>B00<br>3,<br>`ref.<br>bm<br>p,<br>7,<br>28_<br>20,<br>1'} | 1 | Create a<br>separate<br>Quicken<br>liability<br>account<br>beginning<br>with the name<br>"Payroll-" for<br>each type of<br>deduction<br>from<br>employee<br>earnings and<br>for each<br>payroll-<br>related<br>expense apart<br>from gross |

compensation

The following example shows some sample liability accounts.

### {ewc VERMONT1, DBB001,

`bupayact.bmp, 60'}

If you need to track both employer and employee contributions for items such as National Insurance, use the same payroll liability account for both. For each pay period, you record every deduction from a pay cheque and every payrollrelated expense in Quicken as a transfer of a negative amount from your business current account to a payroll liability account. Later, you pay the taxes deducted on behalf of your employees, pay your accrued employer payroll taxes, and pay for other employer expenses such as medical insurance and pension plan contributions. Your liability for these items will decrease by the amount that you pay. Note that you should have a payroll liability account for each

company payroll expense subcategory that you created. Each account must have a unique name, different from the names of any of your categories or subcategori es (for example, "Payroll-NI" versus "Comp NI").

# Writing a payroll cheque

| {ew      | To write payroll       |
|----------|------------------------|
|          | splits to list the     |
|          | doductions from        |
|          |                        |
|          |                        |
| н,<br>Бр | pay cheque. Also       |
| DB       | use pairs of split     |
| B00      | entries to track       |
| 3,       | your accrued           |
| ret.     | liability for          |
| bm       | employer payroll       |
| р,       | taxes as transfers     |
| 7,       | to liability           |
| 28_      | accounts. In this      |
| 21,      | way, as you            |
| 1'}      | record each            |
|          | transaction,           |
|          | Quicken keeps          |
|          | track of all           |
|          | deductions and         |
|          | tax liability for your |
|          | payroll tax            |
|          | reporting.             |
| From     | To help calculate      |
| the      | employee               |
| Activit  | earnings               |
| Ies      | deductions from        |
| choos    |                        |
|          | cilipioyee             |

- e Use Calcul ator. earnings and employer payroll taxes, use the calculator.
  - 1 Open the current account you write payroll cheques from.
- Or 2 From the press Ctrl+ W Activities menu, choose Write Cheques; start a new cheque by

cheque by filling in the date and the employee name.

- 3 Click Splits to split the transaction.
- 4 Categorise the first line of the split as Payroll:Gross and enter the gross compensation as a positive amount.
- 5 On the next lines of the split, choose the deduction liability accounts from the dropdown **Category list** (near the end of the list). Enter the amount of each deduction as a negative amount. In this way,

you do not pay these amounts to the employee, but instead record liabilities that you must pay later.

{ewc VERMONT1, DBB001, `bupayck1.bmp, 65'}

6 After entering your liabilities, leave the next few lines blank, except type a hyphen in each Memo field.

> Typing a hyphen in the Memo field ensures that Quicken does not automatically close up the blank lines.

• If you have VAT-tracking turned off for this account, enter the next line of information on line 17.

• If you have VAT-tracking turned on for this account, enter the next line of information on line 9.

7 Assign line 17 (or 9) of the split to the category Payroll:Comp NI and enter a positive amount.

> This amount is your company's

National Insurance contribution.

8 On the next line of the split, enter the name of the Payroll NI liability account and enter a negative amount.

> This item increases the total tax liability in your Payroll-NI account.

Repeat for any other employer costs. These paired items offset each other, and the net effect on the employee pay cheque is zero. What you are doing is recording your tax liability at the time you write the pay cheque, but transferring the amount to a separate liability account to be paid later.

{ewc VERMONT1, DBB001, `bupayck3.bmp, 65'}

{ewc VERMONT1, DBB001, `bupayck4.bmp, 65'}

9 Click OK to

|                       |    | Write<br>Cheques<br>window. |
|-----------------------|----|-----------------------------|
| Or<br>press<br>Ctrl+M | 10 | (Optional)<br>From the Edit |
| {ew                   |    | Memorise to<br>memorise the |
| C<br>VE               |    |                             |
| RM                    | 11 | Click Record                |
| ON<br>T1.             |    | to record the               |
| DB                    |    | cheque.                     |
| воо<br>3,             |    |                             |
| `tip.                 |    |                             |
| p,                    |    |                             |
| 7,<br>28              |    |                             |
| 22,                   |    |                             |
| 1'}                   |    |                             |

return to the

### Entering payroll cheques in the transaction register

If you write your payroll cheques by hand, you can record them in the transaction register. The procedure is essentially the same as filling out a payroll cheque in Write Cheques.

### Entering groups of payroll cheques automatically

As you enter your first batch of payroll cheques in the Write Cheques or Register

window, QuickFill adds each cheque or entry to the payee drop-down list. If an employee receives the same amount of pay in every pay period, on the next payday you can use the details just as QuickFill enters them. Otherwise, edit the memorised cheque, changing the amounts as necessary. After you have finished your first batch of payroll transactions, you can set up a transaction group of payroll cheques as follows. From the Lists menu, choose Scheduled Transaction. From the Scheduled Transaction/Standi ng Order window, click New. In the Set Up Scheduled Transaction/Standi ng Order window, click Group. Now you can give a name to your payroll group, enter information about dates and about which of your accounts should be debited, and finally assign each of your employees to the new group. At the end of each {ew pay period, С VE Quicken will write RM the cheques and

Or press . Ctrl+J

- ON enter the payroll
- T1, transactions
- DB automatically, if
- B00 that is the option
- you chose; or it 3,
- will remind you `ref.
- bm that it is time to do SO.
- р, 7,
- 28\_
- 23, 1'}

### **Printing** payroll cheques

- {ew You'll probably
- С want to print
- VE payroll cheques
- on payroll/voucher RM
- ON style cheques, so
- that employees T1,
- can see their DB
- B00 gross
- compensation and 3,
- `ref. itemised
- bm deductions. If you're using
- р, 7, voucher cheques,
- 28\_ be sure to choose
- 24, the correct cheque
- 1'} style after you choose the Print Cheques command.

The first 16 (or 8, with VAT-tracking turned on) lines of the split print on the voucher. If you have anything in the Memo fields of the split, the memos print on the voucher. However, you can control whether the category and transfer account names print on the voucher. From the Edit menu, choose Preferences and

click Cheques. Select the Print Categories on Voucher cheques checkbox if you want the category and transfer account names to print on the voucher. Clear this checkbox if you don't want them to print.

### Increasing payroll tax liability with transfers

When you write a payroll cheque, Quicken subtracts the deductions you enter for items such as PAYE and National Insurance from the gross pay. When you record the cheque, each of the deductions you entered as a negative transfer creates an increase in the appropriate payroll liability account.

In the following example, Quicken deducts the income tax withheld from the gross pay and creates a transfer that increases the balance due in the Payroll-PAYE liability account by £206.34.

{ewc VERMONT1, DBB001, `bupayck5.bmp, 65'} {ewc VERMONT1, DBB001, `bupayck6.bmp, 50'}

When you review the register for each payroll liability account, the Ending Balance (or Current Balance, if Quicken shows one) at the bottom tells you the amount currently accrued or withheld and not yet paid.

The current balance of your payroll liability accounts may include company contributions as well as deductions from payroll. For example, contributions to pensions or National Insurance can come from either employee or employer.

### Paying payroll taxes owed

When you write a cheque to pay for items deducted from the payroll, write it from your current account and enter the name of the liability account in the category field. When you record the cheque, Quicken automatically enters a decrease in the liability

account.

For PAYE and National Insurance payments, you can use splits to combine both payments into one cheque if you want.

{ewc VERMONT1, DBB001, `bupaytx1.bmp, 65'}

{ewc VERMONT1,LINE, `0,1,0,0,0,75,0,20} Initial settings for this report (based on the summary report) {ewc VERMONT1,LINE, 0,1,0,0,0,75,0,20} Catego Row headings ry : Column Payee headings : Organisa Income and tion: expens е Account All s to accoun report ts on: Transfer Include all s: Matching Catego ry : Contai ns **'PAYR** OLL'

#### {ewc VERMONT1,LINE, `0,1,0,0,0,75,0,20}

### Filling in your end of year payroll form

Once you have written payroll cheques, you can run the Quicken payroll report to get most of the numbers you need to fill in your end of year payroll tax form. From the Reports menu. choose Business, then choose Payroll. Note that the Quicken payroll report works only if you have set up your accounts and categories as described in this chapter. The report filters your transactions to include only those categories and transfers beginning with the word "Payroll." In the payroll report, the TRANSFERS FROM columns show total increases in your accrued payroll liabilities over the report's time period for each employee. For example, each time you record a pay cheque, Quicken automatically transfers the National Insurance contribution amount from your current account to the Payroll-NI account, where it increases the balance you owe. The TRANSFERS

TO columns show total payments you have made to pay off your liabilities. {ewc VERMONT1, DBB001, `28-1.bmp, 65'}
29 Tracking Value Added Tax

> How Quicken tracks VAT

> Enabling VATtracking

<u>Setting up your</u> <u>VAT rates</u>

Assigning a VAT code to each category

Entering your business transactions

<u>Creating VAT</u> <u>reports</u>

Paying VAT to HM Customs and Excise

Cash or accrual accounting

Sale or return

Accounting periods

## How Quicken tracks VAT

To the average business person, Value Added Tax is no great blessing. It requires careful bookkeeping and clear business records. However, Quicken can lighten your load considerably, and this chapter shows you how. (Quicken's VAT features can be used in any country with a

similar kind of goods tax. The tax may go by a different name— IVA, for example —but you can make use of Quicken's VAT bookkeeping aids just as described

If you have read the preceding chapters in this manual about using Quicken to keep your business accounts, you are ready now to see

here.)

ready now to see how Quicken does much of the VAT spadework for you. Quicken helps you in two ways:

With your day-to-day bookkeeping. For each item you buy or sell, Quicken automatically calculates the VAT to be paid or collected and records the amounts in your transaction register. Print out the register and you have your sales and purchases day books (you don't need to keep day

books by hand any more!).

With your • records and VAT returns. Quicken tracks the total VAT paid and VAT collected for each period. At the end of each period, Quicken summarises your business figures, including VAT totals, in special easy-toread reports. Quicken even gives you the figures you need to fill in your VAT returns.

You can use accrual accounting (the "normal" method) or cash accounting to record your business transactions. Quicken's VAT features work with either accounting method. This chapter advises you on how to set up your Quicken accounts for either method.

## The theory of VAT (briefly!)

Value Added Tax (VAT) is quite simple in principle. When you purchase supplies for your business, the vendor charges you VAT at a standard rate and adds that to your bill. When you sell goods, you similarly charge VAT and add that to the customer's bill. The difference between the VAT you charge and the VAT you pay must be declared on your VAT return and paid to HM Customs and Excise.

That's about all the VAT theory we shall cover. This chapter does not attempt to teach you the law regarding VAT, or your obligations as a business owner. You must already know those. This chapter explains how Quicken's automated VAT features can take most of the work out of your VAT bookkeeping duties.

#### Quicken calculates the VAT for you

Quicken tries to automate your data entry as much as possible.

When you enter a sale or purchase transaction in your current account register, Quicken can automatically split the amount into the net and the VAT portion. Quicken splits or itemises this information in the Splits window. When a transaction has been split in this way, Quicken displays the word Splits in the category field in the register.

A VAT code by each item in the Split window shows you whether VAT is being charged at the standard rate, or at the zero rate, or if the transaction is exempt from VAT. If necessary, you can change the tax percentage rates assigned to each VAT code in a special table. the VAT table.

You can enter the VAT code manually for each item, but Quicken can automate that process too. When you enter a transaction, Quicken looks at the category you specify. Because each category in your category list already has a VAT code assigned to it, Quicken automatically inserts the right VAT code.

For example, you enter a payment of £235 in your register and specify the category paper. By checking the VAT code for the category Paper, then looking in the VAT table, Quicken calculates that £35 of the bill is due to VAT. The split transaction immediately shows you the figures already broken down.

{ewc VERMONT1, DBB001, `vattable.bmp, 65'}

For this feature to work effectively, your categories must be set up correctly with the appropriate VAT codes. This chapter shows you how to do that.

If, in exceptional cases, Quicken does not show you the correct VAT amount, you can easily override the calculation by entering a different VAT code, or by entering the true VAT amount manually.

#### Quicken tracks your VAT totals

Each time you record a business transaction, Quicken keeps track of the VAT amount involved. It does this by transferring the VAT amount to a separate Quicken liability account called "VAT Control<sup>"</sup> that Quicken creates for you. VAT outputs (VAT charged on sales) are recorded as increases in your liability, and VAT inputs (VAT paid on purchases) are recorded as decreases. The balance of the VAT Control account shows your total VAT liability at any time.

The transfers are not apparent as normal Quicken transfers in the Splits window, but occur "behind the scenes". Quicken automatically creates the transfer whenever a split transaction line contains a VAT code.

{ewc VERMONT1, DBB001, `vatreg.bmp, 65'}

With all your {ew business С VE transactions RM recorded in this ON way, you can then T1, DB use special Quicken reports to B00 show your VAT figures for each 3, accounting period. `ref. bm If you run more р, 7, than one business: 29 Quicken keeps 1,1' only one VAT Control account for each Quicken file. All VAT liabilities

resulting in the Quicken file are recorded in that one account. If you run several businesses, therefore, and each business must be reported separately to the VAT office, you must set up a separate Quicken file for each business. In that way, **Quicken reports** on the VAT separately for each business.

Note that if your businesses use "group registration," you should track them in the same Quicken file to consolidate the figures for one VAT return.

#### Some preliminary decisions

It is important, before you start keeping accounts for your business, to decide whether you are going to use the cash or accrual system of accounting, or a combination. You must also think about some special accounting situations which may affect your business, such as sale or return. In Quicken, you will turn VAT-tracking

on for some accounts and leave it turned off for others. The choice of which accounts should have VAT-tracking turned on depends on which accounting system you will use. You should read carefully the section on <u>"Cash</u> or accrual accounting" later in this chapter, and consult your accountant if you are not sure how to proceed.

# Steps for setting up

When you have decided which accounting system is best for your business, you must set up Quicken's VATtracking features to work in the right way. To ensure that Quicken's VAT calculations are correct as often as possible, you need to check and, if necessary, modify Quicken's VAT setup:

- 1 Make sure VAT-tracking is turned on for the accounts in which you will record VAT.
- 2 Check the VAT table entries.

Quicken's tax percentage rates are set up correctly for the United Kingdom at the time this software is released. But if the VAT rates change, or if you are using Quicken outside the UK, you must modify the table entries accordingly. Check the VAT code assigned to each category in your category list. Quicken's preset business category list comes with VAT codes already assigned. We recommend you check through these code assignments, particularly if Quicken does not seem to calculate VAT correctly for your business. Whenever you modify or add to your category list, you should specify a VAT code that

3

matches the appropriate rate defined in the VAT table.

Each of these steps is described in detail next.

## Enabling **VAT-tracking**

You can turn VATtracking on or off for each account in your Quicken file. When it is turned on, the Splits window includes fields for the VAT code and VAT amount. With VAT-tracking turned off, the window does not contain these fields and Quicken does not automatically calculate VAT for you. You need to turn {ew VAT-tracking on С VE for each account in which you want RM ON to record VAT T1, amounts. If you DB use cash B00 accounting, these 3, are probably only `ref. your current bank bm accounts. If you use accrual p, accounting, these 29 are probably only 2,1' your Accounts Payable (A/P, or Purchase Ledger) and Accounts Receivable (A/R, or Sales Ledger)

accounts, but may

7,

also include your current account.

For a more detailed discussion of how to set up your Quicken accounts, see <u>"Cash or</u> <u>accrual</u> <u>accounting"</u>.

#### Turning VATtracking on or off for an account

- 1 From the Lists menu, choose Account to display the list of accounts.
- 2 Select the account and click Edit. In the Edit Account Information window, select the checkbox Track VAT to turn VATtracking on, or clear the checkbox to turn VATtracking off.

(If you have already made some entries in the account, they will not be affected.)

{ewc VERMONT1, DBB001, `vatacct.bmp, 45'}

3 Click OK.

You can

quickly see in your account list which accounts have VATtracking turned on: these accounts have a "(V)" after their Туре. {ewc VERMONT1, DBB001, `vacclist.bmp, 55'} As soon as you turn VATtracking on for any account in your file, this happens: The Category & Transfer list shows the VAT code for each category. (If you don't see it initially, expand your category list to the right.) When you first enter a transaction with VAT: Quicken • creates a VAT table to store the VAT percentage rates. Quicken • creates a VAT Control account for tracking your VAT liability. Quicken creates a table of VAT rates and a VAT Control account separately in

each Quicken file.

## Setting up

### your VAT rates

The VAT table lists the various VAT percentage rates for your country, and the Quicken VAT code that designates each rate. For the UK, there are currently three VAT classifications: exempt (0%), zero (0%) and standard (17.5%).

If the VAT rates ever change, change the entries in the table. Do this on the day the rates officially change. If you will use Quicken outside the UK, you must enter the correct VAT percentage rates in the VAT table now. (Quicken stores a separate VAT table for each Quicken file. If you have several files, to track several businesses. remember to access the table in each file and change the rates separately in each VAT table.)

#### Entering VAT rates in the VAT table

1 From the Lists menu, choose VAT Table.

The table lists ten VAT

codes and allows you to enter a percentage rate and a description for each. You probably need to use only some of these codes. The table is initially set up for the UK, and uses only three VAT codes: E, Z and S.

#### {ewc VERMONT1, DBB001, `2vttable.bmp, 62'}

Note that N is a special code you apply to transactions that are not VAT-related, but that you must still include on your VAT return. For example, if you buy equipment from a supplier who is not VATregistered, you must still declare the value of the purchase. Use the code N for the transaction to ensure that the transaction is included in the VAT reports.

2 Fill in or modify the fields in the VAT table, then click Done.

### Assigning a VAT code to each category

The VAT code is what tells Quicken how much VAT to calculate for each payment or deposit you enter. To automate VAT calculation as much as possible, you need to assign the correct VAT code to each category in your category list. If you selected Quicken's list of standard business categories when you first created your Quicken file, your categories already have VAT

category list. If you selected Quicken's list of standard business categories when you first created your Quicken file, your categories already have VAT codes assigned. These preset assignments are shown in the Category & Transfer list. You should display this list and check through the assignments to make sure they are correct for

If your Categ ory & {ewc VERMONT1, DBB001, Transf er list does not show a VAT

your business.

colum n, either you have not turned VATtracki ng on for any accou nts, or you need resize your windo w to see the VAT colum n at the right. For example, the list above shows that the category Ads (Advertising) has been given the VAT code S. The VAT table (see the illustration under <u>"Setting up your</u> VAT rates") shows that this code corresponds to the standard VAT rate of 17.5%. If you normally pay 17.5% VAT on your advertising bills, the assignment is correct. Otherwise, you must change or delete the VAT code assignment. {ew Please remember С that this VE mechanism is to RM enable Quicken to ON calculate the right T1, VAT amounts DB most of the time.

to

B00 You can always 3, override Quicken's calculations for `ref. those exceptions bm р, 7, when a different VAT rate applies 29 to a payment or 3,1' deposit. }

Whenever you add a new category to your category list, remember to specify the VAT code at the Set Up Category window if the category describes VATrelated transactions. For example, if you create the category Wood Supplies, you probably need to enter the VAT code S at the Set Up Category window.

Assigning a VAT code to a capital equipment account

If you track fixed assets such as capital equipment (machines, computers. presses and so on) in a Quicken asset account, you should assign a VAT code to this account itself. Then, whenever you purchase equipment and record the purchase with a transfer to your asset account,

Quicken can calculate the VAT you paid, and the VAT will be included in your reports.

- 1 From the Lists menu, choose Category & Transfer.
- 2 Highlight the account to which you want to assign a VAT code and click Edit.
- 3 Select a VAT code from the dropdown list and click OK.

{ewc VERMONT1, DBB001, `vatcoded.bmp, 40'}

## Entering your business transactions

Quicken does everything possible to make data entry easier for you.

When you enter a payment or receipt into your records, you need to record both the net cost of the items or services and also the VAT amounts involved. Quicken takes over this chore from you. When Quicken detects that a transaction is VAT-related. it automatically calculates and displays the VAT. If you entered the gross cost including VAT, Quicken separates the figure into net plus VAT. Or you can enter the net cost and Quicken calculates the VAT to be added. You can override Quicken's calculations any time you like, but this should rarely be necessary. (If you have not yet thought about cash and accrual accounting systems, you should do so before using Quicken. You must check your Quicken setup

carefully if you want Quicken's VAT automation features to work accurately. See <u>"Cash or accrual</u> accounting".)

#### Entering VAT in the Splits window

When you enter a {ew transaction in your С VE transaction register or at the RM ON Write Cheques T1, screen, Quicken DB checks the B00 category you enter. If the 3, `ref. category has a

bm VAT code
p, assigned to it,
7, Quicken
29\_ automatically
4,1' opens the Splits
} window when you record the transaction and shows the VAT amount on the first line of the split.

#### {ewc VERMONT1, DBB001, `vatsplts.bmp, 65'}

If your transaction contains several items, you can use the lines of the split to enter the details of each item. We recommend that you enter the category first, as this is the key to Quicken's VAT calculation. Then you can enter the net cost in the Net Amount field and let Quicken calculate the VAT amount.

{ewc VERMONT1, DBB001, `vatspled.bmp, 65'}

#### Editing the Splits window

If you change information in a field of the Splits window, Quicken responds as soon as you Tab from the field:

• When you enter or modify the category, Quicken displays the corresponding VAT code. • If you change the VAT code, either directly or by changing the category, Quicken recalculates the VAT amount.

• Whenever you change the net amount, Quicken recalculates the VAT amount.

• You can edit a VAT amount at any time. Quicken does not adjust the net amount.

> You may prefer an alternative method of entry:

If you prefer • to enter gross amounts (including VAT), enter each amount in the Net Amount field then, before leaving the field, click the Split VAT button. Quicken divides the amount into net cost and VAT. Clicking the Combine button reverses this action, combining the net and VAT into the gross again.

#### Using the Splits buttonbar

In the splits window, you can click any of these buttons:

In additi on, don't forget the Adj Tot button at the botto m of the windo w, which recalc ulates the transa ction total.

The importance of categories:

Quicken knows whether you are entering outputs (sales) or inputs (purchases) by the category you enter. An income category denotes an output, and an expense category denotes an input. Quicken uses the categories to collect figures for the VAT reports, so it is very important to select the correct category for each item. If no category in Quicken's category list fits the transaction, add a new category to the list and specify it to be an income category or an expense category.

The importance of VAT codes:

Quicken's VAT reports gather figures from only those transactions for which you have entered a VAT code. So, to exclude a transaction from the VAT report totals, make sure the VAT code field is blank. In particular, do not enter a VAT code for wages and salaries. dividends, insurance claims and other transactions that should not be reported on your VAT return. Enter the VAT code N for any transactions completed with non-VATregistered traders; in this way, those transactions are included in the report totals.

#### Entering miscellaneous amounts

Occasionally you may need to record a VAT output or VAT input amount even though no money has changed hands. Examples are: • To claim VAT relief for bad debts. • To declare the VAT due on the

the VAT due on the cost of a business gift to a client. (If the gift cost you more than £10, VAT is due even though you have made no sale.)

In such cases, do not record the

transaction directly in the VAT Control account (because if you do, it will not be included in the VAT reports). Instead, make an adjusting entry in your current account. Use a split transaction to enter two lines whose net effect on the current account is zero.

#### Fuel scale

charge: If you claim VAT on petrol used both for business and personal use, the net cost of the petrol, as well as the VAT, needs to be shown in your VAT accounts. Make an adjusting entry in your current account. In this case, use a split transaction to enter three lines whose net effect on the current account is zero. For example, to enter a fuel scale charge of £22.34:

{ewc VERMONT1, DBB001, `vatfuel.bmp, 65'}

#### Making arithmetic adjustments to your VAT balance

You may occasionally need to make an adjustment to your VAT balance, for example to account for a discrepancy in a VAT repayment. Make such an arithmetic adjustment directly in the VAT Control account. In this way, the adjustment will not show on your VAT reports.

- 1 From the Lists menu, choose Account to display your account list.
- 2 Choose the account VAT Control.

3 In the register of the VAT Control account, create a new transaction. Enter the VAT amount in the Increase field for VAT that is payable or in the Decrease field for VAT that is deductible. Remember that this account is a liability account. The higher the balance, the more VAT you owe to **HM Customs** 

and Excise.

# 4 Click Record to record the transaction.

You will notice that this account shows you a running balance of your total VAT payable. We recommend that you create VAT reports, however, for a more complete picture of your VAT liability.

# Creating VAT reports

You have entered all your business transactions into Quicken's accounts, and have been careful to record the VAT amounts at the correct "tax points" (that is, at the invoice or the payment stage, depending on whether you are using accrual or cash accounting).

Now Quicken can {ew create complete С VE and useful reports RM to show your VAT ON situation. Τ1, Quicken offers two DB VAT reports: B00 VAT detail 3, report. This shows a `ref. complete list of all bm your VAT-related

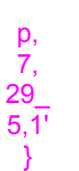

business transactions. It includes the net, VAT and gross amounts for each item recorded with a VAT code in your Quicken register. VAT

summary report. This summarises your business and VAT figures for the accounting period (similar to a "VAT account" record). It also shows you the figures you need for your VAT return.

| {ew   | The VAT        |
|-------|----------------|
| c     | detail report  |
| VE    | is an          |
| RM    | exploded       |
| ON    | version of the |
| T1,   | VAT            |
| DB    | summary        |
| B00   | report. Your   |
| 3,    | VAT inspector  |
| `ref. | will probably  |
| bm    | want to see    |
| p,    | the VAT        |
| 7,    | summary        |
| 29_   | report first.  |
| 6,1'  | You can then   |
| }     | cross-refer to |
|       | the detail     |
|       | report to      |
|       | investigate    |
|       | specific       |
|       | transactions   |
|       | if necessary.  |
|       | Also, don't    |
|       | forget the     |
|       | QuickZoom      |
|       | feature,       |
|       | which quickly  |
|       | lets you       |
|       | zoom in on     |
|       | the details    |
|       | that make up   |
|       | the figures in |
|       | the summary    |
|       | report.        |

{ew Note: The c VAT reports

| VE<br>RM<br>ON<br>T1,<br>DB<br>B00<br>3,<br>`ref.<br>bm<br>p,<br>7,<br>29_<br>7,1'<br>} |                  | work with<br>accrual or<br>cash<br>accounting.<br>Whether you<br>use accrual<br>accounting<br>or cash<br>accounting,<br>or even<br>aspects of<br>each,<br>Quicken's<br>VAT reports<br>are<br>programmed<br>to collect<br>the correct<br>figures from<br>the<br>appropriate<br>accounts.<br>But you<br>must have<br>followed the<br>data entry<br>rules<br>described in<br>this chapter<br>for your<br>reports to<br>give you<br>accurate<br>figures! |
|-----------------------------------------------------------------------------------------|------------------|----------------------------------------------------------------------------------------------------|
|                                                                                         | Cre<br>VA<br>rep | eating a<br>F detail<br>ort                                                                                                    |
| {ew<br>C<br>VE<br>RM<br>ON<br>T1,<br>DB<br>B00                                          | 1                | From the<br>Reports<br>menu,<br>choose<br>Business<br>and then<br>choose VAT<br>Detail.                                                                                                    |
| 3,<br>`ref.<br>bm                                                                       | 2                | Enter a date<br>range.                                                                                                    |
| p,<br>7,<br>29_<br>8,1'<br>}                                                            |                  | Usually, you<br>will enter a<br>date range<br>that covers<br>the current                                                                                                    |

will enter a date range that covers the current

VAT quarter. If you make no changes, Quicken uses the title "VAT Detail Report By (period)" and covers the whole year up to today.

You can click Customise to subtotal the report by category.

3 From the Customise VAT Detail Report window, select a period to Subtotal By and click OK to generate the report.

#### Creating a VAT summary report

| {ew<br>c<br>VE<br>RM<br>ON<br>T1,<br>DB<br>B00<br>3,<br>ref.<br>bm<br>p,<br>7,<br>29_<br>9,1'<br>} | 1 | From the<br>Reports<br>menu,<br>choose<br>Business.<br>Then<br>choose VAT<br>Summary.                 |
|----------------------------------------------------------------------------------------------------|---|----------------------------------------------------------------------------------------------------|
|                                                                                                    | 2 | Enter a date<br>range that<br>covers the<br>current<br>accounting<br>period.                          |
|                                                                                                    |   | If you make<br>no changes,<br>Quicken uses<br>the title "VAT<br>Summary<br>Report By<br>(Period)" and |

covers the whole year up to today.

3 Click Customise and choose а subtotalling period, then click OK to generate the report. {ewc VERMONT1, DBB001, `fig32-1a.bmp, 65'}

The

VAT

.

detail

report

lists all your VAT\_r elater busin ess transa ctions The report is divide d into output s and inputs . This report is subtot alled by month , but you can choos e any other perios you want. Each {ewc VERMONT1, line of DBB001, `fig32a split 1b.bmp, 65'} transa ctions is listed separ ately. For {ewc VERMONT1, each DBB001, `fig\_32month

2.bmp, 65'}

(or

whate ver period you specif ied), the VAT summ ary report shows your net output s and inputs at each of the VAT rates. It also shows your net total and VAT total. The output s and inputs figure s for all VAT rates other than Exem pt Zerorated and Stand ard, if you used any, are summ ed in a Net Other colum n.

#### Filling in your VAT return

The VAT summary report gives you the figures you need for filling in vour VAT return (valid for United Kingdom traders only). Important: Quicken's VAT reports are designed to work with the accounting methods described in this chapter. If you follow the data entry rules given here, the reports should give you the exact figures to transfer to your VAT return form, without any need for adjustment. Because you set up your categories with the correct VAT codes, and because you checked that each transaction showed the correct VAT code when you recorded it, the reports include only those transactions that contribute to your VAT return. In particular, the reports exclude wages, PAYE and National Insurance contributions. dividends, loans and gifts of money, insurance claims, Stock Exchange dealings and capital payments into or out of

your business. This is because you left the VAT code field blank for such transactions. The reports include dealings with non-VATregistered traders because you entered the VAT code N for these transactions. (The outputs and inputs for such transactions would show in the report in a column headed Net Other.)

## VAT on trade with the EC

Quicken's standard VAT reports do not give you the figures directly for the boxes of the VAT return which concern sales to and purchases from other EC (European Community) countries. Essentially, your VAT office will want to know the value of all your sales and purchases to and from the EC, and the amount of VAT that would have been involved if the same trade had taken place in the UK.

If you need to enter these figures, we recommend you use Quicken in the following way.

1 Use VAT codes 1 and 2 for transactions with other EC countries. (See <u>"Setting</u> up your VAT <u>rates"</u>.) Leave the percentage rate for these codes at 0.00. Use VAT code 1 for all sales to EC countries, and for purchases which would be exempt from VAT in the UK. Use VAT •

code 2 for EC purchases which would involve VAT in the UK.

- 2 Create a VAT summary report.
- 3 Use the figure on the report for "Net OUTPUTS VAT code 1" for box 8 on your VAT return.
- 4 Use the combined figures for "Net INPUTS VAT code 1" and "Net **INPUTS VAT** code 2" for box 9 on your return.
- 5 Finally, to get the

figure for the "virtual" VAT payable on EC purchases, multiply the figure for "Net INPUTS VAT code 2" by .175 (=17.5%)

#### Keeping records

The VAT office requires you to keep records for six years. We recommend that you regularly print out VAT detail reports and keep these as a permanent paper record. Also keep your printouts of your VAT summary reports.

As far as your {ew computer files are С VE concerned, RM Quicken never ON deletes any T1. records from its DB registers unless B00 you instruct it to, 3, so there is no `ref. reason why you bm cannot keep six р, 7, years' worth of records in your 29\_ current file. If, 10, however, your file becomes too big 1'} (you may see an error message regarding memory), you can close the accounts on your earlier accounting periods to reduce the file size.
{ew In any case, be С sure to protect VE your business RM data by making ON regular backups of your Quicken file. T1, DB If you enter B00 several 3, transactions into `ref. Quicken each day, bm you may want to р, 7, make daily backups. 29 11, 1'}

### Paying VAT to HM Customs and Excise

When you write a cheque to HM Customs and Excise for the tax you owe, write it from your current account and enter [VAT Control] in the Category field. When you record the cheque, Quicken enters an automatic decrease in the VAT liability account. For example:

{ewc VERMONT1, DBB001, `vatpaymt.bmp, 50'}

The decrease entered is simply another transaction added to your register. Previous transactions remain in the register so that in the event of an audit, you can still create reports which will quickly substantiate your return.

You can find out what you owe to HM Customs and Excise by creating a VAT summary report.

If you reclaim VAT, record the deposit in your current account transaction register and enter [VAT Control] in the Category field. Quicken records an increase in your VAT Control account equal to the amount you receive.

### Cash or accrual accounting

Quicken can accurately track your VAT obligations whether you use cash accounting or accrual accounting or even a mixture of each. But before you start to set up Quicken to track VAT for your business, you should carefully consider which system is the right one for you. You will then know which of your accounts should

have VAT-tracking turned on. The previous three chapters of this manual gave advice on how to set up your accounts in Quicken for either method. This section now shows you when and in which accounts you should enter VAT in order to comply with the accounting method you have agreed with your local VAT office. We describe three different accounting methods: Accrual • accounting (the "normal" method) • Cash accounting (not normally used) Accrual accounting, but with cash accounting in respect to your VAT reporting. The important difference between these systems (as far as VAT is concerned) is the "tax point<sup>m</sup>the date at which you become liable for VAT payable or VAT deductible. This is the date at which you must record VAT in the VAT amount field of the Splits window in Quicken.

UK traders: Ask

#### your accountant or local VAT office which method of accounting is best for your business.

Accrual accounting is the most common method of accounting and is based on the issue and receipt of invoices, not on the date money changes hands. You track your sales in an asset account (called A/R for Accounts Receivable, or you can name it Sales Ledger if you prefer) and your purchases in a liability account (called A/P for Accounts Payable, or Purchase Ledger if you prefer).

Similarly, your VAT "tax point" is the date you issue or receive an invoice. From this follows a very important rule for complying with VAT office requirements:

• Record the VAT portion of each transaction in your A/R and A/P accounts when you record the invoice. Do not record VAT in your current account when you later make or receive payments for invoices you have already recorded.

{ew Make sure that

VAT-tracking is С VE turned on for your RM A/R and A/P ON accounts. You do T1, not normally need DB to turn VAT-B00 tracking on for your current 3, `ref. account. However, bm there are some circumstances in р, 7, which VAT-29\_ tracking must be 12, turned on for your 1'} current account as well - for instance, if your business operates on a "sale or return" basis. See <u>"Sale</u> or return".

> Each business transaction usually involves two steps to keeping your books complete, as described below.

1

When you issue (or receive) an invoice. record the transaction in your A/R (or A/P) account. Enter the gross amount, including VAT, in the register. Enter a category and click Record. Quicken automatically

opens the Splits window and shows you the total broken down into the net and VAT amounts. (If for any reason you do not want the Splits window to open automatically, you can turn this feature off in the General Preferences window.)

For example:

#### {ewc VERMONT1, DBB001, `vatacru1.bmp, 65'}

2

When money later changes hands, you can record the transaction in your current account. Transfer the gross amount (including VAT) to your A/R or A/P account.

For example:

#### {ewc VERMONT1, DBB001, `vatacru2.bmp, 60'}

(For accrual accounting, you probably will not have VAT-tracking turned on in your current account, but if you do, make sure that Quicken does not split the gross into net and VAT in the Splits window. VAT must not be transferred to your VAT Control account at this stage.) The following diagram illustrates these points. Note that VAT is transferred to the VAT Control account at the invoice stage and not at the payment stage.

## {ewc VERMONT1, DBB001,

`vatacru3.bmp, 65'}

Caution: With the accrual accounting method, be careful in which accounting quarter you record the invoices you receive. Quicken's VAT reports collect figures for a specified time period, usually your accounting quarter. Once you have reported on a quarter and sent in your cheque to HM Customs and Excise for that quarter, do not enter any further dates in that guarter in Quicken. If you do, Quicken will not find them for its future reports.

For example, let's say your quarter ends on March

31st. On April 4th you run your Quicken VAT reports for the quarter just ended, read the figures and send your cheque off. Then, the next day, you receive an invoice dated March 29th. When you record this invoice in your Accounts Payable account, do not enter the invoice date of March 29th-instead enter a date of April 1st or later. You could enter the date that you receive the invoice -April 5th. That way, Quicken will include the transaction in the reports you run for the quarter April to June.

Variation: accrual accounting with no Accounts Payable

Many people do not use an A/P (Accounts Payable) account, but instead record payments as they make them from their current account. In this case, you need to turn VAT-tracking on for your current account, and record the VAT amount for each transaction in the Splits window. In effect, you are using accrual accounting for your outputs and cash accounting for your inputs. Be aware that, from the taxation point of view, this may not be the most advantageous way of accounting -we recommend that you get advice from your accountant and consider switching to a full accrual accounting system or a full cash accounting system if possible.

#### Caution: Be careful

that, with VATtracking turned on for your current account, you do not record VAT amounts on receipts from sales. If you record the sale as a transfer to your A/R account, this should not occur.

## Cash accounting

Cash accounting is a straightforward system based on payments into and withdrawals from your current account. You record transactions only when money changes hands. Make sure that VAT-tracking is turned on for your current account(s)

and record the VAT amount in the Splits window whenever you enter a transaction in your current account. For example:

#### {ewc VERMONT1, DBB001,

`vatcash1.bmp, 65'}

The following diagram summarises the cash accounting *method* for an output transaction (a sale).

{ewc VERMONT1, DBB001, vatcash2 hmp. 65'}

`vatcash2.bmp, 65'}

| {ew   | Important:         |
|-------|--------------------|
| С     | We recommend       |
| VE    | that, with cash    |
| RM    | accounting, you    |
| ON    | do not keep A/R    |
| T1,   | and A/P            |
| DB    | accounts.          |
| B00   | Otherwise,         |
| 3,    | Quicken may        |
| `ref. | show inaccurate    |
| bm    | figures in VAT     |
| р,    | reports. If you do |
| 7.    | use an A/R or      |
| 29    | A/P account,       |
| 13,   | exclude them       |
| 1'}   | from your          |
| 1     | reports by         |
|       | choosing           |
|       | Accounts at the    |
|       | Customise          |
|       | window. Also,      |
|       | make sure that     |
|       | no VAT is          |
|       | recorded           |
|       | separately when    |
|       | you enter          |
|       | transactions in    |
|       | the A/R or A/P     |
|       | account. The       |
|       | safest way to      |
|       | ensure this is to  |
|       | turn VAT-tracking  |
|       | •                  |

off for those accounts.

#### Cash and accrual accounting

Some users maintain an accrual accounting system for their business records, but have a cash accounting scheme with their local VAT office. Quicken can handle this setup. The rules to follow are:

• Turn VATtracking on for your current account and off for your A/R (Accounts Receivable) and A/P (Accounts Payable) accounts.

• When you issue or receive an invoice, record the transaction in your A/R or A/P account, but do not include the VAT amount. Enter the net amount only.

When you • later receive or make payments for invoices you have already recorded, use the Splits window in your current account to record both the net and the VAT. In the Category field, enter a transfer to your A/R or A/P account. In this way, the net amount cancels out the figure you entered previously in the A/R or A/P.

• When you create VAT reports,

choose Accounts at the Customise VAT Report window and exclude your A/R and A/P accounts. This ensures that Quicken collects the sales and purchases figures from your current acount. If you want, you can memorise these reports with the A/R and A/P accounts excluded.

> In this example the gross amount of the invoice is £500.

{ewc VERMONT1, DBB001, `vathyb1.bmp, 65'}

{ewc VERMONT1, DBB001, `vathyb2.bmp, 65'}

> When you run A/P by Vendor and A/R by Customer reports with this accounting method, the reports show only the net figures without VAT.

# Sale or return

This section describes how to enter transactions into Quicken if you operate your business on a "sale or return" basis. If sale or return does not apply to you, please skip this section and continue reading at <u>"Accounting</u> <u>periods"</u>.

Sale or return means that you supply goods to your customer with the understanding that they may return all or some of the goods and only pay you for the goods they keep (or are able to resell).

## Accrual accounting

In the accrual accounting system, you enter two transactions in Quicken: the sale and the returns. The sale is of the original shipment of goods. When part of the shipment is returned, you enter the returns in Quicken as a negative sale. This reduces your overall output figures, both for the net amount and the VAT amount.

In this case, you should turn VATtracking on for both your A/R (Accounts Receivable) account and your current account (see <u>"Enabling</u> VAT-tracking").

1 When you

#### send out the goods, record the full invoice amount, including VAT as a separate amount, in your A/R account. For example: In this {ewc VERMONT1, exam DBB001, `vatrtns1.bmp, 65'} trader suppli es 50 magaz newsa each. record suppl all 50 magaz in his accou 2 When your customer returns part of the order, enter a twoline split transaction in your current account. On the first line, transfer the total amount of the original invoice to the A/R account, to cancel out the value of the original

ple,

the

ines to a

gent at £1

Не

s the

y of

ines

A/R

nt.

entry in that account. On the second line, enter the value of the returned goods as a negative sale, with VAT added separately. For example:

{ewc VERMONT1, DBB001, `vatrtns2.bmp, 65'}

> The simplest way to enter the correct data is:

- a. Enter the amount actually received in the Deposit field in the register.
- Enter a transfer to your A/R account (for example , [AR]) in the Categor y field.
- c. Open the Splits window, and edit the net amount on the first line to show the total

value of the original shipmen t. Quicken calculates the gross value of the returns and enters it in the Net Amount field of the second line. d. Enter the income category on the second line, with the correct VAT code. Click the Split VAT button to divide the amount into net plus VAT. Important: Use the same income category (in this example, Magazines) in both transactions

#### Cash

.

#### accounting

If you are operating cash accounting, or if you don't issue a tax invoice until the goods are returned with part payment (in effect, you are operating cash accounting for your outputs), the transaction entry is straightforward. Simply enter the transaction in your current account, including the VAT portion. Make sure that VAT-tracking is turned on for your current account so that the VAT is displayed separately in the VAT Amount field. Enter only the amount of goods you receive payment for.

#### Cash and accrual accounting

If you use accrual accounting for your normal business records, but are on the cash accounting scheme with your VAT office, record the VAT amounts at the payment stage and not at the invoice stage.

First, prepare your Quicken system as follows:

• In the Category & Transfer list, select your [A/R] account and click Edit. In the Edit Usual VAT Code window, enter the code for the standard VAT rate. Quicken will apply VAT to A/R account transfers.

 In the account list, select your A/R account and click Edit. In the Edit Acount Information window, clear the Track VAT checkbox. You don't want to track VAT in your A/R account. Click OK.

• In the same way, make sure that VAT is turned on for your current account (put a tick in the Track VAT checkbox).

> Then enter a complete sale or return transaction like this:

- 1 When you send out the goods, record only the net value of the shipment in your A/R account. Do not include VAT.
- 2 When your customer returns part of the order, enter a split transaction in your current account. On the first line, transfer the net amount of the original invoice to the A/R account, to cancel out

the value of the original entry in that account. Also record the total VAT for the invoice. On the second line, enter the value of the returned goods as a negative sale, again with VAT recorded separately as shown below:

#### {ewc VERMONT1, DBB001, `vatrtns3.bmp, 65'}

A simple way to enter the correct data is:

- a. Enter the amount actually received in the Deposit field.
- b. Enter a transfer to your A/R account (for example , [AR]) in the Categor y field.
- c. Open the Splits window, and edit the net

amount on the first line to show the net amount of the original shipmen t. Quicken calculate s the VAT on the original shipmen t. Quicken calculates the gross value of the returns and displays it in the Net Amount field of the second line. d. Enter the income category on the second line, with the correct VAT code, and click the Split VAT button to divide the amount into net plus VAT. Important: Use the same income category in both

transactions

# Accounting periods

.

This final section describes how you can use Quicken to accommodate certain other methods of accounting for VAT.

## Annual accounting

Using annual accounting, you make nine equal monthly payments by direct debit to Customs and Excise. At the end of the year, you make a tenth payment to settle the balance of your VAT bill. Track your VAT liabilities exactly as described in this chapter, using either accrual or cash accounting.

To record your payments to HM Customs and Excise, set up a monthly standing order in Quicken, starting at the end of the fourth month of your accounting period and with a total of nine payments. After nine payments, Quicken deactivates the standing order.

Enter the tenth payment by entering the transaction directly in your current account. The following year, edit the amount and reactivate the standing order by entering 9 in the No. of Payments box.

When you prepare your annual VAT return, get the basic figures you require by creating a VAT summary report for the entire 12-month accounting period. You may also decide to create VAT summary reports more frequently for your own information. You also can create VAT detail reports as before.

#### Monthly accounting

You can use Quicken exactly as described in this chapter if you are on a monthly accounting scheme. When you create reports, specify the correct starting and ending dates for the month in question.

## End of period procedures

Closing your

accounts at the end of an accounting period is not necessary in Quicken. You can run reports on any specific business period, so you don't need to separate accounting periods. Furthermore, Quicken's VAT reports do not include your payments to HM Customs and Excise, so you do not need to record these in a separate account.

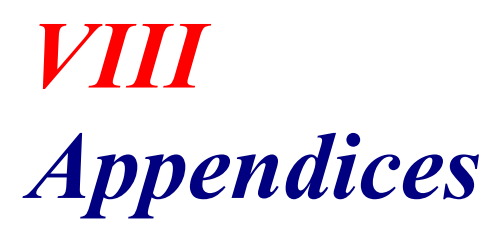

Appendix A:Modifying Quicken for your countryAppendix B:Ordering Intuit cheques and other suppliesAppendix C:Contacting Intuit

. A Modify ing Quicke n for your country

> Setting international options Other ways of adapting Quicken Terminology

## Setting international options

This version of Quicken is designed to be used anywhere in the world. It has special options already set up for users in the United Kingdom or in Australia. But you can customise Quicken's features for use in any other country. This appendix describes what you can do to adapt Quicken to your needs.

For cheque supplies and support, see also the separate pamphlet included in your Quicken package

The main country differences are all set in one Quicken window, the International Options window.

When you install Quicken, the installation program first checks your Windows International settings in the Windows Control Panel. It looks to see what country you have set for Windows, and uses that to set the defaults in Quicken. So when you first use Quicken, it should already be set up with most of the correct options for your country.

- 1 From the Edit menu in Quicken, choose Options.
- 2 Click the International Button.

Choosing a country resets all the options below to their default settings, but you can then change the defaults if you want.

{ewc VERMONT1,

#### DBB001, `abroad.bmp, 65'}

Click the Spell Currency Unit checkbox if you want Quicken to spell out the currency units on the text line of the cheque. For example:

#### {ewc VERMONT1, DBB001, `intcheq1.bmp, 50'}

You can specify the spelling of the currency units (for example, "Francs" and "c") in the bottom two fields of the International Options window.

Clear the Spell Currency Unit on Cheques checkbox if you prefer the text written without the currency units, like this:

#### {ewc VERMONT1, DBB001, `intcheq2.bmp, 50'}

3 Check that your country is selected in the Country box.

> If it is not selected, click on it now. However, note that clicking on a country resets all the

options in this window to their defaults, so you may need to check through them and make sure they are all as you want them.

4 Select the options you want and click OK.

### Other ways of adapting Quicken

Apart from setting up the International Options window as you like it, you can do the following to make Quicken work for you in your country.

#### Currencies

{ewc Go to the currency VER list and designate MO your local currency as the "home NT1, currency." See DBB Updating the 003, Currency List" in ref.b Chapter 15 for details of how to do mp, this. 7, Quicken's currency a\_1, list allows you to '} enter other currencies in your transaction

registers and to set up accounts in different currencies.

#### Dates and Numbers

Quicken displays dates and numbers

according to your Windows settings. To change the way they are displayed, go to the Windows International control panel:

- 1 From the Windows Program Manager, open the Control Panel and then choose the International icon.
- 2 Set the date format and number format and click OK.

For more details, see your Windows User's Guide.

Note: The Currency Format in the Windows International control panel has no effect in Quicken. To define currency symbols, go to Quicken's currency list (see the illustration in Chapter 15).

#### Categories

Modify your category list. Quicken allows you complete flexibility in setting up and editing your own categories. Categories are used to arrange your finances in a helpful order. If you selected one of Quicken's preset category lists when you created your file, you can add any categories you may need for use in your own country, and delete or modify such categories as Tax and its subcategories. See Chapter 2, Setting up categories and classes, for a full description of how to use Quicken categories.

#### Value Added Tax

If you use Quicken in your business and are registered for VAT where you work, you can set up Quicken's VAT automation features for use in your own country:

- 1 Make sure VAT tracking is turned on for the correct accounts.
- 2 Enter your local VAT rates in the VAT table.
- 3 Assign the correct VAT code to each category in your category list.

<u>Chapter 29,</u> <u>*Tracking Value*</u> <u>*Added Tax* gives</u> you full details. You should read the all of the business chapters to get a complete picture of Quicken's VATtracking features and to ensure that the features work accurately for your business.

### **Terminology**

We have tried to make both the program and the documentation understandable by English-speaking people of all countries. However, specific terms vary from one country to another. As a starting point, we have used British examples and terminology. In some cases, you may be more familiar with the American or other equivalents. Some common examples, mostly regarding taxes and investments, are given in the following table.

#### {ewc VERMONT1,LINE, '0,1,0,0,0,100,30,20}

| (**************************************                           |                                |  |  |
|-------------------------------------------------------------------|--------------------------------|--|--|
| British<br>terms used<br>in Quicken<br>(ewe VERMONTI,LINE, '0,1,0 | Alternative<br>terms           |  |  |
| Current account                                                   | Checking account               |  |  |
| Council<br>tax<br>(communi<br>ty charge)                          | Property<br>tax<br>Local rates |  |  |
| National<br>insurance                                             | FICA<br>Social<br>security tax |  |  |
| Building society                                                  | Similar to<br>an               |  |  |

|                                                     | American<br>S&L<br>institution                                         |  |
|-----------------------------------------------------|------------------------------------------------------------------------|--|
| Unit trust<br>Investme<br>nt trust                  | Mutual fund                                                            |  |
| Scrip<br>issue<br>Bonus<br>issue                    | Stock split                                                            |  |
| Equalisati<br>on on unit<br>trusts                  | Capital<br>gains<br>distribution<br>s                                  |  |
| PEP<br>(Personal<br>Equity<br>Plan)                 | IRA<br>(Individual<br>Retirement<br>Account,<br>roughly<br>equivalent) |  |
| Gilts                                               | Treasury<br>bills                                                      |  |
| (ewe v EKWOIVI I, EINE, 0, 1, 0, 0, 0, 100, 50, 20) |                                                                        |  |

. B Orderi ng Intuit cheque s and other supplie

## S

About Intuit cheques Ordering Intuit cheques

Writing invoices with QuickInvoice

Intuit UK offers a complete line of cheques and envelopes specially designed to work with Quicken. These meet both personal and business needs, saving you time and helping you to look professional.

The cheques brochure included in your Quicken package describes Intuit's custom supplies and includes an order form. This appendix answers some common questions about our products. If you have more questions about cheques or if you no longer have the brochure, call our Sales phone number (listed in "Phone numbers" in Appendix C).

Australian users: Please see the separate pamphlet included in your Quicken package for details of how to order cheques in Australia.

If you don't live in the UK or in Australia: Intuit regrets that we cannot supply you directly with cheques or envelopes. This is because of the diversity of laws regarding acceptable cheque styles in each country. We recommend that you arrange for a local printer in your country to supply you with cheques. Then see <u>"Setting</u> international options" in Appendix A to read how to define the

currency wording on your printed cheques.

# About Intuit cheques

To take full advantage of Quicken, allow it to print your cheques. After all, Quicken already does most of the work to prepare cheques. Why duplicate work by writing cheques by hand when printing is so easy? You will save hours of valuable time, avoid clerical errors and prevent unnecessary financial hassle every month. Intuit offers cheques for both continuous-feed printers and pageoriented printers such as laser and

such as laser and inkjet printers. With Intuit's patented automatic alignment system, you can easily align cheques in any continuousfeed printer.

#### Intuit's Three-Point Guarantee

All Intuit cheques are triple guaranteed. We guarantee that: • Your cheques will be accepted by your bank.

• Your cheques will work with your Windows-compatible printer.

• Your cheque order will be printed exactly as you submitted it.

If we fail to meet these three conditions, please call right away. We will quickly replace your order or refund your money, whichever you prefer.

#### Why should I print cheques with Quicken?

You should print cheques with Quicken for two reasons:

• Using Intuit cheques in conjunction with Quicken will save you the maximum amount of time. Once you've entered your data into the program, you can press a button to print cheques in just seconds.

• Cheques printed with Quicken are legible and attractive, which will help you look more organised and professional.

Is it OK to order cheques from Intuit rather than from my bank?
ABSOLUTELY. Intuit cheques are printed to exacting standards of the APACS (Association for Payment Clearing Services). They are guaranteed to be accepted EVERYWHERE your cheques are accepted now.

## How do I write cheques away from home?

For cheques you might write away from home, such as at the supermarket, just use the personal cheques you already have. Then the next time you use Quicken, simply enter the transactions into your Quicken transaction register. When you order your Intuit cheques, indicate the starting number to be considerably greater than your personal cheque numbers. That way, you avoid any confusion or possible duplication of numbers. For example, if

your personal cheque numbers are around 50 00 01, begin your Intuit cheques at 60 00 01.

## Is having two sets of cheque numbers a problem?

NO. Quicken can easily manage two sets of cheque numbers in one account. Moreover, the bank has no concerns about which numbers you use on your cheques. Cheque numbers are for your own records.

## Should I have the cheque numbers printed on my Intuit cheques?

YES. Cheque numbers are printed with magnetic ink along the bottom of the cheque where they can be read electronically. When you place a "stop payment" on a cheque, the bank's automated equipment reads the cheque numbers to find and stop payment on the requested cheque. Some people have requested that cheque numbers not be printed on cheques to avoid problems in case their printer misprints a cheque. However,

with Quicken's patented automatic alignment system for continuousfeed printers, misprints are minimised.

# Ordering Intuit cheques

In the UK, you can order Intuit cheques by post direct from Intuit Ltd. The enclosed cheques brochure gives you a description of the available cheque styles and includes an order form. Order today and Intuit cheques will be in your hands in less than fourteen days.

Note: Please don't telephone or fax your orders. We can accept orders by post only. See <u>"Intuit addresses"</u> in Appendix C.

When you send us your order, be sure to include the following:

 A completed order form, stating the cheque style and quantity you require
A cancelled cheque from your existing cheque-book, so that we can ensure we print the correct details and format on your Intuit cheques Prepayment

## Intuit's Logo Service

Intuit can include a custom logo on your cheques if you enclose blackand-white, camera-ready artwork with your order. There is a charge for setting up custom logos. (See the cheques brochure for the price.) Custom logos cannot be ordered by fax.

## Intuit Custom Window envelopes

These save you even more time by eliminating hand addressing of envelopes. These envelopes are specially designed to fit Intuit cheques. The window shows the postal address that Quicken prints on the cheque for you. All you do is sign the cheque and drop it in the envelope with a stamp. Price details are in the cheques brochure.

Writing invoices with QuickInvoice

For business

users, Intuit offers an invoice program that runs with Quicken. With QuickInvoice, writing invoices is as easy as writing cheques with Quicken. QuickInvoice calculates VAT automatically, and stores the details of your customers and your sale items for easy completion of invoices. It helps you track your receivables in Quicken, retrieve information about your receivables, and create complete business reports. Call the Sales

Call the Sales number shown in <u>"Phone numbers"</u> <u>in Appendix C</u> to order.

# . C Contac ting Intuit

Saving a phone call Intuit addresses Phone numbers

# Saving a phone call

As an Intuit customer, you have full access to technical support at no charge for help with any Quicken problems you can't solve yourself. To register for this support, fill in the customer registration card included in your Quicken package and post it to Intuit.

This appendix suggests ways to save yourself time and long-distance phone charges by checking for the easy answers yourself. If you try these suggestions, you may not need to call or, if you do need to call, the support specialist may be able to help you faster because you have ruled out

common problems already.

If you have a question about the way Quicken works, the best way to get an accurate, immediate answer is to try looking here:

Installation problems: **README.TXT** is a text file that comes with Quicken. It describes installation, memory and other problems and their solutions. Copy the file to your hard disk using the File Manager and double-click the file name to view these solutions from Technical Support.

Help. Press F1 to get instant onscreen information while you're working in Quicken. If you want information about a specific task, make sure the window for that task is open and active. You can also look up topics by name in the Help topics list.

Problem-solving tips. These tips are located at the end of some chapters in this book. Look for common symptoms that you may be experiencing and solutions that you may not have thought of. If you are trying to: Print cheques, • see <u>"Cheque printing</u> problems and solutions" in Chapter 5. Print reports or • graphs, see "Report and graph printing problems and solutions" in Chapter <u>19</u>.

If you have a problem using Quicken, the best way to solve it is to try these self-help approaches first:

### If an error message tells you to reindex:

Quicken normally reindexes automatically whenever it's required. You can make Quicken reindex a file as follows:

- 1 From the File menu, choose Open.
- 2 Select the Quicken file to reindex.
- 3 Press Ctrl+Z.

Under some circumstances, this procedure can help you to recover a damaged file, but don't do this unless a Quicken error message tells you to.

1 Exit from

### Quicken, then start running Quicken again.

(You should always choose Exit from the File menu or close the Quicken window to exit.) When you start

running Quicken again, you may see a message explaining that Quicken is maintaining or reconstructing your index file. Quicken maintains an index file to improve access to your financial data. Sometimes Quicken does not have a chance to save the index file before you exit. By restarting, you give Quicken the opportunity to reconstruct its index file.

2 Explore the problem a bit before you call.

When you call Intuit with a problem, the support specialist leads you through steps to identify and solve the

problem. You can do some of this exploration yourself to eliminate possibilities that don't require technical expertise. The key to troubleshootin g is trying the most basic approach first. Try the ٠ procedure again, starting at the beginning. Examine the windows where you entered information to be sure you're using the appropriate window and are choosing the correct options for what you want. Look for For example, if Write in a report does the not include the Accesso information ries Program you want, Group. check the date Open it range and and type restrictions in a few the Create Report window. Try a related procedure. choose {ewc For example, if you

words. Then, from the Write File menu,

#### Print.

VER have a printing MON problem, check that T1, the printer is DBB0 working by trying to 01, print a Windows

contcWrite document.
wri.b (Windows Write is a mp, word processing 15') program that is available on any personal computer that uses Windows.)

If you have trouble printing cheques, try printing a report. If you can't print from Quicken, try printing from a word processor. If nothing prints, you know the problem is related to the printer, not the software. Check the printer connections and the name of the printer selected in the Windows Control Panel.

• If something used to work, think about what has changed.

For example, if Billminder doesn't work, did you move BILLMNDW.E XE to a different location from QW.CFG? Both files must be in the same directory for Billminder to work.

3 If you call, be at your computer with Windows and Quicken running, and have the following information handy: • Exact wording of the error message if you received a message

• Quicken version number (from the Help menu, choose About Quicken to see the version number)

• Hardware type and model and amount of memory (RAM) installed

• DOS version number and Windows version number

Monitor type

• Printer manufacturer, type and model (if relevant to your problem)

• Network configuration, if any

You can also write to our Technical Support Department. Include the information listed above, your day and evening phone numbers, the best time to call, and a fax number if available. Send your letter to one of the addresses in the next section. whichever is most convenient for you.

# Intuit addresses

{ewe VERMONTI,LINE, 0,1,0,0,0,75,0,20} In the UK: In the USA:

| Intuit Ltd.                                                                                                    | Technical                                                                 |
|----------------------------------------------------------------------------------------------------|---------------------------------------------------------------------------|
| 3, Manor                                                                                                    | Support                                                                   |
| Court                                                                                                    | Department,                                                               |
| High Street                                                                                                    | International                                                             |
| Harmondsw                                                                                                    | /Products                                                                 |
| orth                                                                                                    | Intuit                                                                    |
| West                                                                                                    | P.O. Box                                                                  |
| Drayton                                                                                                    | 3014                                                                      |
| Middlesex                                                                                                    | Menlo Park.                                                               |
| UB7 0AQ                                                                                                    | CA 94026                                                                  |
| Great                                                                                                    | USA                                                                       |
| Britain                                                                                                    |                                                                           |
| {ewc VERMONT1,LINE, 0                                                                                                    | 1,0,0,0,75,0,20}                                                          |
| In South                                                                                                    | In Australia:                                                             |
|                                                                                                    |                                                                           |
| Africa:                                                                                                    | Intuit Dty I to                                                           |
| Africa:                                                                                                    | Intuit Pty Ltd                                                            |
| Africa:<br>Softline                                                                                                    | Intuit Pty Ltd<br>4/7 Bridge                                              |
| Africa:<br>Softline<br>Business                                                                                                    | Intuit Pty Ltd<br>4/7 Bridge<br>Road                                      |
| Africa:<br>Softline<br>Business<br>Software                                                                                                    | Intuit Pty Ltd<br>4/7 Bridge<br>Road<br>Stanmore                          |
| Africa:<br>Softline<br>Business<br>Software<br>(Pty) Ltd.                                                                                           | Intuit Pty Ltd<br>4/7 Bridge<br>Road<br>Stanmore<br>NSW 2048              |
| Africa:<br>Softline<br>Business<br>Software<br>(Pty) Ltd.<br>Head Office                                                                            | Intuit Pty Ltd<br>4/7 Bridge<br>Road<br>Stanmore<br>NSW 2048<br>Australia |
| Africa:<br>Softline<br>Business<br>Software<br>(Pty) Ltd.<br>Head Office<br>Soft Line                                                               | Intuit Pty Ltd<br>4/7 Bridge<br>Road<br>Stanmore<br>NSW 2048<br>Australia |
| Africa:<br>Softline<br>Business<br>Software<br>(Pty) Ltd.<br>Head Office<br>Soft Line<br>Centre                                                     | Intuit Pty Ltd<br>4/7 Bridge<br>Road<br>Stanmore<br>NSW 2048<br>Australia |
| Africa:<br>Softline<br>Business<br>Software<br>(Pty) Ltd.<br>Head Office<br>Soft Line<br>Centre<br>Eastgate                                         | Intuit Pty Ltd<br>4/7 Bridge<br>Road<br>Stanmore<br>NSW 2048<br>Australia |
| Africa:<br>Softline<br>Business<br>Software<br>(Pty) Ltd.<br>Head Office<br>Soft Line<br>Centre<br>Eastgate<br>Ext. 13                              | Intuit Pty Ltd<br>4/7 Bridge<br>Road<br>Stanmore<br>NSW 2048<br>Australia |
| Africa:<br>Softline<br>Business<br>Software<br>(Pty) Ltd.<br>Head Office<br>Soft Line<br>Centre<br>Eastgate<br>Ext. 13<br>Sandton,<br>2000          | Intuit Pty Ltd<br>4/7 Bridge<br>Road<br>Stanmore<br>NSW 2048<br>Australia |
| Africa:<br>Softline<br>Business<br>Software<br>(Pty) Ltd.<br>Head Office<br>Soft Line<br>Centre<br>Eastgate<br>Ext. 13<br>Sandton,<br>2199          | Intuit Pty Ltd<br>4/7 Bridge<br>Road<br>Stanmore<br>NSW 2048<br>Australia |
| Africa:<br>Softline<br>Business<br>Software<br>(Pty) Ltd.<br>Head Office<br>Soft Line<br>Centre<br>Eastgate<br>Ext. 13<br>Sandton,<br>2199<br>South | Intuit Pty Ltd<br>4/7 Bridge<br>Road<br>Stanmore<br>NSW 2048<br>Australia |

{ewc VERMONT1,LINE, `0,1,0,0,0,75,0,20}

# Phone numbers

| {ewc VERMONT1,LINE, 0,1,0,0,0,100,10,10} |                 |              |        |        |  |
|------------------------------------------|-----------------|--------------|--------|--------|--|
| If Con                                   | In the          | In           | In     | In the |  |
| you tact:                                | UK:             | Austr        | South  | USA:   |  |
| wan                                      | (Mon            | -alia:       | Africa | (Mon - |  |
| t                                        | Fri             | (Mon ·       | -:     | Fri    |  |
| info                                     | 9.30            | Fri          | (Mon · | -US    |  |
| r-                                       | a.m             | 9.00         | Fri    | Pacifi |  |
| mat                                      | 5.30            | a.m          | 9.00   | С      |  |
| ion                                      | p.m.            | 5.00         | a.m    | times  |  |
| abo                                      | Britis          | p.m.)        | 5.00   | as     |  |
| ut:                                      | h               |              | p.m.)  | shown  |  |
|                                          | time)           |              |        | )      |  |
| {ewc VERMONT1,                           | LINE, `0,1,0,0, | 0,100,10,10} |        |        |  |
| IntuiSale                                | Freep           | Phone        | Phone  | 415    |  |
| t s                                      | hone            | :            | :      | 858    |  |
| soft and                                 | 0800            | (02)         | 011    | 6095   |  |
| war Cust                                 | 58505           | 562          | 444    | 6 a.m. |  |
| e ome                                    | 8               | 7922         | 3790   | - 5    |  |
| pro r                                    | From            | Fax:         |        | p.m.   |  |
| ductServ                                 | outsid          | (02)         |        | (softw |  |
| s ice                                    | e the           | 550          |        | are    |  |
|                                          | UK:             | 5097         |        | produc |  |
|                                          | Phone           | Mode         |        | ts     |  |
|                                          | (44)            | m:           |        | only)  |  |
|                                          | 181             | (02)         |        |        |  |
|                                          | 990             | 562          |        |        |  |
|                                          | 5500            | 7992         |        |        |  |

{ewc VERMONT1,LINE,`0,1,0,0,0,100,10,10}

IntuiIntuitFreep Phone t Sup hone : che plies 0800 (02) 58505 562 que 7922 s 8 and or Fax: fax (02) 0181 550 othe r sup 759 5097 plie 2977 s {ewc VERMONT1,LINE, 0,1,0,0,0,100,10,10} Pro Tech0181 Phone Phone 415 ble nical 990 858 ms Sup 5501 (02) 6054 011 with port or 562 444 5 a.m. 7966 3790 - 5 Qui fax cke 0181 Fax: Fax: p.m. 759 (02) 011 n 2077 550 444 5097 3799 Mode m: (02) . 562 7992 {ewc VERMONT1,LINE, 0,1,0,0,0,100,10,10} Intui Intuit0181 Phone Phone 415 t 's 990 dep com 5500 322 : (02) 011 0573 art- pany 562 444 8 a.m. men 7922 3790 - 5 ts p.m. ts othe ber r than Sal es or Tec hnic al Sup port {ewc VERMONT1,LINE, 0,1,0,0,0,100,10,10}

Quicken displays the name of the file you have open in the title bar of the main Quicken window.

See <u>"Copying part or all of a file</u>" in Chapter 25, "Managing your data files", if you require more than 64 accounts.

To open a different Quicken file, see <u>"Choosing a file"</u> in Chapter 25, "Managing your data files".

For information about when and how to create more than one Quicken file, see <u>"Setting up additional files"</u> in Chapter 25, "Managing your data files".

To move to the next box in a window, click the box or press Tab.

You can press Enter instead of clicking OK.

To move to the next field, click the field or press Tab. For more information about account transfers, see <u>"Transferring money between accounts"</u> in Chapter 3.

You can press Enter instead of clicking OK.

See <u>Chapter 3</u>, Using the transaction register, for details of how to enter and edit transactions in the register.

See "Having Quicken adjust for differences" in Chapter 7, "Balancing your account".

See <u>"Copying data from one account to another</u>" in Chapter 25, "Managing your data files".

You can press Enter instead of clicking OK. Or you can back out by pressing Esc instead of clicking Cancel.

Instructions for adding an icon to the iconbar are in Help, press F1, type "icons" and select "Add an icon to the iconbar".

Press F1, click Search and type backup. Choose the topic called "Backup directory"; "Why does Quicken create a BACKUP direc-tory". Follow the instructions to change the AutoCopy value to 0.

You can double-click the file in the file list instead of selecting it and clicking OK.

See <u>Chapter 20</u>, *Preparing your income tax return*, for details.

See Chapter 23, Creating a budget or savings goal, for details

Replace text in a box by holding the left mouse button down and dragging the insertion point through the text to be replaced. Then enter the new text.

To pull down the list, click the underscored Down Arrow. Then click the Down Arrow in the scroll bar to move down the list. Click the category or subcateory you want in the list.

See the instructions for changing a category into a subcategory

See <u>"Creating a report" in Chapter 16</u>.
See <u>Chapter 23</u>, Creating a budget or savings goal.

For more information about using Quicken for small business finances, see the <u>business section</u> of this guide.

Place the insertion point in the Description box by clicking box or by pressing Tab. Then start typing.

Press F1 or click Help if you need more help entering information in any field.

See <u>"Changing display options"</u> later in this chapter.

To create your own set of category names or to customise the standard home or business categories at any time, go to the Category & Transfer list as described <u>in "Setting up categories and subcategories"</u> in Chapter 2

If you don't want Quicken to display a message whenever you record an uncategorised transaction, clear the Warn Before Recording Uncategorised Transactions checkbox described in <u>"Changing display options"</u> in this chapter.

To read more about customising reports, see <u>"Changing report options"</u> in Chapter 16. To read more about QuickZoom, see <u>"Investigating report items with QuickZoom"</u> in Chapter 16.

To read more about entering a mortgage payment, see <u>Chapter 11</u> Tracking loans and mortgages.

See <u>"Creating a savings goal"</u> in Chapter 23 for more information.

See <u>"About classes"</u> in Chapter 2 for an introduction to classes.

See <u>"Changing and deleting categories"</u> in Chapter 2.

See <u>Chapter 15</u> Tracking foreign currency accounts.

To read how to update these exchange rates, see <u>"About the Currency List"</u> in Chapter 15.

You can define your own shortcut keys as described in <u>"Updating an exchange rate or other currency detail</u>" in Chapter 15

Press F1 for details about the choices in the Match If drop-down list.

Close the window by double-clicking the Control-menu box in the upper left corner of the window.

If you want to see transactions for past years, customise the report date range as described in <u>"Changing report</u> <u>settings"</u> in Chapter 16.

You can change the starting and ending dates or any other aspect of the report by customizing it. See <u>"Changing report settings"</u> in Chapter 16 for details.

See <u>"Reporting on transactions with a specific category"</u> in Chapter 2

If you prefer that Quicken not ask you to confirm changes, see <u>"Changing display options"</u> in this chapter.

See <u>"Having Quicken adjust for differences"</u> in Chapter 7.

See <u>"Requiring a password to open a file"</u> in Chapter 25.

See <u>"Requiring a password to change earlier transactions</u>" in Chapter 25.

See <u>"Setting up passwords"</u> in Chapter 25

To change the fonts, see <u>"Setting up your printer"</u> in Chapter 19

A scroll bar appears along the right side of the Register window. To scroll the register, click the Up and Down Arrows in the scroll bar.

For more information about changing transactions in the register, see <u>"Revising transactions"</u> in Chapter 3.

You can also schedule transactions with the Quicken Financial Calendar. Take a look at <u>Chapter 8</u>, Scheduling with the Quicken Financial Calendar.

See <u>"Using Quicken Reminders and Billminder"</u> in Chapter 8

To reprint cheques that you have already printed, see <u>"Reprinting Cheques"</u> later in this Chapter.

See <u>"Using Quicken Reminders and Billminder"</u> in Chapter 8.

See <u>Appendix C</u>, Ordering Intuit cheques and other supplies.

See <u>"Intuit Custom Window envelopes</u>" in Appendix B.

See <u>"Changing cheque options"</u> in Chapter 4.

See <u>"Setting up your printer"</u> later in this Chapter.
Refer to the manual that came with your printer for instructions on inserting paper into your printer.

See <u>"Printing cheques"</u> later in this Chapter.

See <u>"Changing the settings for your printer driver</u>" later in this chapter for more information about changing printer settings.

See <u>"Using the Coarse alignment feature"</u> later in this chapter.

See "Changing the way QuickFill works" in Chapter 3

To move to the next box in a window, click in the box or press Tab.

For more information about tracking VAT in a split transaction, see <u>Chapter 29</u>, *Tracking Value Added Tax.* 

See the description of <u>Automatic Memorisation</u> in Chapter 3.

See <u>"Viewing your Financial Calendar"</u> in Chapter 8

See <u>"Setting up a loan"</u> in Chapter 11, for details of what to enter in that window.

See <u>"Balancing your account for the first time"</u> later in this chapter.

See <u>"Starting reconciliation"</u> in this chapter.

See <u>"Marking cleared transactions"</u> in this chapter.

See <u>"Completing reconciliation"</u> in this chapter.

These amounts may differ if this is the first time you've reconciled. See <u>"Updating your previously reconciled</u> <u>balance"</u>.

See <u>"Having Quicken adjust for differences"</u> in this chapter.

To mark a group of transactions, hold the left mouse button down as you drag the mouse down through transactions.

See "Having Quicken adjust for differences".

See <u>"Marking cleared transactions"</u> earlier in this chapter

See <u>"Completing reconciliation"</u> earlier in this chapter.

Follow the steps in <u>"Starting reconciliation"</u> earlier in this chapter, continue with the steps in <u>"Marking cleared</u> <u>transactions"</u> earlier in this chapter, and then in <u>"Completing reconciliation"</u> preceding in this chapter for each month before starting to reconcile the statement for the next month.

See <u>"Scheduling a transaction on the Financial Calendar"</u> in this chapter.

See <u>"Paying scheduled transactions ahead of time"</u> in this chapter.

See <u>"Setting up standing orders and direct debits</u>" for more advice.

See "Memorising an existing transaction" in Chapter 6.

See <u>"Locking memorised transactions"</u> in Chapter 6 for more information.

See <u>"Changing a memorised transaction"</u> in Chapter 6.

If you would like to change the font that is used to display scheduled transactions in the Calendar, press F1, click Search type fonts and press enter. Choose the topic called Changing the Calendar font.

Entering recurring transactions also helps with the projections described in <u>Chapter 24</u>, *Creating a forecast*.

To create graphs with forecasted amounts, see <u>Chapter 24</u> Creating a forecast.

For more information on how to manage the list see <u>"Using your Memorised Transaction list"</u> in Chapter 6..

See "Using Quicken Reminders and Billminder" in this chapter for more information.

See the Create Scheduled Transaction/ Standing Order window shown earlier in this chapter.

See "Paying scheduled transactions ahead of time" earlier in this chapter.

To turn off Billminder or Reminders, see <u>"Changing Reminders Options"</u> later in this chapter.

See <u>Chapter 4</u> Writing cheques, for details.
See also <u>"Assigning categories to transactions"</u> in Chapter 3.

See <u>"Setting up additional Quicken accounts"</u> in Chapter 1.

See "Entering credit card transactions".

See <u>"Updating credit card accounts"</u> later in this chapter.

See <u>"Paying credit card bills"</u> later in this chapter.

You can select a range of transactions by dragging the mouse pointer down through them.

See "Assigning categories to trans-actions" in Chapter 3.

See <u>"Transferring money between accounts"</u> in Chapter 3 for information.

Also, Quicken's Remortgage Planner will come in useful if you're considering refinancing a loan, see <u>"Calculating the cost of remortgaging"</u> in Chapter 22.

The <u>View Loans window</u> is described in detail later in this chapter.

See <u>"Setting up an existing loan"</u> later in this chapter.

See <u>"Variable-rate loans"</u> later in this chapter to learn how to change interest rates.

See <u>"Recalling a memorised loan payment"</u> for details about changing payment information.

For more information about split transactions such as this one, see <u>"Splitting transactions"</u> in Chapter 3.

See also <u>Chapter 8</u>, Scheduling with the Quicken Financial Calendar.

See also <u>Chapter 6</u>, *Memorising transactions*.

See <u>"Memorising and recalling transactions</u>" in Chapter 6 to create a normal memorised transaction.

You can also adjust the repayment amount on a one-off basis in the Confirm Principal and Interest window when entering a payment in your register, as described in  $\underline{step 3}$  later in this chapter.

To change the amount for all future payments, edit the transaction in the Memorised Transaction list or in the Set Up Loan Payment window, see <u>"Variable-rate loans"</u> earlier in this chapter for more information.

Or double-click the header line in the report that tells you which accounts are selected - this is a shortcut to select which accounts to include.

See the instructions for filling in the loan windows under <u>"Setting up a loan"</u> earlier in this chapter.

If you want to delete the account, see "Deleting an account" in Chapter 1.

See <u>"Setting up a loan"</u> earlier in this chapter, for a complete description.

See <u>"Deleting a loan"</u> earlier in this chapter.

See <u>Chapter 12</u>, *Tracking assets and liabilities*, for more information about liability accounts and asset accounts.

See <u>Chapter 8</u>, Scheduling with the Quicken Financial Calendar.

More information about using Quicken for small business finances is in the <u>business section</u> of this guide.

See "When to use a shares investment account" in Chapter 13.

See <u>"Setting up Quicken for business use"</u> if you plan to use Quicken for your business.

See <u>"Setting up additional Quicken accounts" in Chapter 1</u>.

See <u>"Updating the value of asset and liability accounts"</u> later in this chapter.

See <u>"Tracking foreign investments" in Chapter 14</u> for more information.

See "Importing prices from an ASCII file" in Chapter 14.

See Chapter 12, Tracking assets and liabilities.

See <u>"Entering prior history for investments"</u> later in this chapter.

See <u>"Setting up a unit/investment trust account"</u> later in this chapter.
See the <u>"Create New Account"</u> window in Chapter 1

See <u>"Setting up a unit/ investment trust account"</u> later in this chapter.

See <u>"Creating tax summary reports" in Chapter 20</u> for more details.

If you'd like reports to show the categories' descriptions instead of the names, see <u>"Changing report options" in</u> <u>Chapter 16</u>.

For more information about using symbols, see <u>"Importing prices from an ASCII file" in Chapter 14</u>.

See <u>"Entering tax credits"</u> later in this chapter for more information.

This is discussed in more detail in <u>"Revising the initial ShrsIn transaction for a security"</u> later in this chapter.

If you don't remember which option you decided to use for first-time setup, see <u>"Choosing how much detail to</u> <u>set up"</u> earlier in this chapter.

See the decription under <u>"Setting up securities for a normal shares investment account"</u> earlier in this chapter.

See <u>"Recording your investment transactions"</u> later in this chapter for details about entering the most common transactions.

See <u>"Updating the prices of your securities</u>" later in this chapter to continue.

See <u>"Updating the prices of your securities</u>" later in this chapter.

If you'd like reports to show the categories' descriptions instead of the names, see <u>"Changing report options" in</u> <u>Chapter16</u>.

See <u>"Entering investment transactions"</u> later in this chapter.

See <u>"Updating the prices of your securities</u>" later in this chapter.

If you prefer to enter the details directly in a blank transaction in the register, you can - see <u>"Entering</u> transactions directly in the register" later in this chapter.

To avoid errors, have Quicken confirm your entries before leaving the form.

See "Memorising and recalling transactions" in Chapter 6.

See <u>"Adjusting the cash or share balance"</u> later in this chapter.

See also <u>"Transferring money to and from other accounts</u>" later in this chapter. It describes situations in which it may be more convenient to record the transaction from the source account.

See <u>"Updating the values of your investments"</u> later in this chapter.

See "Selling short" in Chapter 14.

If you have never created a transfer before, see "Transferring money between accounts" in Chapter 3.

For a detailed explanation of what the column headings in each view mean, see the table <u>on "Column</u> <u>Headings"</u> later in this chapter.

If you often update prices for a specific account, add a Use Account icon to the iconbar. Specify the account's name, and that it should be opened directly at the Portfolio View window. Instructions for adding an icon to the iconbar are in Help, press F1, type "icons" and select "Add an icon to the iconbar".

For more about <u>entering prices of different kinds of securities</u> see the section earlier in this chapter.

See <u>Chapter 16</u> Creating and customising reports.

See the <u>"Portfolio view window"</u> earlier in this chapter.

The investment performance graph is described in Chapter 17.

See <u>"Graphing a security's price and value history</u>" earlier in this chapter.

See "Recording your investment transactions" earlier in this chapter.

See <u>"Adjusting the cash or share balance"</u> later in this chapter.

See <u>"Starting reconciliation" in Chapter 7</u> for more information.

See <u>"Specifying which lot you're selling" in Chapter 13</u>

See <u>"Setting up securities for a normal shares investment account" in Chapter 13</u>.

See <u>"Setting up a Quicken normal shares investment account" in Chapter 13</u>.
See <u>"Updating the Currency List" in Chapter 15</u> for information about updating exchange rates.

To add symbols, see "Setting up securities for a normal shares investment account" in Chapter 13

This feature is described in <u>"Entering a foreign currency in the register" in Chapter 3</u>.

See <u>"Changing the home currency</u>" later in this Chapter.

See <u>"Setting up additional Quicken accounts" in Chapter 1</u> if you need help in setting up an account.

See <u>"Editing account information" in Chapter 1</u>.

See <u>"Recording a transfer transaction" in Chapter 3</u>.

See <u>"Creating a report" in Chapter 16</u> if you need help choosing and creating a report.

If you regularly need a date range that isn't shown in Quicken's preset list, you can customise the preset date range that appears when you first open this window: see <u>"Changing report options"</u> later in this chapter.

For full details of customising a report, see <u>"Changing report settings"</u> later in this Chapter.

Save your report settings. See <u>"Memorising and recalling reports"</u> later in this chapter.

See step 2 of <u>"Creating a report"</u> for instructions on how to choose a date range.

These definitions are for whole periods. Your report will include a partial period if your starting or ending date doesn't fall on the first or last day of a period as defined here.

To shrink a window to an icon, click the minimise button in the upper right corner. The window appears as an icon on the Windows desktop. To restore a minimised icon, double-click it.

To change the preset starting and ending dates for all reports, see <u>"Changing report options"</u> later in this chapter.

If you have not already set up a budget, Quicken cannot create budget variance graphs. See <u>"Creating a budget</u> or savings goal"

See <u>"Creating a budget from your forecast"</u>

See <u>"Setting up your printer"</u> to change report printer options.

To reset your printer's dpi, see the <u>illustration under step 7</u> earlier in this chapter.

See the illustration <u>"Edit currency"</u> in Chapter 15 for a sample report.

See <u>"Transferring Quicken data to tax preparation software</u>" later in this chapter.

Australian users can also create a Capital Gains report. See <u>"Creating Australian capital gains reports for</u> <u>Question 15"</u> earlier in this chapter.

See <u>"Setting up categories and subcategories" in Chapter 2</u>.

After you create a budget, you can create budget reports and graphs to track your progress. See <u>"Creating budget reports and graphs"</u> later in this chapter.

If your budget is saved with supercategories turned on, budget reports and graphs will display in supercategory organisation. See the <u>report setting organisation by supercategory in Chapter 16</u>.

For more information, see <u>"Understanding budget variance" in Chapter 17</u>.

See <u>"Creating a budget from your forecast"</u> later in this chapter.

See <u>"Setting up your printer" in Chapter 19</u>.

See <u>Chapter 23</u>, Creating a budget or savings goal.

See <u>Chapter 18</u>, Displaying Snapshots of your financial picture.

You can double-click the filename in the file list instead of selecting it and clicking OK.

Instead of using the Copy command, you can hold down the Ctrl key and drag the Quicken icon to the group where you want the copy to be located.

You can double-click the filename in the file list instead of selecting it and clicking OK.

See <u>"Setting up additional Quicken accounts" in Chapter 1</u>.

See <u>"Copying your lists"</u> earlier in this chapter.

You can double-click the filename in the file list instead of selecting it and clicking OK.
See <u>"Backing up your Quicken Files" in Chapter 1</u>.

See <u>"Restoring a Quicken file" in Chapter 1</u>.

See <u>"Requiring a password to change earlier transactions</u>" earlier in this chapter.

See <u>"Requiring a password to change earlier transactions</u>" earlier in this chapter.

See <u>"Requiring a password to open a file</u>" earlier in this chapter.

See also <u>Chapter 7</u>, Balancing your account.

See also "Cash or accrual accounting" in Chapter 29

See also <u>"How Quicken tracks VAT" in Chapter 29</u>.

For more information about setting up accounts, see "Setting up additional Quicken accounts" in Chapter 1

You'll find complete information about setting up categories in <u>Chapter 2</u>, Setting up categories and classes.

See <u>"Cash or accrual accounting" in Chapter 29</u> for a detailed description of each method.

See <u>"Cash or accrual accounting" in Chapter 29</u> for a detailed description of each method.

See <u>"Enabling VAT-tracking" in Chapter 29</u> for a step-by-step description.

See <u>"Entering VAT rates in the VAT table" in Chapter 29</u> for a complete step-by-step description.

See <u>"Assigning a VAT code to each category" in Chapter 29</u>.

For details, see "Assigning categories to transactions" in Chapter 3.

See <u>"Setting up a chart of accounts"</u> earlier in this chapter.

<u>Chapter 1, Working with accounts and data files</u>, explains how to set up your balance sheet accounts in Quicken.

See <u>"Creating QuickReports" in Chapter 16</u>.

See "Requiring a password to change earlier transactions" in Chapter 25.

See "Investigating report items with QuickZoom" in Chapter 16.

See <u>"Changing report settings" in Chapter 16</u>.

See "Memorising and recalling reports" in Chapter 16.

See <u>"Changing report settings" in Chapter 16</u> for a list of what QuickReports are available.

For more information, see <u>Chapter 17</u>, Creating graphs.

See <u>"Setting up a chart of accounts" in Chapter 26</u>

See <u>"Reporting on jobs, clients or projects</u>" later in this chapter.

For complete information about classes, see <u>Chapter 2</u>, Setting up categories and classes.

To learn how to create a business report see <u>"Business reports and graphs"</u> earlier in this chapter.

See <u>"Setting up additional Quicken accounts" in Chapter 1</u>

See <u>Chapter 8</u> Scheduling with the Quicken Financial Calendar.

See <u>Chapter 24</u> Creating a forecast.

See <u>"Entering your bills"</u> below.

See <u>"Cash-basis accounts payable reports"</u> below.

For complete information about writing a cheque with Quicken, see <u>Chapter 4</u>, Writing cheques.

See <u>"Setting up groups of transactions" in Chapter 8</u> for more about setting up and recalling transaction groups.
See <u>"Setting up standing orders and direct debits" in Chapter 8</u> for more information.

See <u>"Business reports and graphs"</u> in Chapter 27 for steps for creating a business report.

See <u>"Setting up additional Quicken accounts" in Chapter 1</u>.

See <u>"Accrual-basis accounts payable reports"</u> later in this chapter.

See "Paying bills" later in this chapter.

See <u>"Tracking projects with Quicken" in Chapter 27</u> for suggestions on using classes to track these costs.

See <u>"Reporting on a payee" in Chapter 3</u> for details of the payee QuickReport.

See <u>"Accrual-basis accounts payable reports</u>" earlier in this chapter

See <u>"Setting up additional Quicken accounts" in Chapter 1</u>.

See <u>"Entering payments"</u> later in this chapter.

See <u>"Accounts receivable reports"</u> later in this chapter.

See <u>"Tracking projects with Quicken" in Chapter 27</u> for suggestions on using class names in tracking income.

See <u>"Business reports and graphs"</u> in Chapter 27 for steps for creating a business report.

See <u>"Reporting on a payee" in Chapter 3</u> for for detail on QuickReports.

See <u>"Setting up categories and subcategories" in Chapter 2</u> if you haven't set up categories before.

See <u>"Setting up additional Quicken accounts" in Chapter 1</u> for instructions about adding new accounts.

If you're not already familiar with using transfers, see <u>"Transferring money between accounts" in Chapter 3</u> for general information about transfers before you begin.

For the second employee, start by recalling this cheque. After you've entered all the splits for one employee pay cheque, recall the cheque using QuickFill when creating a cheque for another employee. Simply change the name, address and amounts.

See <u>"Setting up groups of transactions" in Chapter 8</u> for more about setting up and recalling transaction groups.

See <u>Chapter 5</u>, *Printing cheques*, for complete information about printing Quicken cheques.

See <u>Chapter 25</u>, *Managing your data files* for advice on setting up additional Quicken files.

If you haven't already set up your A/P and A/R accounts, see <u>"Accrual-basis accounts payable"</u> and <u>"Accounts receivable" in Chapter 28</u>.

See <u>"Setting up categories and subcategories" in Chapter 2</u> for full details of setting up new categories. See <u>"Changing and deleting categories" in Chapter 2</u> for details of how to change the VAT code for a category.

For more information about using the Splits window see <u>"Splitting transactions" in Chapter 3</u>.

See <u>"Cash or accrual accounting"</u> later in this chapter for a discussion of accounting methods.

See <u>"Investigating report items with QuickZoom" in Chapter 16</u> for details of the QuickZoom command.

See <u>"Cash or accrual accounting"</u> later in this chapter, for a discussion of the data entry rules.

See <u>the following illustration</u> for an example of a VAT detail report.

An example of the VAT summary report is shown in the following illustration

See "Archiving your Quicken files" in Chapter 25.

See <u>"Backing up your Quicken files" in Chapter 1</u> for details of backing up.

For more advice, see <u>"Turning VAT-tracking on or off for an account"</u> earlier in this chapter.

For details of how to do this, see <u>"Turning VAT-tracking on or off for an account"</u> earlier in this chapter.

Read <u>Chapter 15</u>, *Tracking foreign currency accounts*, for full information.
#### Menu bar

| Use this menu:    | То:                                                |
|-------------------|----------------------------------------------------|
| <u>F</u> ile      | Open another book                                  |
|                   | Print all or portions of the book                  |
|                   | Change print settings                              |
|                   | Exit                                               |
| Edit              | Search for text                                    |
|                   | Annotate                                           |
|                   | Highlight and unhighlight text                     |
|                   | Copy a selection or topic                          |
|                   | Print a selection                                  |
| <u>U</u> ser      | Define, select or delete a user                    |
| <u>G</u> oto      | Go to a section of the book                        |
| <u>B</u> ookmarks | Enter a bookmark at a specific location            |
| <u>Options</u>    | Set text colour                                    |
|                   | Select search hit, selection, or hightlight colour |
|                   | Show/do not show highlights                        |
| Help              | Get more help                                      |

#### **Button bar**

| Use this button: | То:                                                     |
|------------------|---------------------------------------------------------|
| Contents         | Return to the table of contents                         |
| Index            | Search for topics by index word                         |
| History          | Select a section in the book that you previously viewed |
| Go Back          | Return to the previous location in the book             |
| Search           | Search for your topic                                   |

### Bookmark

You can insert bookmarks that allow you to quickly return to a subject.

# Tabs

Click on a tab to jump to its corresponding chapter.

### Scroll bar

Click on the arrows or drag the box to move up and down the page.

#### **Browse arrows**

Click on the left or right arrow to move to the previous section (left arrow) next section (right arrow).

# **Bookmark editor**

Click here to insert a bookmark.

## Section title

Tells you which section of the book you are currently viewing.

### Font scale

Drag the arrow to make the type larger or smaller.

# Magnifying Glass

Allows you to magnify an illustration that you can not read comfortably. Click the left mouse button to expand the illustration. Click again to unexpand the illustration.

# Annotation icon

To add a note to your document, drag this icon onto any location, select Annotate from the  $\underline{E}$ dit menu and enter your note.